# Patient Assessment Documentation Package (PADP)

**C3-C1 Conversion Project** 

## RN Reassessment User Manual for NUPA Version 1.0

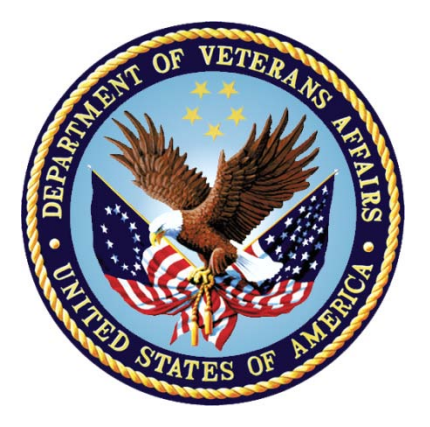

## April 2012

Department of Veterans Affairs Office of Information and Technology (OIT) Office of Enterprise Development (OED)

# **Revision History**

| Date           | Revision | Description                       | Author  |
|----------------|----------|-----------------------------------|---------|
| May 2010       | 1.0      | Initial version for 1.0           | CBeynon |
| August 2010    | 1.1      | Add content                       | CBeynon |
| August 2010    | 1.2      | Format content                    | CBeynon |
| September 2010 | 1.3      | Split manual into three manuals   | CBeynon |
|                |          | RN Reassessment                   |         |
|                |          | • User Manual                     |         |
| October 2010   | 1.4      | Updated content                   | CBeynon |
| November 2010  | 1.5      | Updated screen captures           | CBeynon |
| December 2010  | 1.6      | Changed dates                     | CBeynon |
|                |          | • Pulled issues from this doc for |         |
|                |          | team review                       |         |
| January 2011   | 1.7      | • Changed dates to January 2011   | CBeynon |
|                |          | • Updated with additional         |         |
|                |          | comments from Judy                |         |
| February 2011  | 1.8      | Changed dates to February 2011    | CBeynon |
| March 2011     | 1.9      | • Changed dates to April 2011     | CBeynon |
|                |          | • Updated with Judy's comments    |         |
| April 2011     | 1.10     | Updated RoboHelp with this file   | CBeynon |
| May 2011       | 1.11     | • Changed dates to May 2011       | CBeynon |
|                |          | • Added (NUPA*1*0) namespace      |         |
| October 2011   | 1.12     | Added C3-C1 Conversion Project    | CBeynon |
|                |          | • Changed dates to October 2011   |         |
|                |          | • Prepped for national release    |         |
| November 2011  | 1.13     | • Changed dates to November 2011  | CBeynon |
|                |          | • Updated for build v14           |         |
|                |          | • Changed dates to December 2011  |         |
|                |          | • Updated for build v15           |         |
|                |          | • Changed title to RN             |         |
|                |          | Reassessment                      |         |

| Date          | Revision | Description                                                  | Author  |
|---------------|----------|--------------------------------------------------------------|---------|
| December 2011 | 1.14     | • Changed dates to December 2011                             | CBeynon |
|               |          | Changed Admission – RN<br>Reassessment to RN<br>Reassessment |         |
|               |          | • Updated for build v15                                      |         |
|               |          | • Updated for new assessment executables                     |         |
|               |          | • Changed dates to January 2012                              |         |
|               |          | • Prepped for national release                               |         |
| January 2012  | 1.15     | • Changed NUPA 1.0 to NUPA Version 1.0                       | CBeynon |
|               |          | • Updated for build v16                                      |         |
|               |          | • Changed dates to February 2012                             |         |
| February 2012 | 1.16     | Updated Neuro tab                                            | CBeynon |
|               |          | • Updated the Unable to Complete the Assessment section      |         |
| March 2012    | 1.17     | • Changed dates to March 2012                                | CBeynon |
|               |          | • Prepped for April national release                         |         |
|               |          | • Changed dates to April 2012                                |         |
|               |          | Added Appendix A:<br>Reassessment Contingency Note           |         |

# **Table of Contents**

| Introduction                                                      | . 1 |
|-------------------------------------------------------------------|-----|
| Using the RN Reassessment                                         | . 2 |
| Opening RN Reassessment                                           | . 2 |
| No Previously Saved Information                                   | . 3 |
| Previously Entered Information Available for One Patient          | . 3 |
| Restore Patient's Data/No                                         | . 4 |
| Restore Patient's Data/Yes                                        | . 4 |
| Previously Entered Information Available for Two or More Patients | . 4 |
| View the Patients?/No                                             | . 5 |
| View the Patients?/Yes                                            | . 5 |
| Patient not yet Assigned to an Inpatient Bed                      | . 7 |
| Saving and Uploading Data                                         | . 7 |
| Auto Save                                                         | . 7 |
| Manual Save                                                       | . 8 |
| Upload Data                                                       | . 8 |
| Save and Exit                                                     | . 9 |
| Save Now                                                          | . 9 |
| Exit                                                              | 10  |
| Signing Notes                                                     | 11  |
| Working in a Care Plan                                            | 12  |
| Care Plan Table                                                   | 13  |
| Updating an Existing Problem/Intervention                         | 14  |
| Adding a New Intervention for an Existing Problem                 | 19  |
| Adding a New Problem/Intervention                                 | 20  |
| Other Problems                                                    | 22  |
| Other Interventions                                               | 23  |
| Working in the Consults                                           | 24  |
| Working in the Template                                           | 26  |
| Moving through the Template with a Mouse                          | 26  |
| Moving through the Template without a Mouse                       | 27  |
| Ctrl-Alt Keys                                                     | 27  |
| Go to Radiogroup                                                  | 28  |
| Viewing Previously Entered Data                                   | 28  |
| Navigating the RN Reassessment Tabs                               | 30  |
| General Information (Gen Inf)                                     | 30  |
| Adding an Allergy                                                 | 31  |
| Initiating a Social Work Consult for Advance Directives           | 33  |
| Changing Emergency Contact Information                            | 35  |
| Education (Educ)                                                  | 37  |
| Pain (Pain)                                                       | 39  |
| IV (IV)                                                           | 47  |
| No IV/Vascular Access Devices                                     | 47  |
| Peripheral Lines - IV Periph                                      | 48  |

| Existing IV Lines                                  | 10       |
|----------------------------------------------------|----------|
| EXISTING IV LINES                                  | 40<br>50 |
| Central IV Lines IV Central                        | 50       |
| Dialveis Porte - IV Dialveis                       | 52<br>54 |
| General Observations/Comments – IV Comments        | 54       |
| Care Plan - IV CP                                  | 50       |
| Respiratory (Resp)                                 | 58       |
| Cardiovascular (CV)                                | 63       |
| Neurology (Neuro)                                  | 66       |
| Gastrointestinal (GI)                              | 69       |
| Genitourinary (GU)                                 |          |
| Indwelling Catheter                                |          |
| Musculoskeletal (M/S)                              | 80       |
| Skin (Skin)                                        | 84       |
| Documenting Pressure Ulcers                        | 85       |
| Pressure Ulcer Drop-downs                          | 86       |
| Documenting Skin Alterations                       | 88       |
| Skin Alteration Drop-downs                         | 89       |
| Psychosocial (P/S)                                 | 94       |
| Restraints (Rest/Restr)                            | 100      |
| Mental Health (MH)                                 | 105      |
| Functional (Func)                                  | 108      |
| Discharge Planning (DP)                            | 113      |
| PCE Data (PCE)                                     | 116      |
| Reminders Due (Display Only)                       | 116      |
| Clinical Maintenance                               | 117      |
| Reminder Inquiry                                   | 118      |
| Resolve Inpatient Nursing Clinical Reminders       | 119      |
| View Text (View Text)                              | 121      |
| Signing Note and Consults from within the Template | 122      |
| Unable to Complete the Assessment                  | 124      |
| Patient still cannot respond                       | 125      |
| Patient can respond                                | 143      |
| Updating the Reassessment Note                     | 144      |
| Glossary                                           | 145      |
| Appendix A Reassessment Contingency Note           | 148      |

# Introduction

The Patient Assessment Documentation Package (PADP) Version 1.0 is a Veterans Health Information Systems and Technology Architecture (VistA) software application that enables Registered Nurses (RNs) to document, in a standardized format, patient care during an inpatient stay. Although the content is standardized for use across the VA system, some parameters can be set to support the unique processes at individual medical centers.

PADP interfaces directly with several VistA applications, including Computerized Patient Record System (CPRS), Clinical Reminders, Consult Tracking, Allergy/Adverse Reaction Tracking, Mental Health Assistant, Vitals, and Patient Care Encounter (PCE).

PADP is a Delphi application, which supports RNs in documenting patient care during an inpatient stay. It includes the following templates:

- Admission RN Assessment allows RNs to document the status of the patient at admission.
- Admission Nursing Data Collection allows Licensed Practical Nurses (LPNs) and other nursing staff, including the RN, to enter basic patient data, such as vitals and belongings at the time of admission.
- RN Reassessment allows RNs to document the condition of the patient on a regular basis and any time during the inpatient stay.
- Interdisciplinary Plan of Care interfaces with admission and reassessment data, and allows additional information to be entered by the RN and other health care personnel (physicians, social workers, chaplain, etc.). All clinical staff can enter information into the Plan of Care. The Plan of Care can be printed and given to the patient when appropriate.

PADP consists of a KIDS build, NUPA 1.0, and four (4) Delphi GUI templates in three executables.

- 1. The executable, **Admassess.exe**, contains the Admission RN Assessment template and the Admission Nursing Data Collection template.
- 2. The executable, Admassess\_Shift.exe, contains the RN Reassessment template.
- 3. The executable, Admassess\_Careplan.exe, contains the Interdisciplinary Plan of Care template.

Each template is associated with a note.

- The Admission RN Assessment template is associated with the note: RN Admission Assessment
- The Admission Nursing Data Collection template is associated with the note: Nursing Admission Data Collection
- The RN Reassessment template is associated with the note: RN Reassessment
- The Interdisciplinary Plan of Care template is associated with the note: Interdisciplinary Plan of Care

PADP adds to VistA, a new namespace (NUPA), four (4) Progress Notes, five (5) printouts, fourteen (14) files, thirty-six (36) parameters, and new health factors. The 5 printouts are:

- 1. The Daily Plan<sup>®</sup> is a health summary designed to be given to the patient and family
- 2. Plan of Care is a plan designed to guide the nursing staff
- 3. Discharge Plan is for discharge planners
- 4. Belongings is a list of patient belongings
- 5. Safe Patient Handling is designed to guide the transfer of a patient

# Using the RN Reassessment

Registered Nurses (RNs) use the RN Reassessment template to document inpatient care in a standardized format at regular times and as needed. With the reassessment template, you collect information associated with new problems and with required physical assessment documentation, such as skin condition, respiratory, genitourinary, and gastrointestinal status.

## **Opening RN Reassessment**

You access the RN Reassessment through CPRS from the **Tools** menu.

- 1. Open CPRS.
- 2. Select a patient.
- 3. Click **Tools**.
- 4. Select **RN Reassessment**.

Enter a patient window automatically opens to the CPRS patient.

**Note:** You may have to re-enter your CPRS access and verify codes, depending on local site setup.

| -2   | /istA               | CPRS ir        | n use by    | :G,                 | D     | G (TEST-VI     | STA.         | .MED.VA   | .GOV)   |
|------|---------------------|----------------|-------------|---------------------|-------|----------------|--------------|-----------|---------|
| File | Edit                | View           | Action      | Options             | Tools | Help           |              |           |         |
| 1    | 0                   | ULYH           | N,TSHV      | VEHY Y              | Adr   | mission Asses  | sment        |           | IRD     |
| 60   |                     |                | A           | ua 14.195           | Inb   | erdisciplinary | Plan of Care | 8         | na      |
| _    |                     |                |             |                     | RN    | Reassessmer    | vt .         |           | Ľ       |
| Last | 150 S               | igned N        | lotes       |                     | Dat   | ta Collection  |              |           | DO      |
| 8    | 5: A                | l signed       | notes       |                     | Dru   | ig Info        |              |           |         |
|      | •                   | Anest          | hesiology   | Note                | Mic   | romedex        |              |           | TE      |
|      | P-1                 | Comp           | uter Dow    | ntime Doci          | Up    | To Date        |              |           | lum     |
|      | <b>P</b> - <b>B</b> | EkgF           | 'tocedure   | Note                | Int   | ernet Clinical | Tools        |           | lum     |
|      | <u><u> </u></u>     | Gene           | ral Medici  | ne Consult          | Ima   | aging Capture  | 1            |           | TAL     |
|      | <u><u> </u></u>     | Hospi          | raist Note  | e<br>               | Ima   | aging Display  |              |           | AL      |
|      | 부물                  | ICS - I        | nteraiscip  | enary i réa         | Clin  | ical Business  | Tools        |           | TAL     |
|      | 뿌물                  | Inform         | ed Lonse    | ent<br>Mat          | DR    | M Plus         |              |           | BAT     |
|      | 18                  | Mada           | enous In    | t Division          | CPF   | RS Help        |              |           | CIC     |
|      | 12                  | Medic          | al history  | γα Friysica<br>Note | Vita  | sls            |              |           | RAT     |
|      | 1 -                 | Made           | al Reside   | int Note            | Eve   | ent Capture    |              |           | RAT     |
|      | 1.8                 | Medic          | al Studer   | of Note             | FIN   | 1              |              |           | Lm.     |
|      | <b>H</b> _ <b>H</b> | Menta          | al Health I | Consult             | Au    | fiology        |              |           | RAT     |
|      | <b>1</b> - <b>1</b> | Menta          | Health      | Note                | VIC   | Issuer         |              |           |         |
|      | <u>–</u>            | Nursir         | ng Periop   | Assessme            | Me    | dConsent       |              |           | A DTR   |
|      | <u>-</u>            | Nursir         | ng Reass    | essment N           | Mor   | vel            |              |           | 2       |
|      | ÷-1                 | Nursir         | ng Transf   | er Note             | Cir   | ical Case Rec  | istries      |           | KAJ     |
|      | <u>⊕</u> _ <u>∎</u> | Nutriti        | on Note     |                     | Au    | doNOTES        |              |           |         |
|      | ė-1                 | Nutriti        | ion Scree   | n                   | CP    | Liker          |              |           |         |
|      | ÷-1                 | Opera          | stive Note  | (brief)             | CAL   | PT CI          |              |           |         |
| 1    | ÷-1                 | Pain/          | Assessme    | nt                  | Ger   | ald Schmitz A  | ward Nomin   | ation     | ati     |
|      | ÷-1                 | Pasto          | ral Care N  | lote                | TRI   | Second Leve    | Evaluation   |           | de      |
|      | ¢-1                 | Pham           | nacy - Ph   | armacist N          | Mer   | ntal Health &  | cictant      |           | of      |
|      | P-1                 | Pham           | nacy Med    | lication Edu        | chi   | ft Mandoff To  | al           |           | con     |
|      | P-1                 | Physic         | cal Thera   | py Consult          | 110   | Tenuer         |              |           | . L .   |
| 1    | P-1                 | Physi          | cal Thera   | py Note             | Date  | any Care Ale   |              |           |         |
| 1    | 9-9                 | Pre A          | nesthesia   |                     | Phil  | nary care All  | Kar Kat.     |           | . 2     |
|      | 19                  | Pre 0          | perative    |                     | Gra   | phing          |              | Ctrl+C    | 5 he    |
|      | 부물                  | Preve          | ntive Hea   | ath Manag           | Lab   | Test Informa   | tion         |           |         |
|      | 뿟쀨                  | Pulmo<br>Pulmo | nary Lon    | isur<br>au Lle Mat  | Opt   | tions          |              |           | HDH.    |
|      | 18                  | Pulmo          | mary Folk   | ow-up Not           | _     | -              | Signed:      | 08/17/201 | 10 15:1 |

Access through CPRS

## **No Previously Saved Information**

The Enter a patient window displays.

| @RN Reassessment                                  |         |
|---------------------------------------------------|---------|
| <u>F</u> ile <u>T</u> abs <u>H</u> elp            |         |
| Enter a patient and then press the Enter key. BDY |         |
|                                                   |         |
|                                                   |         |
|                                                   |         |
|                                                   |         |
|                                                   |         |
| Restore data?                                     |         |
| C Yes                                             |         |
| C No                                              |         |
|                                                   |         |
| Assessment Type                                   |         |
| C Medical/Surgical initial reassessment for shift |         |
| C Critical Care initial reassessment for shift    | it Note |
| C Mental Health initial reassessment for shift    |         |
| Last reassessment note done: NOT ADMITTED         |         |
|                                                   |         |
|                                                   |         |
|                                                   |         |
|                                                   |         |
|                                                   |         |
| Looking up patient                                |         |

RN Reassessment, Enter a patient window with no previously saved information

- 1. Select an Assessment Type.
- 2. Click Start Note.

The reassessment template opens to the General Information tab for the CPRS patient.

## **Previously Entered Information Available for One Patient**

| You have previously saved data on a note for patient<br>BDYDXY,ILQDI A. |  |  |  |
|-------------------------------------------------------------------------|--|--|--|
| Restore data?                                                           |  |  |  |
| C Yes                                                                   |  |  |  |
|                                                                         |  |  |  |
| C No                                                                    |  |  |  |
|                                                                         |  |  |  |

Patient selection window with previously entered information available for one patient

### **Restore Patient's Data/No**

If you previously entered data on one patient, you are prompted with: *You have previously saved data on a note for patient <PADPPATIENT,ONE >* 

- 1. Select an Assessment Type.
- 2. Select No.

The patient's information is deleted, but the Internal Entry Number (IEN) for the patient displays in the **Enter a patient** text box.

- 3. Click **Start Note**. The template opens to the General Information tab and you can enter new data for that CPRS patient.
- 4. **Optional**: You can delete the IEN of that CPRS patient, enter the name of a different patient, and click **Start Note**.

**Note**: The Internal Entry Number (IEN) is a unique, computer-generated number that identifies a specific patient in your system. The IEN has no impact on the completed assessment, nor does it display again.

### **Restore Patient's Data/Yes**

If you previously entered data on one patient, you are prompted with: *You have previously saved data on a note for patient <PADPPATIENT,ONE > m* 

- 1. Select an Assessment Type.
- 2. Select Yes.
- 3. Click Start Note.

The template opens General Information tab for the CPRS patient with the data restored.

**Note:** PADP does a search for previously entered assessments/reassessments within the last 12 hours.

## Previously Entered Information Available for Two or More Patients

If you have previously stored data from more than one patient, you are asked if you want to view a list of those patients.

| You have previously saved d | ata on more than one patient. |
|-----------------------------|-------------------------------|
| View the patients?          |                               |
| C Yes                       |                               |
| C No                        |                               |

Patient selection window with previously entered information available for more than one patient

### View the Patients?/No

If you say **No**, the patient's name displays in the Enter a patient text box as a number that identifies the CPRS patient.

- 1. Select Assessment Type.
- 2. Click Start Note.
- 3. The template opens to the General Information tab.

### **View the Patients?/Yes**

- 1. Select Yes.
- Select an Assessment Type. Patient Selection window displays with a list of patients with saved data.

| You have previously saved data on more than one pa                     | atient.                                     |
|------------------------------------------------------------------------|---------------------------------------------|
| View the patients?                                                     |                                             |
| Patient Selection                                                      |                                             |
| You have saved data on the following                                   | ng patients:                                |
| Click one of the following patients, or just click either button witho | out selecting a patient to do a new patient |
| BDYDXY,ILQDI A<br>BDYDXY,EHYUN WEDAADW                                 |                                             |
|                                                                        |                                             |
|                                                                        |                                             |
| ,                                                                      | OK Cancel                                   |

Patient SelectionList

### Patient on the List

- 1. Select a name.
- 2. Click OK.

The template opens to the General Information tab.

#### Patient not on the List

1. Click Cancel.

The number that represents your CPRS patient is in the Enter a patient text box.

2. Click the **Start Note**.

The template opens to the General Information tab.

| RN Reassessment - ZMSF<br>File Tabs Help                                                                                                    | TSWLSDHYS,CHUUN (1110)                          | Ward: PHX-ADMISSION SCHEDULED                                                                                         | <u>_     ×</u> |
|----------------------------------------------------------------------------------------------------|-------------------------------------------------|----------------------------------------------------------------------------------------------------|----------------|
| GENERAL INFORMATION                                                                                                    |                                                 |                                                                                                    |                |
| * Patient/family/support person<br>able to respond to questions<br>r free r No                                                                                                    | " Other reason no one could respond             | Information obtained from     Patient     Authorized surrogate     Family/Support Person     Medical Record     Other |                |
| Demographics<br>Name: ZMSHTSWLSDHYS,CHUUN<br>Age: 100 Sex: MALE Race: BLACK OR AFRIC<br>Admitting diagnosis: NONE FOUND<br>Prior patient response to "What does patient want to<br>accomplish by this hospitalization" | AN A                                            | *                                                                                                    |                |
| "What does patient want to<br>accomplish by this hospitalization"                                                                                                    | C Other Chirdr Language Prior patient response: |                                                                                                    |                |
| Gan lef Effus: Pain IV Bress IV                                                                                                    | Neuro GI GII M/S Skin P/S Beet                  | Gen i Page 1 _ Gen i Page 2 _ Gen i Page 3 _<br>MH _ Func _ DP _ PTC _ View Text                                      | Gen I Page 4   |
|                                                                                                    | * Designates a required field                   | So to radiogroup: able to respond to questions  Go Go                                                                 |                |

RN Reassessment, General Information (Gen Inf) tab window, Gen I Page 1

## Patient not yet Assigned to an Inpatient Bed

When a patient is not assigned an inpatient bed, a location automatically displays over the General Information window.

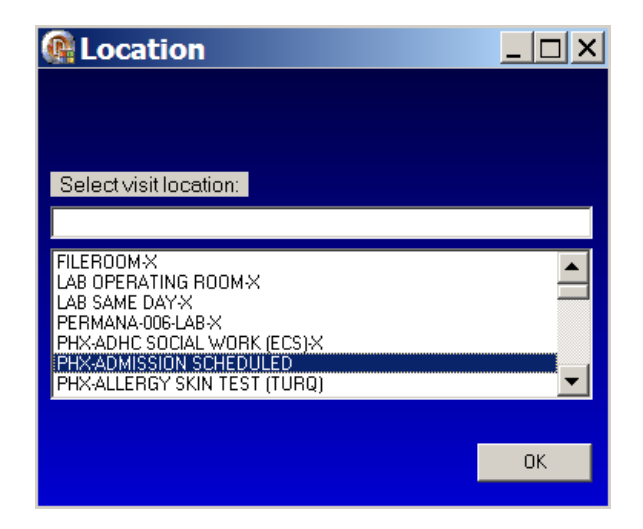

Location : Select visit location

- 1. Select a current patient location, i.e., outpatient clinic. Navigate quickly to the current location by entering the first letter of the location.
- 2. Click OK.

## Saving and Uploading Data

## Auto Save

Data are saved automatically. Frequency of auto-save is set locally.

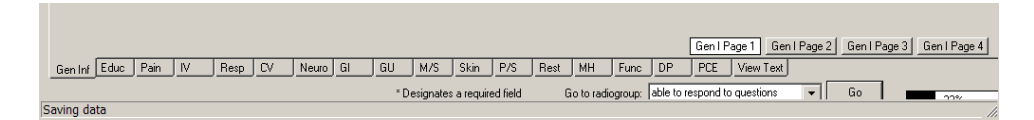

Saving data: percentage saved indicator (bottom right corner of the window)

### **Manual Save**

You can save data by using the File menu on any tab.

| RN Reassessment -    |                          |        |  |  |  |
|----------------------|--------------------------|--------|--|--|--|
| <u>F</u> ile         | <u>T</u> abs <u>H</u> el | р      |  |  |  |
| Up                   | oload Data               | Ctrl+U |  |  |  |
| Save and Exit Ctrl+S |                          |        |  |  |  |
| Sa                   | ive No <u>w</u>          | Ctrl+W |  |  |  |
| Ex                   | it                       | Ctrl+Z |  |  |  |

RN Reassessment window, File menu

## **Upload Data**

To create a note you must upload the data into VistA and CPRS:

 Open the File menu on any tab and select Upload Data. Results from your upload display, verifying that the data is uploaded.

| 🕼 Upload results                                                                               |         |
|------------------------------------------------------------------------------------------------|---------|
| Results from your note upload:                                                                 |         |
|                                                                                                |         |
| Unsigned RN REASSESSMENT Addedl<br>You can now go into CPRS and review/sign it.                |         |
| NUTRITION INPATIENT consult uploaded, order #92194122<br>Be sure to sign it in CPRS!           |         |
| SOCIAL WORK CONSULT INPATIENT consult uploaded, order #92194123<br>Be sure to sign it in CPRS! |         |
| Health factors added!                                                                          |         |
| Care plan uploaded!                                                                            |         |
|                                                                                                |         |
|                                                                                                | X Close |

RN Reassessment, Upload results window

**Note:** The *unsigned* note, selected consults, and PCE data/Health Factors are uploaded into CPRS and VistA.

- 2. If the information is incomplete, an Error Listing window displays indicating the pages within specific tabs that require attention.
  - The tabs with pages that require attention are blue.

| <b>&amp; RN Reassessm</b><br>Eile <u>T</u> abs <u>H</u> elp                                     | nent - ZMSHTSWLSDHYS,CHUUN (1110) Ward: PHX-ADMISSION SCHEDULED                                                                                                    |        |
|-------------------------------------------------------------------------------------------------|----------------------------------------------------------------------------------------------------|--------|
| GENERAL INFORMAT                                                                                | TION                                                                                                    |        |
| * Patient/family/support pers                                                                   | * Other reason no one could respond * Information obtained from * Other source of information<br>rson * Why could no one respond                                                                                                    |        |
|                                                                                                 | Gerror Listing                                                                                                    |        |
| Demographics<br>Name: ZMSHTSWLSDHY!<br>Age: 100 Sex: MALE R                                     | Cannot Upload Note. The following errors were found:<br>You can double-click on an item below to be taken to that tab<br>Pain page 1 - Severity of Pain not specified.                                                                                                    |        |
| Admitting diagnosis: NONE F<br>Prior patient response to "Wh<br>accomplish by this hospitalizat | Pain page 1 - Timing of pain not specified.<br>Pain page 1 - Does pain radiate not specified.<br>IV Peripheral - Peripheral IV number 1 not updated.<br>IV Peripheral - Peripheral IV number 2 not updated.                                                                                                  |        |
| pain free                                                                                       | IV Central - Central IV number 1 not updated.<br>IV Central - Central IV number 2 not updated.<br>IV Dialysis - Dialysis number 1 not updated.<br>IV Dialysis - Dialysis number 2 not updated.<br>Resp page 2 - Suction not specified.                                                                       |        |
| Additional goals for hospitaliza<br>pain free                                                   | Pesp page 2 - Air Leek not specified.         Pesp page 2 - Chest tube drainage not specified.         Resp page 2 - Dressing not specified.         M/S page 2 - within 3 months not specified.         M/S page 2 - Ambulatory Diagnosis not specified.         M/S page 2 - Ambulatory aid not specified. |        |
|                                                                                                 | Close                                                                                                    |        |
|                                                                                                 | Gen I Page 1 Gen I Page 2 Gen I Page 3 Gen I                                                                                                    | Page 4 |
| Gen Inf Educ Pain IV                                                                            | Resp CV Neuro GI GU M/S Skin Skin P/S Rest MH Func DP PCE View Test      Designations accounted field      Contractionneum Performed Healthouse accounts of Contractions                                                                                                    |        |
| Checking note for errors                                                                        | Designales a requirea neixi di ti i i dalogroup, i riferirea reduncale canguage 🔹    di u                                                                                                    |        |

RN Reassessment, Error Listing window

- Once the pages are completed, the tab returns to gray.
  - i. Double-click an item to go to the page that requires attention.
  - ii. When all the errors are completed, select Upload Data again.

### Save and Exit

To save data and temporarily leave the template:

- 1. Open the File menu on any tab.
- 2. Select Save and Exit.
- 3. When you reopen the template, your previously entered data is there.

### Save Now

To save data, but not close the template and continue to enter data:

- 1. Open the File menu on any tab.
- 2. Select Save Now.
- 3. Continue to enter data for the current patient.

## Exit

1. From any tab, click **X** in the top right corner of the window. Warning message displays.

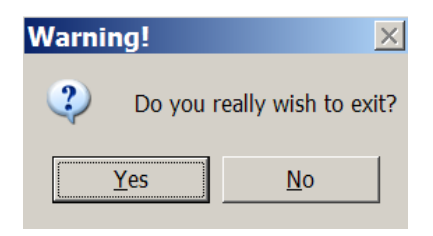

Warning : Do you really wish to exit?

- 2. Click **Yes**.
- or
- 1. From any tab, open the File menu and click **Exit**. Warning message displays.
- 2. Click Yes.

## **Signing Notes**

Go to CPRS to sign your uploaded, unsigned notes and consults.

You can also sign *unsigned* notes after the upload from the View Text tab in the template.

1. Click View Text.

| RN Reassessment - BDYDXY, ILQDI A (2902) Ward: PHX-ADMISSION SCHEDULED                                                                                                    |         |
|----------------------------------------------------------------------------------------------------|---------|
| <u>File Tabs H</u> elp                                                                                                    |         |
|                                                                                                    |         |
|                                                                                                    | <b></b> |
| GENERAL INFORMATION                                                                                                    |         |
| Information obtained from: Patient                                                                                                    | _       |
| What does patient want to accomplish by this hospitalization": Improve lungs<br>Preferred Healthcare Language: English                                                                   |         |
| Medications                                                                                                    |         |
| Meds brought in by patient: No                                                                                                    |         |
| Implanted medication pumps or devices: No<br>Is patient wearing any kind of medicinal match: No                                                                                          |         |
| Spiritual (Cultural Accompany - Dation - Dollation - DOMAN CATUOLIC CUUDCU                                                                                                    |         |
| Are there religious practices or spiritual                                                                                                    |         |
| physician, and other health care team members to immediately know about: No                                                                                                    |         |
| Fatient requests an immediate visit from the Chaplain: No<br>Does patient have any traditional, ethnic, or cultural practices that need to be part of care: No                           |         |
| Does patient have any concerns or special considerations if a blood transfusion is needed: No<br>Does patient have a pastor or clergy who should be notified of this hospitalization: No |         |
| Does patient have an Advance Directive: No                                                                                                    |         |
| Patient received info on Advance Directive: Yes<br>Does natient wish to initiate or make changes to an Advance Directive: No                                                             |         |
| Testing for MRSA brochure/equivalent information given to the patient/authorized surrogate: Yes                                                                                          |         |
| MRSA Nares swab performed: Yes<br>Use the balan Infection Control Education provided to the patient: Yes                                                                                 |         |
| Infection Control Education: Hand hygiene practices                                                                                                    |         |
| Precautions: Contact                                                                                                    |         |
| MRSA Nares swab performed on transfer with patient's agreement: Yes<br>MRSA Nares swab performed on discharge with patient's agreement: Yes                                              | -       |
|                                                                                                    | Þ       |
|                                                                                                    |         |
| Sign Note/Consult                                                                                                    |         |
|                                                                                                    |         |
|                                                                                                    |         |
|                                                                                                    |         |
| Gen Inf Educ Pain IV Resp CV Neuro GI GU M/S Skin P/S Rest MH Func DP PCE View Text                                                                                                    |         |
| * Designates a required field                                                                                                    | n       |
| uploading care plan. Cascade your windows in the program gets stuck                                                                                                    |         |

RN Reassessments, View Text tab after upload

#### 2. Click Sign Note/Consult.

|       | Sign Note/Consult | Ente    | er your ele | etronic si | ignature ( | ode   | Accept          | e-sig            | Can        | cel e-sig | ]    |    |      |    |     |           |      |     | _ |
|-------|-------------------|---------|-------------|------------|------------|-------|-----------------|------------------|------------|-----------|------|----|------|----|-----|-----------|------|-----|---|
| Ger   | n Inf Educ Pain   | IV      | Resp        | CV         | Neuro      | GI    | GU              | M/S              | Skin       | P/S       | Rest | мн | Func | DP | PCE | View Text | <br> |     |   |
| Uploa | iding care plan.  | Cascade | vour wi     | ndows i    | f the pr   | ogram | " D<br>aets stu | esignate:<br>JCk | s a requin | ed field  |      |    |      |    |     |           |      | 005 |   |

RN Reassessment, Sign Note/Consult Button

- 3. Enter your electronic signature and click Accept e-sig.
- 4. To prevent the signing of an uploaded note, click **Cancel e-sig**.

Note: If there is only a note to sign, the button is Note. If there is a consult(s) to sign, the button is Sign Note/Consult.

## Working in a Care Plan

The Care Plan page for each section of the RN Reassessment works the same way. The steps apply to each of the care plan (CP) pages.

| Ē        | RN<br>le | <b>Rea</b><br>Tabs | sses<br><u>H</u> elp | sme       | nt - I        | BDY      | DXY,      | EHY       | UN V              | VED/     | AAD\         | N (5        | 105)          | ) Wa    | ard:       | РНХ∙      | -ADM      | ISSIO       | N SCH       | EDULED       | _ [    |       |
|----------|----------|--------------------|----------------------|-----------|---------------|----------|-----------|-----------|-------------------|----------|--------------|-------------|---------------|---------|------------|-----------|-----------|-------------|-------------|--------------|--------|-------|
|          | EDU      | ICATIO             | N-PR                 | OBLEM     | IS/INTE       | RVEN     | ITIONS,   | /DESIR    | ED OU             | тсом     | ES           | Click       | a row to      | updat   | te its pro | oblem e   | evaluati  | on and inte | rvention st | atus.        |        |       |
|          | TAB      | PROBL              | EM                   |           | D,A           | TE IDEN  | ITIFIED   | DESIREI   | Ο Ουτα            | ME PRO   | DB EVAL      | PROE        | EVAL D        | ATE IN  | TERVEN.    | FION      |           |             |             | INT STA      | RTED   | INT S |
|          | NONE     |                    |                      |           |               |          |           |           |                   |          |              |             |               |         |            |           |           |             |             |              |        |       |
|          | •        |                    |                      |           |               |          |           |           |                   |          |              |             |               |         |            |           |           |             |             |              |        |       |
| 1        | Do       | not displ          | ıy resol∨            | ed proble | ems           | Add N    | ew Proble | em        | this prob         | View     | r history fi | or this pro | blem          |         |            | nterventi | on detail |             |             |              |        |       |
|          | ion Inf  |                    | Pain                 | 1.07      | Reen          | 0        | Nouro     | 6         | GU                | 14/0     | Chin         | D/C         | Rest          | мц      | Euro       | DB        | DCE       | Man Taut    | Youd        | Educ Page 11 | Educ ( | P     |
| <u>e</u> | ien inf  | Educ               | <u>r an</u>          | <u></u>   | <u>_ nesp</u> | <u> </u> |           | <u>_u</u> | <u>, uu</u><br>×D | <u></u>  |              |             | j <u>hest</u> | <u></u> |            | <u></u>   | <u></u>   |             |             |              |        |       |
| Dave     |          |                    |                      |           |               |          |           |           | - D               | esignate | s a requir   | euneid      |               |         |            |           |           |             |             |              |        |       |

RN Reassessment, <Education> - Problems/Interventions/Desired Outcomes, <Educ> CP window

## **Care Plan Table**

| TAB     | PROBLEM                         | DATE IDENTIFIED | DESIRED OUTCOME            | PROB EVAL   | PROB EVAL DATE | INTERVENTION       | INT STARTED | INT STATUS  | INT STATUS DA  |
|---------|---------------------------------|-----------------|----------------------------|-------------|----------------|--------------------|-------------|-------------|----------------|
| CV      | Congestive Heart Failure (Actu  | 2/3/11@1156     | Prevention/minimizatio     | New problem | Not on file    | Education - Educat | 2/3/11@1156 | Not on file | Not on file    |
| CV      | Congestive Heart Failure (Actu  | 2/3/11@1156     | Prevention/minimizatio     | New problem | Not on file    | Other Treatments/p | 2/3/11@1156 | Not on file | Not on file    |
| EDUC    | Speech deficit (Actual)         | 2/3/11@1156     | Improved communicati       | New problem | Not on file    | Treatments/proced  | 2/3/11@1156 | Not on file | Not on file    |
| EDUC    | Speech deficit (Actual)         | 2/3/11@1156     | Improved communicati       | New problem | Not on file    | Treatments/proced  | 2/3/11@1156 | Not on file | Not on file    |
| FUNC    | Assistance with bathing and hy  | 2/3/11@1156     | Facilitation of activities | New problem | Not on file    | Treatments/proced  | 2/3/11@1156 | Not on file | Not on file    |
| GI      | Inadequate nutrition (Actual/Po | 2/3/11@1156     | Balanced dietary intak     | New problem | Not on file    | Treatments/proced  | 2/3/11@1156 | Not on file | Not on file    |
| GI      | Inadequate nutrition (Actual/Po | 2/3/11@1156     | Balanced dietary intak     | New problem | Not on file    | Treatments/proced  | 2/3/11@1156 | Not on file | Not on file    |
| GU      | Diabetes - chronic (Actual)     | 2/3/11@1156     | Not on file                | New problem | Not on file    | Education - Educat | 2/3/11@1156 | Not on file | Not on file    |
| GU      | Diabetes - chronic (Actual)     | 2/3/11@1156     | Not on file                | New problem | Not on file    | Treatments/proced  | 2/3/11@1156 | Not on file | Not on file    |
| GU<br>∢ | Diabetes - chronic (Actual)     | 2/3/11@1156     | Not on file                | New problem | Not on file    | Treatments/proced  | 2/3/11@11   | 56          | 56 Not on file |

RN Reassessment, Problems/Interventions/Desired Outcomes table

The width of each Care Plan column is adjustable. There are ten columns in the Care Plan (Problems/Interventions/Desired Outcomes) table.

| Column                                      | Description                                                                                                    |
|---------------------------------------------|----------------------------------------------------------------------------------------------------|
| Tab                                         | Tab in which the problem was identified in a previous assessment<br>Example<br>The problems came from the Mental Health Assessment, MH tab                                                                                                    |
| Problem                                     | Problem of concern from a previous assessment                                                                                                    |
| Date Identified                             | Date the problem was identified                                                                                                    |
| Desired Outcome                             | Preferred resolution of the problem                                                                                                    |
| Prob Eval<br>(Problem Evaluation)           | In relation to the problem, how are things going?<br>a. No change/Stable<br>b. Deteriorating<br>c. Improving<br>d. Resolved<br>e. Unresolved at discharge                                                                                                    |
| Prob Eval Date<br>(Problem Evaluation Date) | Date on which the problem was last evaluated                                                                                                    |
| Intervention                                | The <i>what to do</i> for the patient you identify, so that the problem will improve/get better/not get worse                                                                                                    |
| Int Started<br>(Intervention Started)       | Date on which the intervention was initiated                                                                                                    |
| Int Status<br>(Intervention Status)         | <ul> <li>In relation to the intervention, how should the staff proceed?</li> <li>a. Complete</li> <li>b. Continue</li> <li>c. Discontinue</li> <li>d. Pending (intervention was ordered but not started, such as a special bed or a lab test)</li> <li>e. Not on file (status not evaluated)</li> </ul> |
| Int Stat Date<br>(Intervention Status Date) | Date on which the status of the intervention was evaluated                                                                                                    |

## **Updating an Existing Problem/Intervention**

All care plans are updated the same way. If problems are entered during a previous assessment, the CP page from any tab is bold and italicized.

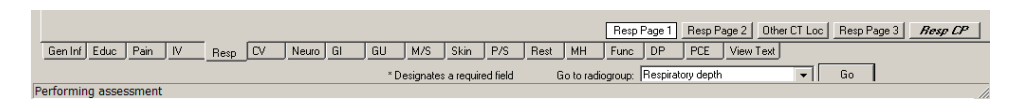

RN Reassessment, <Resp> tab

#### 1. Click **<Resp> CP**.

The <Respiratory> - Problems/Interventions/Desired Outcomes window displays.

| RN<br><u>File</u> | <b>l Reassessmen</b><br><u>T</u> abs <u>H</u> elp | t - BDY  | DXY,       | EHYUN W              | EDAAD            | N (5:        | 105)       | Ward      | : PHX         | -ADM         | ISSION SC             | HEDULED           | _ 🗆 ×         |
|-------------------|---------------------------------------------------|----------|------------|----------------------|------------------|--------------|------------|-----------|---------------|--------------|-----------------------|-------------------|---------------|
| RES               | SPIRATORY - PROBLE                                | MS/INTER | VENTIO     | NS/DESIRED (         | UTCOMES          | Click a      | ı row to u | pdate its | problem       | evaluatio    | on and interventio    | n status.         |               |
| TAB               | PROBLEM                                           | DATE IDE | NTIFIED    | DESIRED OUTCOM       | IE PROB EVAL     | . PROB E     | EVAL DAT   |           | ENTION        |              |                       | INT STAR          | TED INT ST    |
| RESP              | Asthma (Actual)                                   | 12/6/11@ | 0831       | Stabilization and/or | im New probler   | n Notion     | file       | Educatio  | n - Instruct  | patient to i | mmediately report any | problems 12/6/11@ | 0831 Not on f |
| I                 | _                                                 |          |            |                      |                  |              |            |           |               |              |                       |                   |               |
| E D               | o not display resolved problem                    | * Add 1  | New Proble | em                   | View history f   | or this prob | lem        | rioue     | nivi nuen ven | norr deten   |                       | 1.0-0-01          | Prov 60       |
| Gen In            | f Educ Pain IV                                    | Resp CV  | Neuro      | GIGU                 | M/S Skin         | P/S          | Rest M     | /H Fun    | c DP          | PCE          | View Text             |                   |               |
|                   |                                                   |          |            | *De                  | signates a requi | red field    |            |           |               |              |                       |                   |               |
| Performi          | ing assessment                                    |          |            |                      |                  |              |            |           |               |              |                       |                   |               |

RN Reassessment, <Resp> CP window

2. Click a problem.

Problem evaluation, Intervention status, and Problem/intervention detail become available.

| 👰 RN         | Reassessment                                                                                                    | - BDYDXY,                                                                                                 | EHYUN WE                                 | DAADW            | (5105)           | Ward: PHX-ADMIS                                                                                                    | SION SCH                                                | HEDULE           |                             |
|--------------|----------------------------------------------------------------------------------------------------|----------------------------------------------------------------------------------------------------|------------------------------------------|------------------|------------------|----------------------------------------------------------------------------------------------------|---------------------------------------------------------|------------------|-----------------------------|
| <u>F</u> ile | <u>T</u> abs <u>H</u> elp                                                                                                    |                                                                                                    |                                          |                  |                  |                                                                                                    |                                                         |                  |                             |
| RES          | SPIRATORY - PROBLEM                                                                                                    | S/INTERVENTIO                                                                                             | NS/DESIRED OU                            | TCOMES           | Click a row to u | pdate its problem evaluation ar                                                                                                    | nd intervention                                         | status.          |                             |
| TAB          | PROBLEM                                                                                                    | DATE IDENTIFIED                                                                                           | DESIRED OUTCOME                          | PROB EVAL        | PROB EVAL DAT    | E INTERVENTION                                                                                                    | INT STARTED                                             | INT STATUS       | INT STATUS DAT              |
| RESP         | P Asthma (Actual)                                                                                                    | 12/6/11@0831                                                                                              | Stabilization and/or im                  | New problem      | Not on file      | Education - Instruct patient to immed                                                                                                    | i 12/6/11@0831                                          | Not on file      | Not on file                 |
|              |                                                                                                    |                                                                                                    |                                          |                  |                  |                                                                                                    |                                                         |                  |                             |
|              |                                                                                                    |                                                                                                    |                                          |                  |                  |                                                                                                    |                                                         |                  | Þ                           |
|              | not display resolved problems<br>toblem evaluation<br>No change/Stable<br>Deteriorating<br>Improving<br>Resolved<br>Unresolved at discharge | Add New Probl<br>Add New Inter<br>Intervention stat.<br>Completed<br>Continue<br>C Discontinue<br>Pending | em , , , , , , , , , , , , , , , , , , , | View history for | this problem     | Problem/Intervention detail<br>Problem: Astma (Actual)<br>dentilied: 12/6/11/6/031<br>Desired outcome: Stabilization.<br>E valuation: New problem<br>E valuation: New problem<br>E valuation: Adte: Not on File<br>Intervention astatud: 12/6/11 (2)<br>Intervention status: Not on File<br>Intervention status: Not on File<br>Intervention status: Not on File<br>Intervention status: Adte: Not on | and/or improveme<br>st patient to immed<br>0831<br>file | nt of respirator | y status as i<br>y problems |
| Gen In       | Educ Pain IV P                                                                                                    | no CV Neuro                                                                                               |                                          | /S Skin          | P/S Best I       | Resp Page 1 Resp Page 2     H Euroc DP PCE View                                                                                                    | Other CT Loc                                            | Resp Page 3      | 3 Resp CP                   |
| Garm         |                                                                                                    |                                                                                                    | *Desia                                   | nates a required | field            |                                                                                                    |                                                         |                  |                             |
| Performi     | ng assessment                                                                                                    |                                                                                                    |                                          |                  |                  |                                                                                                    |                                                         |                  |                             |

RN Reassessment, <Resp> CP window

3. Select a problem evaluation and an intervention status for the selected problem. Evaluate both the problem and the specific interventions each time you document.

| Do not display resolved problems     Add New Problem     View history for this problem     Add New Intervention to this problem     Add New Intervention to this problem     Add New Intervention to this problem     Problem evaluation     Intervention status     Intervention status     Completed     Deterionating     Continue     Discontinue     Discontinue     Discontinue     Product at discharge     Pending |
|----------------------------------------------------------------------------------------------------|
| Resp Page 1         Resp Page 2         Other CT Loc         Resp Page 3         Resp CP           Gen Infl Educ         Pain         IV         Resp         CV         Neuro         GI         GU         M/S         Skin         P/S         Rest         MH         Func         DP         PCE         View Text                                                                                                    |
| * Designates a required field                                                                                                    |

Problem evaluation, Intervention status, and Problem/Intervention detail

### 4. Click **OK**.

Information displays.

| Inform | nation X                   |
|--------|----------------------------|
| (į)    | Plan/intervention updated! |
|        | ОК                         |

Information : Plan/intervention updated!

5. Click **OK** to complete the problem/intervention.

Review the care plan table. The Prob Eval/Int Status are updated and the Prob Eval Date/Int Status Date are added.

| RN<br>ile <u>T</u> | Reassessmen<br>abs <u>H</u> elp | t - BDYD)   | ХҮ,ЕНҮ       | 'UN WE          | DAADV           | V (5105)       | Wa     | rd: PHX          | -ADMIS          | SION SCI        | HEDULE      |                |
|--------------------|---------------------------------|-------------|--------------|-----------------|-----------------|----------------|--------|------------------|-----------------|-----------------|-------------|----------------|
| RESP               | IRATORY - PROBLE                | MS/INTERVEI | NTIONS/DE    | ESIRED OU       | TCOMES          |                |        |                  |                 |                 |             |                |
| TAB                | PROBLEM                         | DATE IDENTI | FIED DESIRE  | D OUTCOME       | PROB EVAL       | PROB EVAL D    |        | RVENTION         |                 | INT STARTED     | INT STATUS  | INT STATUS DAT |
| RESP               | Asthma (Actual)                 | 12/6/11@083 | 31 Stabiliza | ition and/or im | Deteriorating   | 12/15/11@152   | 1 Educ | ation - Instruct | patient to imme | di 12/6/11@0831 | Continue    | 12/15/11@1521  |
| •                  |                                 |             |              |                 |                 |                |        |                  |                 |                 |             |                |
| 🗖 Don              | ot display resolved problem     | S Add New   | Problem      | o this problem  | View history fo | r this problem |        |                  |                 |                 |             |                |
| Gen Inf            | Educ Pain IV                    |             | Neuro GI     | GU M            | /5 Skin         | P/S Rest       | MH     | Resp Page 1      | Hesp Page 2     | Other CT Loc    | Resp Page 3 | B Resp CP      |
|                    |                                 |             |              | * Desic         | nates a requir  | ed field       |        |                  |                 |                 |             |                |

RN Reassessment, <Resp> CP window

7. Click **View history for this problem** to view the history of the selected problem. The Problem History displays.

| TAD PRODUCT                                               | DA     | TE DENTIFIED | DESIRED DU                                                                                       | ITCOME PROB EVAL                                                                                                    | PROB EVAL DAT                                                        | EINTERVENTION                                            | PV PV                                            | T STARTED INT STA   | TUSINT STATUS D |
|-----------------------------------------------------------|--------|--------------|--------------------------------------------------------------------------------------------------|----------------------------------------------------------------------------------------------------|----------------------------------------------------------------------|----------------------------------------------------------|--------------------------------------------------|---------------------|-----------------|
| RESP Active (Actual)                                      | 12/    | 6/11@0831    | Stabilization (                                                                                  | end/tor in: Detexicsating                                                                                                    | 12/15/11@1521                                                        | Education - Instruct                                     | r palient to immedi 12                           | /6/11@0E31 Continue | 12/15/11@152    |
|                                                           |        |              | 9                                                                                                | Problem H                                                                                                    | istory                                                               |                                                          |                                                  |                     | _ 0 ×           |
| <ul> <li>▲</li> <li>De not display musiked per</li> </ul> | territ | Add New Prob | Pro<br>Pro<br>S<br>S<br>Man<br>Int<br>Int<br>Int<br>Int<br>Int<br>Int<br>Int<br>Int<br>Int<br>In | blem evaluation<br>blem Autona (Actual)<br>auto: DETERIOPATIN<br>evention evaluation<br>evention: Education -<br>1. Status: CONTINUE | G (DEC 15, 2011)<br>Instruct pallert to inte<br>(DEC 15, 2011)(945.) | IS2120 PADP U<br>edately report any pr<br>2120 by PADP U | ISER,ONE<br>Internet that series with<br>SER,ONE | beating             |                 |
|                                                           |        |              |                                                                                                  |                                                                                                    |                                                                      |                                                          |                                                  |                     | Dee             |

Problem History window

8. Click Close.

## Adding a New Intervention for an Existing Problem

- 1. Click a problem.
- 2. Click Add New Intervention to this problem.

The Add New Problem/Intervention window displays with the area and problem selected.

| Add New Problem/Intervention                              | n                                                           |       | _ 0 |
|-----------------------------------------------------------|-------------------------------------------------------------|-------|-----|
|                                                           |                                                             |       |     |
| Cadovacula                                                |                                                             |       |     |
| Dietetics                                                 | -                                                           |       |     |
| Uncover Parring                                           |                                                             |       |     |
| Functional                                                |                                                             |       |     |
| anthomhestevil                                            |                                                             |       |     |
| ientournay                                                |                                                             |       |     |
| V<br>dend of blandle                                      |                                                             |       |     |
| renna meann<br>Ann chuir alat al                          |                                                             |       |     |
|                                                           | Desired Outcome                                             |       |     |
| Coonitive incomment (Actual)                              | Impound comparing with nated with moving search             |       |     |
| fearing deficit (Actual)                                  | ingen i su contra avalut i miri pateri miri sipateu specuri |       |     |
| peech delicat (Actual)                                    |                                                             |       |     |
| /isual deficit (Actual)                                   |                                                             |       |     |
| Joner 1<br>Selar 3                                        |                                                             |       |     |
| W11171-9-                                                 |                                                             |       |     |
|                                                           |                                                             |       |     |
|                                                           | 201                                                         | and a |     |
|                                                           | L.                                                          | 1     |     |
|                                                           |                                                             |       |     |
| Select Interventions                                      |                                                             |       |     |
| Other Education 1                                         |                                                             |       |     |
| Other Education 2                                         |                                                             |       |     |
| Treatments/procedures · Face the patient and make eye of  | onlact                                                      |       |     |
| Treatments/procedures - Use simple words and short sent   | ences                                                       | A.44  | 1   |
| Treatments/procedures - Use an aphabet board              |                                                             | 1400  |     |
| Treatments/procedures - one a police board                |                                                             |       |     |
| Treatments/procedures - Provide writing materials         |                                                             | Cance |     |
| Treatments/procedures - Provide positive reinforcement ar | id praise as appropriate                                    | 10    |     |
| Other Treatments/procedures 1                             |                                                             |       |     |
| Other Treatments/procedures 2                             |                                                             |       |     |
| _ Other Surveillance 1                                    |                                                             |       |     |
| Differ Case Management 1                                  |                                                             |       |     |
| Other Case Management 2                                   |                                                             |       |     |
| Other                                                     |                                                             |       |     |
|                                                           |                                                             |       |     |
|                                                           |                                                             |       |     |
|                                                           |                                                             | E.a.  |     |
|                                                           |                                                             | C.M.  |     |

Add New Problem/Intervention window

- 3. Select an intervention from the **Select Interventions** list box for the selected problem.
- 4. Click **Add**. Information displays.

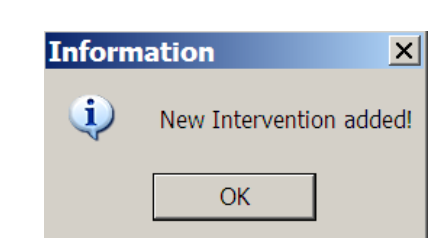

Information : New Intervention added!

- 5. Click **OK**.
- 6. Click **Exit**.

## Adding a New Problem/Intervention

| 6                                | RN   | Reassessment       | - BDYDXY        | EHYUN WE                | DAADW         | / (5105) \     | Ward: PHX-ADMISS                       | SION SCI     | IEDULE     |                |
|----------------------------------|------|--------------------|-----------------|-------------------------|---------------|----------------|----------------------------------------|--------------|------------|----------------|
| E                                | le ] | [abs <u>H</u> elp  |                 |                         |               |                |                                        |              |            |                |
|                                  | RES  | PIRATORY - PROBLEM | S/INTERVENTIO   | ONS/DESIRED OU          | TCOMES        |                |                                        |              |            |                |
|                                  | TAB  | PROBLEM            | DATE IDENTIFIED | DESIRED OUTCOME         | PROB EVAL     | PROB EVAL DATE | INTERVENTION                           | INT STARTED  | INT STATUS | INT STATUS DAT |
|                                  | RESP | Asthma (Actual)    | 12/6/11@0831    | Stabilization and/or im | Deteriorating | 12/15/11@1521  | Education - Instruct patient to immedi | 12/6/11@0831 | Continue   | 12/15/11@1521  |
|                                  |      |                    |                 |                         |               |                |                                        |              |            |                |
|                                  |      |                    |                 |                         |               |                |                                        |              |            |                |
|                                  |      |                    |                 |                         |               |                |                                        |              |            |                |
|                                  |      |                    |                 |                         |               |                |                                        |              |            |                |
|                                  |      |                    |                 |                         |               |                |                                        |              |            |                |
|                                  |      |                    |                 |                         |               |                |                                        |              |            |                |
|                                  |      | -                  |                 |                         |               |                |                                        |              |            |                |
|                                  |      |                    |                 |                         |               |                |                                        |              |            |                |
| Do not display resolved problems |      |                    |                 |                         |               |                |                                        |              |            |                |
|                                  |      |                    | Add New Prop    |                         |               | ans problem    |                                        |              |            |                |
|                                  |      |                    | Add New Inter   | vention to this problem |               |                |                                        |              |            |                |

RN Reassessment, <Resp> CP window

#### 1. Click Add New Problem.

Add New Problem/Intervention window displays.

| Add New Problem/Intervention                                                                                                    |                 | - 0 > |
|----------------------------------------------------------------------------------------------------|-----------------|-------|
| ICCE problem eren<br>Indersectar<br>Serect<br>Serect                                                                                                    | -               |       |
| krzegowa<br>wschonie una d<br>wschonie una d<br>wscholi w w<br>V<br>V                                                                                                    |                 |       |
| elett Problem(s)<br>contrive impartment (Actual)<br>ferring detach (Actual)<br>enext detick (Actual)<br>fruid detick (Actual)<br>fruid - 2<br>ferring - 2<br>ferring - 2<br>fe | Desired Outcome |       |
|                                                                                                    |                 |       |
|                                                                                                    |                 |       |
|                                                                                                    |                 |       |
|                                                                                                    |                 |       |
|                                                                                                    | X Ext           |       |

Add New Problem/Intervention window

Note: The Respiratory area is auto selected, because you are in the Resp CP.

 Select a problem from the Select Problem(s) list box. You can select only one problem at a time. The Desired Outcome text box and the Select Interventions list box display.

| Add New Problem/Interv                                                                                                    | ention                                                                                                    |        | _ 0 |
|----------------------------------------------------------------------------------------------------|----------------------------------------------------------------------------------------------------|--------|-----|
|                                                                                                    |                                                                                                    |        |     |
| ardovatcular                                                                                                    | ×                                                                                                    |        |     |
| etetica                                                                                                    |                                                                                                    |        |     |
| acharge Flanning                                                                                                    |                                                                                                    |        |     |
| unctional                                                                                                    |                                                                                                    |        |     |
| astroinkestinal                                                                                                    |                                                                                                    |        |     |
| enfourinary                                                                                                    |                                                                                                    |        |     |
| 1. 1. 1. 1. 1. 1. 1. 1. 1. 1. 1. 1. 1. 1                                                                                                    | and the second second se                                                                                                    |        |     |
| ental Health<br>Second of Matural                                                                                                    | ×                                                                                                    |        |     |
| and Parking (a)                                                                                                    | Designation                                                                                                    |        |     |
| liect Problem(s)                                                                                                    | Desired Unicome                                                                                                    |        |     |
| agnitive impairment (Actual)                                                                                                    | Facilitation of communication                                                                                                    |        |     |
| peech deficit (Actual)                                                                                                    |                                                                                                    |        |     |
| sual deficit (Actual)                                                                                                    |                                                                                                    |        |     |
| ther 1                                                                                                    |                                                                                                    |        |     |
| ther 2                                                                                                    |                                                                                                    |        |     |
|                                                                                                    |                                                                                                    |        |     |
|                                                                                                    |                                                                                                    |        |     |
|                                                                                                    | <b>3</b> C                                                                                                    | 7      |     |
|                                                                                                    | Constant of the second second s                                                                                                    |        |     |
|                                                                                                    |                                                                                                    |        |     |
| elect Interventions                                                                                                    |                                                                                                    |        |     |
| Other Education 1                                                                                                    |                                                                                                    | -      |     |
| Other Education 2                                                                                                    |                                                                                                    |        |     |
| Treatments/procedures - Ask patient about prefer                                                                                                    | ed communication approach                                                                                                    |        |     |
| Treaments/procedures - Demonstrate pasence                                                                                                    | mask slowly clearly and concisely                                                                                                    | AH     |     |
| I I shatments (hipped) and . Eace the cleed deactly is                                                                                                    | product and may, called a state of a state of a                                                                                                    |        |     |
| ) Insaments/procedures - Face the client directly, s<br>Tunalments/procedures - Use a sign language inter-                                                                                                    | epreter as appropriate                                                                                                    | 7000   |     |
| Treatments/procedures - Face the client directly, 1<br>Treatments/procedures - Use a sign language inte<br>Treatments/procedures - Keep background incise                                                                                                    | rprefer as appropriate<br>to a minimum when communicating                                                                                                    |        |     |
| Treatments/procedures - Face the client directly, 1<br>Treatments/procedures - Use a sign language inte<br>Treatments/procedures - Keep background noise<br>Treatments/procedures - Encourage verbalization                                                                                                    | spreter as appropriate<br>to a minimum when communicating<br>of questions and concerns                                                                                                    | Cancel |     |
| Insaments/procedures - Face the client directly :<br>Treatments/procedures - Use a sign language inte<br>Treatments/procedures - Keep background incise<br>Treatments/procedures - Periodically assess effect                                                                                                    | spreter as appropriate<br>to a minimum when communicating<br>of questions and concerns<br>tweness of communication by asking patient to repeat what was said                                                                                                    | Cancel |     |
| Instruments/procedures - Face the client directly, i<br>Treatments/procedures - Use a sign language init.<br>Treatments/procedures - Keep background noise<br>Treatments/procedures - Periodically assess effect<br>Treatments/procedures - Use paper, pencil, or cor<br>Treatments/procedures - Use paper, pencil, or cor                                                                                                    | speter as appropriate<br>to a minimum when communicating<br>of questions and concerns<br>tweness of communication by asking patient to repeat what was said<br>poter communication when necessary                                                                                                    | Cancel |     |
| Insomens/procedure: Face the clent directly, i<br>Insoftments/procedure: Use a jog language rist<br>Insoftments/procedure: Keep background noise<br>Insoftments/procedure: Periodically assess effect<br>Insoftments/procedure: Use paper, pencil, or con<br>Insoftments/procedure: Use paper.                                                                                                    | preter as appropriate<br>to a minimum when communicating<br>of quantions and concerns<br>(whereas of communication by asting patient to repeat what was said<br>inputer communication when necessary<br>who flatment generation (ALD) when appropriate                                                                                                    | Cancel |     |
| Linements/procedures - Face the clerit directly, i<br>Interfinents/procedures - Use angin language the<br>Treatments/procedures - Keep background noise<br>Treatments/procedures - Periodeal assess effect<br>Treatments/procedures - Periodeal assess effect<br>Treatments/procedures - Use paper, penc), or con<br>Treatments/procedures - Use paper, penc), or<br>Treatments/procedures - Use paper, penc), or<br>Treatments/procedures - Use paper.                                                                                                    | speter a appropriate<br>of auxiliary and concerns<br>of guestions and concerns<br>inverses of communication by asking patient to repeat what was said<br>applier communication when necessary<br>attive fateraing devices (JAD) when appropriate<br>depicting featurity devices<br>applier common and the same spectra of the same<br>applier communication of the same spectra<br>applier common applier of the same spectra<br>applier of the same spectra<br>applier | Cancel |     |
| Linemens/procedures - Face the clerid density, L<br>Inethimeris/procedures - Use a sign language with<br>Treatmens/procedures - Keep background noise<br>Treatmens/procedures - Renorge verbalazion<br>Treatmens/procedures - Periodically assess effect<br>Treatmens/procedures - Use paper, penc), or co-<br>treatmens/procedures - Implement the use of ass<br>Treatmens/procedures - Implement the use of ass<br>Other Treatment/procedures - 1<br>Billione Treatment/procedures - 2                                                                                                    | preter a appropriate<br>of questions and concerns<br>of questions and concerns<br>inverses of communication by aking patient to repeat what was said<br>inputer communication when necessary<br>infer lating device ULD 11 when appropriate<br>depicting test/procedures                                                                                                    | Cancel |     |
| i reamens/piondues - Roac the client directly,<br>reatment/piondues - Use a gain ginayage nit<br>reatment/piondues - Reacage verbladdion<br>Ineitment/piondues - Pionalage verbladdion<br>Ineitment/piondues - Use pack percl, or con<br>Tendiment/piondues - Use packet or dagaren<br>Other Ineitment/piondues - Use packet or dagaren<br>Other Ineitment/piondues - I<br>Soundues - Multichton smort of diversion and in                                                                                                    | speter as appropriate<br>of quartitions and concerns<br>of quartitions and concerns<br>presents of council or the starting patient to resent what was said<br>interesting the starting of the starting of the starting<br>interesting devices (ALDS) when appropriate<br>descripting the starting of the starting of a needed                                                                                                    | Cancel |     |
| incommers/procedures : - Pace the client density, -<br>readments/procedures : - Use a gain gravage inter<br>Teothments/procedures : - See background noise<br>Treatments/procedures : - Procedures, assess effect<br>Teothments/procedures : - Procedures, assess effect<br>Treatments/procedures : - Tupement huse of ass<br>Treatments/procedures : - Tupement huse of ass<br>Treatments/procedures : - Tupement huse of ass<br>Themaments/procedures : - Tupement of degrams<br>Others Treatments/procedures : - Tupement of degrams of and<br>Defess Treatments/procedure : - Tupement of degrams of a degrams of a degrams                                                             | inseter a appropriate<br>of questions and concerns.<br>It is animum, when communicating<br>of questions and concerns<br>imputer communication when necessary<br>interest lationing device ULD 31 when appropriate<br>depicting test/stocedures<br>effect for further assessment and treatment as needed                                                                                                    | Cancel |     |
| Incommers/pionoduse: Face the client density.<br>Incommers/pionoduse: Use a sign impage the<br>Teodiment/pionoduse: Use a sign impage the<br>Teodiment/pionoduse: Pionoduse) assess effect<br>Teodiment/pionoduse: Use pages, perci, or co-<br>pionoduse (Clienter) and the sign impage<br>Teodiment/pionoduse: Use pages, perci, or co-<br>lotter Teodiment/pionoduse: Use pages, perci, or co-<br>lotter Teodiment/pionoduse: Use pages, perci, or<br>Client Teodiment/pionoduse: Use pages, perci, or<br>Client Teodiment/pionoduse: Use pages, perci, or<br>Client Teodiment/pionoduse: Use pages, perci, or<br>Client Teodiment/pionoduse: Use pages, perci, or<br>Client Teodiment/pionoduse: Use pages, perci, or<br>Client Teodiment/pionoduse: Use pages, perci, or<br>Client Teodiment/pionoduse: Use pages, perci, or<br>Client Teodiment/pionoduse; Use pages, perci, or<br>Client Teodiment/pionoduse; Use pages, perci, or<br>Client Teodiment/pionoduse; Use pages, perci, or<br>Client Teodiment/pionoduse; Use pages, perci, or<br>Client Teodiment/pionoduse; Use pages, perci, or<br>Client Teodiment/pionoduse; Use pages, perci, or<br>Client Teodiment/pionoduse; Use pages, perci, or<br>Client Teodiment/pionoduse; Use pages, perci, or<br>Client Teodiment/pionoduse; Use pages, perci, or<br>Client Teodiment/pionoduse; Use pages, perci, or<br>Client Teodiment/pionoduse; Use pages, perci, or<br>Client Teodiment/pionoduse; Use pages, perci, or<br>Client Teodiment/pionoduse; Use pages, perci, or<br>Client Teodiment/pionoduse; Use pages, perci, or<br>Client Teodiment, perci, perci | speter as appropriate<br>of auxiliary and communicating<br>of auxiliary and communicating<br>interest of communication by authors paired to repeat what was said<br>interest therming devices (ALD 1) when appropriate<br>depicting tests/succedues<br>effect for lutter assessment and treatment as needed                                                                                                    | Cancel |     |
| incommers/pionoduse: - Roace the client density, -<br>readments/pionoduse: - Use a gain gravage intri<br>Teotiments/pionoduse: - Use a gain gravage intri<br>readments/pionoduse: - Pionoduse, assess effect<br>Teotiments/pionoduse: - Pionoduse, assess effect<br>Teotiments/pionoduse: - Ingelment the use of ass<br>Treatments/pionoduse: - Ingelment the use of ass<br>Treatments/pionoduse: - Ingelment the use of ass<br>Treatments/pionoduse: - Ingelment the use of ass<br>Treatments/pionoduse: - Ingelment the use of ass<br>Treatments/pionoduse: - Ingelment the use of ass<br>Treatments/pionoduse: - Ingelment the use of ass<br>Treatments/pionoduse: - Ingelment and use<br>Differs Tavellinone 2<br>Differs Tavellinone 2                                                                                                    | Instein a papopulate<br>to a minimum when communicating<br>to meass of communication by authors patient to repeat what was said<br>paper communication when nocessary<br>unitive latening devices IALD 31 when appropriate<br>devicing the IALD sector and treatment as needed                                                                                                    | Carcel |     |
| Incommers/pionoduse: Face the client density.<br>Incommers/pionoduse: Use a sign impage triat<br>Teotherst/pionoduse: Use a sign witholicitom<br>Teotherst/pionoduse: Pionoduse) assess effect<br>Teotherst/pionoduse: Ingelenet the use of an<br>Other Teotherst/pionoduse: Ingelenet the use of an<br>Other Teotherst/pionoduse: Ingelenet the use of an<br>Other Teotherst/pionoduse I<br>Saveillance - Watch for upsis of depression and in<br>Other Saveillance 1<br>Other Saveillance 1<br>Other Saveillance 1                                                                                                    | instete a appropriate<br>of auxiliary and communicating<br>of auxiliary and communicating<br>interest of communication by abing pole<br>particular to a second second second second second<br>particular to a second second second second second<br>depicting test/bacedues<br>after for lutter assessment and treatment as needed                                                                                                    | Cancel |     |
| Incommers/procedures - Roace the client density,<br>Incommers/procedures - Use a gain groupage inter<br>Teothment/procedures - Needback groups -<br>teothment/procedures - Procedures -<br>incommers/procedures - Procedures -<br>incommers/procedures - Tupemers -<br>the promets/procedures - Tupemers -<br>the incommers/procedures -<br>Dens Theomers/procedures 2<br>Surveillance - Nach Inter groups of depression and in<br>Other Saveillance 2<br>Other Saveillance 2                                                                                                    | Instein a papopulate<br>of applicits and concentry<br>of applicits and concentry<br>paper continuities when operated<br>paper continuities when necessis<br>astimum devices (ALDI) when appropsise<br>adjustice for luttime assessment and treatment as needed                                                                                                    |        |     |

Add New Problem/Intervention window for problem/intervention options

- 3. Select an intervention from the **Select Interventions** list box.
- 4. Click **Add**. Information displays.

| Inform | nation X                        |
|--------|---------------------------------|
| (į)    | New Problem/Intervention added! |
|        | ОК                              |

Information : New Problem/Intervention added!

- 5. Click OK.
- 6. Click Exit.

### **Other Problems**

Some problems generate a to enter problems that are not on the predefined list.

- 1. Select an *Other* problem in the **Select Problems** list box.
  - The Other problems displays.

| Add New Problem/Inte                                                                                                    | vention                                |       | 1> |
|----------------------------------------------------------------------------------------------------|----------------------------------------|-------|----|
| Gridon przibliem renzer.<br>Cardovascuła<br>Dieteksia<br>Bioteksia<br>Bioteksia<br>Bioteksia<br>Bioteksia<br>Bioteksia<br>Michael Hogith                                                                                                    |                                        |       |    |
| Select Pollow ()<br>Cognitive repained: (Actual)<br>Heaving dates (Actual)<br>Speech deficit (Actual)<br>Viral deficit (Actual)<br>Other 2                                                                                                    | *Desired Outcome roblems X roblemname: |       |    |
| Select Interventions  Other Case Management 1  Other Education 2  Other Education 2  Other Structure 2  Other Structure 2  Other Case Management 2  Other Case Management 2  Other Case Management 2  Other Case Management 2  Other Case Management 2  Other Case Management 2  Other Case Management 2  Other Case Case Management 2  Other Case Case Management 2  Other C |                                        | Add   |    |
|                                                                                                    |                                        | X Est |    |

Add New Problem/Intervention window with Other

- 2. Type the *other* problem into the text box.
- 3. Click OK.
- 4. Type a desired outcome into the **Desired Outcome** text box.
- 5. Select one or more interventions from the **Select Interventions** list box.
- 6. Click **Add**. Information displays.

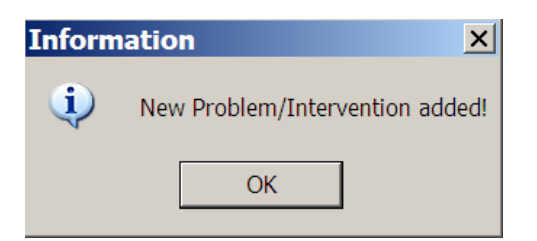

Information : New Problem/Intervention added!

- 7. Click **OK**.
- 8. Click Exit.
- 9. To add more *other* problems, repeat steps 1-8, as necessary.

### **Other Interventions**

Some interventions generate a to enter interventions that are not on the predefined list.

- 1. Select an *Other* intervention in the **Select Interventions** list box. The *Other* intervention displays.
- 2. Type the *other* intervention into the text box.
- 3. Click OK.

| Add New Problem/Intervention                                                                                                    |                                                                             | <u>_0×</u>    |
|----------------------------------------------------------------------------------------------------|-----------------------------------------------------------------------------|---------------|
| Glicken problem enve<br>Endoverson problem enve<br>Diretes<br>Boschage Planang<br>Richtonic<br>Richtonic<br>Richtonic<br>Bornhaustenic<br>W<br>W<br>Merstel Heath<br>Mannehek auf all                                                                                                    |                                                                             |               |
| Select Problem(s)<br>Cognitive measurert (Actual)<br>Hearing defic (Actual)<br>Vision (Actual Actual)<br>Vision (Actual Actual)<br>Other (Actual Actual)<br>Other 2<br>Other 2                                                                                                    | Desired Outcome  temove after prob                                          |               |
| Select Interventions Other Exect Management 1 Other Execution 1 Other Execution 2 Other Execution 2 Ot | Other Treatments X<br>Elite the Other Treatments/Procedures<br>Districtions | Add<br>Cancel |
|                                                                                                    | X Ext                                                                       |               |

Add New Problem/Intervention window with Other

4. Click **Add** to transfer the intervention to the care plan. Information displays.

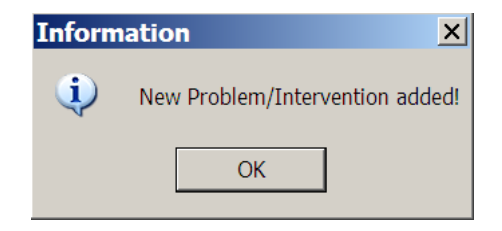

Information : New Problem/Intervention added!

- 5. Click OK.
- 6. Click Exit.

## Working in the Consults

All the consults in Reassessment work the same way. The following steps apply to each of the consults. When a consult is required, a mandatory consult message is highlighted in **red**. Ordering a Chaplain Consult is an example of how to work in any of the consults.

#### Example - Ordering a Chaplain Consult

Order a Chaplain Consult from Gen Inf tab, Gen I Page 2 in the Spiritual/Cultural Assessment section.

The Chaplain Consult is mandatory when the patient answers **Yes** to any one of the following questions.

- Are there religious practices or spiritual concerns the patient wants the chaplain, physician, and other health care team members to immediately know about?
- Patient requests an immediate visit from the Chaplain?
- Does patient have a pastor or clergy who should be notified of this hospitalization?
- 1. Select **Yes** and a message indicating the consult is mandatory displays: **Chaplain consult mandatory**

| Spiritual/Cultural Assessment - Patient's F                                                                                                    | Religion: JEHOVAH'S WITNESS | SES                                                                                                    |                  |                                                                                                    |                      |
|----------------------------------------------------------------------------------------------------|-----------------------------|----------------------------------------------------------------------------------------------------|------------------|----------------------------------------------------------------------------------------------------|----------------------|
| Are there religious practices or spiritual<br>concerns the patient wants the chaplain,<br>physician, and other health care team<br>members to immediately know about<br>C Yes C No | Describe practices/concerns | Patient requests an immediate<br>visit from the Chaplain<br>Visit from the Chaplain<br>Visit from the Chaplain<br>No<br>Prior patient response: NO | Chaplain Consult | Does patient have any traditional,<br>ethnic, or cultural practices<br>that need to be part of care<br>C Yes C No | * Describe practices |
| Phor patient response: NU Does patient have any concerns or special considerations if a blood transfusion is needed 'Yes No Prior patient response: ND                             | Describe concerns           | Chaplein consult man Does patient have a pastor or clergy who should be notified of this hospitalization     C Yes C No rior patient response: ND  | datory ****      | Phor patient response: NU                                                                                         |                      |

RN Reassessment, General Information (Gen Inf) tab, Gen I Page 2 window Spiritual/Cultural Assessment

#### 2. Click **<Chaplain Consult>**.

The <INPATIENT CHAPLAIN> Consult window displays.

| MINPATIENT CHAPLAIN Consult |                              |
|-----------------------------|------------------------------|
| *Urgency Routine            | * Patient will be seen as an |
| * Place of consult Bedside  | C Inpatient C Outpatient     |
| Provisional diagnosis       | * Provider                   |
| *Reason for request         |                              |
|                             |                              |
|                             | Person to notify             |
|                             |                              |
|                             |                              |
|                             |                              |
|                             |                              |
|                             | Ipload Consult K Cancel      |

INPATIENT CHAPLAIN Consult window

- a. Complete all fields with asterisks; they are required fields.
- b. Click Upload Consult.

Information displays indicating the consult is uploaded with the reassessment note.

| Inform | ation X                                 |
|--------|-----------------------------------------|
| į      | Consult will be uploaded with the note. |
|        | ОК                                      |

Information : Consult will be uploaded with the note.

#### 3. Click **OK**.

On the Gen Inf tab, Gen I Page 2, under the Chaplain Consult button, Will Send displays.

**Note:** Manage consults according to medical center policy. If nurses at your site do not order consults, upload a mandatory consult, but do not sign it. The identified provider will be notified that there is a consult to sign.

## Working in the Template

- 1. To complete the template, move through the fields from left to right and then down.
- 2. The active page displays first and the page tab is white.
- 3. Each tab across the bottom is subdivided into pages, which display on the right above the bar of tabs.
- 4. Each field with an asterisk (\*) must have an entry.
- 5. A field without an asterisk is optional.
- 6. You must enter optional information where appropriate for the patient.

### Moving through the Template with a Mouse

There are two ways to move from tab to tab within the template.

1. Click a tab at the bottom of any of the RN Reassessment windows. The selected tab opens.

| Gen I Page 1 Gen I Page 2 Gen I Page 3 Gen I Page 3 Gen I Page 3                    | e 4 |
|-------------------------------------------------------------------------------------|-----|
| Gen Inf Educ Pain IV Resp CV Neuro GI GU M/S Skin P/S Rest MH Func DP PCE View Text |     |
| * Designates a required field Go to radiogroup: that need to be part of care 💌 Go   |     |
| Performing assessment                                                               |     |

#### RN Reassessment tabs

2. Open the Tabs menu and select a tab from the list. The selected tab opens.

| @ R          | N Reassessment -           | BDYDXY,    |
|--------------|----------------------------|------------|
| <u>F</u> ile | <u>T</u> abs <u>H</u> elp  |            |
|              | General Information        | Ctrl+Alt+G |
| RE           | Education                  | Ctrl+Alt+E |
| TAE          | <u>P</u> ain               | Ctrl+Alt+P |
| RES          | ΙV                         | Ctrl+Alt+I |
|              | <u>R</u> espiratory        | Ctrl+Alt+R |
|              | Cardiovascu <u>l</u> ar    | Ctrl+Alt+L |
|              | <u>N</u> eurological       | Ctrl+Alt+N |
|              | G <u>a</u> strointestinal  | Ctrl+Alt+A |
|              | Geni <u>t</u> ourinary     | Ctrl+Alt+T |
|              | <u>M</u> usculoskeletal    | Ctrl+Alt+M |
|              | <u>S</u> kin               | Ctrl+Alt+S |
|              | Psychosocial               | Ctrl+Alt+Y |
|              | Restraints                 | Ctrl+Alt+Z |
|              | Mental <u>H</u> ealth      | Ctrl+Alt+H |
|              | <u>F</u> unctional         | Ctrl+Alt+F |
|              | <u>D</u> ischarge Planning | Ctrl+Alt+D |
|              | P <u>C</u> E               | Ctrl+Alt+X |
|              | <u>V</u> iew Text          | Ctrl+Alt+V |

RN Reassessment window, Tabs menu

## Moving through the Template without a Mouse

### **Ctrl-Alt Keys**

You can move from tab to tab using **Ctrl+Alt+<letter>**. The list contains the keys to use for each of the tabs.

| Tab                 | Keys        |
|---------------------|-------------|
| General Information | Ctrl +Alt+G |
| Education           | Ctrl +Alt+E |
| Pain                | Ctrl +Alt+P |
| IV                  | Ctrl +Alt+I |
| Respiratory         | Ctrl +Alt+R |
| Cardiovascular      | Ctrl +Alt+L |
| Neurological        | Ctrl +Alt+N |
| Gastrointestinal    | Ctrl +Alt+A |
| Genitourinary       | Ctrl +Alt+T |
| Musculoskeletal     | Ctrl +Alt+M |
| Skin                | Ctrl +Alt+S |
| Psychosocial        | Ctrl +Alt+Y |
| Restraints          | Ctrl +Alt+Z |
| Mental Health       | Ctrl +Alt+H |
| Functional          | Ctrl +Alt+F |
| Discharge Planning  | Ctrl +Alt+D |
| PCE                 | Ctrl +Alt+X |
| View Text           | Ctrl +Alt+V |

### Go to Radiogroup

The **Go to radiogroup** is designed to navigate the templates with keyboard commands, when the mouse stops working during a patient assessment. It also satisfies the 508-compliant requirement, under Section 508 of the Rehabilitation Act, to be able to navigate the templates without using a mouse.

| Go to radiogroup: | Mode of arrival                                      | Go |
|-------------------|------------------------------------------------------|----|
|                   | Mode of arrival<br>Admitted from<br>Primary Language |    |

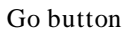

- 1. Use the Tab key to move to the bottom of the page.
- 2. Use the arrow keys to move up/down in the Go to radiogroup: list.
- 3. Click Go.
- or
- 1. Click the drop-down arrow in the Go to radiogroup: drop-down list.
- 2. Select a radiogroup.
- 3. Click Go.

## **Viewing Previously Entered Data**

Some of the information entered during the admission assessment or a reassessment is pulled forward to the current reassessment.

- Prior responses to many questions are embedded as read-only in the template. The responses do not show up in the new Progress Note.
- Although the prior response cannot be edited, in many places the information can be updated.

For example, the Primary Language is identified as English and can be updated.

| Admitting diagnosis: NONE FOUND<br>Prior patient response to "What does patient want to<br>accomplish by this hospitalization"<br>pain free | Preferred Language<br>C English<br>C Spanish<br>C Other<br>* Other Language |
|----------------------------------------------------------------------------------------------------|-----------------------------------------------------------------------------|
| Additional goals for hospitalization                                                                                                    | Prior patient response: English                                             |

Prior patient response: English Primary language For example, Advance Directive information was not requested in the previous assessment. Now the patient requests information on Advance Directives and a consult can be sent.

| GENERAL INFORMATION                                                                                                |                                                                                              |                                               |                                                                                                    |                                  |
|----------------------------------------------------------------------------------------------------|----------------------------------------------------------------------------------------------|-----------------------------------------------|----------------------------------------------------------------------------------------------------|----------------------------------|
| Des palient have an * Location of Advance Directive     Advance Directive     Yes     No     Promotive teamores NO | Patient received info on<br>Advance Directive<br>C Yes<br>C No<br>Prior patient response: YE | * Explain why patient did not<br>receive info | Does patient wish to initiate or make<br>to an Advance Directive<br>Yes<br>No<br>Prior patient response: NO | changes<br>[Social Work Consult] |
| The pateric response. No                                                                                           | The pateric response. The                                                                    |                                               | *** Social Work                                                                                             | consult previously sent ***      |

Prior response: No

Does patient wish to indicate or make changes to an Advance Directive

• Some data entered on one page in the template also displays on another page. Information entered on the Psychosocial tab, P/S Page 3 displays on the Discharge Planning tab shaded in yellow.

| ISCHARGE PLANNING                                                                                                    |                                                                                                    |                                                                                                    |                                                                                                    |                                                                                                    |
|----------------------------------------------------------------------------------------------------|----------------------------------------------------------------------------------------------------|----------------------------------------------------------------------------------------------------|----------------------------------------------------------------------------------------------------|----------------------------------------------------------------------------------------------------|
| Patient/family/support person<br>able to respond to questions                                                                                              | " Why could no one respond                                                                                                    | * Other reason no one could respond                                                                                  | Information obtained from<br>✓ Patient<br>Authorized surrogate<br>Family/Support Person<br>Medical Record<br>Other                                   | * Other source of information                                                                                                 |
| Does patient have a legal/<br>redical guardian (conservator)?<br>) Yes<br>) No<br>led from P/S Page 3                                                      | * Specify guardian (conservator)                                                                                                    | * Employment Status<br>C Presently employed<br>C Unenployed<br>C Retired<br>C Disabled<br>C Patient declines to answ | * Describe employment status                                                                                                    | * Relationship status<br>Co-habitating<br>Divorced<br>Married<br>Separated<br>Single<br>Widowed<br>Patient declines to answer |
| With whom does patient live<br>Alone<br>Family<br>Significant Other<br>Friend<br>Nursing Home<br>Assisted Living<br>Homeless<br>Patient declines to answer | Home environment     No identified problems     Stais to enter home     Stais to enter home     Bed on main level     Full bathroom on main level     Bed & full bathroom on same floor (r     Other architectural barris (e.g. nar     Patient declines to answer | * Other architectural baniers<br>not main level)<br>now doorways                                                     | * Special Equipment Needed at HC<br>No equipment needed<br>Specially bed<br>Specially matterss<br>Ramp<br>Raised toilet seat<br>Safety bars<br>Other | ome - Other equipment needed                                                                                                  |
| Transportation for Discharge<br>Own car<br>Friends/Vamily<br>Bus<br>VA Shuttle<br>VA Shuttle<br>VA Travel<br>Other<br>Patient declines to answer           | * Other transportation for discharge                                                                                                    | General observations/commer                                                                                          | NS                                                                                                    |                                                                                                    |
|                                                                                                    |                                                                                                    |                                                                                                    |                                                                                                    | DP Page 1 DP CP                                                                                                    |

RN Reassessment, Discharge Planning (DP) tab, DP Page 1 window

# Navigating the RN Reassessment Tabs

The RN Reassessment template has 18 tabs.

## **General Information (Gen Inf)**

The RN Reassessment template opens to the General Information (Gen Inf) tab, the first tab at the bottom on the left.

| <mark>Èile <u>T</u></mark>                                         | Rea<br>abs                                                         | sses<br><u>H</u> elp                                | sme                                                 | nt - i              | ZMSI     | HTSV      | NLSI  | DHY | s,ch                           | UUN                                              | (11        | .10)    | Wai                               | rd: P                                                               | HX-A                                         | DM:    | ISSIO       | N SCI        | HEDU           | LED    | >            |
|--------------------------------------------------------------------|--------------------------------------------------------------------|-----------------------------------------------------|-----------------------------------------------------|---------------------|----------|-----------|-------|-----|--------------------------------|--------------------------------------------------|------------|---------|-----------------------------------|---------------------------------------------------------------------|----------------------------------------------|--------|-------------|--------------|----------------|--------|--------------|
| GENE                                                               | ERAL II                                                            | VFOR                                                | IOITAN                                              | N                   |          |           |       |     |                                |                                                  |            |         |                                   |                                                                     |                                              |        |             |              |                |        |              |
| * Patier<br>able to<br>(• Ye                                       | nt/family<br>o respon                                              | /suppor<br>d to que<br>O No                         | t person<br>stions                                  |                     |          | o one res | spond |     | Otherrea                       | son no o                                         | ne could   | respond | * Inform<br>Pa<br>Au<br>Fai<br>Me | nation obl<br>tient<br>thorized s<br>mily/Supp<br>rdical Rec<br>ner | ained fro<br>surrogate<br>port Perso<br>cord | m *    | Other sourc | e of inform: | ation          |        |              |
| Demog<br>Name:<br>Age: 11<br>Admitting<br>Prior patie<br>accomplis | praphics<br>ZMSHT<br>00 Sex:<br>g diagno<br>ent resp<br>sh by this | SWLSD<br>MALE<br>sis: NON<br>onse to '<br>s hospite | HYS,CH<br>Race:<br>IE FOUN<br>What do<br>lization'' | UUN<br>BLACK (<br>D | DR AFRIC | CAN A     |       |     | Pref     C Er     C Si     C O | erred Hea<br>nglish<br>banish<br>ther<br>Languag | althcare I | Languag | e                                 |                                                                     |                                              |        |             |              |                |        |              |
| * What do<br>accomplis                                             | oes patie<br>sh by thi                                             | nt want<br>s hospita                                | to<br>Ilization''                                   |                     |          |           |       |     | Prior pat                      | ient resp                                        | onse:      |         |                                   |                                                                     |                                              |        |             |              |                |        |              |
|                                                                    |                                                                    |                                                     |                                                     |                     |          |           |       |     |                                |                                                  |            |         |                                   |                                                                     |                                              | Genll  | Page 1 _ G  | ien I Page   | 2 <u>Gen I</u> | Page 3 | Gen I Page 4 |
| Gen Inf                                                            | Educ                                                               | Pain                                                | <u>IV</u>                                           | Resp                | CV       | Neuro     | GI    | GU  | <u>M/S</u>                     | Skin                                             | P/S        | Rest    | MH                                | Func                                                                | DP                                           | PCE    | View Te:    | «            |                | 7      |              |
| erforming                                                          | g asses                                                            | sment                                               |                                                     |                     |          |           |       | *   | esignate:                      | s a requir                                       | ed held    |         | io to rad                         | iogroup:                                                            | able to r                                    | espond | o questions | <b>▼</b>     | Lio            | 1      |              |

RN Reassessment, General Information (Gen Inf) tab, Gen I Page 1 window

Gen I Page 1 contains information that is similar to its equivalent on the RN Assessment. It is previously entered information and is read-only.

- 1. Click Gen I Page 2.
  - Gen I Page 2 displays.
- 2. Populate Gen I Page 2, if necessary.
| *Meds brought in by patient<br>*Yes<br>No<br>Spinbus/Cultural Assessment - Patient's Religion: PROTESTANT, NO DENOMINATION<br>Are there religious practices or spinbal<br>ryproserve the patient was the chapter<br>or special case team<br>remethers to immediately know about<br>*Describe practices/concerns<br>*Describe patient have any traditional,<br>*Describe patient response:<br>*Describe concerns<br>*Describe concerns<br>*Describe notices<br>*Describe patient response:<br>*Describe concerns<br>*Describe notices<br>*Describe notices<br>*Describe concerns<br>*Describe notices<br>*Describe notices<br>* | NE FOUND            | sterday's and Today's Orders<br>RDERS YESTERDAY & TODAY -                                                                                       | Veste<br>ORD           | Allergies                                                                                                    | dication/Altergies<br>* Outpatient ***<br>* Nothe FOUND ***<br>* IV ***<br>* UNE FOUND ***<br>* Unit Dose ***<br>* NONE FOUND ***                                                                                                    |
|----------------------------------------------------------------------------------------------------|---------------------|----------------------------------------------------------------------------------------------------|------------------------|----------------------------------------------------------------------------------------------------|----------------------------------------------------------------------------------------------------|
| members to immediately know about     Prior patient response:     That need to be pat of care       Prior patient response:     Prior patient response:     Prior patient response:       * Does patient have any concients     * Does patient have a pastron of Specify pastor or dergo       * Does patient have any concients     * Does patient have a pastron of Specify pastor or dergo       * Does patient have any concients     * Does patient have a pastron of Specify pastor or dergo       * Does patient have any concients     * One patient response:       * Does patient tesponse:     * One       Prior patient response:     Prior patient response:                                                                                                    | * Type of patch     | oump/medication * Is patient wearing any<br>of medicinal patch<br>C Yes<br>C No                                                                 | an *Type of device/pum | di " Other Disposition * Implanted mode<br>pumps or devic<br>" Yes<br>No<br>PROTESTANT, NO DENOMINATION                                                                                                    | * Disposition of med<br>* Pase<br>No<br>initual/Cultural Assessment - Patient's Religion: PF                                                                                                    |
| ior patient response:        Prior patient response:       * Describe concerns       * Describe concerns       * Descr                                                                                                    | escribe practices   | * Does patient have any traditional<br>ethnic, or cultural practices                                                                            | te<br>Chaplain Consult | e practices/concerns * Patient requests an imm                                                                                                    | e there religious practices or spiritual * Describe p<br>cerns the patient wants the chaplain,<br>sician, and other health care team                                                                                                    |
| Prior patient response: Prior patient response:                                                                                                    | ) escribe practices | * Does patient have any traditional<br>ethnic, or cultural practices<br>that need to be part of care<br>C Yes C No                              | te<br>Chaplain Consult | e practices/concerns * Patient requests an imm<br>Prior patient response:                                                                                                    | e there religious practices or spiritual * Describe p<br>cerns the patient wants the chaplain,<br>sician, and other health care team<br>embers to immediately know about-<br>* Yes C No                                                                                                    |
|                                                                                                    | Jesoribe practices  | * Does patient have any traditional ethnic, or cultural practices     that need to be part of care                                              | te Cheplein Consult    | Practices/concerns  Prior patient requests an imm Prior patient response: concerns  Concerns  C | e there religious practices or spinitual "Describe p<br>cents the patient wants the chaptain,<br>scient, and other health care team<br>enthers to immediately know about-<br>'Yes 'No<br>* Describert teaponse:<br>* Describert teaponse:<br>* Describert |
| Gen [Pane 1] [Gen [Pane 2]] Gen [Pane                                                                                                    | Jescribe practices  | * Does patient have any traditional<br>ethnic, or cultural practices<br>that need to be part of care<br>Yes No<br>Prior patient response:<br>27 | te Cheplain Consult    | Procession Prior patient requests an imm Prior patient response: concerns Clergy who should be notifie of this hospitalization Of this hospitalization Of this hospitalizatio | e there religious practices or spinitual " Cesoribe p<br>cens the palent wants the chaptain,<br>icitian, and other health care team<br>embers to immediately know about"<br>'Yes No<br>tpatient response:<br>" Does patient have any concerns<br>or special condications if a<br>" Disod transfusion in a ended<br>" Yes No                                                                                                    |

RN Reassessment, General Information (Gen Inf) tab, Gen I Page 2 window

Gen I Page 2 contains information that can be updated, as well as information that is read-only.

- Allergies are added on Gen I Page 2, in the Allergies text box.
- None of the fields on Gen I Page 2 is required during reassessment, provided a completed admission assessment is on file.

### Adding an Allergy

Allergies/Adverse Reactions are uploaded immediately into the Allergy/Adverse Reaction Package when saved.

Note: Follow your local medical center policy with regard to adding allergies.

1. Click Add New Allergy.

The Add New Allergies window displays.

| iearch for:                           | Search        | C Observed/Historical | * Nature of reaction<br>Allergy | ¥ |
|---------------------------------------|---------------|-----------------------|---------------------------------|---|
| dde-Click one of the following items: | Sign/Symptoms |                       | rments                          |   |

Add New Allergies window

- 2. Type 3-5 letters of the reported allergy, into the **Search for** text box.
- 3. Click Search.
- 4. Double-click an allergy in the **Allergy** list. The Sign/Symptoms list box displays.

| Enter causative agent for Allergy or Adv<br>Enter 3 or more letters of the causative agent and then pre<br>a comprehensive search. Only one reactant may be enter<br>Search for: CAN                                                                                                    | erse Drug Reaction:<br>ss the Search Button to allow for<br>sd at a time.<br>Search Cbserved/Historic<br>Cbserved C                                                                                                    | al * Nature of reaction<br>* Historical Allergy | • |
|----------------------------------------------------------------------------------------------------|----------------------------------------------------------------------------------------------------|-------------------------------------------------|---|
| Double Cick one of the following Hems:<br>CANTIL FLAIN<br>CANTEL<br>CANTULA NEX FLUS<br>CANUUCA NASAL CAYVEEN<br>CANDIDA 1:100 SKIN TEST<br>CANDIDA 1:100 SKIN TEST<br>CANDIN<br>CANCIDAS 50MG INJ<br>CANCIDAS 50MG INJ<br>CANCIDAS TOMG INJ<br>CANCASA 1000MG DEP<br>CANDIASA 1000MG DEP<br>CANDIASA 1000MG DEP<br>CANDIASA 1000MG DEP<br>CANDASA 1000MG DEP<br>CANDA | Sign/Symptoms  THRDAT CONGESTION THRDAT CONGESTION THRDAT SPASMA THRDAT SPASMA THRDATONE SPASMA THRDMOD/TOPENIA FROM HEPAF THRDMOD/TOPENIA FROM HEPAF THRDMOD/TOPENIA FROM HEPAF THRDMOD/TOPENIA FROM HEPAF THRDMOD/TOPENIA FROM HEPAF THRDMOD/TOPENIA FROM HEPAF THRDMOD/TOPENIA FROM HEPAF THRDMOD/TOPENIA FROM HEPAF THRDMOD/TOPENIA FROM HEPAF ULCERATION OF SKIN ULCERATION OF SKIN ULCERATION OF SKIN ULCERATION OF SKIN ULCERATION OF SKIN ULCERATION OF SKIN ULCERATION OF SKIN ULCERATION OF SKIN ULCERATION OF SKIN ULCERATION OF SKIN ULCERATION OF SKIN ULTICARIA ULCERATION VETIS VECILES IN SKIN VECILES IN SKIN | Convnerks                                       |   |

Add New Allergies window with Sign/Symptoms available

- 5. In the Observed/Historical box, select **Observed** or **Historical**.
- 6. In the Nature of reaction text box, select Allergy, Pharmacological, or Unknown.
- 7. Select one or more reported signs/symptoms.
- 8. Click **OK** and the allergy is saved in the Adverse Drug Reaction (ADR) file. Information displays to confirm the allergy is saved.

| Inforn | nation 🗙           |
|--------|--------------------|
| i)     | Allergy save done! |
|        | ОК                 |

Information : Allergy save done!

- 9. Click **OK**.
- 10. Click Close.

## Initiating a Social Work Consult for Advance Directives

All of the consults in RN Reassessment work the same way; refer to the instructions in *Working in the Consults* on page 24.

1. Click Gen I Page 3.

Gen I Page 3 displays.

| RN Reassessment - ZMSHTS     File Iabs Help                                                                                                    | WLSDHYS,CHUUN (1110) Ward: P                                                                                                    | HX-ADMISSION SCHEDULED                                                                      |
|----------------------------------------------------------------------------------------------------|----------------------------------------------------------------------------------------------------|---------------------------------------------------------------------------------------------|
| GENERAL INFORMATION                                                                                                    |                                                                                                    |                                                                                             |
| Advance Directive                                                                                                    |                                                                                                    |                                                                                             |
| * Does patient have an * Location of Advance Direct<br>Advance Directive<br>C Yes<br>C No                                                                                                    | ve "Patient received info on "Explain why patient did not<br>Advance Directive                                                                                                    | * Does patient wish to initiate or make changes<br>to an Advance Directive<br>C Yes<br>C No |
| Prior patient response:                                                                                                    | Prior patient response:                                                                                                    | Prior patient response:                                                                     |
| * Testing for MRSA brochure/equivalent information<br>given to the patient/authorized surrogate<br>C Yes C No                                                                                                    | * Was the below Infection Control Education                                                                                                    |                                                                                             |
| Prior response:<br>* Did the patient/authorized surrogate agree to<br>MRSA Nares swab on admission/transfer/discharge                                                                                                    | Hand hygiene practices     Definition of MRSA, VRE, TB, and all resistant organisms     Definition of MRSA, VRE, TB, and all resistant organisms     Drated of resistant organisms/prevention     Ontact Precautions (as related to patient condition)     Respiratory Precautions (as related to patient condition)     Urgiest site (as related to patient condition)     Other |                                                                                             |
| Prior patient response: Level of Level of                                                                                                    | understanding Precautions                                                                                                    |                                                                                             |
|                                                                                                    | Airborne<br>Contact<br>Droplet<br>Neutropenic                                                                                                    |                                                                                             |
| "Why wasn't MRSA Nares swab performed MRSA Nares swab performed with potent's a<br>With potent's a<br>Yes C No<br>MRSA Nares swab performed with potent's a<br>MRSA Nares swab performed with potent's<br>Nares swab performed with potential<br>Yes States swab performed with potential<br>Yes States | wwb.performed on transfer<br>sgreement<br>Refused<br>NA<br>ab netformed on directory<br>*"Why wasn't it performed                                                                                                    |                                                                                             |
| with patient's a<br>Vites (<br>No f                                                                                                    | ou pennine un auriege<br>gement<br>fretued<br>NVA                                                                                                    | Gen Pane 1   Gen Pane 2   Gen Pane 3   Gen Pane 4                                           |
| Gen Inf Educ Pain IV Resp CV Neuro                                                                                                    | GI GU M/S Skin P/S Rest MH Func                                                                                                    | DP PCE View Text                                                                            |
|                                                                                                    | * Designates a required field Go to radiogroup:                                                                                                    | to an Advance Directive Go                                                                  |
| Performing assessment                                                                                                    |                                                                                                    | //                                                                                          |

RN Reassessment, General Information (Gen Inf) tab, Gen I Page 3 window

- 2. Populate Gen I Page 3.
- 3. Make appropriate selections in the Advance Directive section.
  - If the patient wants to initiate or make changes to an Advance Directive, you are required to order a Social Work Consult.

| <b>RN Reassessment - ZMSHTSWL</b><br><u>File Iabs H</u> elp                                                                         | SDHYS,CHUUN (1110)                                                                          | Ward: PHX-ADMISSION SC                                                                                                    |                                                           |
|----------------------------------------------------------------------------------------------------|---------------------------------------------------------------------------------------------|----------------------------------------------------------------------------------------------------|-----------------------------------------------------------|
| GENERAL INFORMATION Advance Directive *Does patient have an *Location of Advance Directive Or Yes Or Yes No Prior patient response: | * Patient received into on<br>Advance Directive<br>G Yes<br>C No<br>Phior patient response: | elient did not. * Does patient wish to initiate or me<br>to an Advance Directive<br>C Yes<br>C No<br>Prior patient response.<br>Social wor | ake changes<br>Social Work Consult<br>& consult mandatory |

RN Reassessment, General Information (Gen Inf) tab, Gen I Page 3 window, Social Work Consult Mandatory

Note: You cannot upload a Progress Note, unless you order the Social Work consult.

## **Changing Emergency Contact Information**

#### 1. Click Gen I Page 4.

Gen I Page 4 displays with the **Emergency contact information**, **Support person contact information**, and **General observations/comments** text boxes available for additional information.

| RN Rea <u>File T</u> abs                                      | i <b>sses</b> :<br><u>H</u> elp                                                     | smei                                                                        | nt - I                            | BDYI      | DXY,      | EHY       | UNV              | VED/ | ٩AD             | N (5             | 5105) | ) Wa      | ard: I    | РНХ     | -ADM    | IISSI | ION           | SCH   | IEDUL     | ED    | _ 🗆 >      | < |
|---------------------------------------------------------------|-------------------------------------------------------------------------------------|-----------------------------------------------------------------------------|-----------------------------------|-----------|-----------|-----------|------------------|------|-----------------|------------------|-------|-----------|-----------|---------|---------|-------|---------------|-------|-----------|-------|------------|---|
| GENERAL<br>Emergency of<br>Con<br>Relation<br>Add:<br>Work PI | LINFOR<br>contact info<br>tact: B<br>ship: W<br>ress: 9<br>Fi<br>none: 2<br>hone: Q | MATIC<br>promation<br>DYDXY,<br>IFE<br>908 RC<br>ARM HI<br>07-001<br>CYQFZS | HYUN<br>BIN NH<br>LL, II<br>-6182 | WEDAAI    | DW        | Cha       | nge Conl         | act  |                 |                  | Ger   | neral obs | ervations | /commer | nts     |       |               |       |           |       |            |   |
|                                                               |                                                                                     |                                                                             |                                   |           |           |           |                  |      |                 |                  |       |           |           |         |         |       |               |       |           |       |            |   |
| Support P  Document th                                        | erson sam                                                                           | e as eme                                                                    | ergency (                         | contact   | he patier | t's supp  | ort persor       | 1    |                 |                  |       |           |           |         |         |       |               |       |           |       |            |   |
| Gen Inf Educ                                                  | Pain                                                                                | IV                                                                          | Resp                              | <u>cv</u> | Neuro     | <u>GI</u> | <u>GU</u><br>* D | M/S  | Skin<br>sarequi | P/S<br>red field | Rest  | MH        | Func      | DP      | Gen I F | age 1 | Gen IP<br>ext | age 2 | Gen I Pag | = 3 G | en IPage 4 | ] |
| Performing asse                                               | ssment                                                                              |                                                                             |                                   |           |           |           |                  |      |                 |                  |       |           |           |         |         |       |               |       |           |       |            |   |

RN Reassessment, General Information (Gen Inf) tab, Gen I Page 4 window

| Emergency contac                            | t information                                                                  |                      |                   |
|---------------------------------------------|--------------------------------------------------------------------------------|----------------------|-------------------|
| Contact<br>Relationship<br>Address<br>Phone | : BDYDXY,EHYUN<br>: WIFE<br>: 9908 ROBIN NE<br>FARM HILL, ID<br>: 207-001-6182 | WEDAADW              | Change Contact    |
| Work Phone                                  | : QCYQFZS                                                                      |                      |                   |
| * Name (LN,FN):                             |                                                                                |                      | Save Contact      |
| * Relationship:                             |                                                                                |                      |                   |
| Street Address 1:                           |                                                                                |                      | Cancel Contact    |
| Street Address 2:                           |                                                                                |                      |                   |
| Street Address 3:                           |                                                                                |                      |                   |
| * Zip Code:                                 |                                                                                |                      |                   |
| Phone:                                      |                                                                                | Work Phor            | ne:               |
| Support Person                              | same as emergency o                                                            | ontact               |                   |
| Document the nar                            | ne and contact inform                                                          | ation of the patient | 's support person |
|                                             |                                                                                |                      |                   |
|                                             |                                                                                |                      |                   |

Emergency Contact and Support Person Information

- 2. To update the emergency contact information, click **Change Contact**. The Emergency contact information section expands.
- 3. Complete all the fields with asterisks; they are required fields.
- 4. Click Save Contact.
- 5. To cancel the update, click **Cancel Contact** before you click **Save Contact**.
- 6. Document the name and contact information of the patient's support person. It is required information.

# **Education (Educ)**

The Education Tab contains the educational assessment and a readiness to learn. The Educational Assessment is unavailable when the patient cannot respond.

Educ Page 1 contains information that can be updated, but none of the fields on Educ Page 1 is required during reassessment.

| Patient/family/support person * Why could n<br>able to respond to questions                                                                                                    | io one respond                                       | * Other reason no one o                                                                                         | ould respond                                   | * Information obtained from<br>Patient<br>Authorized surrogate<br>Family/Support Person<br>Medical Record<br>Other                                                                                                    | * Other source of inform |
|----------------------------------------------------------------------------------------------------|------------------------------------------------------|----------------------------------------------------------------------------------------------------|------------------------------------------------|----------------------------------------------------------------------------------------------------|--------------------------|
| * Other education leve                                                                                                    | 4                                                    | <sup>*</sup> Has ability to read<br>C Yes<br>C No<br>Prior patient response:                                    | * Describe why unable to                       | reed<br>C Yes<br>C No<br>Prior patient response:                                                                                                    | * Describe why unable to |
| Grade Strold<br>Junio high school<br>High school<br>College<br>Graduate school<br>Other<br>Refuses to answer                                                                                   | Learns best by Doing Hearing/Listenin Reading Seeing | Prefers<br>Group Classes<br>Individual Approac<br>Prefers support per<br>Computer based tra                     | n (1:1)<br>son to be included<br>ining         | <ul> <li>Readiness to learn</li> <li>Ready to learn</li> <li>States not interested in learning</li> <li>States teaching not needed</li> <li>Impeded by current condition</li> </ul>                                                                                                    |                          |
| patient response:<br>Saniers to learning *D escribe identified b<br>Nore Identified<br>Learning Language<br>Limited attention span<br>Memory<br>Pain<br>Sedation Lethargy<br>Visual Impairment | erriers * Other barriers                             | * Knowledge of current<br>reason for hospitaliza<br>identified by patient<br>C None<br>C Limited<br>C Extensive | * Info<br>illness, surgery, on t<br>ion etc as | Prior petient response:<br>imation provided to patient/support person<br>the following topics<br>BCMA<br>Managing Your Pain<br>Notification of the Joint Commission<br>Patient Rights 2 Responsibilities<br>Patient Statey Concerns<br>Prevention of Statey<br>Prioration of a Restaint Free Environment<br>Other | * Other topic provided   |
|                                                                                                    |                                                      | Prior patient response:                                                                                         | Joint Cor                                      | mmission Phone Number: 1-800-994-6610                                                                                                    | Educ Page 1 Educ         |

RN Reassessment, Educational Assessment (Educ) tab, Edu Page 1 window

1. Click Educ.

Educ Page 1 displays.

2. Update Educ Page 1, if necessary.

### 3. Click Educ CP.

Educ CP displays.

| RN<br><u>File</u>                         | Rea<br>abs                                                               | ssessme<br><u>H</u> elp                   | nt -   | ZMSI                                      | HTS                             | WLSE    | HYS        | ,JLU)        | KA        | (312       | 2)      | War       | d: Pŀ      | IX-ADN      | 415510       | N SC      | CHEDU       | ILED       |          |       |
|-------------------------------------------|--------------------------------------------------------------------------|-------------------------------------------|--------|-------------------------------------------|---------------------------------|---------|------------|--------------|-----------|------------|---------|-----------|------------|-------------|--------------|-----------|-------------|------------|----------|-------|
| EDU                                       | CATIO                                                                    | I-PROBLEM                                 | S/INTE | RVEN                                      | TIONS                           | /DESIRI | ED OUT     | LCOME:       | 3         | Click      | a row t | o upda    | ate its pr | roblem eva  | aluation and | l interve | ention stat | us.        |          |       |
| TAB                                       | PROBL                                                                    | EM                                        | DA     | TE IDEN                                   | ITIFIED                         | DESIRED | OUTCO      | MEPROB       | EVAL      | PROB       | EVAL D  | ATE       | ITERVEN    | ITION       |              | INT       | STARTED     | INT STAT   | JS INT : | STATU |
| NONE                                      |                                                                          |                                           |        |                                           |                                 |         |            |              |           |            |         |           |            |             |              |           |             |            |          | _     |
|                                           |                                                                          |                                           |        |                                           |                                 |         |            |              |           |            |         |           |            |             |              |           |             |            |          |       |
|                                           |                                                                          |                                           |        |                                           |                                 |         |            |              |           |            |         |           |            |             |              |           |             |            |          |       |
|                                           |                                                                          |                                           |        |                                           |                                 |         |            |              |           |            |         |           |            |             |              |           |             |            |          |       |
|                                           |                                                                          |                                           |        |                                           |                                 |         |            |              |           |            |         |           |            |             |              |           |             |            |          |       |
|                                           |                                                                          |                                           |        |                                           |                                 |         |            |              |           |            |         |           |            |             |              |           |             |            |          |       |
|                                           | 1                                                                        |                                           |        |                                           |                                 |         |            |              |           |            |         |           |            |             |              |           |             |            |          |       |
|                                           |                                                                          |                                           |        |                                           |                                 |         |            |              |           |            |         |           |            |             |              |           |             |            |          |       |
| Do Do                                     | not displa                                                               | y resolved proble                         | ims    | Add Ne                                    | ew Probl                        | em /    | his proble | View hi      | istory fo | r this pro | blem    |           |            |             |              |           |             |            |          |       |
| Probl<br>C N<br>C D<br>C Ir<br>C F<br>C U | em evalu<br>lo chang<br>reteriorati<br>nproving<br>lesolved<br>Inresolve | ation<br>e/Stable<br>ng<br>d at discharge |        | tervention<br>Comple<br>Continu<br>Discon | n status<br>eted<br>ue<br>tinue |         |            | OK<br>Cancel |           |            |         |           |            |             |              |           |             |            |          |       |
|                                           |                                                                          |                                           |        |                                           |                                 |         |            |              |           |            |         |           |            |             |              |           |             |            |          |       |
|                                           |                                                                          |                                           |        |                                           |                                 |         |            |              |           |            |         |           |            |             |              |           | Ec          | luc Page 1 | Educ     | CP    |
| Gen Inf                                   | Educ                                                                     | Pain IV                                   | Resp   | CV                                        | Neuro                           | GI      | GU         | M/S          | Skin      | P/S        | Rest    | MH        | Func       | DP F        | CE View T    | 「ext      |             |            |          |       |
| orformin                                  | 0.0000                                                                   | remont                                    |        |                                           | _                               |         | *De        | signates a   | a require | ed field   | (       | ão to rac | diogroup:  | Problem eva | aluation     |           |             |            | _        |       |

RN Reassessment, Educational Assessment (Educ) tab, Educ CP window

#### 4. Update Educ CP.

Refer to the instructions in *Working in a Care Plan* on page 12.

# Pain (Pain)

The Pain tab in reassessment is similar to the tab in the Admission - RN Assessment.

- If **Is pain is a problem for patient** was documented as **Yes** in the Admission RN Assessment, it is pulled into the RN Reassessment.
- If **Is pain is a problem for patient** was documented as **No** in the Admission RN Assessment, the reassessment pages work like those in Admission RN Assessment. If there is no pain at the time of the reassessment, all pain locations are unavailable.

| AIN ASSESSMENT<br>Is patient having any pain now<br>Yes<br>No |                                    |                                                     | Pa<br>* Pa<br>Non | in Location<br>in Region<br>e | #1                     | Y       | " Qualit | y of pain  |              | ]            |                        |                                      |                                     |
|---------------------------------------------------------------|------------------------------------|-----------------------------------------------------|-------------------|-------------------------------|------------------------|---------|----------|------------|--------------|--------------|------------------------|--------------------------------------|-------------------------------------|
| • Unable to respond to questions                              | Patient<br>on Paliat<br>since last | has been place<br>ve/Comfort Car<br>patient assessi | e<br>nent         | * Severit<br>(0=none          | y of Pain<br>- 10=wors | 1)<br>T |          |            |              | " Desc       | of origina             | pain (year                           | s, months)<br>sin                   |
|                                                               |                                    |                                                     | ×9                | /hat makes                    | : pain wors            | e       | * Othe   | r provokin | g factor(s)  |              |                        | ) escribe Pi                         | in Radiation                        |
| Does patient exhibit behavioral<br>dicators related to pain   | * Other behavioral                 | indicator                                           | ~ V               | /hat makes                    | : pain bette           |         |          |            | rer paliativ | : factor(s)  | ×ţ                     | ix/Oto Me                            | is helping pa                       |
|                                                               | " Behavioral indicat               | or(s) observed                                      | 4×                | reas of life                  | affected b             | y pain  |          |            | ents for pat | ent's life a | spects<br>* Wh<br>to t | Pain<br>at pain leve<br>te patient ( | Goal<br>(is acceptab<br>)-10)?<br>▼ |
|                                                               | 🗖 0th                              | er pain location                                    | ?                 |                               |                        |         |          |            |              |              |                        |                                      |                                     |
|                                                               |                                    |                                                     |                   |                               |                        |         | Pain Pa  | ige 1      | Other Pain   | Other        | Pain 2                 | Pain Cor                             | nm Pair                             |

RN Reassessment, Pain Assessment (Pain) tab, Pain Page 1 window

1. Click Pain.

Pain Page 1 displays.

- 2. Populate Pain Page 1.
  - a. Select a radio button in the **Is pain a problem for the patient** group. The fields that display vary depending on the response for this query.
    - Yes
    - No
    - Unable to respond to questions
  - b. Select a radio button in the **Is patient on Palliative/Comfort Care** group.

#### Is pain a problem for the patient/Yes

- 1. If a patient reports that pain is a problem (even if there is no pain currently), select Yes.
  - a. The Other Pain and Other Pain 2 pages are available when the patient identifies multiple pain locations. There are five pain location sections.
  - b. Identify Pain Location #1 and document the behavioral indicators.

Complete all fields with asterisks; they are required fields. c.

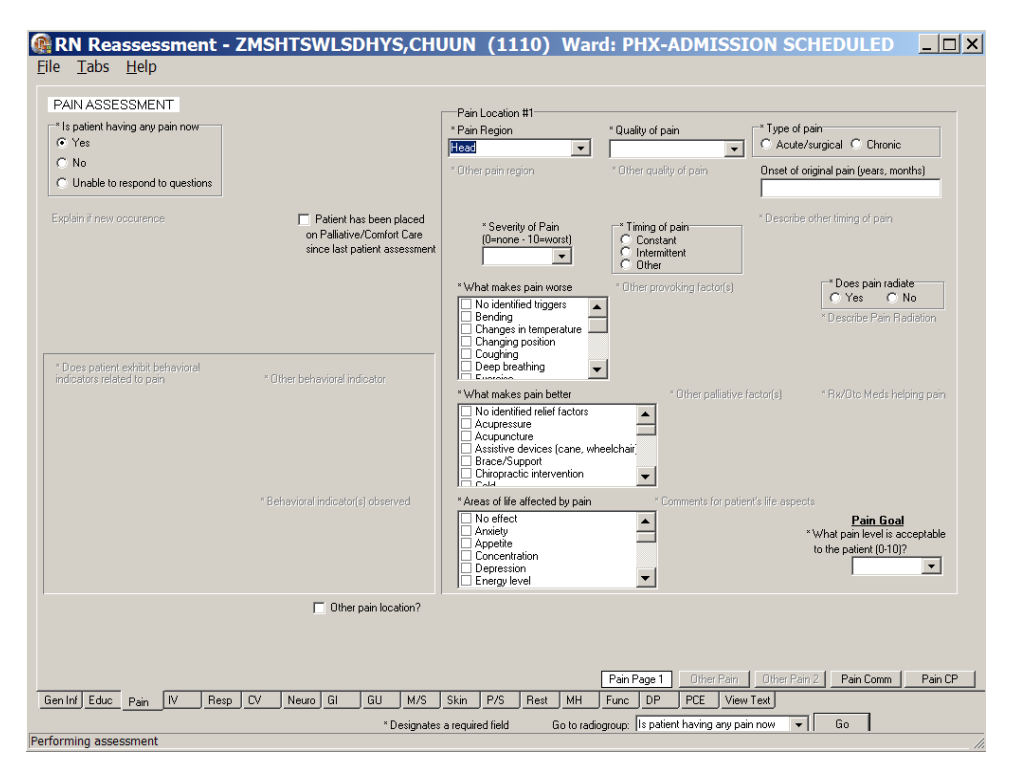

RN Reassessment, Pain Assessment (Pain) tab, Pain Page 1 window Is Patient having any pain now with Yes selected

2. When Pain Location #1 is complete and you have more pain locations to document, select the Other pain location ? check box.

Other Pain page displays.

| Pain Location #2                          |                            |                                                                 |                                   | -Pain Location        | #3                       |                      |                    |                                                      |                                  |
|-------------------------------------------|----------------------------|-----------------------------------------------------------------|-----------------------------------|-----------------------|--------------------------|----------------------|--------------------|------------------------------------------------------|----------------------------------|
| * Pain Region                             | * Quality of pain          |                                                                 |                                   | * Pain Region         |                          | * Quality of pain    |                    |                                                      |                                  |
| * Other pain region                       | * Other quality of pain    | Onset of original pa                                            | in (years, months)                | * Other pain re       | gion                     | * Other quality of p | pain (             | Inset of original pa                                 | in (years, months)               |
| * Severity of Pain<br>(0=none - 10=worst) |                            | * Describe other tim                                            | ing of pain                       | × Severity<br>(0=none | v of Pain<br>• 10=worst] |                      |                    | esoribe other timi                                   | ng of pain                       |
| What makes pain worse                     | * Other provoking factor(s | )                                                               |                                   | What makes p          | ain worse                | * Other provok       | ing factor(s)      |                                                      |                                  |
|                                           |                            | * Describe Pain F                                               | adiation                          |                       |                          |                      |                    | ' Describe Pain Ri                                   | adiation                         |
| What makes pain better                    | * Other palliative factor( | s) * Rx/Oto Med                                                 | is helping pain                   | What makes p          | ain better               | * Other pallia       | tive factor(s)     | * Rx/Oto Me                                          | ds helping pain                  |
| Areas of Ife affected by pain             | * Comments for patient's f | fe aspects <u>Pain (</u><br>"What pain ley<br>to the patient (0 | ioal<br>el is acceptable<br>1707? | Areas of life af      | fected by pain           | * Comments fo        | r patient's life a | spects Pain G<br>*What pain lev<br>to the patient (C | oal<br>el is acceptable<br>110)? |
|                                           |                            |                                                                 | More pain I                       | ocations?             |                          |                      |                    |                                                      |                                  |
|                                           |                            |                                                                 |                                   |                       |                          |                      |                    |                                                      |                                  |
|                                           |                            |                                                                 |                                   |                       | Pain Page                | 0ther Pain           | Other Pain 2       | 2 Pain Comm                                          | Pain CP                          |

RN Reassessment, Pain Assessment (Pain) tab, Other Pain window Pain Location #2 and Pain Location #3

- 3. **Optional:** Populate the Other Pain page.
  - a. Identify Pain Location #2/Pain Location #3 and document the behavioral indicators.
  - b. Complete all fields with asterisks; they are required fields.

 When Pain Locations #2 and #3 are complete and you have more pain locations to document, select the More pain locations? check box. Other Pain 2 displays.

| Pain Location #4<br>* Pain Region         | * Quality of pain       |               |                    |                                     |                         |         | Pain L<br>* Pain | ocation #<br>Region   | 5                      |          | * Quality | of pain      |               |                          |                                     |                             |
|-------------------------------------------|-------------------------|---------------|--------------------|-------------------------------------|-------------------------|---------|------------------|-----------------------|------------------------|----------|-----------|--------------|---------------|--------------------------|-------------------------------------|-----------------------------|
| None                                      |                         | -             |                    |                                     |                         |         | None             |                       |                        | <b>Y</b> |           |              | w.            |                          |                                     |                             |
| * Other pain region                       | * Other quality of pain |               | iset of orig       | ginal pain                          | (years, n               | nonths) | * Othe           | pain reg              | ion                    |          | * Other q | uality of pa | ain           | Onset of                 | original pai                        | n (years, month             |
| * Severity of Pain<br>(0=none - 10=worst) |                         |               | lescribe c         | ther timin                          | g of pain               |         |                  | * Severit;<br>(0=none | y of Pain<br>• 10=wors | 21)<br>• |           |              |               | * Describ                | e other timi                        | ng of pain                  |
| what makes pain worse                     | * Other provoking fa    |               |                    |                                     |                         |         | What r           | nakes pa              | in worse               |          |           | er provoki   | ng factor(s)  |                          |                                     |                             |
|                                           |                         |               | * Descri           | be Pain F                           | adiation                |         |                  |                       |                        |          |           |              |               | * Des                    | cribe Pain                          | Rediation                   |
| What makes pain better                    | * Other palliative      | factor(s)     | * Rx/C             | Ito Meds                            | helping p               | ain     | Whatr            | nakes pa              | in better              |          |           | Other pali   | ative factor( | s) * Fi                  | x/Otc Med                           | s helping pain              |
| Areas of Ife affected by pain             | * Comments for          | areas of life | * What r<br>to the | Pain Gr<br>pain level<br>patient (0 | al<br>is accep<br>-10)? | table   | Areas (          | of life affe          | cted by p              | ain      |           | Comments     | for areas of  | life<br>* What<br>to the | Pain Go<br>pain level<br>patient (D | al<br>is acceptable<br>10]? |
|                                           |                         |               |                    |                                     | Y                       |         |                  |                       |                        |          |           |              |               |                          |                                     | Y                           |
|                                           |                         |               |                    |                                     |                         |         |                  |                       | Pain                   | Page 1   | 1 CTOR    | er Pan       | Other Pair    | 12 Pa                    | in Comm                             | Pain CF                     |

RN Reassessment, Pain Assessment (Pain) tab, Other Pain 2 window Pain Location #4 and Pain Location #5

- 5. **Optional:** Populate the Other Pain 2 page.
  - a. Identify Pain Location #4/Pain Location #5 and document the behavioral indicators.
  - b. Complete all fields with asterisks; they are required fields.
- 6. If you require more than five pain locations, continue to document on the Pain Comm page in the **General observations/comments** text box.

### Is pain a problem for the patient/No

When No is selected on Pain Page 1, many fields are unavailable and no documentation is necessary.

| PAIN ASSESSMENT<br>Is patient having any pain now<br>O Yes<br>© No |                               |                                                   |                          | Pair<br>* Pair<br>None<br>* Other | Location<br>Region  | #1                   | Ŧ      | * Qualit | y of pain | é nzin      | <b>~</b>  |            |                         |                                   |                                      |          |
|--------------------------------------------------------------------|-------------------------------|---------------------------------------------------|--------------------------|-----------------------------------|---------------------|----------------------|--------|----------|-----------|-------------|-----------|------------|-------------------------|-----------------------------------|--------------------------------------|----------|
| Unable to respond to questions     xplain if new occurrence        | Patie<br>on Palli<br>since la | nt has been p<br>ative/Comfort<br>ist patient ass | laced<br>Care<br>essment |                                   | * Severi<br>(0=none | y of Pain<br>-10=wor | st]    |          |           | , brent     |           | * Describe | other ti                | ming of p                         | in                                   | <u>,</u> |
|                                                                    |                               |                                                   |                          |                                   | nat make:           | : pain wo            | se     | * Othe   | er provok | ing factor  |           |            | * De                    | escribe Pa                        | in Radia                             | ition    |
| Does patient exhibit behavioral ndicators related to pain          | * Other behavior              | al indicator                                      |                          |                                   | nat makes           | : pain bet           | er     |          |           | Ither palli | ative fac | tor(s)     |                         | v/Oto Med                         | ls helpin;                           | g pain   |
|                                                                    | " Behavioral indic            | ator(s) observ                                    | ed                       | * Are                             | eas of life         | affected I           | y pain |          |           | ments for   | patient'  | ife aspec  | ots<br>≈`What<br>to the | Pain I<br>pain leve<br>patient (( | <u>iroal</u><br>I is accej<br>I-10]? | ptable - |
|                                                                    |                               | ther pain loca                                    | tion?                    |                                   |                     |                      |        |          |           |             |           |            |                         | I                                 |                                      |          |
|                                                                    |                               |                                                   |                          |                                   |                     |                      |        | Pain Pa  | age 1     | filther P   | Pain 1    | Other Pai  | n 2 1                   | Pain Con                          | - 1                                  | Painf    |

RN Reassessment, Pain Assessment (Pain) tab, Pain Page 1 window Is patient having any pain now/No

| Explain if new occurence   Pailed has been placed on Pailed/ve/Contont Care since last patient assessment is contact. State and the patient assessment is contact. State and the patient assessment is contact. State                                 | PAIN ASSESSMENT T is patient having any pain now Yes No Unable to respond to questions                                                                   |                                                                                                    | Pain Location #1 * Pain Region None * Other pain region | * Quality of pain  * Other quality of pain | Onset of original pain (years, months)                                     |
|----------------------------------------------------------------------------------------------------|----------------------------------------------------------------------------------------------------|----------------------------------------------------------------------------------------------------|---------------------------------------------------------|--------------------------------------------|----------------------------------------------------------------------------|
| *Whit makes per worse *Other provoking factor(s) *Describe Pain Radiation *Describe Pain Radiation *Describe Pain Radiation *Whit makes per worse *Other provoking factor(s) *Describe Pain Radiation *Whit makes per better *Other policitive factor(s) *RivDic Meds helping per Fidgeting Fidgeting Registre Vocalization *Whit makes per better *Other policitive factor(s) *RivDic Meds helping per *Areas of life affected by pain *What pain for patient's fife aspects *What pain for voting *What pain for voting | Explain if new occurence                                                                                                    | <ul> <li>Patient has been placed<br/>on Palliative/Comfort Care<br/>since last patient assessmen</li> </ul> | * Severity of Pain<br>(0=none - 10=worst)               |                                            | * Describe other timing of pain                                            |
| Oescribe Pain Radiation     **Describe Pain Radiation     **Describe Pain Radiation     ***Describe Pain Radiation     ***Describe Pain Radiation     *********************************                                                                                                    |                                                                                                    |                                                                                                    | * What makes pain worse                                 | * Other provoking factor(s)                |                                                                            |
| Coes patient exhebit behavioral<br>indicator related to pain     Construction     Construction     Conste   |                                                                                                    |                                                                                                    |                                                         |                                            | * Describe Pain Radiation                                                  |
| Control Underford     Comments for patient's file aspects     Comments for patient's file aspects     Comments for patien     | * Does patient exhibit behavioral<br>indicators related to pain                                                                                          | * Other behavioral indicator                                                                                | " What makes pain better                                | * Other calliative                         | : factor(s) " Rx/Oto Meds heloing pain                                     |
| Comments for patient's fire aspects     Comments for patient's fire aspects     Comments     Comments for patient's fire aspects     Comments     Comments for patient's fire aspects     Comments     Comments         | Rody Rigidly     Crying     Facial Grimacing     Fidgeting     Fidghtened Facial Expression     Frowning                                                 |                                                                                                    |                                                         |                                            |                                                                            |
| Other pein location?                                                                                                    | L Moening                                                                                                    |                                                                                                    |                                                         | * Comments for pati                        | ent's life aspects                                                         |
|                                                                                                    | Vocaling     Vocalization     Negative Vocalization     Noisy Breathing     Sad Facial Expression     Unable to console, distract, or reassure     Other | * Behavioral indicator(s) observed                                                                          |                                                         |                                            | Pain Goal<br>"What pain level is acceptable<br>to the patient (0:10)?      |
|                                                                                                    | Hopping Vocalization     Hopp Brackhing     Saf Facial Expression     Unable to console, distract, or reassure     Other                                 | * Behavioral indicator(s) observed                                                                          |                                                         |                                            | Pain Goal<br>* What pain revel is acceptable<br>to the patient (0-107<br>* |

Is pain a problem for the patient/Unable to respond to questions

RN Reassessment, Pain Assessment (Pain) tab, Pain Page 1 window Is patient having any pain now/Unable to respond to questions

- 1. When Unable to respond to questions is selected on Pain Page 1
  - a. Type an explanation for unable to respond in the **Explain why patient unable to respond to questions** text box.
  - b. Select behavioral indicators in the **Does patient exhibit behavioral indicators related to pain** list box.
  - c. Select a radio button in the Is patient on Palliative/Comfort Care group.

### 2. Click Pain Comm.

Pain Comm displays.

| File   | Tab       | eas<br>s F | ses<br>Ielp                              | sme     | nt - 2 | ZMS | HTS   | VLSI | DHYS | 6,CH      | UUN        | (11      | 10)  | War | d: Pl        | HX-A         | DMI | SSIC             | ON SO | CHE    | DULE      |   | <u> </u> |
|--------|-----------|------------|------------------------------------------|---------|--------|-----|-------|------|------|-----------|------------|----------|------|-----|--------------|--------------|-----|------------------|-------|--------|-----------|---|----------|
|        |           |            | en en en en en en en en en en en en en e | UT.     |        |     |       |      |      |           |            |          |      |     |              |              |     |                  |       |        |           |   |          |
|        | -         |            |                                          | NI      |        |     |       |      |      |           |            |          |      |     |              |              |     |                  |       |        |           |   |          |
|        | aeneral ( | observ     | ations                                   | /commer | nts    |     |       |      |      |           |            |          |      |     |              | _            |     |                  |       |        |           |   |          |
|        |           |            |                                          |         |        |     |       |      |      |           |            |          |      |     |              |              |     |                  |       |        |           |   |          |
|        |           |            |                                          |         |        |     |       |      |      |           |            |          |      |     |              |              |     |                  |       |        |           |   |          |
|        |           |            |                                          |         |        |     |       |      |      |           |            |          |      |     |              |              |     |                  |       |        |           |   |          |
|        |           |            |                                          |         |        |     |       |      |      |           |            |          |      |     |              |              |     |                  |       |        |           |   |          |
|        |           |            |                                          |         |        |     |       |      |      |           |            |          |      |     |              |              |     |                  |       |        |           |   |          |
|        |           |            |                                          |         |        |     |       |      |      |           |            |          |      |     |              |              |     |                  |       |        |           |   |          |
|        |           |            |                                          |         |        |     |       |      |      |           |            |          |      |     |              |              |     |                  |       |        |           |   |          |
|        |           |            |                                          |         |        |     |       |      |      |           |            |          |      |     |              |              |     |                  |       |        |           |   |          |
|        |           |            |                                          |         |        |     |       |      |      |           |            |          |      |     |              |              |     |                  |       |        |           |   |          |
|        |           |            |                                          |         |        |     |       |      |      |           |            |          |      |     |              |              |     |                  |       |        |           |   |          |
|        |           |            |                                          |         |        |     |       |      |      |           |            |          |      |     |              |              |     |                  |       |        |           |   |          |
|        |           |            |                                          |         |        |     |       |      |      |           |            |          |      |     |              |              |     |                  |       |        |           |   |          |
|        |           |            |                                          |         |        |     |       |      |      |           |            |          |      |     |              |              |     |                  |       |        |           |   |          |
|        |           |            |                                          |         |        |     |       |      |      |           |            |          |      |     |              |              |     |                  |       |        |           |   |          |
|        |           |            |                                          |         |        |     |       |      |      |           |            |          |      |     |              |              |     |                  |       |        |           |   |          |
|        |           |            |                                          |         |        |     |       |      |      |           |            |          |      |     |              |              |     |                  |       |        |           |   |          |
|        |           |            |                                          |         |        |     |       |      |      |           |            |          |      |     |              |              |     |                  |       |        |           |   |          |
|        |           |            |                                          |         |        |     |       |      |      |           |            |          |      |     |              |              |     |                  |       |        |           | _ | n : en 1 |
| Gen    | Inf Edu   | uc F       | Pain                                     | IV      | Resp   | CV  | Neuro | GI   | GU   | M/S       | Skin       | P/S      | Rest | мн  | Pain<br>Func | Page 1<br>DP | PCE | r Pain<br>View T | ext 0 | Pain 2 | Pain Corr | m | Pain UP  |
|        |           |            |                                          |         |        |     |       |      | * D  | esignate: | s a requir | ed field |      |     |              |              |     |                  |       |        |           |   |          |
| Perfor | ming as   | ssessi     | ment                                     |         |        |     |       |      |      |           |            |          |      |     |              |              |     |                  |       |        |           |   | //.      |

RN Reassessment, Pain Assessment (Pain) tab, Pain Comm window

3. Populate Pain Comm, if necessary. Use the **General observations/comments** text box for additional information.

### 4. Click Pain CP.

Pain CP displays.

| IRN     | Reasse<br>abs <u>H</u> elp                                                                 | ssme                   | nt - Z  | MSHTS                                                                | WLSI   | DHYS,        | JLUXA          | (312        | 22) \    | Nar       | d: PH       | X-AI      | DMIS        | SIO     | n sc      | HED      | ULED      | _       | . <mark></mark> × |
|---------|--------------------------------------------------------------------------------------------|------------------------|---------|----------------------------------------------------------------------|--------|--------------|----------------|-------------|----------|-----------|-------------|-----------|-------------|---------|-----------|----------|-----------|---------|-------------------|
| PAIN    | - PROBLEM                                                                                  | S/INTE                 | RVENTIO | ONS/DESIR                                                            | ED OUT | FCOMES       |                | Click       | a row to | o upda    | ite its pro | oblem (   | e∨aluati    | ion and | interve   | ntion st | atus.     |         |                   |
| TAB     | PROBLEM                                                                                    |                        | DAT     | E IDENTIFIED                                                         | DESIRE | D OUTCOM     | E PROB EVA     | L PROE      | EVAL D   | ATE IN    | TERVEN      | TION      |             |         | INT       | STARTE   | D INT ST  | ATUS IN | NT STATU          |
| NONE    |                                                                                            |                        |         |                                                                      |        |              |                |             |          |           |             |           |             |         |           |          |           |         |                   |
| - Dor   | not display resol                                                                          | ved proble             | ems     | Add New Prob                                                         | lem    | this problem | View history   | for this pr | iblem    |           | Problem/I   | Intervent | ion detail  |         |           |          |           |         | 4                 |
|         | oblem evaluation<br>Nochange/St<br>Deteriorating<br>Improving<br>Resolved<br>Unresolved at | n<br>able<br>discharge |         | itervention statu<br>Completed<br>Continue<br>Discontinue<br>Pending | 15     |              | OK<br>Cancel   |             |          |           |             |           |             |         |           |          |           |         |                   |
| Gen Inf | Educ Pain                                                                                  | IV                     | Resp    | CV Neuro                                                             | GI     | GU           | M/S Skin       | P/S         | Rest     | <u></u>   | Pain Pa     | ige 1     | Other F     | ain     | Other Pai | in 2     | Pain Comm | Pair    | CP                |
| rformin |                                                                                            | •                      |         |                                                                      |        | * Des        | ignates a requ | ired field  | 6        | ào to rac | liogroup:   | Interven  | ition statu | s       |           | •        | Go        |         |                   |

RN Reassessment, Pain - Problems/Interventions/Desired Outcomes, Pain CP window

5. Populate Pain CP.

Refer to the instructions in Working in a Care Plan on page 12.

# IV (IV)

On the IV tab, document new IV locations and Dialysis access, as well as update existing IV locations and Dialysis access.

## **No IV/Vascular Access Devices**

- 1. Click **IV**. IV Periph displays.
- 2. If a patient has no IVs or dialysis access in place, select the **No IV/vascular access devices** check box and none of the IV pages or Add New IV Location are available.
- 3. Move to the next tab.

| NONE       Add New IV Locat         NONE       Add New IV Locat         Show discontinued IVs also       Image: Show discontinued IVs also         It Perphetal Line Site       * Other location         • Other location       * Other location         • Date/time inserted       IV Discontinued distributed         • Date/time inserted       IV Discontinued distributed         • Date/time inserted       IV discontinue date/time         • Date/time change       East changed:         Dressing change       East changed:         Dressing date/time change       Tubing date/time change         Tubing date/time change       * Other site.         Tubing date/time change       * Other site.         Tubing date/time change       * Other site.         Tubing date/time change       * Other site.         Tubing date/time change       * Other site.         Tubing date/time change       * Other site.         There dessing condition * Dressing type       * Other change                                                                                                    | Add New IV Location     Add New IV Location     Add New IV Location     Add New IV Location     Charge     Tubing change     Last change     Tubing date/time change     Tubing date/time change     Tubing date/time change     Tubing date/time change     Carcel ed     Carcel ed     Carcel ed                                                                                                    |                        |                                | DATE INSERTED          | SIZE  |                  |                        |                          |
|----------------------------------------------------------------------------------------------------|----------------------------------------------------------------------------------------------------|------------------------|--------------------------------|------------------------|-------|------------------|------------------------|--------------------------|
| Show discontinued IVs also  R Peripheral Line Site  * Other site  * Other site  * Other site  * Other site  * Other site  * Other site  * Other site  * Other site  * Other site  * Other site operations  * Other site operations  * Other site oper | * Other location ** Other size<br>* Date lime insetted IV discontinue date /time<br>change Tubing change<br>d Last changed.<br>/time change Tubing date /time change<br>ze *Other dessing type * Site characteristics * Drainage ** Other site appearance * Describe patency<br>Cancel ed                                                                                                    | NONE                   |                                | Diffe internet         | U.L.L | 010001111020     | 01011120               | Add New IV Location      |
| Show discontinued Vs also  Peripheral Line Site  * Other location * Other site  * Other site * Other site * Deter/time inserted  * Deter/time inserted  * Deter | * Other location * Other size IV Discontinued<br>* Date /ime insetted V discontinue date /ime<br>change I Ubing change<br>d East changed<br>//rme change Tubing date /ime change<br>change State change * Other site appearance * Describe patency OK<br>Cancel ed                                                                                                    |                        |                                |                        |       |                  |                        |                          |
| Show discontinued Vs also  Peripheral Line Site  * Other size  * Other size  * Other size  * Other size  * Other size  * Other size  * Other size on the other of the other of the other of the other of the other other othe | * Other location * Other size VV Discontinued<br>* Date /time inserted VV discontinue date/time<br>change I Tubing change<br>d Last changed:<br>/time change Tubing date/time change<br>>e * Other dressing type * Site characteristics * Drainage * Other site appearance * Describe patency<br>Concelled                                                                                                    |                        |                                |                        |       |                  |                        |                          |
| Show discontinued IVs also         Peripheral Line Site       * Other location         ocetion       * Other location         None       * Other location         * Decising change       * Uther inserted         Last changed       Last change         Dressing date/time change       Tubing change         Dressing date/time change       Tubing date/time change         Utter dessing condition       * Dressing type         * Other site appearance       * Describe patency                                                                                                    | * Other location * Other size IV Discontinued<br>* Date //me inserted V discontinue date/time<br>change I Ubing change<br>d. Let changed<br>//me change T Ubing date/time change<br>ce *Other dressing type * Site characteristics * Dreinage * Other site appearance * Describe patency<br>Concelledition                                                                                                    |                        |                                |                        |       |                  |                        |                          |
| Show discontinued Vs also  Peripheral Line Site  * Other site  * Other site  * Other site  * Other site  * Other site  * Other site  * Other site  * Other site  * Other site  * Other site  * Other site appearance * Describe patency  ** other site appearance * Describe patency  ** other site appearance * Describe patency  ** other site appearance ** Other site appearance ** Other site appearan | * Other location * Other size IV Discontinued<br>* Date/time inserted IV discontinue date/time<br>change Tubing change<br>d Lest changed<br>Vitime change Tubing date/time change<br>are *Other dessing type * She characteristics * Drainage * Other site appearance * Describe patency<br>Cancel edit                                                                                                    |                        |                                |                        |       |                  |                        |                          |
| Show discontinued IVs also  Peripheral Line Site  * Other size  * Other size  * Other size  * Other size  * Other size  * Other size  * Other size  * Other size  * Other size  * Other size appearance * Describe patency  // other size appearance * Describe patency  // other size appearance * Describe patency                                                                                                    | * Other location ** Other size<br>* Date time insetted IV discontinue date/time<br>change Tubing change<br>d Last changed<br>//ime change Tubing date/time change<br>ce *Other dressing type * Site characteristics * Orainage * Other site appearance * Describe patency<br>Cancel edit                                                                                                    |                        |                                |                        |       |                  |                        |                          |
| Show discontinued Vs also  Peripheral Line Site  * Other location  * Other size  * Other size  * Other size  * Other size  * Other size  * Other size  * Other size  * Other size appearance * Describe patency  * Other size appearance * Describe patency  * Other size appearance * Describe patency  * Other size appearance * Describe patency  * Other size appearance * Describe patency  * Other size appearance * Describe patency  * Other size appearance * Describe patency  * Other size appearance * Describe patency  * Other size appearance * Describe patency                                                                                                    | * Other location * Other size V Discontinued<br>* Date /time inserted V discontinue date/time<br>ichange T Ubing change<br>d Last changed:<br>/time change T Ubing date/time change<br>>e * Other dessing type * 6/te characteristics * Drainage * Other site appearance * Describe patency<br>Cancel ed                                                                                                    |                        |                                |                        |       |                  |                        |                          |
| Cher location     Contracted V4 also      Cher location     Contract of V4 also      Cher location     Contract of V4 also      Contract of V4 also      Contract of V     | * Other size  * Other size  * Date /time inserted  * Date /time inserted  * Date /time inserted  * Date /time inserted  * Date /time change  d  tube change  * Other size appearance * Describe patency  Cencel ec                                                                                                    |                        |                                |                        |       |                  |                        |                          |
|                                                                                                    | "Other location     "Other size     "Date/time inserted     "Date/time inserted     "Date/time inserted     IV discontinued     IV discontinue date/time     date_time_date/time     time change     Tubing date/time change     tubing date/time change     ce     "Other site appearance     "Describe patency     OK     Cancel ec                                                                                                    | Show discont           | nued IVs also                  |                        |       |                  |                        |                          |
| Image: Control of the step approximation of the step approximation of the step approximatio                               | Detervime inserted     IV discontinue date/time change d: Last changed truchange Tubing date/time change ce *Other dessing type *Site characteristics *Dreinage Cancel ed Cancel ed Cancel ed                                                                                                    | t Peripheral Line Siti | * Other loc                    | ation                  |       |                  | * Other size           |                          |
| " Date/time inserted      IV discontinue date/time      Dressing change     Last changed      Dressing date/time change      Tubing date/time change      ther dressing condition * Dressing type     * "Gite characteristics     * "Drainage     * Other site appearance     * Describe patency                                                                                                    | * Date time inserted  V discontinue date/time ichange d  Last change Vitime change Vitime change  * Dither site appearance * Describe patency  Cancel ed  Cancel ed | None None              | <b>v</b>                       |                        |       |                  |                        | IV Discontinued          |
| Dressing change:     Lest changed:     Lest changed:     Dressing date/kine change     Tubing date/kine change      ther dressing condition * Dressing type *Other dressing type     * Gite characteristics     * Dreinege     * Other site appearance     * Describe patency                                                                                                    | Ichange Tobing change<br>di Last changed<br>Vitrie change Tubing date/Time change<br>* "Other dressing type * "Site characteristics * Drainage * Other site appearance * Describe patency<br>Cancel ed                                                                                                    |                        |                                | * Date/time inserted   |       |                  |                        | IV discontinue date/time |
| Descriptionarge     Lest changed     Lest changed     Dressing date/time change     Tubing date/time change      Tubing date/time change      "Gite characteristics     "Dressing type     "Other site appearance     "Describe patency      ""                                                                                                    | Control of angle     d     Lear change     fuller     there great     fuller     there great     fuller     fuller      |                        | E Duration afronas             | To the stores          |       |                  |                        |                          |
| Decentor galacity         Decentor galacity           Dressing date/time change         Tubing date/time change           Wher diessing condition * Dressing type         * Site characteristics         * Dreinage         * Other site appearance         * Describe patency                                                                                                    | pe "Other dressing type <sup>*</sup> Site characteristics * Dreinage * Other site appearance * Describe patency OK<br>Cancel ed                                                                                                    |                        | Last changed:                  | Last changed:          |       |                  |                        |                          |
| ther dressing condition * Dressing type * Other dressing type * Site characteristics * Drainage * Other site appearance * Describe patency                                                                                                    | pe "Other dressing type " 6ite characteristics " Drainage " Other site appearance " Describe patency OK Concellec                                                                                                    |                        | Dressing date/time change      | Tubing date/time cha   | ange  |                  |                        |                          |
| ther dressing condition * Dressing type * "Other dressing type * Site characteristics * Drainage * Other site appearance * Describe patency                                                                                                    | pe "Other dressing type "Sife characteristics "Dreinage "Other site appearance "Describe patency OK Cancel ac                                                                                                    |                        |                                |                        |       |                  |                        |                          |
| the interventing container in terring type is a transmission of the second second s                                                                                                    | DK Cancel ed                                                                                                    | ther dressing condit   | ion * Dressing tupe - *Other c | * Site characteristics |       | * Drainage * Oth | er site appearance * D | escribe patency          |
|                                                                                                    | Carool ed                                                                                                    | the areasing contain   | an pressing type official      | resound Abo            |       |                  |                        | OK                       |
|                                                                                                    | Cancel ed                                                                                                    |                        |                                |                        |       |                  |                        |                          |
|                                                                                                    |                                                                                                    |                        |                                |                        |       |                  |                        |                          |
| —                                                                                                    |                                                                                                    |                        |                                |                        |       |                  |                        | Cancel e                 |

RN Reassessment, IV (IV) tab, IV Periph window No IV/vascular access device selected

### **Peripheral Lines - IV Periph**

### **Existing IV Lines**

If IVs were present at time of the Admission – RN Assessment or in previous reassessments, those IVs display on the IV tab.

| Show discontinues in the site of the site of the site | IDN<br>bital Right                                            | DATE INSERTED<br>Unknown                                | 512E | NO              | YES                     | Add Ne           | ew IV Location  |
|----------------------------------------------------------------------------------------------------|---------------------------------------------------------------|---------------------------------------------------------|------|-----------------|-------------------------|------------------|-----------------|
| Antecu     Antecu     Show discontin     Response Line Site:                                                                                                    | ondal Hight                                                   | Unknown                                                 | 166  | NU              | YES                     |                  |                 |
| Show discontin                                                                                                    | and B (a plug                                                 |                                                         |      |                 |                         |                  |                 |
| it Peripheral Line Site                                                                                                    | nen ivs gizo                                                  |                                                         |      |                 |                         |                  |                 |
|                                                                                                    |                                                               | -tion                                                   |      |                 | * Other size            |                  |                 |
| ocation                                                                                                    |                                                               |                                                         |      |                 | O THE SIDE              | 🔲 IV Discontine  | ued             |
|                                                                                                    | _                                                             | * Date/time inserted                                    |      |                 |                         | IV discontinue d | ate/time        |
|                                                                                                    | Dressing change<br>Last changed:<br>Dressing date/time change | Tubing change<br>Last changed:<br>Tubing date/time chan | nge  |                 |                         |                  |                 |
| ther dressing conditio                                                                                                    | n *Dressing type *Other dr                                    | * Site characteristics                                  | ,    | * Drainage * Ot | her site appearance * D | escribe patency  | OK<br>Cancel ed |

RN Reassessment, IV (IV) tab, IV Periph window with an existing IV line

- 1. Populate IV Periph.
- 2. Select an existing IV and the edit fields for the selected IV are made available. Complete all the fields with asterisks; they are required fields.

| RN Eile                    | <b>l Rea</b> :<br><u>T</u> abs                                  | s <b>sessment - Zl</b><br><u>H</u> elp                                                             | MSHTSWL                          | SDHYS,CHUU                                                                                         | N (11        | 10) W      | ard: PH)                                                              | (-ADM)        | SSION SC          | HEDULED                             |       |
|----------------------------|-----------------------------------------------------------------|----------------------------------------------------------------------------------------------------|----------------------------------|----------------------------------------------------------------------------------------------------|--------------|------------|-----------------------------------------------------------------------|---------------|-------------------|-------------------------------------|-------|
| N                          |                                                                 | No IV/vascular access devic                                                                        | es                               |                                                                                                    |              |            |                                                                       |               |                   |                                     |       |
| S                          | ielect a pe                                                     | ipheral line. Numbers may n<br>LOCATION                                                            | ot be sequential if you          | aren't showing D/Ced IV                                                                            | (s.          | Iniscor    |                                                                       |               |                   |                                     |       |
|                            | 1                                                               | Antecubital Bight                                                                                  |                                  | nknown                                                                                             | 16.0         | NO         | I INOLD                                                               | YES           |                   | Add New IV Loca                     | stion |
| Fedit P<br>*Loca<br>C<br>C | Show of eripheral Lation Ante<br>ressing Clean, dry<br>Drainage | iscontinued IVs also<br>ine site #1<br>cubited Right<br>; intect<br>Directing cha                  | Other location                   | * Date/time inserted<br>Yes<br>* Date/time inserted<br>Tubing changed                              | known<br>No  | ]          | Size<br>16 G<br>18 G<br>24 G<br>24 G<br>0 Other<br>9 Other<br>9 Other | * Other size  | <b>I</b> V diş    | "Discontinued<br>continue date/time |       |
| * Oth                      | Other<br>er dressing                                            | Dressing dete/tim<br>condition * Dressing type<br>Bandaid<br>Gauze<br>Transparent<br>Other<br>None | e change<br>"Other dressing type | Tubing date/time cha<br>* Site characteristics<br>Drainage<br>Pain<br>Redness<br>Swelling<br>Other | omplications | * Drainage | * Other                                                               | site appearar | Ce * Describe pat |                                     | OK.   |
|                            |                                                                 |                                                                                                    |                                  |                                                                                                    |              |            | IV Periph                                                             | IV Cer        | tral IV Dialysi   | is IV Comments                      | IV CP |
| Gen Inf                    | f Educ                                                          | Pain IV Resp 0                                                                                     | V Neuro GI                       | GU M/S Sk                                                                                          | in P/S       | Rest MH    | Func D                                                                | P PCE         | View Text         |                                     |       |
| Performi                   | ing asses                                                       | sment                                                                                              |                                  | * Designates a re                                                                                  | quired held  |            |                                                                       |               |                   |                                     |       |

RN Reassessment, IV (IV) tab, IV Periph window with existing IV line

- 3. To cancel entered data *before upload*, click **Cancel edit**.
- 4. To upload updated information, click **OK**.

### **New IV Lines**

| V 🗖 🗌            | No IV/vascular access devices<br>rinheral line . Numbers may not be s            | equential if you aren't showing D/C                      | ed IVs           |                             |                          |                                                  |
|------------------|----------------------------------------------------------------------------------|----------------------------------------------------------|------------------|-----------------------------|--------------------------|--------------------------------------------------|
| NUMBER           | LOCATION                                                                         | DATE INSERTED                                            | SIZE             | DISCONTINUED                | UPDATED                  |                                                  |
| 1                | Antecubital Right                                                                | Unknown                                                  | 16 G             | NO                          | YES                      | Add New IV Location                              |
| 2                |                                                                                  |                                                          |                  | NO                          |                          |                                                  |
| Show of          | discontinued IVs also                                                            |                                                          |                  |                             |                          |                                                  |
| dit Peripheral L | ine site #2 × Other                                                              | location*Date/time inse                                  | arted known      | × Size                      | * Other size             | _                                                |
| location         | •                                                                                | C Yes<br>* Date/time inset                               | C No<br>ted      | C 16G                       |                          | V Discontinued                                   |
|                  |                                                                                  |                                                          |                  | C 20 G<br>C 22 G<br>C Other |                          | IV discontinue date/time                         |
|                  | Dressing change                                                                  | Tubing chan                                              | ge               | C Unknown                   |                          |                                                  |
|                  |                                                                                  |                                                          |                  |                             |                          |                                                  |
|                  | Last changed:<br>Dressing date/time chan                                         | ge Tubing date/time                                      | e change         |                             |                          |                                                  |
|                  | Last changed:<br>Dressing date/time chan                                         | ge Tubing date/time                                      | e change<br>tics | *Drainage *Othe             | r site appearance * De   | escribe patency                                  |
| Other dressing   | Last onengeo:<br>Dressing date/time chan<br>g condition * Dressing type *Othe    | ge Tubing date/time<br>r dressing type                   | e change<br>tics | * Drainage * Othe           | r site appearance " Dr   | escribe patency                                  |
| Other dressing   | Last orienged:<br>Dressing date/time chan<br>g condition * Dressing type *Othe   | ge Tubing date/lime                                      | e change<br>tios | " Drainage " Othe           | r site appearance – * Dr | sscribe patency<br>OK                            |
| Other dressing   | Last cranged:<br>Dressing dete/lime chan<br>g condition * Dressing lype *Olhe    | ge Tubing date/time<br>r dressing type                   | e change<br>tics | * Drainage * Olfre          | r site appearance * Dr   | escribe patency OK Cancel edit                   |
| Other dressing   | Lest changes :<br>Dressing date/time chan<br>g condition * Dressing type * "Othe | ge Tubing deter/im<br>r dressing type * Site characteria | e change<br>tics | * Dreinage * Othe           | r site appearance "Dr    | escribe patency OK Cancel edit                   |
| Other dressing   | Last changes .<br>Dressing date/time chan<br>g condition * Dressing type = *Othe | ge Tubing deter/im<br>r dressing type * Site characteris | e change<br>tics | " Drøinage " Othr           | r site appearance "De    | escribe patency OK Cancel edit                   |
| Other dressing   | Last changes .<br>Dressing date/time chan<br>g condition * Dressing type = *Othe | ge Tubing date/fini<br>ge Site characteria               | e change<br>tics | " Drainage " Offre          | r site eppearence "Dr    | sorbe patency           DK           Cancel edit |

RN Reassessment, IV (IV) tab, IV Periph window

#### 5. Click Add New IV Location.

The Location drop-down list box displays in the **Edit Peripheral Line site #1** section.

- 6. Select a location and additional fields become available. Complete all the fields with asterisks; they are required fields.
- 7. To cancel entered data *before upload*, click **Cancel edit**.
- 8. To upload updated information, click **OK**.

| <b>R</b><br><u>F</u> ile | N Reas                                                                                | s <b>sessment</b> ·<br><u>H</u> elp                                             | - ZMSHTSW                                                             | LSDHYS,CHUU                                                                                          | JN (11        | 10) War        | d: PHX-                                                    | ADMISSI      | ON SCHEDULE                                                          | D _ 🗆 X           |
|--------------------------|---------------------------------------------------------------------------------------|---------------------------------------------------------------------------------|-----------------------------------------------------------------------|----------------------------------------------------------------------------------------------------|---------------|----------------|------------------------------------------------------------|--------------|----------------------------------------------------------------------|-------------------|
| IV                       |                                                                                       | No IV/vascular access                                                           | s devices                                                             |                                                                                                    |               |                |                                                            |              |                                                                      |                   |
|                          | Select a per                                                                          | ipheral line. Numbers                                                           | may not be sequential if                                              | you aren't showing D/Ced I                                                                           | Vs.           |                |                                                            |              |                                                                      |                   |
|                          | NUMBER                                                                                | LOCATION                                                                        |                                                                       | DATE INSERTED                                                                                        | SIZE          | DISCONTI       | NUED                                                       | UPDATED      |                                                                      |                   |
|                          | 1                                                                                     | Antecubital Right                                                               |                                                                       | Unknown                                                                                              | 16 G          | NO             |                                                            | YES          | Add New IV I                                                         | Location          |
|                          | 2                                                                                     |                                                                                 |                                                                       |                                                                                                    |               | NO             |                                                            |              |                                                                      |                   |
| Edit<br>*Lo              | Show d<br>Peripheral L<br>acation Fore<br>Dressing<br>Clean, dry<br>Drainage<br>Other | iscontinued IVs also<br>ine site #2<br>arm Right<br>, intact<br><br>Dressing de | * Other location<br>T<br>ng change<br>ged:<br><i>Le / Time</i> change | *Date/time inserte<br>C Yes C<br>• Date/time inserted<br>Tubing date/time ch<br>Tubing date/time ch  | d known<br>No |                | e * (<br>16 G<br>18 G<br>20 G<br>22 G<br>Diher<br>Jinknown | Ditter size  | ✓ IV Discontinued<br>IV discontinue date/im<br>✓ IV patent<br>☞ Yest | YP                |
|                          | ther dressing                                                                         | condition * Dressing  <br>Bandai<br>Gauze<br>Transp<br>Other<br>None            | type "Other dressing  <br>d<br>arent                                  | * Site characteristics     ✓ No evidence of     Orainage     Pain     Redness     Swelling     Other | complications |                |                                                            | e appearance | Describe patency                                                     | OK<br>Cancel edit |
|                          |                                                                                       |                                                                                 |                                                                       |                                                                                                    |               | [              | IV Periph                                                  | IV Central   | IV DialysisIV Comme                                                  | nts VCP           |
| Lien                     | ni Educ                                                                               | Pain IV Re:                                                                     | sp UV Neuro (                                                         | ai <u>GU</u> M/S <u>S</u>                                                                            | kan P/S       | <u>Hest</u> MH | Func DP                                                    | PUE View     | lext                                                                 |                   |
| Perforn                  | ning asses                                                                            | sment                                                                           |                                                                       | - Designates a r                                                                                     | equired held  |                |                                                            |              |                                                                      | ///               |

RN Reassessment, IV (IV) tab, IV Periph window with a peripheral line location

9. To add another IV location, repeat steps 6 through 8.

Note: There is no limit to the number of IV locations you can enter.

# **Central IV Lines – IV Central**

#### 1. Click IV Central.

IV Central displays.

| NUMBER TYPE                |                                                                                   | LOCATION                                                                | DATE INSERTED  | DISCONTINUED             | UPDATED        |                                    |
|----------------------------|-----------------------------------------------------------------------------------|-------------------------------------------------------------------------|----------------|--------------------------|----------------|------------------------------------|
| 1 Tunn                     | eled catheter - Single Lumen                                                      | Radial Right                                                            | Unknown        | NO                       | YES            | Add New Cl. Landford               |
|                            |                                                                                   |                                                                         |                |                          |                | Add New LL Location                |
|                            |                                                                                   |                                                                         |                |                          |                |                                    |
|                            |                                                                                   |                                                                         |                |                          |                |                                    |
|                            |                                                                                   |                                                                         |                |                          |                |                                    |
|                            |                                                                                   |                                                                         |                |                          |                |                                    |
|                            |                                                                                   |                                                                         |                |                          |                |                                    |
| Show discontin             | nued Central Lines also                                                           |                                                                         |                |                          |                |                                    |
| Edit Central Line Site     |                                                                                   |                                                                         |                |                          |                | the text in second text            |
| * Туре                     | 👻 🕆 Location                                                                      |                                                                         |                |                          |                | atheter impregnated                |
|                            | * O ther location                                                                 |                                                                         |                |                          |                |                                    |
|                            |                                                                                   |                                                                         |                | Uentral line disc        |                |                                    |
|                            | Dressing change                                                                   | Lubing change * Date                                                    | /time inserted | Central line discontinue | date/time      |                                    |
|                            | Last changed                                                                      | Last changed:                                                           |                |                          |                |                                    |
|                            | Last changed:<br>Dressing date/time change                                        | Last changed:<br>Tubing date/time change                                |                |                          |                |                                    |
|                            | Last changed:<br>Dressing date/time change                                        | Last changed:<br>Tubing date/time change                                |                |                          |                |                                    |
| * Other dressing conditio  | Last changed:<br>Dressing date/time change                                        | Last changed:<br>Tubing date/time change<br>type * Site characteristics | * Drainag      | e * Others               | ite appearance | * Describe patency                 |
| * Other dressing conditio  | Last changed:<br>Dressing date/lime change<br>m * Dressing type * Other dressing  | Last changed:<br>Tubing date/time change<br>type *Site characteristics  | × Drainag      | e × Others               | ite appearance | * Describe patency                 |
| * Other dressing condition | Last changed:<br>Dressing date/time change<br>m * Dressing type * Other dressing  | Last changed:<br>Tubing date/time change<br>type * Site characteristics | * Drainag      | e * Other s              | ite appearance | * Describe patency                 |
| * Other dressing conditio  | Last changed:<br>Dressing date/time change<br>n * Dressing type * Other dressing  | Last changed:<br>Tubing date/time change<br>type * Site characteristics | * Drainag      | e * Other s              | ite appearance | *Describe patency                  |
| * Other dressing conditio  | Last changed<br>Dressing date/time change<br>n * Dressing type * Other dressing   | Last changed:<br>Tubing date/time change<br>type * Site characteristics | * Drainag      | e * Other s              | ite appearance | * Describe patency                 |
| * Other dressing condition | Lat changed<br>Dressing dete/time change<br>in "Dressing type "Other dressing     | Last changed.<br>Tubrig date/time change<br>type "Site characteristics  | * Drainag      | e * Others               | ite appearance | * Describe patency                 |
| * Other dressing conditio  | Last changed<br>Dressing date/time change<br>n * Dressing type * Other dressing   | Last changed:<br>Tubing date/time change<br>type * Site characteristics | * Drainag      | e * Other s              | ite appearance | * Describe patency                 |
| * Other dressing conditio  | Lat changed.<br>Dressing dete/time change<br>m * Dressing type * 0 ther dressing  | Last changed:<br>Tubing dite/time change<br>type * Site characteristics | * Drainag      | e * Others               | te appearance  | * Describe patency<br>Cancel edit. |
| * Other dressing conditio  | Last changed.<br>Dressing date/time change<br>m * Dressing type * Other dressing  | Lat changed.<br>Tubing date/time change<br>type * Site characteristics  | * Dreineg      | e "Others                | ite appearance | * Describe pelency<br>Cancel edit  |
| " Other dressing condition | Lat changed.<br>Dressing dete/time change<br>m * Dressing type * Other dressing   | Last changed<br>Tubing date/time change<br>type * Site characteristics  | * Drainag      | e * Others               | ite appearance | * Describe petency<br>Cencel edit  |
| * Other dressing condition | Last changed.<br>Dressing date/time change<br>in * Dressing type * Other dressing | Lat changed.<br>Tubing date/time change<br>type * Site characteristics  | * Dreineg      | e "Olhers                | te appearance  | * Describe petency Cencel edit     |
| * Other dessing condition  | Last changed.<br>Dressing date/time change<br>n * Dressing type * Other dressing  | Lat changed.<br>Tubing dite/time change<br>(ype * Site characteristics  | * Dreineg      | e "Others                | te appearance  | * Describe patency<br>Cancel edit  |

RN Reassessment, IV (IV) tab, IV Central window

2. Populate IV Central.

#### 3. Click Add New CL Location. The Type drop-down text box displays in the Edit Central Line site #1 section.

| <mark>@ RN</mark><br><u>F</u> ile <u>T</u> | Reasse<br>abs <u>H</u> elp                     | ssment - ZMSHTSWLS                                                                 | DHYS,CHUUN (1:                                                                                 | 10) Ward:                          | PHX-ADMIS           | SION SCH                      |                                                                |
|--------------------------------------------|------------------------------------------------|------------------------------------------------------------------------------------|------------------------------------------------------------------------------------------------|------------------------------------|---------------------|-------------------------------|----------------------------------------------------------------|
| IV                                         | Select a cer                                   | ntral line. Numbers may not be sequential if y                                     | ou aren't showing D/Ced Central Lin                                                            | es.                                |                     |                               |                                                                |
|                                            | NUMBER                                         | TYPE                                                                               | LOCATION                                                                                       | DATE INSERTED                      | DISCONTINUED        | UPDATED                       |                                                                |
|                                            | 1                                              | Tunneled catheter - Single Lumen                                                   | Radial Right                                                                                   | Unknown                            | NO                  | YES                           |                                                                |
|                                            | 2                                              |                                                                                    |                                                                                                |                                    | NO                  | NO                            | Add New CL Location                                            |
| -Edi<br>× T.                               | Show di:<br>it Central Line s<br>ype Implanted | scontinued Central Lines also<br>ite #2<br>I port - Single Lumen v                 |                                                                                                | )<br>ate/time inserted know<br>Yes | רוא                 | × Cat                         | heter impregnated<br>antiseptic and/or antibiotic              |
| Ċ                                          | Dressing<br>Clean, dry, ir                     | * Other location                                                                   | Tubing change * Date                                                                           | No<br>/time inserted               | Central line disc   | ontinued C Y<br>date/time C Y | 'es CNo CUnknown<br>heter power injectable<br>'es CNo CUnknown |
| 0                                          | Drainage                                       | Last changed:<br>Dressing date/time change                                         | Last changed:<br>Tubing date/time change                                                       |                                    |                     |                               | *IV patent<br>C Yes O No                                       |
|                                            | ther dressing c                                | ondition *Dressing type *Other dressing<br>Bandaid<br>Gauze<br>Transparent<br>None | * Site characteristics<br>No evidence of c<br>Drainage<br>Pain<br>Redness<br>Swelling<br>Other | * Draine                           | ge *Othersit        | e appearance                  | * Describe patency Cancel edit                                 |
| Gen Inf                                    | Educ Pain                                      | IV Resp CV Neuro GI                                                                | GU M/S Skin P/S                                                                                | Rest MH Fi                         | / Periph IV Central | IV Dialysis                   | V Comments V CP                                                |
| Performin                                  | g assessmen                                    | nt                                                                                 | * Designates a required field                                                                  |                                    |                     |                               |                                                                |

RN Reassessment, IV (IV) tab, IV Central window

4. Select a type and a location.

Complete all the fields with asterisks; they are required fields.

- 5. To cancel entered data *before upload*, click **Cancel edit**.
- 6. To upload updated information, click **OK**.
- 7. To add another central line, repeat steps 3 through 6.

## **Dialysis Ports - IV Dialysis**

1. Click IV Dialysis.

IV Dialysis displays.

| 1 Central              | Venous Catheter (Dialysis cathete          | e Arm - Right, upper         | Unknown                      | 16 G           | NO               | YES     | Add New Dialysis Loca        |
|------------------------|--------------------------------------------|------------------------------|------------------------------|----------------|------------------|---------|------------------------------|
|                        |                                            |                              |                              |                |                  |         |                              |
|                        |                                            |                              |                              |                |                  |         |                              |
|                        |                                            |                              |                              |                |                  |         |                              |
| Show discontinu        | ed Dialysis access locations also          |                              |                              |                |                  |         |                              |
| Dialysis access locati | on #                                       |                              | cation * Other locati        |                |                  |         | * Other size                 |
| 10                     |                                            | None                         |                              |                |                  |         |                              |
|                        | Dressing change                            |                              |                              | * Date/time in | nserted          |         | 🔲 Dialysis catheter disconti |
|                        | Last changed:<br>Dressing date/time change | La:                          | Tubing change<br>st changed: | Tubing dat     | te/time change   |         | Discontinue date/time        |
|                        |                                            |                              |                              |                |                  |         |                              |
| ner dressing condition | * Dressing type *Other dressin             | ng type * Site characteristi | cs                           | * Drainage     | * Other site app | sarance | OK                           |
|                        |                                            |                              |                              |                |                  |         |                              |
|                        |                                            |                              |                              |                |                  |         | Cancel edit                  |
|                        |                                            |                              |                              |                |                  |         |                              |
|                        |                                            |                              |                              |                |                  |         |                              |

RN Reassessment, IV (IV) tab, IV Dialysis window

- 2. Populate IV Dialysis.
- Click Add New Dialysis Location. The Type and Select Dialysis location drop-down list boxes display in the Edit Dialysis access location #1 section.
- 4. Select type and location. Complete all the fields with asterisks; they are required fields.

| RN<br><u>File</u>           | <b>l Rea</b><br><u>T</u> abs                                          | I <b>SSES</b><br><u>H</u> elp                    | sment                                                   | - ZMS                                                  | SHTS\           | VLSDI           | IYS,CH                                                                                | UUN                                              | (1110)                              | Wa            | rd: P           | РНХ-А                                                  | DMIS                | SION                                     | SCH                                  | IEDULED                                      | _ <u> </u>          |
|-----------------------------|-----------------------------------------------------------------------|--------------------------------------------------|---------------------------------------------------------|--------------------------------------------------------|-----------------|-----------------|---------------------------------------------------------------------------------------|--------------------------------------------------|-------------------------------------|---------------|-----------------|--------------------------------------------------------|---------------------|------------------------------------------|--------------------------------------|----------------------------------------------|---------------------|
| IV                          |                                                                       |                                                  |                                                         |                                                        |                 |                 |                                                                                       |                                                  |                                     |               |                 |                                                        |                     |                                          |                                      |                                              |                     |
|                             | Select a                                                              | dialysis I                                       | ocation. Nur                                            | nbers may n                                            | ot be seque     | ential if you a | aren't showing                                                                        | D/Ced loca                                       | tions.                              | ler           | 75              | Inisco                                                 | NTINUED             | Lupp.                                    | ATED                                 | т                                            |                     |
|                             | 1                                                                     | Contra                                           | -<br>al Manaum Ca                                       | thatar (Diali                                          | uis asthata     | Arm Diaht       | upper                                                                                 | Unke                                             |                                     | 10            | 26              | NO                                                     | INTINOED            | VEC                                      | ALED.                                |                                              |                     |
|                             | 2                                                                     | Cenu                                             | ai verious ca                                           | itrieter (Dialy                                        |                 | Allin - rught,  | . upper                                                                               | UNKI                                             | UVWI                                | 10            | Ju              | NO                                                     |                     | NO                                       |                                      | Add New                                      | Dialysis Location   |
|                             | 2                                                                     |                                                  |                                                         |                                                        |                 |                 |                                                                                       |                                                  |                                     |               |                 | NU                                                     |                     | NU                                       |                                      |                                              |                     |
| I<br>*Typ<br>enou<br>C<br>C | Show<br>Dialysis ac<br>le<br>ssing<br>Clean, dry<br>Drainage<br>Other | discontir<br>cess loca<br>er (Dialys<br>, intact | ation #2<br>s catheter - T<br>Last ch<br>Dressing c     | riple Lumen<br>sissing chang<br>anged:<br>late/time ch | Non-tunne<br>je | *<br>1e51 💌     | Select Dialys<br>None                                                                 | is location<br>Tubin                             | * Other loc<br>]<br>g change<br>ed: | ation<br>* Da | ate/time i      | a <b>te/time in:</b><br>Yes<br>inserted<br>ate/time ch | serted know<br>C No | n Size<br>C 18<br>C 20<br>C 22<br>C 0 Ur | i G<br>I G<br>I G<br>I her<br>nknown | * Other size<br>Dialysis ca<br>Discontinue d | theter discontinued |
|                             | er dressin                                                            | g conditi                                        | on * Dressing<br>Band<br>Gauz<br>Trans<br>Other<br>None | ) type *0<br>aid<br>parent                             | ther dressin    | g type ×        | Site characte<br>No signs/<br>Bruit/thrill<br>Drainage<br>Pain<br>Redness<br>Swelling | ristics<br>symptoms of<br>present<br>not present | complice                            |               | ainage          | ×                                                      | Other site a        | ppearance                                |                                      |                                              | OK<br>Cancel edit   |
| Gen In                      | f Educ                                                                | Pain                                             | <u>IV R</u>                                             | esp <u>CV</u>                                          | Neuro           | GI              | iU M/S                                                                                | Skin                                             | P/S Rest                            | MH            | IV Peri<br>Func | iph                                                    | V Central           | IV Dialy                                 | vsis                                 | IV Comments                                  |                     |
| Performi                    | ing acco                                                              | cemont                                           |                                                         |                                                        |                 |                 | * Designate                                                                           | s a required                                     | field                               |               |                 |                                                        |                     |                                          |                                      |                                              |                     |
| renorm                      | ing asse                                                              | sament                                           |                                                         |                                                        |                 |                 |                                                                                       |                                                  |                                     |               |                 |                                                        |                     |                                          |                                      |                                              | 11                  |

RN Reassessment, IV (IV) tab, IV Dialysis window

**Note:** When you select **AV Fistula** or **AV Graft for Type**, a warning message displays to advise against using the patient's affected arm for BP or needle sticks. You must place an arm band on the affected limb to prevent any mishaps.

| Warni | ng 🗙                                                                                     |
|-------|------------------------------------------------------------------------------------------|
| 1     | Place arm band. No blood pressure or needle sticks in the arm that the AV Fistula is in! |
|       | ОК                                                                                       |

Warning: Place arm band.

No blood pressure or needle sticks in the arm that the AV Fistula or AV Graft is in!

- 5. To cancel entered data *before upload*, click **Cancel edit**.
- 6. To upload updated information, click **OK**.
- 7. To add another dialysis access location, repeat steps 2 through 6.

## **General Observations/Comments – IV Comments**

- 1. Click **IV Comments**. IV Comments displays.
- 2. Populate IV Comments. Use the **General observations/comments** text box for additional information.

| RN Rea           | ssessr<br>Heln | nent - I | ZMS | HTSV  | VLSI | DHY | S,CH     | UUN       | (11       | 10)  | Wa | rd: Pl  | HX-/ | ADMI     | SSIC   | ON SC       | CHEDU  | LED   |       |  |
|------------------|----------------|----------|-----|-------|------|-----|----------|-----------|-----------|------|----|---------|------|----------|--------|-------------|--------|-------|-------|--|
| Enc Table        | Trub           |          |     |       |      |     |          |           |           |      |    |         |      |          |        |             |        |       |       |  |
| IV               |                |          |     |       |      |     |          |           |           |      |    |         |      |          |        |             |        |       |       |  |
| General obser    | vations/com    | nents    |     |       |      |     |          |           |           | _    |    |         |      |          |        |             |        |       |       |  |
|                  |                |          |     |       |      |     |          |           |           |      |    |         |      |          |        |             |        |       |       |  |
|                  |                |          |     |       |      |     |          |           |           |      |    |         |      |          |        |             |        |       |       |  |
|                  |                |          |     |       |      |     |          |           |           |      |    |         |      |          |        |             |        |       |       |  |
|                  |                |          |     |       |      |     |          |           |           |      |    |         |      |          |        |             |        |       |       |  |
|                  |                |          |     |       |      |     |          |           |           |      |    |         |      |          |        |             |        |       |       |  |
|                  |                |          |     |       |      |     |          |           |           |      |    |         |      |          |        |             |        |       |       |  |
|                  |                |          |     |       |      |     |          |           |           |      |    |         |      |          |        |             |        |       |       |  |
|                  |                |          |     |       |      |     |          |           |           |      |    |         |      |          |        |             |        |       |       |  |
|                  |                |          |     |       |      |     |          |           |           |      |    |         |      |          |        |             |        |       |       |  |
|                  |                |          |     |       |      |     |          |           |           |      |    |         |      |          |        |             |        |       |       |  |
|                  |                |          |     |       |      |     |          |           |           |      |    |         |      |          |        |             |        |       |       |  |
|                  |                |          |     |       |      |     |          |           |           |      |    |         |      |          |        |             |        |       |       |  |
|                  |                |          |     |       |      |     |          |           |           |      |    |         |      |          |        |             |        |       |       |  |
|                  |                |          |     |       |      |     |          |           |           |      |    |         |      |          |        |             |        |       |       |  |
|                  |                |          |     |       |      |     |          |           |           |      |    |         |      |          |        |             |        |       |       |  |
|                  |                |          |     |       |      |     |          |           |           |      |    |         |      |          |        |             |        |       |       |  |
|                  |                |          |     |       |      |     |          |           |           |      |    |         |      |          |        |             |        |       |       |  |
|                  |                |          |     |       |      |     |          |           |           |      |    |         |      |          |        |             |        |       |       |  |
|                  |                |          |     |       |      |     |          |           |           |      |    |         |      |          |        |             |        |       |       |  |
|                  |                |          |     |       |      |     |          |           |           |      |    | IV Peri | ph   | IV Centr | al 🗌   | IV Dialysis | IV Com | ments | IV CP |  |
| Gen Inf Educ     | Pain IV        | Resp     | CV  | Neuro | GI   | GU  | M/S      | Skin      | P/S       | Rest | MH | Func    | DP   | PCE      | View T | ext         |        |       |       |  |
| Performing asses | ssment         |          |     |       |      | * 0 | esignate | s a requi | red field |      |    |         |      |          |        |             |        |       |       |  |

RN Reassessment, IV (IV) tab, IV Comments window

## Care Plan - IV CP

- 1. Click **IV CP**. IV CP displays.
- 2. Update IV CP.
- 3. Add/update a problem evaluation and/or intervention status, if necessary. Refer to the instructions in *Working in a Care Plan* on page 12.

| IV-<br>TAB Pf<br>NONE                       | PROBLEMS/INTEI                                                                                   | RVENTIONS/DESIR                                                               | RED OUTCOMES    | PROB EVAL        | Click a row to u | pdate its problem      | evaluation and interv | vention status. | INT STATUS INT S |
|---------------------------------------------|--------------------------------------------------------------------------------------------------|-------------------------------------------------------------------------------|-----------------|------------------|------------------|------------------------|-----------------------|-----------------|------------------|
| TAB Pf                                      | ROBLEM                                                                                           | DATE IDENTIFIED                                                               | DESIRED OUTCOME | PROB EVAL        | PROB EVAL DAT    | EINTERVENTION          | 1                     | NT STARTED      | INT STATUS INT S |
| NONE                                        |                                                                                                  |                                                                               |                 |                  |                  |                        |                       |                 |                  |
|                                             |                                                                                                  |                                                                               |                 |                  |                  |                        |                       |                 |                  |
| • Do not                                    | display resolved probles                                                                         | ms Add New Prob<br>Add New Inten                                              | lem             | View history for | this problem     | Problem/Interver       | tion detail           |                 |                  |
| Proble<br>C N<br>C D<br>C Irr<br>C R<br>C U | em evaluation<br>o change/Stable<br>eteriorating<br>proving<br>esolved<br>nresolved at discharge | Intervention statu<br>C Completed<br>C Continue<br>C Discontinue<br>C Pending |                 | OK<br>Cancel     |                  | IV Periph              | IV Central V Dia      | lysis IV Con    | nments   IV CP   |
| Gen Inf E                                   | duc Pain IV                                                                                      | Resp CV Neuro                                                                 | GI GU M         | /S Skin          | P/S Rest M       | IH Func DP             | PCE View Text         |                 |                  |
| Performing                                  | accoccmont                                                                                       |                                                                               | * Desig         | inates a require | d field Go t     | to radiogroup: Interve | ntion status          | ▼   Go          |                  |

RN Reassessment, IV – Problems/Interventions/Desired Outcomes (IV) tab, IV CP window

# **Respiratory (Resp)**

In the Respiratory tab, update or add breathing information to reflect the condition of the patient during a current reassessment.

Responses from the previous assessment/reassessment are hard-coded into the reassessment, but the information is not transferred into the Progress Note of the current assessment.

| Alle for espond or questions                                                                                                    | * Other respiratory pattern                        | Conserved and the second and the second and th |
|----------------------------------------------------------------------------------------------------|----------------------------------------------------|----------------------------------------------------------------------------------------------------|
| Verter has a bialogy of       * Other History         And me reported       * Respiratory pattern         OCPD       Promovay Embolis         Putmonay Embolis       * Respiratory pattern         Opper respiratory infections       * Respiratory pattern         Other       * Respiratory respiratory respiratory rate         Work of breathing       * Other work of breathing         * Other work of breathing       * Other work of breathing | * Other respiratory pattern                        | * Respiratory depth<br>Normal<br>Deep<br>Shallow<br>* Chest movement<br>Equal, bildered, symmetrical<br>Abnormal                                                                                                    |
| None reported         Astma         COPD         Pulmoray Enboli         Pulmoray Fibrois         Upper repriatory infections         TB         Other    * Respiratory rate ① ◆ * Other work of breathing * Other work of breathing                                                                                                    | * Other respiratory pattern                        | -* Respiratory depth C Normal C Deep C Shallow -* Chest movement C Equal, bildered, symmetrical C Abnormal                                                                                                    |
| * Respiratory rate                                                                                                    |                                                    | C Equal, bilateral, symmetrical<br>C Abnormal                                                                                                    |
| Thespiratory rate     Vork of breathing     Other work of breathing     Other work of breathing                                                                                                    |                                                    | C Abnormal                                                                                                    |
| And of breathing * Other work of breathing                                                                                                    |                                                    |                                                                                                    |
| Nasal laring Cyanolis<br>Dirhopnee Citos Conore<br>Pursed Los Cestoy muscles Conore<br>Other Central - to<br>Other                                                                                                    | ngue and lips<br>earlobes, fingertips, around lips |                                                                                                    |
| * Breath sounds Absent Crackles/Rales Diminished/decreased Rhonchi                                                                                                    | Wheezing - expiratory                              | Wheezing - inspiratory                                                                                                    |
| C Clear                                                                                                    |                                                    | C Stridor                                                                                                    |
| C Abnormal                                                                                                    |                                                    | Pleural friction                                                                                                    |
|                                                                                                    |                                                    |                                                                                                    |
|                                                                                                    |                                                    |                                                                                                    |
|                                                                                                    |                                                    |                                                                                                    |
|                                                                                                    |                                                    | , , , , , , , , , , , , , , , , , , , ,                                                                                                    |
|                                                                                                    | Resp Page 1 Resp Page 2                            | Other CT Loc Resp Page 3 Resp                                                                                                    |

RN Reassessment, Respiratory Assessment (Resp) tab, Resp Page 1 window

1. Click Resp.

Resp Page 1 displays.

- 2. Populate Resp Page 1.
  - a. Use the **Respiratory rate** box to enter the patient's current respiratory rate.
  - b. Complete all the fields with asterisks; they are required fields.

### 3. Click Resp Page 2.

Resp Page 2 displays.

| RESPIRATOR                                                | YASSESSMENT                                                                                                |                                            |                                                                                              |                         |                                                                          |                                                                                                    |
|-----------------------------------------------------------|----------------------------------------------------------------------------------------------------|--------------------------------------------|----------------------------------------------------------------------------------------------|-------------------------|--------------------------------------------------------------------------|----------------------------------------------------------------------------------------------------|
| Productive of Prior response:                             | cough present                                                                                              | * Sputum<br>ge<br>derate<br>all Free<br>e: | color * Other spur                                                                           |                         | * Sputum consistency<br>Frothy<br>Mucous Plugs<br>Thick<br>Thin<br>Other | * Other sputum consistency                                                                                            |
| -Chest tubes<br>→ Chest tubes pr<br>Prior response: NC    | resent * Location 1                                                                                        | * Suction                                  | * Other suction                                                                              | * Air Leak              | * Chest tube drainage                                                    | * Dressing * Other dressing                                                                                           |
|                                                           | Location 2                                                                                                 | " Suction                                  | * Other suction                                                                              | " Air Leak              | " Chest tube drainage                                                    | * Dressing * Other dressing                                                                                           |
|                                                           |                                                                                                    |                                            |                                                                                              |                         |                                                                          |                                                                                                    |
| C Other ches                                              | at tube locations                                                                                          |                                            |                                                                                              |                         |                                                                          |                                                                                                    |
| ☐ Other ohes<br>-Facility ordered o<br>▼ Facility ordered | t tube locations<br>oxygen<br>d oxygen<br>C 1 L/Min<br>C 2 L/Min<br>C 3 L/Min<br>C 3 L/Min<br>C 0 Uher     | * Other iter flow                          | °Via<br>C Bipap<br>C Cpap<br>C Cantula<br>C Catheter<br>C Mask<br>C Other                    | * Other delivery method | Oxygen saturation %                                                      | antilator dependent - chronic<br>Bator dependent - chronic comments                                                   |
| ☐ Other ches<br>-Facility ordered<br>▼ Facility ordered   | at tube locations<br>xxygen<br>C 1 L/Min<br>C 2 L/Min<br>C 3 L/Min<br>C 0 ther                             | * Other Iter Nov                           | → Via<br>Bipap<br>C Capap<br>C Cambater<br>Mask<br>Other<br>intory Consult                   | * Other delivery method | Oxygen saturation 2 Veri                                                 | entilator dependent - chronic<br>Jator dependent - chronic comments<br>Differ CT Loc <b>Resp Page 3 Resp CF</b>       |
| ☐ Other oftes<br>Facility ordered<br>✓ Facility ordered   | at tube locations<br>xxygen<br>C 1 L/Min<br>C 2 L/Min<br>C 3 L/Min<br>C 4 L/Min<br>C 0ther<br>ain V Resp C | Other liter flow     Resp V Neuro GI       | · Via<br>· Bipap<br>· Capp<br>· Capter<br>· Mask<br>· Other<br>intony Consult<br>GU M/S Skin | Other delivery method   | Oxygen saturation % Vent                                                 | entilator dependent - chronic<br>lator dependent - chronic comments<br>Ditter CT Loc <u>Resp Page 3 Resp Cf</u><br>ex |

#### RN Reassessment, Respiratory Assessment (Resp) tab, Resp Page 2 window

| RESPIRAT                    | ORYA                   | SSESS                                    | MENT                                       |            |        |                                               |          |                               |                               |                                                   |                                                                                 |                                                        |                                   |         |                                                                              |                               |                                            |                              |                 |        |
|-----------------------------|------------------------|------------------------------------------|--------------------------------------------|------------|--------|-----------------------------------------------|----------|-------------------------------|-------------------------------|---------------------------------------------------|---------------------------------------------------------------------------------|--------------------------------------------------------|-----------------------------------|---------|------------------------------------------------------------------------------|-------------------------------|--------------------------------------------|------------------------------|-----------------|--------|
|                             |                        |                                          |                                            |            |        |                                               |          |                               | her sputu                     | m color                                           |                                                                                 |                                                        |                                   |         | outum con                                                                    |                               | ° Other sputu                              | n consister                  |                 |        |
| Product                     | ive cougł              | present                                  |                                            |            |        |                                               |          |                               |                               |                                                   |                                                                                 |                                                        |                                   |         |                                                                              |                               |                                            |                              |                 |        |
| Prior respon                | ise:                   |                                          |                                            |            |        |                                               |          |                               |                               |                                                   |                                                                                 |                                                        |                                   |         |                                                                              |                               |                                            |                              |                 |        |
|                             |                        |                                          | Prior respo                                | onse:      |        |                                               |          |                               |                               |                                                   |                                                                                 |                                                        |                                   |         |                                                                              |                               |                                            |                              |                 |        |
| -Chest tubes                |                        |                                          |                                            |            |        |                                               |          |                               |                               |                                                   |                                                                                 |                                                        |                                   |         |                                                                              |                               |                                            |                              |                 |        |
| Chest tub<br>Prior response | es preser<br>e: NO     | t * Lov<br>Right A<br>Date/tin<br>12/08/ | cation 1<br>Interior<br>me inserter<br>/11 | 1<br>16:11 |        | ction<br>Vaterseal<br>20 cm<br>10 cm<br>Other |          | her sucti                     |                               | * Air Le<br>No<br>Slij<br>La<br>Air<br>Into       | rak<br>ne<br>ght bubbli<br>rge air lea<br>leak on ii<br>ermittent<br>epitus pre | ng on ex<br>k on exp<br>hspiration<br>air leak<br>sent | piration<br>iration<br>/expiratio |         | hest tube<br>None<br>Small<br>Moderat<br>Large<br>Serous<br>Serous           | drainage<br>e<br>guinous      | * Dressing<br>Clean, o<br>Drainag<br>Other | e<br>e                       | Other dress     | ing    |
| Chest tube                  | removed                | Locatio<br>Right F<br>Date/tir<br>12/08/ | n 2<br>Posterior<br>me inserte             | d<br>16:11 | * Suc  | ction<br>Waterseal<br>20 cm<br>10 cm<br>Dther | * 01     | her sucti                     | m                             | * Air Le<br>No<br>Sli<br>La<br>Air<br>Into<br>Cre | ak<br>ne<br>ght bubbli<br>ge air lea<br>leak on ii<br>ermittent<br>epitus pre   | ng on ex<br>k on exp<br>hspiration<br>air leak<br>sent | piration<br>iration<br>/expiratio |         | hest tube<br>None<br>Small<br>Moderat<br>Large<br>Serous<br>Serous<br>Bloody | drainage<br>e<br>guinous      | * Dressing<br>Clean of<br>Drainag<br>Other | rv, intact<br>e              | Other dress     | ing    |
| -Facility orde              | red oxyge<br>dered oxy | n                                        | * Liter flov<br>C 1 L/M                    | r<br>in    | * Othe | r liter flow                                  |          | * Via<br>O Bip                | ap                            | 0ther                                             | delivery (                                                                      | nethod                                                 | Oxyg                              | en satu | ation %                                                                      | <mark>⊏ Ver</mark><br>*Ventil | ntilator depen<br>ator depende             | dent - chror<br>nt - chronic | nic<br>comments |        |
|                             |                        |                                          | C 3L/M<br>C 3L/M<br>C 4L/M<br>C Other      | in<br>in   |        |                                               |          | C Ca<br>C Ca<br>C Ma<br>C Oth | nnula<br>theter<br>isk<br>ner |                                                   |                                                                                 |                                                        |                                   |         |                                                                              |                               |                                            |                              |                 |        |
|                             |                        |                                          |                                            |            |        | Respir                                        | atory Co | nsult                         |                               |                                                   |                                                                                 |                                                        |                                   |         |                                                                              |                               |                                            |                              |                 |        |
|                             |                        |                                          |                                            |            |        |                                               |          |                               |                               |                                                   |                                                                                 |                                                        |                                   |         | -                                                                            |                               |                                            |                              |                 |        |
|                             |                        |                                          |                                            |            |        |                                               |          |                               |                               |                                                   |                                                                                 |                                                        | Resp P                            | age 1   | Resp Pa                                                                      | age 2                         | Other CT Loc                               | Resp Pa                      | ige 3 F         | Resp C |

RN Reassessment, Respiratory Assessment (Resp) tab, Resp Page 2 window Chest tube locations 1 and 2

#### 4. Populate Resp Page 2.

Complete all the fields with asterisks; they are required fields.

- a. If the Respiratory Consult is set up at your site, use the Respiratory Consult button to order the consult, in accordance to the condition of the patient and the policy of your medical center.
- b. Refer to the instructions in Working in the Consults on page 24.
- c. Select the **Other chest tube locations** check box. The Other CT Loc page is made available.
- 5. Click **Other CT Loc**.

Other CT Loc displays.

6. Populate Other CT Loc, CT locations 3 and 4, if necessary. Complete all the fields with asterisks; they are required fields.

| RN Reass <u>File Tabs H</u> | essment - 2<br>elp                                               | ZMSH          | TSWLS                                 | SDHY    | S,CH             | UUN                      | (11                           | 10)                                           | War                                   | d: Pl                              | HX-A   | DMI                                             | SSIC                      | ON SCH                                   | IEDUL             | .ED         | <u>_   ×</u> |
|-----------------------------|------------------------------------------------------------------|---------------|---------------------------------------|---------|------------------|--------------------------|-------------------------------|-----------------------------------------------|---------------------------------------|------------------------------------|--------|-------------------------------------------------|---------------------------|------------------------------------------|-------------------|-------------|--------------|
| RESPIRATOR                  | Y ASSESSMENT                                                     |               |                                       |         |                  |                          |                               |                                               |                                       |                                    |        |                                                 |                           |                                          |                   |             |              |
| Chest tubes                 | * Location 3<br>Bight Posterior<br>Date/time inserte<br>12/08/11 | .d<br>16:12 ↔ | * Suction<br>Waters<br>20 cm<br>10 cm | eal     | Other sucti      | on                       | * Air Le<br>No<br>Slin<br>Air | aak<br>me<br>ght bubb<br>rge airle<br>leak on | ing on exp<br>ak on exp<br>nspiration | piration<br>iration<br>J/expiratio |        | est tube d<br>None<br>Small<br>Moderat<br>Large | rainage_                  | * Dressing<br>Clean,<br>Drainag<br>Other | dry, intact<br>ge | * Other dre | ssing        |
| Chest tube rem              | ved<br>* Location 4                                              |               | * Suction                             |         | Other sucti      | on                       | * Air Le                      | ermittent<br>epitus pre<br>eak                | air leak<br>isent                     |                                    | × Che  | Serous<br>Serosan<br>Bloody<br>est tube d       | <b>guinous</b><br>rainage | * Dressing                               |                   | * Other dre | ssing        |
|                             |                                                                  |               | 1                                     |         |                  |                          |                               |                                               |                                       |                                    |        |                                                 |                           |                                          |                   |             |              |
|                             |                                                                  |               |                                       |         |                  |                          |                               |                                               |                                       |                                    |        |                                                 |                           |                                          |                   |             |              |
|                             |                                                                  |               |                                       |         |                  |                          |                               |                                               |                                       |                                    |        |                                                 |                           |                                          |                   |             |              |
|                             |                                                                  |               |                                       |         |                  |                          |                               |                                               |                                       | Resp F                             | Page 1 | Resp P                                          | age 2                     | Other CT Loc                             | Resp F            | Page 3      | Resp CP      |
| Gen Inf Educ Pa             | in <u>IV Resp</u>                                                | Resp          | CV Neu                                | ro GI × | GU<br>Designates | J <u>M/S</u><br>sarequir | Skin<br>ed field              | <u>P/S</u>                                    | Rest                                  | MH                                 | Func   | J DP                                            | PCE                       | View Text                                |                   |             |              |

RN Reassessment, Respiratory Assessment (Resp) tab, Other CT Loc window Other CT locations, Location 3 and Location 4

7. Click Resp Page 3.

Resp Page 3 displays.

| Trachecently inserted Track centry of the series of the series of the s | Other trach type                                                                                                    | * Size known<br>Yes © No<br>* Tracheostomy size                                                                                                    | * Stoma appearance<br>No problems observed<br>Redress<br>Svelling<br>Svelling<br>Stutues<br>Tissue breakdown present<br>Dither<br>Trach removed<br>* Removed date/rin | * Other stoma appearance<br>Dressing ch<br>* Dressing detex                                                                         | * Dressing<br>Clean, dy, intact<br>No dressing/open to air<br>Other<br>* Dressing type<br>ange?<br>time change                                                                                                    | * Other dressing<br>* Other dressing type                                                                 |
|----------------------------------------------------------------------------------------------------|----------------------------------------------------------------------------------------------------|----------------------------------------------------------------------------------------------------|----------------------------------------------------------------------------------------------------|----------------------------------------------------------------------------------------------------|----------------------------------------------------------------------------------------------------|----------------------------------------------------------------------------------------------------|
| * Tobacco screen<br>C Lifetime non-tobacco user<br>G Former tobacco user<br>C Lurrent tobacco user<br>Patient declines to answer<br>* Tour toponse:<br>* Quit time frame<br>G Patient TATES that he/sl<br>C Patient Quit tobacco more                                                                                                    | iow quit<br>he has quit within the<br>than 12 months ago b                                                                                                    | * Type of tobacco used<br>past 12 months and now cr<br>ut less than 7 years ago                                                                     | onsiders his/herself a non-smoker                                                                                                    | Instructions for<br>A patient MUS1<br>consider thems<br>If the patient he<br>to state that the<br>then classify pa<br>General Obser | former usage<br>STATE: that they quit within the<br>elves a non-user. This cannot be<br>s not used in X days/weeks/mon<br>by have quit and consider themse<br>tient as a current tobacco user.<br>valions/Comments | e last 12 months, and nov<br>the staff's conclusion.<br>ths, but is not willing<br>tves to be a non-user, |
| <ul> <li>realient qui tobacco more t proximate quit date:</li> <li>obacco education</li> <li>Patient states he/she not int Education not appropriate du Education net appropriate du Education with patient/sup Discussion with patient/sup Brochure/handouts provider</li> </ul>                                                                                                    | rear / years ago<br>erested in learning ab<br>ue to patient condition<br>oxygen and smoking<br>port person re importa<br>port person re importa<br>to n tobacco use ces<br>tion class or clinic | iout smoking cessation<br>to fire potential<br>nee of stopping smoking (st<br>nee of not resuming smokin<br>sation<br>eed during hosnital stay or a | op using tobacco)<br>g or tobacco use<br>t discharge                                                                                                    |                                                                                                    |                                                                                                    |                                                                                                    |
| Referral to a smoking cessat<br>Support of nicotine replacem                                                                                                    | hent therapy if prescrib                                                                                                    |                                                                                                    | ~                                                                                                    |                                                                                                    |                                                                                                    |                                                                                                    |

RN Reassessment, Respiratory Assessment (Resp) tab, Resp Page 3 window contains the Tobacco screen

8. Populate Resp Page 3, if necessary.

Complete all the fields with asterisks; they are required fields.

9. Click **Resp CP**.

Resp CP displays.

| <b>@ RN</b><br><u>F</u> ile 1 | Reassessment<br><u>F</u> abs <u>H</u> elp                                                                 | - ZMSHTS                                                                      | WLSDHYS,:       | JLUXA (          | ( <b>3122)</b> Wa | ord: PHX-A           | DMISSION          | SCHEDU          | JLED       |              |
|-------------------------------|----------------------------------------------------------------------------------------------------|-------------------------------------------------------------------------------|-----------------|------------------|-------------------|----------------------|-------------------|-----------------|------------|--------------|
| RES                           | PIRATORY - PROBLEM                                                                                        | S/INTERVENTIC                                                                 | INS/DESIRED OU  | JTCOMES          | Click a row to up | date its problem     | evaluation and ir | ntervention sta | tus.       |              |
| TAB                           | PROBLEM                                                                                                   | DATE IDENTIFIED                                                               | DESIRED OUTCOME | PROB EVAL        | PROB EVAL DATE    | INTERVENTION         |                   | INT STARTED     | INT STATUS | INT STATUS I |
| NONE                          |                                                                                                    |                                                                               |                 |                  |                   |                      |                   |                 |            |              |
|                               |                                                                                                    |                                                                               |                 |                  | 1                 | Problem/Interver     | tion detail       |                 |            | Þ            |
| 1 00                          | nor display resolved problems                                                                             | Add New Prob                                                                  | em              | View history for | this problem      |                      |                   |                 |            |              |
| Pr C C C C                    | oblem evaluation<br>No change/Stable<br>Deteriorating<br>Improving<br>Resolved<br>Unresolved at discharge | Intervention statu<br>C Completed<br>C Continue<br>C Discontinue<br>C Pending | IS              | OK<br>Cancel     |                   |                      |                   |                 |            |              |
| Gen Inf                       | Educ Pain IV Re                                                                                           | sp CV Neuro                                                                   | GI GU M         | 1/S Skin         | P/S Rest Mł       | Resp Page 1          | Resp Page 2       | ther CT Loc R   | esp Page 3 | Resp CP      |
| Performir                     | ng assessment                                                                                             |                                                                               | * Desig         | gnates a require | d field Go to     | radiogroup:  Interve | ntion status      | ▼   G           | •          |              |

RN Reassessment, Respiratory - Problems/Interventions/Desired Outcomes (Resp) tab, Resp CP window

10. Update Resp CP, if necessary. Refer to the instructions in *Working in a Care Plan* on page 12.

# Cardiovascular (CV)

Document the cardiovascular reassessment of a patient in the Cardiovascular tab.

| ARDIOVASCULAR ASSESSMENT                                                                                                    |                                                                                                    |                                                                                                    |                                                                                                    |                                                                                                    |                                                                                                    |                                                                                                    |                                                                                                    |
|----------------------------------------------------------------------------------------------------|----------------------------------------------------------------------------------------------------|----------------------------------------------------------------------------------------------------|----------------------------------------------------------------------------------------------------|----------------------------------------------------------------------------------------------------|----------------------------------------------------------------------------------------------------|----------------------------------------------------------------------------------------------------|----------------------------------------------------------------------------------------------------|
| Patient/Tamily/support person<br>able to respond to questions     Yes     No                                                                                                    | spond                                                                                                    | * Other reason no or                                                                                                    | ne could respond                                                                                                    | * Information obtain<br>Patient<br>Authorized surr<br>Family/Support<br>Medical Record<br>Other                                                                                                    | ned from<br>ogate<br>i Person<br>d                                                                                                    | * Other source of i                                                                                                    | information                                                                                                    |
|                                                                                                    | Edema and L                                                                                                    | ocations - Mark only t                                                                                                    | he locations where e                                                                                                    | edema is found                                                                                                    |                                                                                                    |                                                                                                    |                                                                                                    |
| Patient has a history of "Other history<br>Anome reported<br>Anome and the second second sec | * Edema<br>• Ves<br>• No<br>Sacral<br>C Trace<br>C 1+ Pitting<br>C 2+ Pitting<br>C 3+ Pitting<br>C 4+ Pitting<br>C N/A<br>Prior resp. | Facial<br>C Trace<br>C 1+ Pitting<br>C 2+ Pitting<br>C 3+ Pitting<br>C 4+ Pitting<br>N/A<br>Promesp.<br>Right hip<br>C 1+ Pitting<br>C 2+ Pitting<br>C 3+ Pitting<br>C 4+ Pitting<br>C 4+ Pitting<br>C 4+ Pitting<br>C 3+ Pitting<br>C 3+ P | Periorbial<br>C Trace<br>C 1+ Pitting<br>C 2+ Pitting<br>C 3+ Pitting<br>C 4+ Pitting<br>C N/A<br>Priorresp<br>Left hip<br>C Trace<br>C 1- Pitting<br>C 2+ Pitting<br>C 3+ Pitting<br>C 4+ Pitting<br>C 4+ Pitting<br>C 3+ Pitting<br>C 3+ | Right arm       C Trace       C Trace       C 1+ Pitting       C 2+ Pitting       C 3+ Pitting       C 4+ Pitting       N/A       Phorresp       Right leg       C 1+ Pitting       C 3+ Pitting       C 4+ Pitting       C 4+ Pitting       C 3+ Pitting       C 4+ Pitting       C 4+ Pitting       C N/A       Phorresp | Left arm<br>C Trace<br>C 1+ Pitting<br>C 2+ Pitting<br>C 3+ Pitting<br>C 4+ Pitting<br>C 4+ Pitting<br>C 1+ Pitting<br>C 2+ Pitting<br>C 2+ Pitting<br>C 3+ Pitting<br>C 3+ Pitting<br>C 3+ Pitting<br>C 3+ Pitting<br>C 4+ Pitting<br>C 4+ Pittin | Right hand<br>C Trace<br>C 1+ Pitting<br>C 2+ Pitting<br>C 3+ Pitting<br>C 4+ Pitting<br>C N/A<br>Priorresp:<br>Peddal right<br>C Trace<br>C 1+ Pitting<br>C 2+ Pitting<br>C 4+ Pitting<br>C 4+ Pitting<br>C 4+ Pitting<br>C N/A<br>Pitorresp: | Left hand<br>C Trace<br>C 1+ Pitting<br>C 2+ Riting<br>C 3+ Riting<br>C 4+ Pitting<br>C N/A<br>Prior resp.<br>Pedal left<br>C Trace<br>C 1+ Pitting<br>C 2+ Riting<br>C 3+ Riting<br>C 3+ Riting<br>C 4+ Pitting<br>C N/A<br>Prior resp. |
| Extremities Extremities commer                                                                                                    | nts                                                                                                    | Auscultation                                                                                                    |                                                                                                    |                                                                                                    |                                                                                                    |                                                                                                    |                                                                                                    |
| U Varm<br>Cool<br>Cool<br>Capillary Refil Less than 3 Seconds<br>Capillary Refil Greater than 3 Seconds<br>Prior comments                                                                                                    |                                                                                                    | * Heart Rate                                                                                                    |                                                                                                    | * Heart rhythm<br>C Regular<br>C Irregular                                                                                                    | <ul> <li>* Heart sounds</li> <li>O Normal</li> <li>O Abnormal</li> </ul>                                                                                                    | * Describe abnorm                                                                                                    | al sound                                                                                                    |
| tior response:                                                                                                    |                                                                                                    |                                                                                                    |                                                                                                    |                                                                                                    |                                                                                                    |                                                                                                    |                                                                                                    |
|                                                                                                    |                                                                                                    |                                                                                                    |                                                                                                    |                                                                                                    |                                                                                                    |                                                                                                    | - 1                                                                                                    |

RN Reassessment, Cardiovascular Assessment (CV) tab, CV Page 1 window

- 1. Click CV.
  - CV Page 1 displays.
- 2. Populate CV Page 1.
  - a. Complete all the fields with asterisks; they are required fields.
  - b. Use the Extremities comments text box for additional information, if necessary.
- 3. Click CV Page 2.

CV Page 2 displays.

| RN Reassessment - ZMSH<br>File Tabs Help                                       | TSWLSDHYS,CHUUN (1110) Ward: P                                                                                                    | HX-ADMISSION SCHEDULED                                          |
|--------------------------------------------------------------------------------|----------------------------------------------------------------------------------------------------|-----------------------------------------------------------------|
| CARDIOVASCULAR ASSESSMENT                                                      | Dorsalis Pedis Pulse Posterior Tibis<br>Left Right Left                                                                           | al Pulse<br>Right                                               |
| * Describe venou<br>"Jugular Venous Distemión<br>C Yes C No<br>Prior response: | s distension  Homan's sign  Negative  Positive  Prior response: Negative  Prior response: I call rain resorted on Residue of foot | C No                                                            |
| Cardiac devices                                                                | Permanent pacemaker     * Other cardiac device     Other device                                                                   | Prior cardíac montor response:<br>* Other cardíac montor rhythm |
| General observations/comments                                                  |                                                                                                    | T Wave:                                                         |
|                                                                                | PR Interval:<br>QRS Duration:                                                                                                    | QT interval:<br>ST Segment:                                     |
| Gen Inf Educ Pain IV Resp CV M                                                 | leuro Gi GU M/S Skin P/S Rest MH Func                                                                                             | CV Page 1 CV Page 2 CV CP                                       |
| Performing assessment                                                          | *Designates a required field Go to radiogroup:                                                                                    | Jugular Venous Distensión ▼  Go                                 |

RN Reassessment, Cardiovascular Assessment (CV) tab, CV Page 2 window Cardiac monitor selected

- 4. Populate CV Page 2.
  - a. Complete all the fields with asterisks; they are required fields.
  - b. Use the **General observations/comments** text box for additional information.
- 5. Click **CV CP**.

CV CP displays.

| RN      | <b>Reassessme</b> r<br>[abs <u>H</u> elp | nt - i | ZMSH     | TSV      | VLSDH            | YS,JI        | LUXA          | (312        | 2) \    | Varo     | d: PH    | IX-AD       | MISS      | SION      | SCH        | EDUL      | ED      | _ [       |        |
|---------|------------------------------------------|--------|----------|----------|------------------|--------------|---------------|-------------|---------|----------|----------|-------------|-----------|-----------|------------|-----------|---------|-----------|--------|
| CARI    | DIOVASCULAR - PRO                        | OBLEM  | IS/INTER | RVEN     | TIONS/DE         | SIRED        | OUTCOM        | IES         | Click a | row to   | update   | its probl   | em eval   | uation e  | und interv | vention s | status. |           |        |
| TAB     | PROBLEM                                  | DA     | TE IDENT | IFIED    | DESIRED OU       | TCOME        | PROB EVAL     | . PROB      | EVAL D  | ATE IN   | TERVEN   | TION        |           | INT S     | TARTED     | INT STA   | ATUS I  | NT STATUS | 6 DATE |
| NONE    |                                          |        |          |          |                  |              |               |             |         |          |          |             |           |           |            |           |         |           |        |
|         |                                          |        |          |          |                  |              |               |             |         |          |          |             |           |           |            |           |         |           |        |
|         |                                          |        |          |          |                  |              |               |             |         |          |          |             |           |           |            |           |         |           |        |
|         |                                          |        |          |          |                  |              |               |             |         |          |          |             |           |           |            |           |         |           |        |
|         |                                          |        |          |          |                  |              |               |             |         |          |          |             |           |           |            |           |         |           |        |
|         |                                          |        |          |          |                  |              |               |             |         |          |          |             |           |           |            |           |         |           |        |
| •       |                                          |        |          |          |                  |              |               |             |         |          |          |             |           |           |            |           |         |           | ►      |
| E Dev   | not display resolved proble              | -      |          |          |                  |              |               |             | . 1     |          | Problem/ | Interventio | n detail  |           |            |           |         |           |        |
|         | not display resolved proble              |        | Add New  | v Proble | m                | V            | iew history f | or this pro | blem    |          |          |             |           |           |            |           |         |           |        |
|         |                                          | _      | Add Nev  | v Interv | ention to this p | problem      |               |             |         |          |          |             |           |           |            |           |         |           |        |
| - 0.    | alda a such a fair                       |        |          |          |                  |              |               |             |         |          |          |             |           |           |            |           |         |           |        |
| C       | No change/Stable                         |        | C Comp   | on stat  | us               |              | OK            |             |         |          |          |             |           |           |            |           |         |           |        |
| 0       | Deteriorating<br>Improving               |        | C Conti  | inue     |                  |              |               |             |         |          |          |             |           |           |            |           |         |           |        |
| 0       | Resolved                                 |        | C Pend   | ing      |                  |              | ancel         |             |         |          |          |             |           |           |            |           |         |           |        |
|         | - children at alcohargo                  |        |          |          |                  |              |               |             |         |          |          |             |           |           |            |           |         |           |        |
|         |                                          |        |          |          |                  |              |               |             |         |          |          |             |           |           |            |           |         |           |        |
|         |                                          |        |          |          |                  |              |               |             |         |          |          |             |           |           | CV Page    | 1 CV      | Page 2  |           | CP     |
| Gen Inf | Educ Pain IV                             | Resp   |          | Neuro    | GI GU            | J <u>M</u> / | S Skin        | P/S         | Rest    | MH       | Func     | DP          | PCE 1     | View Text |            | -         | -       |           |        |
| rformin | ng assessment                            |        |          |          |                  | " Design     | ates a requi  | red held    | G       | o to rad | logroup: | priterventi | on status |           | <b>▼</b>   | 40        | 1       |           |        |

RN Reassessment, Cardiovascular – Problems/Interventions/Desired Outcomes (CV) tab, CV CP window

6. Update the CV CP, if necessary. Refer to the instructions in *Working in a Care Plan* on page 12.

# **Neurology (Neuro)**

Document the neurology reassessment of a patient in the Neurology tab.

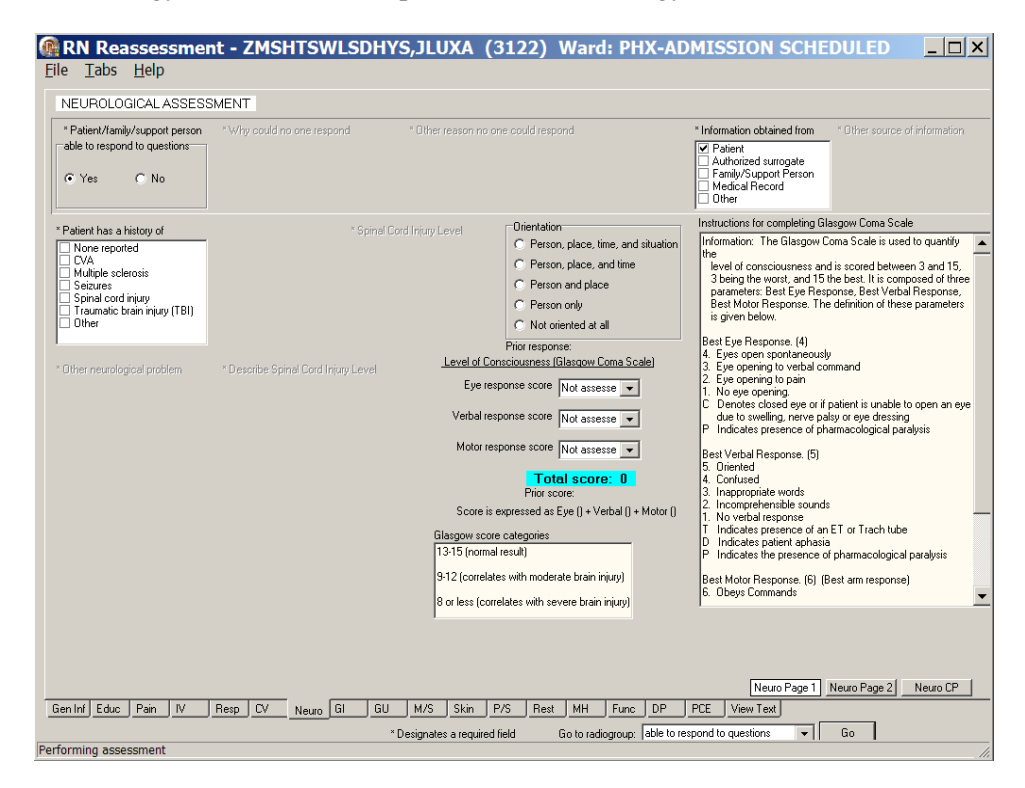

RN Reassessment, Neurological Assessment (Neuro) tab, Neuro Page 1 window

1. Click Neuro.

Neuro Page 1 displays.

2. Populate Neuro Page 1.

- Complete all the fields with asterisks; they are required fields.
- 3. Click **Neuro Page 2**. Neuro Page 2 displays.
| RN Reassessment - ZMSHTSWLSDHYS,JL<br>File Tabs Help                                                                                                    | UXA (3122) Ward:                                                                                                    | PHX-ADMISSIC                                                                                                    | DN SCHEDULED                                                                                                    |
|----------------------------------------------------------------------------------------------------|----------------------------------------------------------------------------------------------------|----------------------------------------------------------------------------------------------------|----------------------------------------------------------------------------------------------------|
| NEUROLOGICAL ASSESSMENT<br>Motor<br>Instructions for performing motor assessment<br>Assess motor strength bilateally. Have the palert like and extend am against<br>your hand, spacead that lingers; lik lay while you press down on the thigh:<br>hand, Brade each externity using the scale below.<br>S + Active movement of externity against gravity and maximal resistance<br>4 - Active movement of externity against gravity and moderate resistance<br>3 - Active movement of externity against gravity and moderate resistance<br>4 - Active movement of externity against gravity and moderate resistance<br>2 - Active movement of externity but NOT against gravity<br>1 - Sight movement (likes of contraction)<br>0 - No movement | Right am         Left am           C 5+         C 5+           C 4+         C 4+           C 2+         C 2+           C 1+         C 1+           C 0         C 0           C N/A         Phor resp: | Right leg         Left leg           C 5+         C 5+           C 4+         C 4+           C 2+         C 2+           C 1+         C 0           C N/A         C N/A           Prior resp:         Prior resp: | Speech/language<br>Clear<br>Abnormal - Stured<br>Abnormal - Aphasio<br>Abnormal - Dysathric<br>Other<br>Prior response:<br>* Other speech/language |
| Pupts<br>Very lens implant/prosthesis<br>Prior response:<br>* Describe new lens implant/prosthesis<br>* Describe new lens implant/prosthesis<br>* Other pupt<br>C Equal<br>C Right greater than light<br>C Other<br>Prior response:                                                                                                    | Bight eye<br>C Brisk rea<br>C Some re.<br>C No react<br>Prior response                                                                                                    | Ees<br>action to light<br>action to light (sluggish)<br>tion to light<br>x                                                                                                    | Left eye<br>C Brisk reaction to light<br>C Some reaction to light<br>No reaction to light<br>Prior response:                                       |
| * New sensations present.<br>Sensations - New paresthesias or neuropathies present device to mee<br>Prior response: Prior response: Prior response:                                                                                                    | " New communication<br>at basic needs                                                                                                    | device needed General obs                                                                                                    | ervations/comments                                                                                                    |
| Gen Inf Educ Pain IV Resp CV <u>Neuro GI GU M/S</u><br>"Designal                                                                                                    | Skin P/S Rest MH                                                                                                    | Func DP PCE View<br>group: Right arm                                                                                                    | Neuro Page 1 Neuro CP                                                                                                    |
| Performing assessment                                                                                                    |                                                                                                    |                                                                                                    | 11                                                                                                    |

RN Reassessment, Neurological Assessment (Neuro) tab, Neuro Page 2 window

- 4. Populate Neuro Page 2.

  - a. Complete all the fields with asterisks; they are required fieldsb. Use the General observations/comments text box for additional information.
- 5. Click Neuro CP.

Neuro CP displays.

| <b>R</b><br>File | N<br>I | Reassessment<br>abs <u>H</u> elp | - ZMSI       | HTS       | WLSDH             | YS,J       | LUXA (          | (3122) \     | Vard       | l: PH)     | (-ADMISSI          | ON SCHE         | DULED         | _ 🗆 X           |
|------------------|--------|----------------------------------|--------------|-----------|-------------------|------------|-----------------|--------------|------------|------------|--------------------|-----------------|---------------|-----------------|
| NE               | EUI    | ROLOGICAL - PROBLEM              | S/INTER\     | /ENTI     | ONS/ DESI         | REDOU      | JTCOMES         | Click a ro   | nw to up   | odate its  | problem evaluat    | ion and interve | ntion status. |                 |
| TAE              | 3      | PROBLEM                          | DATE IDEN    | TIFIED    | DESIRED OU        | тсоме      | PROB EVAL       | PROB EVAL D  | TE INT     | FERVENT    | ON                 | INT STARTED     | INT STATUS    | INT STATUS DATE |
| NO               | NE     |                                  |              |           |                   |            |                 |              |            |            |                    |                 |               |                 |
|                  |        | ·                                |              |           |                   |            |                 |              |            |            |                    |                 |               |                 |
|                  |        |                                  |              |           |                   |            |                 |              |            |            |                    |                 |               |                 |
|                  |        |                                  |              |           |                   |            |                 |              |            |            |                    |                 |               |                 |
|                  |        |                                  |              |           |                   |            |                 |              |            |            |                    |                 |               |                 |
|                  |        |                                  |              |           |                   |            |                 |              |            |            |                    |                 |               |                 |
|                  |        |                                  |              |           |                   |            |                 |              |            |            |                    |                 |               |                 |
|                  |        |                                  |              |           |                   |            |                 |              |            |            |                    |                 |               |                 |
|                  |        |                                  |              |           |                   |            |                 |              |            |            |                    |                 |               |                 |
|                  |        | 1                                |              |           |                   |            |                 |              |            |            |                    |                 |               | Þ               |
|                  | -      | 1                                |              |           |                   |            |                 |              |            |            | terrentien deteil  |                 |               |                 |
| Г                | Doi    | not display resolved problems    | 6 JU 81      | D LI      |                   |            |                 | this problem | F          |            |                    |                 |               |                 |
|                  |        |                                  | Add Ne       | SW FIOD   | em                |            | new miscory for | uns problem  |            |            |                    |                 |               |                 |
|                  |        |                                  | Add Ne       | ew Inten  | vention to this p | problem    |                 |              |            |            |                    |                 |               |                 |
|                  |        |                                  |              |           |                   |            |                 |              |            |            |                    |                 |               |                 |
|                  |        |                                  |              |           |                   |            |                 |              |            |            |                    |                 |               |                 |
|                  | Pro    | blem evaluation                  | Intervent    | ion statu | 15                |            | OK              |              |            |            |                    |                 |               |                 |
|                  | 0      | No change/Stable                 | C Comp       | bleted    |                   |            | UK              |              |            |            |                    |                 |               |                 |
|                  | č      | Improving                        | C Conti      | nue       |                   |            |                 |              |            |            |                    |                 |               |                 |
|                  | C      | Resolved                         | C Disco      | ontinue   |                   | (          | Cancel          |              |            |            |                    |                 |               |                 |
|                  | C      | Unresolved at discharge          | C Pend       | ing       |                   |            |                 |              |            |            |                    |                 |               |                 |
|                  |        |                                  |              |           |                   |            |                 |              |            |            |                    |                 |               |                 |
|                  |        |                                  |              |           |                   |            |                 |              |            |            |                    |                 |               |                 |
|                  |        |                                  |              |           |                   |            |                 |              |            |            |                    |                 |               |                 |
| _                |        |                                  |              |           |                   |            |                 |              |            |            |                    | Neuro Page 1    | Neuro Page    | 2 Neuro CP      |
| Lien             | inf    | Educ Pain IV Re                  | sp <u>CV</u> | Neuro     |                   | <u>м</u> / | S Skin          | P/S Rest     | мн         | Func       |                    | ew lext         |               |                 |
| Dorform          | nin    | a passagement                    |              |           |                   | * Desigr   | nates a require | d field G    | o to radio | ogroup: II | ntervention status | <b>▼</b>        | Go 📔          |                 |
| renom            | nin    | y assessment                     |              |           |                   |            |                 |              |            |            |                    |                 |               | h               |

RN Reassessment, Neurological – Problems/Interventions/Desired Outcomes (Neuro) tab, Neuro CP window

6. Update Neuro CP, if necessary. Refer to the instructions in *Working in a Care Plan* on page 12.

# **Gastrointestinal (GI)**

Document the gastrointestinal reassessment of a patient in the Gastrointestinal tab.

| Patient/family/support person<br>able to respond to questions<br>© Yes C No                                                                          | * Why could no one respon | d * Other reason in                                                                                                    | o one could respond  | <ul> <li>* Information obtained</li> <li>✓ Patient</li> <li>Authorized surroga</li> <li>Family/Support Pe</li> <li>Medical Record</li> <li>Other</li> </ul> | from <sup>×</sup> Other sour<br>te<br>rson                                       | ce of information                                          |
|----------------------------------------------------------------------------------------------------|---------------------------|----------------------------------------------------------------------------------------------------|----------------------|----------------------------------------------------------------------------------------------------|----------------------------------------------------------------------------------|------------------------------------------------------------|
| Patient has a history of "Of<br>None reported<br>Bleeding - Stool<br>Constipation<br>Diarthea<br>Incontinence of stool<br>Nausea<br>Vorming<br>Other | her history               | Abdominal Assessment<br>* Abdomen * Other a<br>Distended<br>Flat<br>Guarding<br>Non-tender<br>Obese<br>Rigid<br>Round<br>Soft<br>Tender<br>Other | abdominal assessment | Bowel sounds     Present C A     Present bowel soun     Ornal C H     " Last Bowel Movem     C Known                                                        | Absent<br>Ids<br>Hypoactive C Hyper<br>International Hyper<br>Mathematical Hyper | Bowel sounds comments active * Date of Last Bowel Movement |
| Bowel regime*<br>*Bowel pattern<br>© Daily<br>© Several times a week<br>© Weekly<br>© Other                                                          | Jther bowel pattern       | * Laxative                                                                                                    | name and frequency o | fuse                                                                                                    | * Enema type<br>na use                                                           | and frequency of use                                       |
| Tior response: Oth Bowel program Bowel program schedule                                                                                              | er bowel program schedule | * Bowel care - start time                                                                                                    | * Bowel c            | are - completion time                                                                                                    | Medicati                                                                         | ion/treatment                                              |
|                                                                                                    |                           |                                                                                                    |                      |                                                                                                    |                                                                                  |                                                            |

RN Reassessment, Gastrointestinal Assessment (GI) tab, GI Page 1 window

1. Click GI.

GI Page 1 displays.

- 2. Populate GI Page 1.
  - Complete all the fields with asterisks; they are required fields.
- 3. Click **GI Dev**.

GI Page Dev displays.

| RN Reassessment - ZMSHTSWLSDHYS,C<br>File Tabs Help                                | HUUN (1110) Ward: PHX-ADMISSION SCHEDULED                                          |
|------------------------------------------------------------------------------------|------------------------------------------------------------------------------------|
| GASTROINTESTINAL ASSESSMENT                                                        |                                                                                    |
| GI Device #1  * Type GI device comments  Non:  New since last assessment Date/rime | GI Device #2<br>* Type GI device comments<br>None Statest essessment.<br>Date/time |
| Removed since last assessment. Date//ime                                           | Removed since last assessment     Date/line                                        |
|                                                                                    | GI Device #4                                                                       |
| * Type GI device comments<br>None  None  None  Date/fime                           | * Type GI device comments None None New since last essessment Date/time            |
| Femoved since last assessment<br>Deter/ime                                         | Removed since last assessment     Date/line                                        |
|                                                                                    |                                                                                    |
|                                                                                    |                                                                                    |
|                                                                                    |                                                                                    |
| Gen Inf Educ Pain IV Besn CV Neuro Gi Gi Gi                                        | L M/S Skin P/S Best MH Func DP PCF View Text                                       |
| *Design                                                                            | nates a required field                                                             |
| erforming assessment                                                               |                                                                                    |

RN Reassessment, Gastrointestinal Assessment (GI) tab, GI Dev window GI Devices #1-#4

- If there are no previous devices, the fields are void.
- If the patient has a device at the time of the previous assessment, it displays in GI Device #1.

| GASTROINTESTINAL ASSE                       | SSMENT             |
|---------------------------------------------|--------------------|
| GI Device #1                                | GI device comments |
| Colostomy bag                               |                    |
| Date/time                                   |                    |
| Removed since last assessment     Date/time |                    |

RN Reassessment, Gastrointestinal Assessment (GI) tab, GI Dev window, GI Device #1

- 4. Populate GI Dev.
- Complete all the fields with asterisks; they are required fields.
- 5. Click **GI Dev 2**. GI Dev 2 displays.

| RN Reassessment - ZMSHTSWLSDHYS,Cl<br>File <u>T</u> abs <u>H</u> elp | HUUN (1110) Ward: PHX-ADMISSION SCHEDULED                                                  |
|----------------------------------------------------------------------|--------------------------------------------------------------------------------------------|
| GASTROINTESTINAL ASSESSMENT                                          |                                                                                            |
| GI Device #5  * Type GI device comments None  None  Detervine        | GI Device IIB<br>Type GI device comments<br>None<br>New since last assessment<br>Date/time |
| Removed since last assessment     Date/time                          | ☐ Removed since last assessment<br>Date/time                                               |
| GI Device #7                                                         | GI Device #8                                                                               |
| * Type GI device comments None None None Comments Comments Date/time | * Type Gi device comments<br>None                                                          |
| Removed since last assessment     Date/lime                          | ☐ Removed since last assessment.<br>Date/ime                                               |
|                                                                      |                                                                                            |
|                                                                      |                                                                                            |
|                                                                      |                                                                                            |
| Gen Inf Educ Pain IV Reso CV Neuro GL GL M/S                         | GI Dev GI Dev 2 GI Page 2 GI Page 3 GI CP                                                  |
| *Design                                                              |                                                                                            |
| Performing assessment                                                |                                                                                            |

RN Reassessment, Gastrointestinal Assessment (GI) tab, GI Dev 2 window GI Devices #5-#8

6. Populate GI Dev 2, if necessary.

Complete all the fields with asterisks; they are required fields.

7. Click **GI Page 2**. GI Page 2 displays.

| RN Reassessment - ZMSHTSWLSDHYS,CHUUN (1110)           Ele Tabs Help           GASTROINTESTINALASSESSMENT                                                                                                    | Ward: PHX-ADMISSION SCHEDULED                                                                                                    |
|----------------------------------------------------------------------------------------------------|----------------------------------------------------------------------------------------------------|
| Oral Screen     Assessment - General     Assessment - Mucous Membrane     No problems /mpaiments     Difficulty chewing     Difficulty swallowing     Attent present     Poor dention     No dention     No dention | Nutrition screen * Appetite * Description of patient Good God God God God God God God God Go                                                                                                    |
| Dietary History<br>* Does patient have any ethnic/cultural/ * Food preferences/Special diet needs<br>religious tood preferences<br>C Yes C No<br>Prior response:<br>* Does patient have any<br>carecial diet needs  | Height: 54 in [137.2 cm] (06/29/2003 10.43)           Weight: 155.35 ib [75.2 kg] (12/16/2003 14.30)           BMI: DEC 16, 2009@14.30.21           *Unintentional weight loss of<br>                                                                                                   |
| Prior response: Prior food preferences                                                                                                    | Yes       No       Unknown       Prior response:       Nuthion could guidelines       So uniteritional weight gan of loss in past 30 days       AsuaeAvoing/dather to greater than 3 days       Less than 50% usual intake for greater than 5 days       Dysphagia or dryphagia symptom |
| Gen Inf J Educ Pain IV Resp CV Neuro Gi GU M/S Skin P/S                                                                                                    | age 1 Gi Dev 2 Gi Page 2 Gi Page 3 Gi CP<br>Rett MH Func DP PCE View Text                                                                                                    |
| Performing assessment                                                                                                    | o to radiogroup: (religious food preferences  VI) tao                                                                                                    |

RN Reassessment, Gastrointestinal Assessment (GI) tab, GI Page 2 window

- 8. Populate GI Page 2.
  - a. Complete all the fields with asterisks; they are required fields.
  - b. GI Page 2 contains the Nutrition Consult.
    - Refer to the instructions in Working in the Consults on page 24.
- 9. Click **GI Page 3**.

GI Page 3 displays.

| RI<br>Eile | <b>l Rea</b><br><u>T</u> abs                                         | <mark>isses</mark><br><u>H</u> elp                                               | sme                                    | nt -     | ZMS    | HTS        | VLSDH          | YS,CH                        | UUN                                      | (11                              | 10)                                                 | War                                                | d: Pl                                                          | IX-A         | DMI                                   | SSIC                    | on sc     | HE       | DULE     | D      | <u>_                                    </u> |
|------------|----------------------------------------------------------------------|----------------------------------------------------------------------------------|----------------------------------------|----------|--------|------------|----------------|------------------------------|------------------------------------------|----------------------------------|-----------------------------------------------------|----------------------------------------------------|----------------------------------------------------------------|--------------|---------------------------------------|-------------------------|-----------|----------|----------|--------|----------------------------------------------|
| GAS        | STROIN                                                               | TESTI                                                                            | NAL AS                                 | SESS     | MENT   |            |                |                              |                                          |                                  |                                                     |                                                    |                                                                |              |                                       |                         |           |          |          |        |                                              |
|            | Dysphag<br>* Dyspha<br>C Able<br>C Unat<br>C Unat<br>C Unat<br>C N/A | ia screer<br>Igia scree<br>to screer<br>ble - Patie<br>ble - Patie<br>ble - Othe | n<br>n<br>ent on Ve<br>ent uncor<br>er | ntilator | * Othe | r reason u | nable to scree | en<br>* Dia<br>hear<br>traun | qnosis of i<br>I and neck<br>Iatic brain | new strok<br>: cancer,<br>injury | <u>Dys</u><br>e. <sup>*</sup> Mi<br>or eati<br>chin | ohagia ris<br>Idified ter<br>Ig maneu<br>tuck; her | <mark>sk factors</mark><br>kture diet<br>vers (e.;<br>ad turn) | :<br>/<br>g. | * Unable<br>follow ca                 | e to<br>ommand          | 8         |          |          |        |                                              |
| F          | Prior respo                                                          | nse:                                                                             |                                        |          |        |            |                | Prior re<br>Wet g            | esponse:<br>jurgly voic                  | e                                | Prior i<br>Drool                                    | esponse:<br>ng while                               | awake                                                          | Pi<br>×      | rior respor<br>Tonque a<br>from midli | nse:<br>leviation<br>ne |           | . Survey | Speech C | onsult |                                              |
|            |                                                                      |                                                                                  |                                        |          |        |            |                | Prior re                     | esponse:                                 |                                  | Prior i                                             | esponse:                                           |                                                                | Pr           | ior respor                            | nse:                    |           |          |          |        |                                              |
|            |                                                                      |                                                                                  |                                        |          |        |            |                |                              |                                          |                                  |                                                     |                                                    |                                                                |              |                                       |                         |           |          |          |        |                                              |
| Gen In     | f Educ                                                               | Pain                                                                             | 11/                                    | Resp     | CV     | Neuro      | <u>GI</u> GI   | GU                           | M/S                                      | Skin                             | GI Pa<br>P/S                                        | ge 1                                               | GI D                                                           | ev           | GI Dev                                | /2<br>PCE               | GI Page 2 | 2        | GI Page  | 3      | GI CP                                        |
| Porformi   | ing acco                                                             | comont                                                                           |                                        |          |        |            |                | * Designati                  | es a requir                              | ed field                         | G                                                   | o to radio                                         | ogroup:                                                        | Dysphagi     | ia screen                             |                         | •         | 1        | Go       |        |                                              |
| enorm      | ing asse                                                             | sament                                                                           |                                        |          |        |            |                |                              |                                          |                                  |                                                     |                                                    |                                                                |              |                                       |                         |           |          |          |        | //                                           |

RN Reassessment, Gastrointestinal Assessment (GI) tab, GI Page 3 window

#### 10. Populate GI Page 3.

- a. Complete all the fields with asterisks; they are required fields.
- b. Use the **General observations/comments** text box for additional information.
- c. GI Page 3 contains the Speech Consult.
  - Refer to the instructions in Working in the Consults on page 24.
- 11. Click GI CP.

GI CP displays.

| RI<br>Eile | <b>l Reassess</b><br><u>T</u> abs <u>H</u> elp                                                         | ment - I   | ZMSHTS                                                                       | WLSDHYS,                | JLUXA            | (3122) V      | Vard: PH         | IX-ADMIS        | SION SCH          | EDULED            |               |
|------------|----------------------------------------------------------------------------------------------------|------------|------------------------------------------------------------------------------|-------------------------|------------------|---------------|------------------|-----------------|-------------------|-------------------|---------------|
| G          | ASTROINTESTI                                                                                           | NAL - PROE | BLEMS/INTER                                                                  | VENTIONS/ DE            | SIRED OUT        | COMES Click   | a row to upda    | ate its problem | evaluation and in | itervention statu | 8.            |
| TAB        | PROBLEM                                                                                                | DA         | TE IDENTIFIED                                                                | DESIRED OUTCOM          | PROB EVAL        | PROB EVAL DAT | E INTERVENT      | ION             | INT STARTED       | INT STATUS IN     | T STATUS DATE |
| NONE       |                                                                                                    |            |                                                                              |                         |                  |               |                  |                 |                   |                   |               |
|            |                                                                                                    |            |                                                                              |                         |                  |               |                  |                 |                   |                   |               |
| •          |                                                                                                    |            |                                                                              |                         |                  |               |                  |                 |                   |                   | ▶             |
| ☐ Do       | o not display resolved                                                                                 | problems   | Add New Prob                                                                 | vention to this problem | View history for | this problem  |                  |                 |                   |                   |               |
|            | Problem evaluation<br>No change/Stable<br>Deteriorating<br>Improving<br>Resolved<br>Unresolved at disc | harge      | Intervention stat<br>C Completed<br>C Continue<br>C Discontinue<br>C Pending | 15                      | OK<br>Cancel     |               |                  |                 |                   |                   |               |
|            |                                                                                                    |            |                                                                              |                         |                  | GI Pa         | <u>je 1 GI [</u> | Dev GIDe        | v 2 GI Page 2     | GI Page 3         | GI CP         |
| Gen Ini    | f <u>Educ</u> Pain <u>I</u>                                                                            | Resp       | CV Neur                                                                      | GI GU                   | M/S Skin         | P/S Rest      | MH Func          | DP PCE          | View Text         |                   |               |
| Deuferrei  |                                                                                                    |            |                                                                              | * Des                   | ignates a requir | ed field      |                  |                 |                   |                   |               |
| renorm     | ing assessment                                                                                         |            |                                                                              |                         |                  |               |                  |                 |                   |                   | //            |

RN Reassessment, Gastrointestinal – Problems/Interventions/Desired Outcomes (GI) tab, GI CP window

12. Update the GI CP, if necessary.

Refer to the instructions in Working in a Care Plan on page 12.

# Genitourinary (GU)

Document the genitourinary reassessment of a patient in the Genitourinary tab. If a patient has a GU device documented in a previous assessment, the device displays in the current reassessment.

| RN Reassessment<br>File Tabs Help                                                                                                    | t - ZMSHTSWLSDH                                                                                                    | (S,CHUUN             | (1110          | ) Ward:         | PHX-A                                                                              | DMISSI                                                                                                    | on schi   | EDULED            |                 |
|----------------------------------------------------------------------------------------------------|----------------------------------------------------------------------------------------------------|----------------------|----------------|-----------------|------------------------------------------------------------------------------------|----------------------------------------------------------------------------------------------------|-----------|-------------------|-----------------|
| GENITOURINARY ASSES                                                                                                    | SMENT                                                                                                    |                      |                |                 |                                                                                    |                                                                                                    |           |                   |                 |
| * Patient/family/support person<br>able to respond to questions<br>© Yes © No                                                                                                    | * Why could no one respond                                                                                                    | * Other reason no    | one could resp | ond             | * Information                                                                      | on obtained from<br>ized surrogate<br>'Support Person<br>al Record                                                         | * Other   | source of informa | tion            |
| * Patient has a history of                                                                                                    | Voiding                                                                                                    |                      |                |                 |                                                                                    |                                                                                                    |           |                   |                 |
| None reported     Concer     Diabetes     Diabetes     Diabris - Pentoneal     Diabris - Hemodalysis     Kiney disease     Neurogenic bladder     exauly transmitted disease     Uningy tract infections     Other | Voirig * Internit     Voirig * Internit     No problems     Anuna     Dribbing     Dribbing     Dribbing     Dribbing     Dribbing     Dribbing     Dribbing     Dribbing     Dribbing     Dribbing     Polyuria     Polyuria     Retention     Urgency     Urfer     * Last voided     Known     U | ent cathetenzation f | requency * I   | Other voiding   | Color<br>C A<br>C Y<br>C C<br>C C<br>C C<br>C C<br>C C<br>C C<br>C C<br>C C<br>C C | mber<br>fellow<br>loody<br>inable to evaluate<br>ther<br>istency<br>formal<br>Joncentrated<br>Jilute<br>Inable to evaluate | C None    | er color          | ble to evaluate |
| " Other history                                                                                                    | * Date/ime.last voided:<br>* Abnormal discharge<br>© None<br>© Genital<br>© Unable to evaluate<br>Prior response:                                                                                                    | Describe abnormal    | discharge      |                 | Sedii<br>C Y<br>C L                                                                | ment<br>'es<br>lo<br>Inable to evaluate                                                                                    | * Desor   | ibe sediment      |                 |
|                                                                                                    |                                                                                                    |                      |                |                 |                                                                                    | GU Page 1                                                                                                    | GU Dev    | GU Page 2         | GU CP           |
| Gen Inf Educ Pain IV F                                                                                                    | Hesp UV Neuro GI GI                                                                                                    | <u>GU M/S</u>        | Skin P/S       | Best MI         | H Func                                                                             | DP PCE                                                                                                    | View Text |                   |                 |
| Performing assessment                                                                                                    |                                                                                                    | "Designates a requi  | rea held       | tao to radiogro | up: [Lolor                                                                         |                                                                                                    | <b>▼</b>  | uo                |                 |

RN Reassessment, Genitourinary Assessment (GU) tab, GU Page 1 window

- 1. Click GU.
  - GU Page 1 displays.
- Populate GU Page 1. Complete all the fields with asterisks; they are required fields.
- 3. Click **GU Dev**. GU Dev displays.

### 4. Populate GU Dev.

Complete all the fields with asterisks; they are required fields.

| GENITOURINARY ASSESSM                                                                        | ENT             |     |  |                                              |                                      |                  |                     |        |           |        |  |  |  |
|----------------------------------------------------------------------------------------------|-----------------|-----|--|----------------------------------------------|--------------------------------------|------------------|---------------------|--------|-----------|--------|--|--|--|
| GU Device #1<br>* Type (<br>None ▼<br>□ Inserted since last assessment<br>Date/time inserted | BU device comme | nts |  | -GU De<br>* Type<br>None<br>□ Ins<br>Date/ti | vice #2—<br>erted sinc<br>me inserte | e last ass<br>:d | <b>▼</b><br>essment | GiU de | evice con | nments |  |  |  |
| Removed since last assessment<br>Date/time                                                   |                 |     |  | ∏ Re<br>Date/ti                              | moved sir<br>me                      | ce last a        | sessmer             | ł      |           |        |  |  |  |
| GU Device #3                                                                                 |                 |     |  | -GU De                                       | vice #4—                             |                  |                     |        |           |        |  |  |  |
| * Type (<br>None •<br>Inserted since last assessment<br>Date/lime inserted                   | âU device comme | nts |  | * Type<br>None<br>Ins<br>Date/ti             | erted sinc<br>me inserte             | e last ass<br>:d | <b>▼</b><br>essment | GIU de | evice con | nments |  |  |  |
| Removed since last assessment     Date/time                                                  |                 |     |  | ∏ Re<br>Date/ti                              | moved sir<br>me                      | ce last a        | sessmer             | it     |           |        |  |  |  |
|                                                                                              |                 |     |  |                                              |                                      |                  |                     |        |           |        |  |  |  |
|                                                                                              |                 |     |  |                                              |                                      |                  |                     |        |           |        |  |  |  |
|                                                                                              |                 |     |  |                                              |                                      |                  |                     |        |           |        |  |  |  |
|                                                                                              |                 |     |  |                                              |                                      |                  |                     |        |           |        |  |  |  |

RN Reassessment, Genitourinary Assessment (GU) tab, GU Dev window

#### 5. Click GU Page 2.

GU Page 2 displays with the Indwelling Catheter field unavailable because there is no history of an indwelling catheter.

| RN Reassessment - ZMSHTSWLSDHYS, JLUXA (3122) Ward: FILEROOM-X     Elle Tabs Help                                                                                                    | ×        |
|----------------------------------------------------------------------------------------------------|----------|
| GENITOURINARY ASSESSMENT                                                                                                    |          |
| Contribute Arbeidson Periodes     Contribute Arbeidson Periodes     Content Vision Periodes     Content Vision Periodes     Content Visio |          |
| Female patients       Last mammogram       Last mammogram       Last mammogram       Last mammogram       Last mammogram       Last mammogram       C Known       C Known       C Known       C Known       C Known       C Known       C Known       C Unknown       C Unknown                                                                                                    |          |
| Mele patients                                                                                                    |          |
| GU Page 1 GU Dev GU Page 2 GU C<br>Gen Inf Educ Pain IV Resp CV Neuro GI GU M/S Skin P/S Rest MH Func DP PCE View Text<br>* Designates a required field Go to radiogroup: Last mammogram V Go                                                                                                    | <u> </u> |

RN Reassessment, Genitourinary Assessment (GU) tab, GU Page 2 window Female patient information available

| Current Devices Current Devices None Continuous Ambulatory Peritoneal Dialysis Continuous Bladder Irrigation                                       | * Indwelling catheter size | * Other device                                 | Concerns voiced regarding<br>sexual functioning |
|----------------------------------------------------------------------------------------------------|----------------------------|------------------------------------------------|-------------------------------------------------|
| Continent Urinay Diversion (e.g.ileo-conduit) External calheter (condom) Indivelling urinay calheter Nephrostomy bag Ureterostomy bag Uther Cother | Prior repsonse             | Indwelling removed                             | *Sexual Functioning concerns voiced             |
| emale patients<br>Pregnancy                                                                                                    |                            |                                                |                                                 |
|                                                                                                    |                            |                                                |                                                 |
| Approxim                                                                                                    | iate date                  | Approximate date                               | Approximate date                                |
| Approxim<br>Nale patients<br>Last prostale exam date Approximate d                                                                                 | iate date                  | Approximate date                               | Approximate dete                                |
| Approxim<br>Male patients                                                                                                    | iete date.<br>Iote         | Approximate date General observations/comments | Approximate dote                                |
| Approxim<br>Male patients<br>Last prostate exam date<br>C Known<br>C Unknown<br>No previous exam reported<br>Last PSA: -NONE FOUND                 | iate date.                 | Approximete date General observations/comments | Approximete dete                                |
| Approxim<br>Male patients<br>Last prostate exam date<br>C Known<br>C Unknown<br>C No previous exam reported<br>Last PSA: -NONE FOUND               | lete                       | Approximate date General observations/comments | Approximate date                                |

RN Reassessment, Genitourinary Assessment (GU) tab, GU Page 2 window Male patient information available

**Note:** The sex-specific questions (male/female) are optional. The exception is for female patients; the pregnancy responses are required.

- 6. Populate GU Page 2.
  - a. Complete all the fields with asterisks; they are required fields.
  - b. Use the General observations/comments text box for additional information.

### **Indwelling Catheter**

If the presence of an indwelling catheter is documented, the size of the indwelling catheter is available when this data is **not** entered in a field that is pulled forward.

The size of the catheter can be entered in a previous reassessment on the GU Dev page in the **General observations/comments** text box.

| RN Reassessment - ZMSHT                                                                                | SWLSDHYS,CHUUN               | (1110) Ward: PHX   | -ADMISSION SCHEDULED                            | _ 🗆 X |
|----------------------------------------------------------------------------------------------------|------------------------------|--------------------|-------------------------------------------------|-------|
| <u>File Tabs H</u> elp                                                                                 |                              |                    |                                                 |       |
| GENITOURINARY ASSESSMENT                                                                               |                              |                    |                                                 |       |
| Genitourinary Devices<br>* Current Devices                                                             |                              | * Other device     |                                                 |       |
| None     Continuous Ambulatory Peritoneal Dialysis     Continuous Bladder Irrigation                   | * Indwelling catheter size   |                    | Concerns voiced regarding<br>sexual functioning |       |
| Continent Urinary Diversion (e.g.ileo-conduit)<br>External catheter (condom)                           | Prior repsonse               |                    | * Sexual Functioning concerns voiced            |       |
| Indivening urnary catheter     Nephrostomy bag     Suprapubic catheter     Ureterostomy bag     Dither | Indwelling recently inserted | Indwelling removed |                                                 |       |

RN Reassessment, Genitourinary Assessment (GU) tab, GU Page 2 window

This data is pulled forward to the next reassessment template when entered in an admission assessment or a previous reassessment.

#### 7. Click GU CP.

GU CP displays.

| TAB       PROBLEM       DATE IDENTIFIED       DESIRED DUTCOME       PROB EVAL       PROB EVAL DATE       INTERVENTION       INT STARTED       INT STATUS       INT         NONE       INT       INT <th>INT STATUS I</th>                                                                                                    | INT STATUS I |
|----------------------------------------------------------------------------------------------------|--------------|
| NORE       Image: Constraint of the second of the second of |              |
| Problem/Intervention detail     Add New Froblem     Add New Intervention to this problem                                                                                                    |              |
| Do not display resolved problems     Add New Problem     View history for this problem     Add New Intervention to this problem                                                                                                    |              |
| Problem/Intervention detail     Problem/Intervention detail     Add New Problem     Add New Intervention to this problem                                                                                                    |              |
| Do not display resolved problems Add New Problem View history for this problem Add New Intervention to this problem Add New Intervention to this problem                                                                                                    |              |
| Add New Intervention to this problem                                                                                                    |              |
|                                                                                                    |              |
| Problem evaluation Intervention status                                                                                                    |              |
| C Deteriorating                                                                                                    |              |
| C Improving C Discontinue Cancel                                                                                                    |              |
| C Resolved C Feeding                                                                                                    |              |
| Diabetes Nurse Consult                                                                                                    |              |
|                                                                                                    |              |
|                                                                                                    |              |

RN Reassessment, Genitourinary – Problems/Interventions/Desired Outcomes (GU) tab, GU CP window

8. Update GU CP, if necessary.

Refer to the instructions in Working in a Care Plan on page 12.

## Musculoskeletal (M/S)

Document the musculoskeletal reassessment of a patient in the Musculoskeletal tab.

Directions for the *Morse Fall Scale* are on M/S Page 2. The directions are only on the template and are not transferred into the completed Progress Note.

- The **Total Morse score for fall risk** for the patient is calculated automatically as you select responses for history of falling, secondary diagnosis, ambulatory aid, gait/transferring, and marital status.
- The Morse Score is pulled forward to the M/S CP page to guide the entry of interventions.
- 1. Click **M/S**.

M/S Page 1 displays.

| Alternizanys support person<br>adels to respond to questions<br>Paient has a history of<br>None reported<br>Amputation(s)<br>Amputation(s)<br>Anthritis<br>Back pain<br>Cancer<br>Cancer<br>Cancer<br>Cancer<br>Cancer<br>Cancer<br>Cancer<br>Fractures<br>Hip pain<br>Muscela Aprophy<br>Muscela Aprophy<br>Muscela Aprophy<br>Muscela Cystrophy | Why could no one response | na - Uth<br>* Body part(s) at | n reason no one | Could respond * Informatic<br>V Patien<br>Author<br>Formiy<br>Medici<br>Other<br>* Range of<br>FOM<br>Cumite<br>Limitec<br>Limitec | n obtained from<br>ized surrogate<br>/Support Person<br>al Record<br>Motion<br>No apparent problem<br>(ROM - Right Upper Extremity<br>IROM - Left Upper Extremity<br>IROM - Right Upper Extremity | Uner source or information      Stated patient complaints |
|----------------------------------------------------------------------------------------------------|---------------------------|-------------------------------|-----------------|----------------------------------------------------------------------------------------------------|----------------------------------------------------------------------------------------------------|-----------------------------------------------------------|
| Patient has a history of<br>Nore reported<br>Anputation(i)<br>Anthritis<br>Back pain<br>Cancer<br>Cerebral Paky<br>Deformity(ies)<br>Fractures<br>Hip pain<br>Muscla Aptrophy<br>Muscula Dystrophy                                                                                                    | * Describe ofher history  | * Body part(s) ar             | nputated        | * Range of<br>ROM<br>Limited<br>Limited<br>Limited                                                                                 | f Motion<br>No apparent problem<br>BROM - Right Upper Extremity<br>BROM - Left Upper Extremity<br>BROM - Right Lower Extremity                                                                    | Stated patient complaints                                 |
| ] Neck pain<br>] Other                                                                                                    |                           |                               |                 |                                                                                                    | IROM - Left Lower Extremity                                                                                                    |                                                           |
|                                                                                                    |                           |                               |                 | General of                                                                                                    | servations/comments                                                                                                    |                                                           |
|                                                                                                    |                           |                               |                 |                                                                                                    |                                                                                                    |                                                           |
|                                                                                                    |                           |                               |                 |                                                                                                    |                                                                                                    |                                                           |

RN Reassessment, Musculoskeletal Assessment (M/S) tab, M/S Page 1 window

- 2. Populate M/S Page 1.
  - a. Complete all the fields with asterisks; they are required fields.
  - b. Use the General observations/comments text box for additional information.

#### 3. Click M/S Page 2.

M/S Page 2 displays.

| MUSCULOSKE                                   | LETAL AS:<br>nent indicated | SESSN      | IENT -    | MORSE       | E FAL   | L SCALE                           |                                        |                                     |                                          |                                        |                                    |                                      | I                                  | nstructions<br>History of f                                                               | for comp                                                                       | leting Mor                                                                              | se Fall S                                                                 | Scale                                                              |                                                      |                                              |
|----------------------------------------------|-----------------------------|------------|-----------|-------------|---------|-----------------------------------|----------------------------------------|-------------------------------------|------------------------------------------|----------------------------------------|------------------------------------|--------------------------------------|------------------------------------|-------------------------------------------------------------------------------------------|--------------------------------------------------------------------------------|-----------------------------------------------------------------------------------------|---------------------------------------------------------------------------|--------------------------------------------------------------------|------------------------------------------------------|----------------------------------------------|
| * History of falling                         | Des                         | cribe pre  | rvious fa | lis and his |         |                                   |                                        |                                     |                                          |                                        |                                    |                                      |                                    | Score as<br>Score as<br>before a<br>physiolo<br>to admis<br>or her sc                     | 0 if the p<br>25 if the p<br>dmission<br>gical falls<br>sion. No<br>core imme  | atient has<br>patient has<br>or if there<br>, such as l<br>ote: If a pa<br>idiately inc | not falle<br>s fallen o<br>was an<br>irom seiz<br>tient fall:<br>reases b | n<br>during the<br>immediati<br>sures or a<br>sfor the f<br>by 25. | e past thre<br>e history<br>n impaire<br>irst time,  | se month:<br>of<br>d gait prid<br>then his   |
| * Fracture Location                          | × () (                      | her fracti | ure local | ion         | H.<br>T | ls patient c<br>isk for fallin    | m any me<br>g or risk I                | eds that<br>for injury              | increase<br>with falls<br>Oth            | er medic                               | ation that                         | increase                             | :s risk                            | Secondary<br>Score as<br>chart.<br>Score as<br>patient's<br>Use of mu<br>the seco         | diagnosi<br>0 if only o<br>15 if more<br>chart;<br>iltiple me<br>indary dia    | s:<br>one medica<br>e than one<br>dications is<br>agnosis (co                           | al diagno<br>medica<br>s implied<br>o-morbid                              | osis is listi<br>I diagnos<br>I in the sc<br>ity score)            | ed on the<br>is is listed<br>cale as in              | patient's<br>I on the<br>dicated by          |
|                                              |                             | s patient  | on multi  | ple meds t  |         |                                   |                                        |                                     |                                          |                                        |                                    |                                      |                                    | Ambulatory<br>Score as<br>assisted<br>does nol<br>Score as<br>Score as<br>for<br>support. | aids:<br>0 if the p-<br>by a nurs<br>t get out -<br>15 if the j<br>30 if the j | atient walk<br>se), uses a<br>of bed at a<br>patient use<br>patient am                  | s withou<br>wheelc<br>all<br>es crutch<br>bulates                         | ut a walki<br>hair, oris<br>nes, a ca<br>clutching                 | ing aid (e<br>: on a bei<br>ne, or a i<br>; onto the | ven if<br>I rest and<br>valker.<br>furniture |
|                                              |                             |            |           |             |         |                                   |                                        |                                     |                                          |                                        |                                    |                                      |                                    | Intravenou<br>Score as<br>Score as<br>heparin I                                           | s therapy<br>0 is patie<br>20 if the j<br>lock insei                           | :<br>nt does no<br>patient ha:<br>ited.                                                 | ot have a<br>s an intra                                                   | an IV or H<br>avenous                                              | teparin/9<br>apparatu                                | aline Loc<br>s or a                          |
|                                              |                             |            |           |             |         |                                   |                                        |                                     |                                          |                                        |                                    |                                      |                                    | Gait:<br>Score as<br>walking                                                              | 0 a norm<br>with head                                                          | al gait whi<br>d erect, arr                                                             | ch is cha<br>ns swing                                                     | aracterize<br>ging freelj                                          | ed by the<br>y at the s                              | patient<br>ide, and                          |
| Total Morse<br>Prior score: Not ass<br>Date: | score for<br>essed          | Fall F     | Risk: I   | N/A         |         | 0 - 24 -<br>25 - 44 -<br>45 and h | Patient is<br>Patient is<br>igher - Pa | s at low i<br>s at mod<br>atient is | isk for fal<br>erate risk<br>at high ris | ing. Imp<br>for falling<br>k for falli | lement U<br>). Implem<br>ng. Imple | niversal F<br>nent Univ<br>ement Uni | Fall Prec<br>ersal Fa<br>iversal F | autions<br>Il Precautio<br>Fall Precaut                                                   | ns and p<br>ions and                                                           | recautions<br>precaution                                                                | based ins based                                                           | on identif<br>d on iden                                            | ied area<br>tified area                              | of risk<br>a of risk                         |
|                                              |                             |            |           |             |         |                                   |                                        |                                     |                                          |                                        |                                    |                                      |                                    |                                                                                           |                                                                                |                                                                                         |                                                                           |                                                                    |                                                      |                                              |
|                                              |                             |            |           |             |         |                                   |                                        |                                     |                                          |                                        |                                    |                                      |                                    |                                                                                           |                                                                                | M/C Dag                                                                                 | - 1   [ ]                                                                 | 4 IC D                                                             |                                                      | NUC CD                                       |

RN Reassessment, Musculoskeletal Assessment (M/S) tab, M/S Page 2 window

4. Populate M/S Page 2.

Complete all the fields with asterisks; they are required fields.

5. **Optional:** To complete a Morse Scale, select **Yes** for **Fall risk assessment indicated**. If you select **Yes**, the fall risk assessment questions must be answered.

| RN<br>Eile      | <b>l Rea</b><br>Tabs                                   | sses<br><u>H</u> elp                  | sme                     | nt - 2           | ZMS        | HTSV        | VLS    | DHYS                              | 6,CH                                | UUN                                 | (11                                     | 110)                                    | Wa                               | nrd: F                            | PHX-                             | ADMI                                                                                  | ISSIC                                                                                     | ON SO                                                                               | CHED                                                                          | DULEI                                                                     | )                                                   |                                       | ×        |
|-----------------|--------------------------------------------------------|---------------------------------------|-------------------------|------------------|------------|-------------|--------|-----------------------------------|-------------------------------------|-------------------------------------|-----------------------------------------|-----------------------------------------|----------------------------------|-----------------------------------|----------------------------------|---------------------------------------------------------------------------------------|-------------------------------------------------------------------------------------------|-------------------------------------------------------------------------------------|-------------------------------------------------------------------------------|---------------------------------------------------------------------------|-----------------------------------------------------|---------------------------------------|----------|
| MUS<br>F* Fa    | SCULOS<br>all risk ass                                 | SKELE"<br>essment                     | TAL AS<br>indicated     | SESSN            | /ENT -     | MORS        | E FALI | L SCALI                           |                                     |                                     |                                         |                                         |                                  |                                   |                                  | Instructions                                                                          | s for comp                                                                                | leting Mo                                                                           | se Fall S                                                                     | cale                                                                      |                                                     |                                       |          |
| ×H<br>with<br>C | Yes<br>istory of fa<br>hin 3 mon<br>No (0)<br>Yes (25) | C M<br>alling<br>ths                  | lo<br>De                | scribe pre       | evious fa  | lls and his |        |                                   |                                     |                                     |                                         |                                         |                                  |                                   |                                  | History of I<br>Score as<br>Score as<br>before a<br>physiolo<br>to admis<br>or her si | falling:<br>0 if the p<br>25 if the<br>admission<br>gical falls<br>ssion. No<br>core imme | atient has<br>patient ha<br>or if there<br>, such as<br>ote: If a pa<br>diately ind | not faller<br>s fallen d<br>was an i<br>from seiz<br>tient falls<br>treases b | n<br>luring the p<br>mmediate l<br>ures or an<br>s for the firs<br>sy 25. | ast three<br>history of<br>impaired<br>it time, th  | months<br>gait prior<br>en his        | <b>^</b> |
| * Fre           | cture Loc                                              | ation                                 |                         | ther fract       | ure locat  | ion         |        | s patient (<br>sk. for fallir     | m any m<br>ig or risk               | eds that<br>for injury              | increase<br>with fall:<br>Of            | :<br>ter medic                          | ation th                         | at increas                        | ses risk                         | Secondary<br>Score as<br>chart.<br>Score as<br>patient's<br>Use of m<br>the seco      | v diagnosi<br>0 if only o<br>15 if more<br>chart;<br>ultiple me<br>ondary dia             | s:<br>one medic<br>e than one<br>dications i<br>agnosis (c                          | al diagno<br>• medica<br>• s implied<br>• morbidi                             | osis is listed<br>I diagnosis<br>in the scal<br>ty score).                | l on the p<br>is listed o<br>le as indio            | atient's<br>on the<br>cated by        |          |
| C<br>C          | econdary<br>No (0)<br>Yes (15)                         | Diagnos                               | ×                       | ls patieni       | : on multi | ple meds    |        |                                   |                                     |                                     |                                         |                                         |                                  |                                   |                                  | Ambulatory<br>Score as<br>assisted<br>does no<br>Score as<br>Score as<br>for          | y aids:<br>0 if the p<br>1 by a nur:<br>t get out<br>15 if the<br>30 if the               | atient wall<br>se), uses a<br>of bed at<br>patient us<br>patient am                 | ks withou<br>wheelc<br>all<br>es crutch<br>bulates o                          | ut a walking<br>hair, or is o<br>nes, a cane<br>clutching o               | g aid (eve<br>n a bed r<br>e, or a wa<br>nto the fi | en if<br>est and<br>Ilker.<br>umiture |          |
|                 | mbulatory<br>None, be<br>Crutches<br>Furniture         | aid<br>drest, wl<br>, cane, v<br>(30) | heelchair<br>valker (15 | , other pe<br>5) | erson (0)  |             |        | * Intrave<br>C No (I<br>C Yes )   | nous The<br>))<br>20)               | erapy/He                            | parin Lo                                | ck                                      |                                  |                                   |                                  | support.<br>Intravenou<br>Score as<br>Score as                                        | us therapy<br>0 is patie<br>20 if the                                                     | :<br>nt does ni<br>patjent ha                                                       | ot have a<br>s an intra                                                       | an IV or He<br>avenous ap                                                 | parin/Sa<br>iparatus                                | line Lock<br>ora                      |          |
| * G C C C       | ait/Transl<br>Normal, t<br>Weak (1<br>Impaired         | erring<br>bedrest, i<br>D)<br>(20)    | mmobile (               | (0)              |            |             |        | * Mental O Drier O Dver           | Status<br>ited to ov<br>estimate:   | wn ability<br>s/Forget              | (O)<br>s Limitatio                      | ons (15)                                |                                  |                                   |                                  | heparin<br>Gait:<br>Score as<br>walking                                               | lock inse<br>0 a norm<br>with hea                                                         | ited.<br>al gait whi<br>derect, ar                                                  | ch is cha<br>ms swing                                                         | aracterized<br>jing freely a                                              | by the pa<br>at the sid                             | atient<br>e, and                      | •        |
| Prior<br>Date   | o <b>tal Mo</b><br>score: No<br>c                      | rse sc<br>it assess                   | ed                      | r Fall I         | Risk: (    | 1           |        | 0 - 24 -<br>25 - 44 -<br>45 and H | Patient i<br>Patient i<br>igher - P | s at low i<br>s at mod<br>atient is | iisk for fa<br>erate risk<br>at high ri | lling. Imp<br>for fallin<br>sk for fall | olement I<br>g. Imple<br>ng. Imp | Universal<br>ment Uni<br>lement U | Fall Pre<br>versal F<br>niversal | cautions<br>all Precautio<br>Fall Precau                                              | ons and p<br>tions and                                                                    | recaution<br>precautio                                                              | s based ons based                                                             | on identifie<br>I on identifi<br>1/S Page 3                               | d area of<br>ied area o                             | risk<br>of risk<br>1/S CP             | 1        |
| Gen Inf         | Educ                                                   | Pain                                  | IV                      | Resp             | <u>cv</u>  | Neuro       | GI     | GI                                | GU                                  | M/S                                 | Skin                                    | P/S                                     | Rest                             | мн                                | Fun                              | c DP                                                                                  | PCE                                                                                       | View Te                                                                             |                                                                               | no rage.                                                                  | <u> </u>                                            | 1/3 CF                                |          |
| Performi        | ng asse                                                | ssment                                |                         |                  |            |             |        | × D                               | esignate                            | s a requi                           | red field                               |                                         | Go to ra                         | idiogroup:                        | :  Fall ris                      | sk assessme                                                                           | ent indica                                                                                | ed 🔻                                                                                | -   (                                                                         | ào 📘                                                                      |                                                     |                                       |          |

RN Reassessment, Musculoskeletal Assessment (M/S) tab, M/S Page 2 window Morse Fall Scale

6. Click M/S CP.

M/S CP displays.

| R File  | N Rea<br>Tabs                                                                                                    | i <mark>sse</mark> s<br><u>H</u> elp               | sme                                        | ent - i           | ZMSI                            | ITS\                  | NLSI                    | DHYS                                    | 6,JLU                                                               | JXA                                                                         | (312                                                             | 22) \                                           | Naro           | l: PH     | IX-AI   | OMISS      | SION SCI                                 | HEDULE                          | D _ 🗆 🗙           |
|---------|----------------------------------------------------------------------------------------------------|----------------------------------------------------|--------------------------------------------|-------------------|---------------------------------|-----------------------|-------------------------|-----------------------------------------|---------------------------------------------------------------------|-----------------------------------------------------------------------------|------------------------------------------------------------------|-------------------------------------------------|----------------|-----------|---------|------------|------------------------------------------|---------------------------------|-------------------|
| -<br>Pi | USCULO<br>ROBLEM -                                                                                                    | DSKELE<br>POTENT                                   | ETAL -<br>FIAL FOF                         | PROBL<br>R FALLIN | EMS/IN<br>G. DESIF              | ITERV<br>RED OU       | 'ENTIOI<br>TCOME -      | NS/DE:<br>PREVEN                        | SIRED                                                               | OUTC                                                                        | OMES<br>/INJURY                                                  | ASSOCI                                          | ATED W         | /ITH FAL  | LS      |            | Other fall preventi<br>based upon clinic | on intervention<br>al judgement | 2                 |
| P       | niversal fal<br>atient Educ<br>Drient to su<br>Purpose an                                                                                                    | Iprecauti<br>cation Pre<br>rounding<br>d use of i  | ions. Ins<br>ecaution:<br>ps<br>call light | stitute on a      | all patient:                    | \$<br>                |                         | Er<br>P<br>C                            | nvironme<br>lace pat<br>all light (<br>lean up                      | ent of Carr<br>ient article<br>if applical<br>spills imm                    | e Precau<br>es within<br>ble) in ea<br>ediately                  | tions<br>easy read<br>sy reach                  | ch<br>and ansv | wered pro | omptly  | -          |                                          |                                 |                   |
| F       | Request as<br>toileting, tr<br>Purpose an                                                                                                    | skiu siipµ<br>sistance i<br>ansfers)<br>d use of i | for daily assistive                        | devices a         | isuch as <u>c</u><br>and mobili | jetting o<br>ty aides | ut of bed,<br>if needed | N D N D N D N D N D N D N D N D N D N D | eep floo<br>ock bed<br>ock whe<br>lodify en<br>lace beo<br>rovide p | r free of c<br>wheels<br>eelchair w<br>wironmen<br>d in low p<br>roper ligh | clutter<br>theels if a<br>t for safe<br>osition wl<br>ting (nigh | pplicable<br>transfer<br>hen in be<br>t lights) | ł              |           |         |            | Morse scores<br>No Morse s               | cores on                        | file              |
| Click   | a row to                                                                                                    | update<br>M                                        | e its pro                                  | blem ev           | /aluatio                        | n and i<br>IFIED D    | nterven                 | tion sta                                | tus.<br>1E PRO                                                      | B EVAL                                                                      | PROB                                                             | EVAL DA                                         | TEINTI         | ERVENT    | ION     |            | INT STARTED                              | INT STATU                       | S INT STATUS DATE |
| NON     |                                                                                                    |                                                    |                                            |                   |                                 |                       |                         |                                         |                                                                     |                                                                             |                                                                  |                                                 |                |           |         |            |                                          |                                 |                   |
| Do      | Do not display resolved problems Add New Problem View history for this problem Problem Intervention detail                                                                                                    |                                                    |                                            |                   |                                 |                       |                         |                                         |                                                                     |                                                                             |                                                                  |                                                 |                |           |         |            |                                          |                                 |                   |
|         | Problem evaluation     Intervention status     Add New Intervention to this problem.       No change/Stable     Completed       O betriating     Continue       O Improving     Continue       O Resolved     Discontinue       C Pending     Cancel |                                                    |                                            |                   |                                 |                       |                         |                                         |                                                                     |                                                                             |                                                                  |                                                 |                |           |         |            |                                          |                                 |                   |
| Genl    | nf Educ                                                                                                    | Pain                                               | <u>IV</u>                                  | Resp              |                                 | Neuro                 | GI                      | GU                                      | M/S                                                                 | Skin                                                                        | P/S                                                              | Rest                                            | <u></u>        | Func      | DP      | PCE        | M/S Page 1<br>View Text                  | M/S Page                        | 2 M/S CP          |
| Perforn | ning asse                                                                                                    | ssment                                             |                                            |                   |                                 |                       |                         | * D                                     | esignate                                                            | s a requir                                                                  | ed field                                                         | 6                                               | ào to rad      | iogroup:  | Problem | evaluation |                                          | Go                              | -                 |

RN Reassessment, Musculoskeletal – Problems/Interventions/Desired Outcomes (M/S) tab, M/S CP window

7. Update M/S CP, if necessary.

Refer to the instructions in Working in a Care Plan on page 12.

Note: Universal Fall Precautions must be completed for all patients.

# Skin (Skin)

Document the skin reassessment of a patient in the Skin tab. If a patient has pressure ulcers and skin alterations documented in a previous assessment, the information displays in the current reassessment.

Directions for the Braden Scale for Predicting Pressure Sore Risk are on Skin Page 3.

- The **Total Score** for the patient is calculated automatically as you select scores (1-4) for sensory perception, moisture, activity, mobility, nutrition, and friction and shear.
- The Braden Score is pulled forward to the Skin CP page to guide the entry of interventions.

Skin CP contains patient/caregiver skin care education, including risk for skin breakdown and prevention/treatment of problems related to skin integrity.

| <b>() RN</b><br><u>F</u> ile | <b>I Rea</b><br><u>T</u> abs                                                                                                    | sses<br><u>H</u> elp                      | sme                | nt - I                      | ZMS       | HTSV                                                         | VLSI                                                                              | DHYS                                                         | 6,CH                                                                                             | UUN             | (11       | 10)      | Wai                         | rd: P                                      | HX-A                                                                   | DMI                                                                                                    | SSIC                                                                                           | N S                                   | CHE              | DULEI        | ) [       |           |
|------------------------------|----------------------------------------------------------------------------------------------------|-------------------------------------------|--------------------|-----------------------------|-----------|--------------------------------------------------------------|-----------------------------------------------------------------------------------|--------------------------------------------------------------|--------------------------------------------------------------------------------------------------|-----------------|-----------|----------|-----------------------------|--------------------------------------------|------------------------------------------------------------------------|----------------------------------------------------------------------------------------------------|------------------------------------------------------------------------------------------------|---------------------------------------|------------------|--------------|-----------|-----------|
| SKI                          | N ASSE                                                                                                    | SSME                                      | ١T                 |                             |           |                                                              |                                                                                   |                                                              |                                                                                                  |                 |           |          |                             |                                            |                                                                        |                                                                                                    |                                                                                                |                                       |                  |              |           |           |
| * Pal<br>able                | tient/family<br>to respon<br>Yes                                                                                                    | /suppor<br>d to que:<br>O No              | t person<br>stions |                             |           | l no one r                                                   | espond                                                                            |                                                              | * Otherr                                                                                         | eason no        | ) one cou | ld respo | nd                          |                                            | * Infom<br>Pal<br>Au<br>Far<br>Me                                      | nation obt<br>tient<br>thorized s<br>mily/Supp<br>dical Rec<br>ner                                                                            | tained from<br>surrogate<br>port Persor<br>cord                                                | 1                                     | ,                | Other sourc  | e of info | rmation   |
| * Patie                      | ent has a h                                                                                                    | istory of                                 |                    |                             | escribe a | ther                                                         |                                                                                   | Prodice                                                      | orition fr                                                                                       | ar akin br      | a ak down |          |                             |                                            |                                                                        |                                                                                                    |                                                                                                |                                       |                  |              |           |           |
|                              | one report<br>che<br>hlete's foc-<br>urns<br>ancer<br>czema<br>erpes Zosl<br>jury/traum<br>essure Uk<br>soriasis<br>osacea<br>sbaceous<br>iher | ed<br>t<br>er (Shing<br>a<br>ser<br>cysts | gles)              |                             |           |                                                              |                                                                                   | Does pa<br>Amp<br>Diab<br>Mult<br>Neu<br>Para<br>Qua<br>Spin | tient hav<br>utee<br>etes<br>ple Scler<br>ological<br>plegia<br>lysis<br>draplegia<br>al cord in | osis<br>disease |           |          |                             |                                            | * Risk<br>  Di<br>  Di<br>  Di<br>  Di<br>  Di<br>  Di<br>  Di<br>  Di | Factors<br>one<br>ariatric pa<br>evice-rela<br>abetic<br>d of life of<br>poalbum<br>edication<br>efusing to<br>bo unstab<br>any low Bh<br>her | tient<br>ted pressu<br>care<br>inemia<br>· Vasopre<br>i turn/mov<br>le for turn:<br>MI (Body N | ire<br>ssors<br>e second<br>lass Inde | dary to p<br>∋x) | * Desc       | ribe oth  | er        |
| Sk<br>c<br>ss<br>c<br>c      | in Inspect<br>kin Temp<br>Warm<br>kin Moistu<br>Extremely<br>Dry                                                                               | on<br>C Hot<br>ire<br>v dry               | C C<br>C M<br>C D  | ool C<br>loist<br>iaphoreti | Cold      | * Skin<br>    O<br>    O<br>    O<br>    O<br>    O<br>    O | Color<br>ormal for<br>vanotic<br>usky<br>ushed<br>undiced<br>ottled<br>ale<br>her | ethnic gr                                                    | oup                                                                                              | Describe        | other     |          | × Skir<br>C W<br>Kir<br>C Y | n Turgor<br>√ithin No<br>n Patche<br>′es ⊂ | rmal Limit<br>rs<br>No                                                 | s 🔿 Ab<br>* Skin Pe                                                                                                    | onormal<br>atch Desc                                                                           | ription                               | Ge               | neral observ | ations/c  | comments_ |
| Pr                           | essure ulc                                                                                                    | ers                                       | ☐ Sk               | in alterat                  | ons       |                                                              |                                                                                   |                                                              |                                                                                                  | Skir            | Page 1    | Skin     | Pr UI 1                     | Skin                                       | Pr UI 2                                                                | Skin                                                                                                    | AILT                                                                                           | Skin A                                | lt 2             | Skin Page    | 3         | škin CP   |
| Gen In                       | f Educ                                                                                                    | Pain                                      | IV                 | Resp                        | CV        | Neuro                                                        | GI                                                                                | GU                                                           | M/S                                                                                              | Skin            | P/S       | Rest     | MH                          | Func                                       | DP                                                                     | PCE                                                                                                    | View Te                                                                                        | ext                                   |                  |              |           |           |
|                              |                                                                                                    |                                           |                    |                             |           |                                                              |                                                                                   | * D                                                          | esignate                                                                                         | s a requi       | ed field  |          | Go to rad                   | iogroup:                                   | Skin Pa                                                                | tches                                                                                                    |                                                                                                | •                                     | -11              | Go           |           |           |
| Performi                     | ing asse                                                                                                    | ssment                                    |                    |                             |           |                                                              |                                                                                   |                                                              |                                                                                                  |                 |           |          |                             |                                            |                                                                        |                                                                                                    |                                                                                                |                                       |                  |              |           | 11        |

RN Reassessment, Skin Assessment (Skin) tab, Skin Page 1 window

1. Click Skin.

Skin Page 1 displays.

- 2. Populate Skin Page 1
  - a. Complete all the fields with asterisks; they are required fields.
  - b. Use the General observations/comments text box for additional information.

## **Documenting Pressure Ulcers**

From the Skin Page 1 tab, select **Pressure ulcers** and the Skin Pr Ul 1 tab becomes available.

| Pressure ulcers       | 🥅 Skin alterat | ions |       |    |     |           |           |          |      |            |         |          |        |        |        |          |      |          |      |    |
|-----------------------|----------------|------|-------|----|-----|-----------|-----------|----------|------|------------|---------|----------|--------|--------|--------|----------|------|----------|------|----|
|                       |                |      |       |    |     |           | Skin      | Page 1   | Skin | Pr UI 1    | Skin F  | r UI 2   | Skin / | dt 1   | Skin / | alt 2    | Skin | Page 3   | Skin | CP |
| Gen Inf Educ Pain     | IV Resp        |      | Neuro | GI | GU  | M/S       | Skin      | P/S      | Rest | MH         | Func    | DP       | PCE    | View 1 | ext    |          |      | -        |      |    |
| Performing accessment |                |      |       |    | * D | esignates | a require | ed field | G    | io to radi | ogroup: | Skin Pal | tches  |        |        | <b>▼</b> | Go   | <u> </u> |      |    |

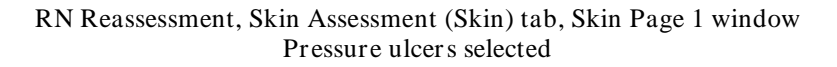

1. Click Skin Pr Ul 1.

Skin Pr Ul 1 displays.

- 2. Populate Skin Pr Ul 1.
  - a. Enter **Location**, **Stage**, and **Status** for up to six pressure ulcer locations. The fields with asterisks are required fields.
  - b. Enter a **Description of ulcer/dressing**, if appropriate.

| RN Reassessment - ZMSHTSWLSDHYS,C<br>Eile Tabs Help                                    | HUUN (1110) Ward: PHX-ADMISSION SCHEDULED                                                                                                    |
|----------------------------------------------------------------------------------------|----------------------------------------------------------------------------------------------------|
| SKINASSESSMENT                                                                         |                                                                                                    |
| Pressure Ulcer #1     Cocation     Cocation     Description of ulcer/dressing     None | Pressure Ulcer #2<br>* Location Description of ulcer/dressing<br>None                                                                                                    |
| * Stage<br>None                                                                        | * Stage<br>None                                                                                                    |
| Pressure Ulcer #3                                                                      | Pressure Ulder #4                                                                                                    |
| Stage     None     None                                                                | None  Stage None  Stage None |
| Status<br>None                                                                         | Status<br>None                                                                                                    |
| Pressue Ulcet #5     Coation     Description of ulcet/dressing     None                | Pressure Ulcer #B     Construction of ulcer/dressing     None                                                                                                    |
| *Stage None Status None                                                                | * Stage<br>None                                                                                                    |
| Other pressure ulcer locations?     Click here for pressure ulcer staging inform       | ation                                                                                                    |
|                                                                                        | Skin Page 1   Skin Pr UI 1   Skin Pr UI 2   Skin Alk 1   Skin Alk 2   Skin Page 3   Skin CP                                                                                                    |
| Gen Inf Educ Pain IV Resp CV Neuro GI GU M/                                            | /S Skin P/S Rest MH Func DP PCE View Text                                                                                                    |
| * Design                                                                               | nates a required field                                                                                                    |

RN Reassessment, Skin Assessment (Skin) tab, Skin Pr Ul 1 window

## **Pressure Ulcer Drop-downs**

| Γ | —Pressure Ulcer #1——<br>* Location                                                                               | Description of ulcer/dressing |  |
|---|----------------------------------------------------------------------------------------------------|-------------------------------|--|
|   | None                                                                                                    | •                             |  |
|   | None<br>Ear-Left<br>Ear-Right<br>Elbow-Left<br>Elbow-Right<br>Heel-Left<br>Heel-Right<br>Ischial Tuberosity Left | ▲<br>                         |  |

Skin Assessment - Pressure Ulcer/Location

| * Location                                                  | Description of ulcer/dressing |
|-------------------------------------------------------------|-------------------------------|
| Knee right 📃 💌                                              |                               |
| * Stage                                                     |                               |
| Stage IV                                                    |                               |
| None<br>Suspected Deep Tissue Injury<br>Stage I<br>Stage II |                               |
| Stage III                                                   |                               |
| Stage IV<br>Unstageable                                     | Description of ulcer/dressing |

Skin Assessment - Pressure Ulcer/Stage

| * Location          | Description of ulcer/dressing     |
|---------------------|-----------------------------------|
| Knee right 🔹        |                                   |
| * Stage<br>Stage IV |                                   |
| Status              |                                   |
| New Finding         | [                                 |
| New Finding         |                                   |
| Deteriorating       |                                   |
| Improving           | Description of ulcer/dressing     |
| No change           | presentation allocation and and a |
| Healing             |                                   |
| Healed              |                                   |
| Other               |                                   |

Skin Assessment - Pressure Ulcer/Status

3. To enter more than six pressure ulcer locations, select the **Other pressure ulcer locations?** check box.

Skin Pr Ul 2 displays.

| I | Ø Other pressure ulcer locations?                                                                                                    |  |  |  |  |  |  |  |  |  |  |
|---|----------------------------------------------------------------------------------------------------|--|--|--|--|--|--|--|--|--|--|
|   | Click here for pressure ulcer staging information                                                                                                    |  |  |  |  |  |  |  |  |  |  |
|   |                                                                                                    |  |  |  |  |  |  |  |  |  |  |
|   | Skin Page 1 Skin Pr UI 1 Skin Pr UI 2 Skin Alt 2 Skin Age 3 Skin CP                                                                                                    |  |  |  |  |  |  |  |  |  |  |
|   | Gen Inf_Educ         Pain         IV         Resp.         CV         Neuro         GI         M/S         Skin         P/S         Rest         MH         Func         DP         PCE         View Text |  |  |  |  |  |  |  |  |  |  |
|   | * Designates a required field                                                                                                    |  |  |  |  |  |  |  |  |  |  |
| F | Performing assessment                                                                                                    |  |  |  |  |  |  |  |  |  |  |

RN Reassessment, Skin Assessment (Skin) tab, Skin Pr Ul 1 window Other pressure ulcer locations? selected

| RN Reassessment - ZMSHTSWLSDHYS,CI<br>File Tabs Help                        | HUUN (1110) Ward: PHX-ADMISSION SCHEDULED                                       |
|-----------------------------------------------------------------------------|---------------------------------------------------------------------------------|
| OTHER PRESSURE ULCERS                                                       | Process Illey #0                                                                |
| Pressure Ulcer #/     * Location     Description of ulcer/dressing     None | Location     Description of ulcer/diressing     None     T                      |
| * Stage<br>None                                                             | * Stage<br>None                                                                 |
| Status None                                                                 | Status<br>None                                                                  |
| Pressure Ulcer #9  *Location Description of ulcer/dressing None             | Pressure Ulger #10  Coordination  Description of ulger/dressing  None           |
| * Stage<br>None                                                             | * Stage<br>None                                                                 |
| Status<br>None                                                              | Status<br>None                                                                  |
| Pressure Ulcer #11<br>* Location Description of ulcer/dressing              | Pressure Ulcer #12-  *Location Description of ulcer/dressing                    |
| None 💌                                                                      | None                                                                            |
| Status                                                                      | Sietus<br>Nore                                                                  |
|                                                                             |                                                                                 |
|                                                                             |                                                                                 |
|                                                                             | Skin Page 1 Skin Pr UI 1 Skin Pr UI 2 Skin Alt 1 Skin Alt 2 Skin Page 3 Skin CP |
| Gen Int j Educ j Pain IV j Hesp CV Neuro GI GU M/S                          | Skin P/S Hest MH Func DP PDE View Text                                          |
| * Designa                                                                   | ates a required field                                                           |
| renorming assessment                                                        |                                                                                 |

RN Reassessment, Skin Assessment (Skin) tab, Skin Pr Ul 2 window

- 4. Populate Skin Pr Ul 2.
  - a. Enter **Location**, **Stage**, and **Status** for six additional pressure ulcer locations. The fields with asterisks are required fields.
  - b. Enter a **Description of ulcer/dressing**, if appropriate.

## **Documenting Skin Alterations**

From the Skin Page 1 tab, select Skin alterations and the Skin Alt 1 tab becomes available.

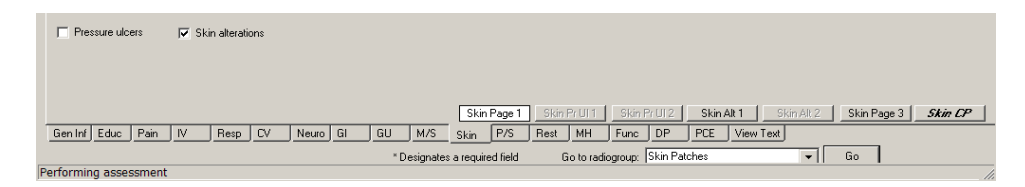

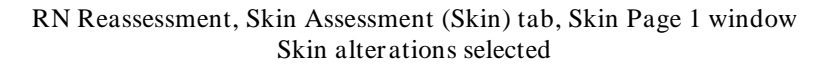

1. Click Skin Alt 1.

Skin Alt 1 displays.

| RN Reassessment - BDYDXY,ILQDI A (29)                      | 902) Ward: PHX-ADMISSION SCHEDULED                                    |         |
|------------------------------------------------------------|-----------------------------------------------------------------------|---------|
| <u>File T</u> abs <u>H</u> elp                             |                                                                       |         |
| SKIN ASSESSMENT                                            |                                                                       |         |
| Skin Alteration #1                                         | -Skin Alteration #2                                                   |         |
| * Type Description of skin alteration                      | Vone     Vescription of skin alteration                               |         |
| * Location                                                 | * Location                                                            |         |
| None                                                       | None                                                                  |         |
| * Size                                                     | * Size                                                                |         |
| Skin Alieration #3                                         | Skin Alteration #4                                                    |         |
| * Type Description of skin alteration                      | * Type Description of skin alteration                                 |         |
| None                                                       | None V                                                                |         |
| None                                                       | None                                                                  |         |
| * Size                                                     | × Size                                                                |         |
| Healed                                                     | Healed                                                                |         |
| Skin Alteration #5     Type Description of skin alteration | Skin Alteration #6<br>* Type Description of skin alteration           |         |
| None                                                       | None                                                                  |         |
| * Location                                                 | * Location                                                            |         |
| * Size                                                     | × Size                                                                |         |
| F Healed                                                   | E Healed                                                              |         |
|                                                            |                                                                       |         |
|                                                            |                                                                       |         |
|                                                            |                                                                       |         |
|                                                            | Skin Page 1 Skin Pr UI1 Skin Pr UI2 Skin Alt 1 Skin Alt 2 Skin Page 3 | Skin CP |
|                                                            | Skin [773] nest MH Func DP [PCE] View Text]                           |         |
| Performing assessment                                      | and a required role                                                   |         |

RN Reassessment, Skin Assessment (Skin) tab, Skin Alt 1 window Skin Alterations #1-#6

- 2. Populate Skin Alt 1.
  - a. Enter **Type**, **Location**, and **Size** for up to six (#1-#6) skin alterations. The fields with asterisks are required fields.
  - b. Enter a **Description for skin alteration**, if appropriate.

## **Skin Alteration Drop-downs**

| * Туре            | Description of skin alteration |
|-------------------|--------------------------------|
| Abrasion 💌        |                                |
| Abrasion 📃        | 1                              |
| Bite              | 4                              |
| Bruising          |                                |
| Burn              |                                |
| Crush Injury      | 4                              |
| Hematoma          |                                |
| Laceration        | Healed                         |
| Penetrating Wound |                                |

 $Skin \ Assessment-Skin \ Alteration/Type$ 

| * Туре                                                       | Description of skin alteration |
|--------------------------------------------------------------|--------------------------------|
| Abrasion                                                     |                                |
| * Location                                                   |                                |
| Abdomen - Right                                              |                                |
| Abdomen - Right                                              |                                |
| Abdomen - Left<br>Ankle - Right                              | Healed                         |
| Arm - Right, upper                                           |                                |
| Arm - Right, lower<br>Arm - Left, upper<br>Arm - Left, lower | Description of skin alteration |

#### Skin Assessment - Skin Alteration/Location

| * Type<br>Abrasion            | Description of skin alteration |
|-------------------------------|--------------------------------|
| * Location<br>Abdomen - Right |                                |
| * Size<br>1 cm                | │<br>□ Healed                  |

Skin Assessment - Skin Alteration/Size

#### 3. Click Skin Alt 2.

Skin Alt 2 displays.

| Chine Alexandree #7   |       |            |            |        |   |   |          | litoration | HO   |         |            |           |            |       |        |       |         |       |         |
|-----------------------|-------|------------|------------|--------|---|---|----------|------------|------|---------|------------|-----------|------------|-------|--------|-------|---------|-------|---------|
| * Type                | Des   | ription of | skin alte  | ration |   |   | * Type   |            |      |         | Descriptio | n of skin | alteratio  | n     |        |       |         |       |         |
| None                  | •     |            |            |        |   |   | None     |            |      | •       |            |           |            |       |        |       |         |       |         |
| * Location            | _     |            |            |        |   |   | * Locati | on         |      |         |            |           |            |       |        |       |         |       |         |
| None                  | ·     |            |            |        |   |   | None     |            |      | •       |            |           |            |       |        |       |         |       |         |
| * Size                |       |            |            |        |   |   | * Size   |            |      | —.      |            |           |            |       |        |       |         |       |         |
| 1                     |       |            |            |        |   |   | 1        |            |      |         | Heale      |           |            |       |        |       |         |       |         |
|                       |       |            |            |        |   | _ | Skin A   | lteration  | #10  |         |            |           |            |       |        | 1     |         |       |         |
| None                  | - Des | alpaion of |            | auch   |   |   | None     |            |      | -       | Descriptio |           |            |       |        |       |         |       |         |
| X I continu           | _     |            |            |        |   |   | XI conti |            |      | _       |            |           |            |       |        |       |         |       |         |
| None                  | -     |            |            |        |   |   | None     | UFI        |      | -       |            |           |            |       |        |       |         |       |         |
| * Size                | _     |            |            |        |   |   | * Size   |            |      | _       |            |           |            |       |        |       |         |       |         |
|                       |       | lealed     |            |        |   |   |          |            |      |         | Heale      |           |            |       |        |       |         |       |         |
| - Chin Altoration #11 |       |            |            |        |   |   |          | Iteration  |      |         |            |           |            |       |        |       |         |       |         |
| * Type                | Desc  | ription of | skin alter | ation  |   |   | * Туре   |            |      |         | Descriptio | n of skin | alteration |       |        |       |         |       |         |
| None                  | •     |            |            |        |   |   | None     |            |      | -       |            |           |            |       |        |       |         |       |         |
| * Location            |       |            |            |        |   |   | * Locati | on         |      |         |            |           |            |       |        |       |         |       |         |
| None                  | •     |            |            |        |   |   | None     |            |      | -       |            |           |            |       |        |       |         |       |         |
| * Size                | _     |            |            |        |   |   | * Size   |            |      |         |            |           |            |       |        |       |         |       |         |
|                       |       | lealed     |            |        |   |   |          |            |      |         | Heale      |           |            |       |        |       |         |       |         |
|                       |       |            |            |        |   |   |          |            |      |         |            |           |            |       |        |       |         |       |         |
|                       |       |            |            |        |   |   |          |            |      |         |            |           |            |       |        |       |         |       |         |
|                       |       |            |            |        |   |   |          |            |      |         |            |           |            |       |        |       |         |       |         |
|                       |       |            |            |        |   |   | c        | kin 1      |      | Priliti | Skie       | 21112     | Skin       | AFT 1 | Skin   | ∆⊪2 ] | Skin Pa | ine 3 | Skin CE |
|                       |       | -          | _          |        | 1 | 1 |          |            | JKIN |         | JART       | 1012      | JKIN       |       | _ 3Kin | MR Z  | JAITE   | 903   | JKIN UP |

RN Reassessment, Skin Assessment (Skin) tab, Skin Alt 2 window Skin Alterations #7-#12

- 4. Populate Skin Alt 2.
  - a. Enter **Type**, **Location**, and **Size** for six (#7-#12) additional skin alterations. The fields with asterisks are required fields.
  - b. Enter a **Description of skin alteration**, if appropriate.
- 5. Click Skin Page 3.

Skin Page 3 displays.

| RN Reassessment - ZMSHTSWLS<br>File Tabs Help                                                                                                    | SDHYS,CHU                                      | UN (1110) War                                                                                                    | d: PHX-ADMISSION SCHEDULED                                                                                                    | <u> </u> |
|----------------------------------------------------------------------------------------------------|------------------------------------------------|----------------------------------------------------------------------------------------------------|----------------------------------------------------------------------------------------------------|----------|
| SKIN ASSESSMENT BRADEN SCALE FOR PF                                                                                                    | EDICTING PRESS                                 | SURE SORE RISK                                                                                                    |                                                                                                    |          |
| C Yes C No                                                                                                    |                                                |                                                                                                    |                                                                                                    |          |
| SENSORY PERCEPTION: Ability to respond meaningfully to pressure-related disconflot<br>1. COMPLETELY LIMITED: Unresponsive (does not moan, flinch, or grasp) to painful stimuli; due to diminished level of consciousness or sedation. OR limited ability to | * Sensory Score<br>C 1<br>C 2<br>C 3<br>C 4    | NUTRITION: Usual food in<br>1. VERY POOR: Never ea<br>Rarely eats more than 1/3 o<br>Eats 2 servings or less of pr<br>product) per day. Takes flu | take pattern.                                                                                                    |          |
| MOISTURE: Degree to which skin is exposed to moisture<br>1. CONSTANTLY MOIST: Skin is kept moist almost com-<br>by perspiration, urine, etc. Dampness is detected every tir<br>patient is moved or turned.                                                  | * Moisture Score<br>C 1<br>C 2<br>C 3<br>C 4   | FRICTION AND SHEAR:<br>1. PROBLEM: Requires m<br>assistance in moving. Con<br>sliding against sheets is imp<br>slides down in bed or chair,       | oderate to maximum<br>plete titing without<br>costible. Frequently<br>requiring frequent                                                                                                    |          |
| ACTMTY: Degree of physical activity  1. BEDFAST: Patient's confined to bed.  2. CHAIRFAST: Patient's ability to walk is severely limited Patient can't bear his own weight, or must be assisted into                                                        | * Activity Score<br>C 1<br>C 2<br>C 3<br>C 4   | Total Score: N/A<br>Prior score: Not assessed<br>Date:<br>Risk Category<br>Not at risk (19-23)<br>At risk (19-23)                                 | Concut guide<br>(Ir patient has a Braden score of 12 or below; a<br>Stage II or greater pressure ulcer is present;<br>a history of pressure ulcers; encory or<br>motor deficits; or paralysis or spinal cord injuny<br>exists; consider Vound Care Chincina Alert.<br>If patient has a Braden score of 16 or below;<br>a history of pressure to be observation. |          |
| MOBILITY: Ability to change and control body position.<br>1. COMPLET(IMMOBILE: Does not make even<br>sight changes in body or extremity position without<br>assistance.                                                                                     | Mobility Score     C 1     C 2     C 3     C 4 | Moderate risk (13-14)<br>High risk (10-12)<br>Severe risk (9 or below)                                                                            | and/or a Braden Nutrition score of 1 or 2,<br>consider a Nutrition alert<br>III patient's accres in the mobility, activity or<br>sensory scales and/or patient' has a motor<br>deficit (le.g. amylece or spinal codi riyuty), a<br>referral to physical therapy should be discussed<br>with the interdisciplinay team.                                          |          |
| Copyright. Barbara Braden and Nancy Bergstom, 1988.<br>Reprinted with permission.                                                                                                    |                                                |                                                                                                    | Nutrition Consult Wound Care Consult                                                                                                    |          |
|                                                                                                    | [                                              | Skin Page 11 Skin Pr UI 1                                                                                                    | Skin Pr U12 Skin Alt 1 Skin Alt 2 Skin Page 3                                                                                                    | Skin CP  |
| Gen Inf Educ Pain IV Resp CV Neuro GI                                                                                                    | GU M/S S                                       | ikin P/S Rest MH                                                                                                    | Func DP PCE View Text                                                                                                    |          |
| Performing assessment                                                                                                    | * Designates a                                 | required field Go to radi                                                                                                    | ogroup: Skin assessment indicated 🔹 Go                                                                                                    |          |
| i chorning doctornent                                                                                                    |                                                |                                                                                                    |                                                                                                    | 11.      |

RN Reassessment, Skin Assessment (Skin) tab, Skin Page 3 window Braden Score for Predicting Pressure Sore Risk

Note: Braden Scale for Predicting Pressure Sore Risk is optional in the reassessment.

- 6. Populate Skin Page 3.
  - a. Select **Yes** to **Skin assessment indicated**, to complete the *Braden Scale for Predicting Pressure Sore Risk*.

Complete all the fields with asterisks; they are required fields.

b. Select **No** to **Skin assessment indicated**, to bypass the *Braden Scale for Predicting Pressure Sore Risk*.

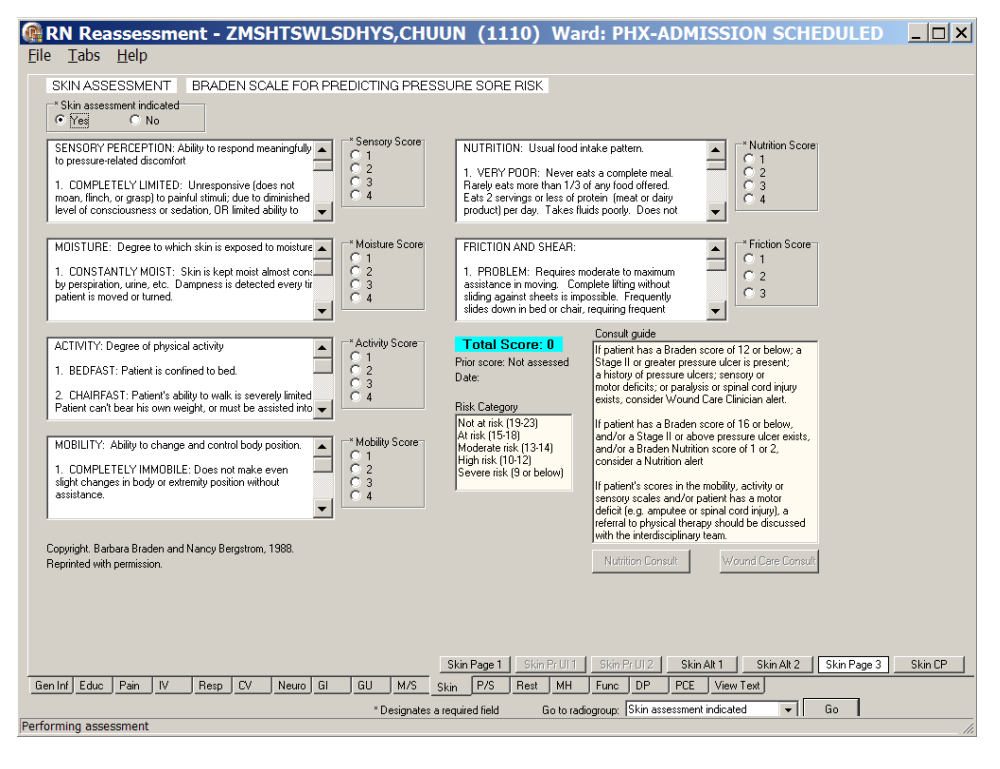

RN Reassessment, Skin Assessment (Skin) tab, Skin Page 3 window Braden Score for Predicting Pressure Sore Risk Skin assessment indicated selected

- c. **Optional:** Order a Nutrition Consult and/or Wound Care Consult from Skin Page 3, if necessary. Refer to the instructions in *Working in the Consults* on page 24.
- 7. Click **Skin CP.** Skin CP displays.

Patient Assessment (NUPA) V.1 RN Reassessment User Manual

| 👰 R                    | N Rea                                                                         | asses                                                          | smen                                    | t - ZMSHT                                                      | SWLSDHY      | (S,JLUXA                                         | (3122) W                      | ard: PHX-AI                  | DMISSION SCHE                                                                                         | DULED        | _ 🗆 ×      |
|------------------------|-------------------------------------------------------------------------------|----------------------------------------------------------------|-----------------------------------------|----------------------------------------------------------------|--------------|--------------------------------------------------|-------------------------------|------------------------------|----------------------------------------------------------------------------------------------------|--------------|------------|
| <u>F</u> ile           | <u>T</u> abs                                                                  | <u>H</u> elp                                                   |                                         |                                                                |              |                                                  |                               |                              |                                                                                                    |              |            |
| S<br>Pl<br>P<br>C<br>C | KIN - PR<br>ROBLEMS<br>ESIRED O<br>atient/care<br>ducation p<br>) Yes<br>) No | OBLEM<br>- RISK Fi<br>IUTCOME<br>egiver<br>rovided             | S/INTEP<br>DR SKIN B<br>PREVEN<br>* Edu | VENTIONS/DE<br>REAKDOWN<br>TION/TREATMEN<br>cation provided to | SIRED OUTCO  | MES Click<br>RELATED TO SKIN I<br>In provided to | a row to update i<br>NTEGRITY | ts problem evaluat<br>B<br>I | tion and intervention status.<br>raden scores (Prior score: )<br>No Braden score done<br>assessment . | this shift   |            |
| TAB                    | PROBL                                                                         | .EM                                                            |                                         | DATE IDENTIFIE                                                 | DESIRED OUTC | COME PROB EVAL                                   | PROB EVAL DATE                | INTERVENTION                 | INT STARTE                                                                                            | D INT STATUS | INT STATUS |
|                        |                                                                               |                                                                |                                         |                                                                |              |                                                  |                               |                              |                                                                                                    |              | •          |
|                        |                                                                               |                                                                |                                         |                                                                |              |                                                  |                               | Problem/Interventi           |                                                                                                    |              |            |
|                        | io not disp                                                                   | ılay resolvi                                                   | ed problems                             | Add New P                                                      | roblem       | View history fo                                  | or this problem               |                              |                                                                                                    |              |            |
|                        | Problem e<br>C Noch<br>C Deteri<br>C Improv<br>C Resolv<br>C Unres            | valuation<br>ange/Stal<br>orating<br>ving<br>ved<br>olved at d | ble<br>ischarge                         | Complete<br>Continue<br>Continue<br>Continue<br>Continue       | tatus<br>J   | OK<br>Cancel                                     |                               |                              |                                                                                                    |              |            |
| Gen I                  | nf Educ                                                                       | Pain                                                           |                                         | Resp CV No                                                     | suro GI GU   | Skin<br>M/S Skin                                 | Page 1 Skin Pri               | JII Skin PrUI2               | Skin Alt 1 Skin Alt 2                                                                                 | Skin Page 3  | Skin CP    |
|                        |                                                                               |                                                                |                                         |                                                                | ×            | Designates a requir                              | ed field Go t                 | o radiogroup: educatio       | on provided 🔹                                                                                         | Go           |            |
| Perforn                | ning asse                                                                     | essment                                                        |                                         |                                                                |              |                                                  |                               |                              |                                                                                                    |              | //.        |

RN Reassessment, Skin – Problems/Interventions/Desired Outcomes (Skin) tab, Skin CP window

8. Update Skin CP, if necessary. Refer to the instructions in *Working in a Care Plan* on page 12.

# Psychosocial (P/S)

Document the psychosocial reassessment of a patient in the Psychosocial tab. This includes documentation for patients in restraints.

Directions for the Clinical Institute Withdrawal Assessment (CIWA) are on the CIWA page.

- The **CIWA Score** for the patient is calculated automatically as you select a response level for nausea/vomiting, tremor, paroxysmal sweats, anxiety, agitation, tactile disturbances, auditory disturbances, visual disturbances, headache, and orientation/clouding of sensorium.
- The CIWA Score is pulled forward to the P/S CP page to guide the entry of interventions.
- 1. Click **P/S**. P/S Page 1 displays.

| RN Reassessm     Eile <u>T</u> abs <u>H</u> elp                                                                                                    | ent - ZMSHTS                                                                                                    | WLSDHYS,CHU           | JUN (1110) V                                                               | Vard: PHX-ADMISS                                                                                                    | TON SCHEDULE                                                                                                    |                                                          |
|----------------------------------------------------------------------------------------------------|----------------------------------------------------------------------------------------------------|-----------------------|----------------------------------------------------------------------------|----------------------------------------------------------------------------------------------------|----------------------------------------------------------------------------------------------------|----------------------------------------------------------|
| PSYCHOSOCIAL ASSE                                                                                                    | SSMENT                                                                                                    |                       |                                                                            |                                                                                                    |                                                                                                    |                                                          |
| * Patient/family/support personable to respond to question:                                                                                                    | n *Why could no                                                                                                    | o one respond * Other | reason no one could respon                                                 | Information obtained from     Patient     Authorized surrogate     Family/Support Person     Medical Record     Other                                                       | * Other sc                                                                                                    | urce of information                                      |
| Patient has a history of None reported Accoholism History of/ or treatment for History of depression Uther                                                                | * 0                                                                                                    | ther history          | * Attitude<br>C Cooperative<br>C Uncooperative<br>C Other<br>Dire concerce | " Other attitude                                                                                                    | * Behavior<br>C Controlled<br>C Uncontrolled<br>C Uncontrolled<br>C Other<br>Differ concenses:                                                   | behavior                                                 |
| Suspected Abuse/Neglect<br>Doesn<br>Yetsal abuse<br>Yes<br>Declines to answer<br>Prior response:<br>*Rape or sexual abuse<br>Yes<br>Declines to answer<br>Prior response: | Screen Screen Privicel abuse Ves No Screen No Screen No Screen Screen Sc | ina2                  |                                                                            | Based upon nursin<br>Verbal abuse<br>Or Yes Or No<br>Prior response<br>* Explain surploans<br>abuse or neglect by the<br>Other Sectors<br>Yes<br>Or Nown<br>Prior response: | a assessment, is any of the follow<br>Physical abuse<br>Yes No<br>Prior response:<br>nent, are others<br>victims of ** Explain about<br>patient? | ving suspected?<br>Neglect<br>Ores No<br>Prior response: |
| Gen Inf Educ Pain IV                                                                                                    | Resp CV Neuro                                                                                                    | GI GU M/S             | P/S Pag<br>Skin P/S Rest M                                                 | e1 P/SPage2 P/SPage3<br>H Func DP PCE Vie                                                                                                    | I CIWA P/S Page                                                                                                    | 4 P/S CP                                                 |
| Performing assessment                                                                                                    |                                                                                                    | * Designates          | a required field Got                                                       | o radiogroup: Attitude                                                                                                    | ▼ Go                                                                                                    |                                                          |

RN Reassessment, Psychosocial Assessment (P/S) tab, P/S Page 1 window

- 2. Populate P/S Page 1.
  - a. There are no required fields on P/S Page 1.
  - b. If the patient answers **Yes** to any of the abuse questions, a Social Work Consult is required. Refer to the instructions in *Working in the Consults* on page 24.

|                                 |                                  |                         | r nor roopense.                 | 1.101.1                          | ooponoo.                    |                        |
|---------------------------------|----------------------------------|-------------------------|---------------------------------|----------------------------------|-----------------------------|------------------------|
| Suspected Abuse/Neglect         | Screen                           |                         |                                 |                                  |                             |                        |
| Does p                          | patient report any of the follow | <u>vinq?</u>            |                                 | - Based upon nursing asses       | ement is any of the fol     | lowing suspected?      |
| * Verbal abuse                  | * Physical abuse                 | * Financial abuse       | N 1 - 474                       | Dased upon marsing asses         | isinche, is driv or the for | iowing adaptotion:     |
| Yes                             | Yes                              | C Yes                   | Notity provider and follow your | Verbal abuse                     | Physical abuse              | Neglect                |
| C No                            | C No                             | No                      | state's reporting regulations   | C Yes C No                       | C Yes C No                  | C Yes C No             |
| C Declines to answer            | C Declines to answer             | C Declines to answer    |                                 | Prior response:                  | Prior response:             | Prior response:        |
| Prior response:                 | Prior response:                  | Prior response:         |                                 | * Explain suspicions             |                             |                        |
| * Rape or sexual abuse<br>C Yes | * Neglect                        |                         |                                 |                                  |                             |                        |
| No                              | C No                             |                         |                                 |                                  |                             |                        |
| C Declines to answer            | C Declines to answer             |                         |                                 |                                  |                             |                        |
| Prior response:                 | Prior response:                  |                         | В                               | ased on nursing assessment, ar   | e others                    | ut others in household |
| r norresponde.                  | r norresponde.                   |                         |                                 | n the nousehold possible victims | or copiant app              | ut others in nousenoid |
|                                 | *** Socia                        | al Work Consult mandato | ry ***                          | C Yes                            | ·                           |                        |
|                                 | 0.1114                           | in al                   |                                 | C No                             |                             |                        |
|                                 | Social Wo                        | rk Lonsuit              |                                 | C Unknown                        |                             |                        |
|                                 |                                  |                         | P                               | rior response:                   |                             |                        |
|                                 |                                  |                         |                                 |                                  |                             |                        |

RN Reassessment, Psychosocial Assessment (P/S) tab, P/S Page 1 window, Required Social Work Consult

**Note:** For emphasis, the notify provider, send consult, and follow your state's reporting regulations are highlighted in **red**.

#### 3. Click P/S Page 2.

P/S Page 2 displays (Optional Suicide Risk - Ask Patient).

| Ask Patient<br>* Have you recently had thoughts about<br>harming yourself                                           | * Do you have a plan for                                                         |                                                                                                    |                                  |                  |
|----------------------------------------------------------------------------------------------------|----------------------------------------------------------------------------------|----------------------------------------------------------------------------------------------------|----------------------------------|------------------|
| * Have you recently had thoughts about<br>harming yourself                                                          | * Do you have a plan for                                                         |                                                                                                    |                                  |                  |
| C Yes                                                                                                    | how to do this                                                                   | * Describe plan                                                                                                    | Are there means available        | * Describe means |
| C No                                                                                                    |                                                                                  |                                                                                                    |                                  |                  |
| O Declines to answer                                                                                                |                                                                                  | Prior plan                                                                                                    | r                                | Prior means      |
| Prior response:                                                                                                    | Prior response:                                                                  | <u>^</u>                                                                                                    | Prior response:                  | -                |
| * Have you rehearsed or practiced how to kill yourself                                                              | * Have you heard voices telling<br>to hurt or kill yourself                      |                                                                                                    | J                                | 4 F              |
|                                                                                                    |                                                                                  |                                                                                                    |                                  |                  |
| Prior response:                                                                                                    | Prior response:                                                                  |                                                                                                    | Comments relative to suici       | ide              |
| Prior response:<br>* Have you tried to hurt or kill                                                                 | Prior response:<br>* How have you tried to hurt,<br>or kill yourself in the past | " Are you feeling hopeless about the present or future e.g. feeling that I                                                           | Comments relative to suici<br>he | ide              |
| Prior response:<br>* Have you tried to hurt or kill<br>yourself in the past<br>◯ Yes                                | Prior response:<br>" How have you tried to hurt<br>or kill yourself in the past  | * Are you feeling hopeless about It<br>present or future e.g. feeling that I<br>is no way out<br>C Yes                               | Comments relative to suici       | ide              |
| Thior response:     "Have you tried to hurt or kill     yourself in the past     " Yes     " No                     | Prior response:<br>* How have you tried to hurt<br>or full yoursell in the past  | * Are you feeling hopeless about th<br>present or future e.g. feeling that<br>is no way out<br>℃ Yes<br>℃ No                         | Comments relative to suici<br>he | ide              |
| Pior response:<br>* Have you tried to hurt or kill<br>yourself in the past<br>? Yes<br>? No<br>? Declines to answer | Prior response:<br>* How have you tried to hurt<br>or full yoursell in the past  | " Are you feeling hopeless about th<br>present or luture e.g. feeling that<br>is no way out<br>C Yes<br>C No<br>C Declines to answer | Comments relative to suici<br>he | ide              |

RN Reassessment, Psychosocial Assessment (P/S) tab, P/S Page 2 window

- 4. Populate P/S Page 2.
  - a. The questions on P/S Page 2 are optional.
  - b. If a patient answers **Yes** to **Have you recently had thoughts about harming yourself**, you must **Notify provider** and **Keep patient under close observation**, according to medical center policy.

| <b>@ RN Reassessment - ZN</b><br><u>File Tabs H</u> elp    | ISHTSWLSDHYS,C                                               | HUUN (1110) V                                                                  | Vard: PHX-ADMISSIC             | ON SCHEDULED     | <u> </u> |
|------------------------------------------------------------|--------------------------------------------------------------|--------------------------------------------------------------------------------|--------------------------------|------------------|----------|
| PSYCHOSOCIAL ASSESSMENT                                    |                                                              |                                                                                |                                |                  |          |
| Suicide Risk Screen                                        |                                                              |                                                                                |                                |                  |          |
| Ask Patient                                                |                                                              |                                                                                |                                |                  |          |
| * Have you recently had thoughts about<br>harming yourself | * Do you have a plan for<br>how to do this                   | * Describe plan                                                                |                                | * Describe means |          |
| Yes                                                        | C Yes                                                        |                                                                                |                                |                  |          |
| C No                                                       | No                                                           |                                                                                |                                |                  |          |
| O Declines to answer                                       | C Declines to answer                                         | Prior plan                                                                     |                                | Prior means      |          |
| Prior response:                                            | Prior response:                                              |                                                                                | Prior response:                |                  | <u> </u> |
| * Have you rehearsed or practiced                          | * Have you heard voices telling                              |                                                                                |                                | 1                |          |
| how to kill yourself                                       | you to hurt or kill yourself                                 |                                                                                | 1                              |                  |          |
| G No.                                                      | G No                                                         | **** Notify provid                                                             | er                             |                  |          |
| C o r i                                                    | C D C D                                                      | *** Keep patient                                                               | t under close observation 🚧    |                  |          |
| U Declines to answer                                       | U Declines to answer                                         |                                                                                | Comments relative to suici     | de .             |          |
| Prior response:                                            | Prior response:                                              |                                                                                |                                |                  |          |
| * Have you tried to hurt or kill                           | * How have you tried to hurt<br>or kill yourself in the past | * Are you feeling hopeless a<br>present or future e.g. feelin<br>is no way out | about the<br>g that there      |                  |          |
| Yes                                                        | ng                                                           | • Yes                                                                          |                                |                  |          |
| C No                                                       |                                                              | C No                                                                           |                                |                  |          |
| O Declines to answer                                       |                                                              | C Declines to answer                                                           |                                |                  |          |
| Prior response:                                            | 1                                                            | Prior response:                                                                |                                |                  |          |
|                                                            |                                                              | P/S Pag                                                                        | je 1   P/S Page 2   P/S Page 3 | CTWA P/S Page 4  | P/S CP   |
| Gen Inf Educ Pain IV Resp C                                | V Neuro GI GU M/                                             | S Skin P/S Rest M                                                              | 1H Func DP PCE View T          | ext              |          |
|                                                            | * Design                                                     | ates a required field Go t                                                     | o radiogroup: harming yourself | ▼ Go             |          |
| Performing assessment                                      |                                                              |                                                                                |                                |                  | 11.      |

RN Reassessment, Psychosocial Assessment (P/S) tab, P/S Page 2 window

# 5. Click **P/S Page 3**. P/S Page 3 displays.

| PSYCHOSOCIAL ASSES                                                                                                    | SMENT                                                                                                    |                                                                                                    |                                                                                                    |                                                                                                    |
|----------------------------------------------------------------------------------------------------|----------------------------------------------------------------------------------------------------|----------------------------------------------------------------------------------------------------|----------------------------------------------------------------------------------------------------|----------------------------------------------------------------------------------------------------|
| Elopement Screen - If any Yf<br>* Patient has a court-<br>appointed legal guardian<br>G Yes O No<br>Prior response:<br>* Specify guardian                               | S answer, then patient is a poten<br>* Patient has been<br>legally committed<br>Yes © No<br>Prior response:<br>Prior guardian response | ial wandering/elopement risk.<br>** Patient is considered a danger<br>to him/breef or others<br>** Original of the second<br>Prior response:<br>** Patient has history of<br>** patient has history of<br>** patient has history | * Patient is on legal observation<br>status for Gravely Disabled<br>Yes No<br>Prior response:<br>D ste/from where if known | * Patient lacks the cognitive ability to make relevant<br>decisions (e.g. history of dementia, Alzheimer's<br>or traumatic brain injury)<br>• Yes <u>No</u><br>Prior response:<br>Prior response:<br>Prior escape/elopement response |
| Chemical Dependency Issue<br>* Alcohol use<br>C Lifetime non-alcohol user<br>C Patient declines to answu<br>C Patient has not used alco<br>C Patient is currently using | s<br>er any questions about alcohol use<br>hol in the past 12 months<br>alcohol or has within the past 12 n                            | * Date of last alcohol use<br>* Amount of last alcohol use                                                                                                    | * Does patient use recreati<br>(marijuana, cocaine, heroir<br>C Yes<br>C No                                                | ional drugs<br>* Dete of last drug use<br>* Amount of last drug use                                                                                                    |
| Prior response:<br>* Type of recreational drugs us                                                                                                    | ed * Does patie<br>a medical m<br>C Yes<br>Prior response                                                                              | ent have<br>arijuana card<br>O No<br>8:                                                                                                    | C Patient declines to ans<br>Prior response:<br>If Yes to use of recreational                                              | wer drugs, notify provider Possibility of alcohol withdrawe                                                                                                    |
| Pior response:<br>* Type of recreational drugs un<br>Make Alcohol Treatment referr<br>Contraband brought<br>(in tot/by the patent<br>C Yes<br>Pior response:            | ed * Does pair<br>a medical m<br>? Yes<br>Prior respons<br>al if patient is interested.<br>* Describe contraband                       | ent have<br>arijuana card<br>© No<br>e:                                                                                                    | Patient declines to ans<br>Prior response:<br>If Yes to use of recreational  * Location of unremoved co                    | wer<br>drugs, notify provider<br>Possibility of alcohol withdrawe<br>ntreband<br>Follow facility policy for contraband removal                                                                                                    |

RN Reassessment, Psychosocial Assessment (P/S) tab, P/S Page 3 window

- 6. Populate P/S Page 3.
  - a. The questions are all optional; update, if necessary.
  - b. If a patient answers **Yes** to any of the Elopement Screen questions, a Social Work Consult is required.

Refer to the instructions in Working in the Consults on page 24.

| Ē | RN Reassessme<br>le <u>T</u> abs <u>H</u> elp                                                                                                    | nt - ZMSHTSWLS                                                                                                    | SDHYS,CHUUN (11                                                                                                    | 110) Ward: PHX-A                                                                                                    | ADMISSION SCHE                                                                                                    |                                                                                                    |
|---|----------------------------------------------------------------------------------------------------|----------------------------------------------------------------------------------------------------|----------------------------------------------------------------------------------------------------|----------------------------------------------------------------------------------------------------|----------------------------------------------------------------------------------------------------|----------------------------------------------------------------------------------------------------|
|   | PSYCHOSOCIAL ASSES<br>Elopement Screen - II any YES<br>"Patient has a court-<br>appointed legal guardian<br>"Gr Yes - C No<br>Prior response:<br>"Specify guardian | SMENT<br>S answer, then patient is a potent<br>"Patient has been<br>legally committed<br>Or Yes Or No<br>Prior response:<br>Prior guardian response | ial wandering/elopement risk<br>** Palient is considered a danger<br>to kinn/esreell and the source<br>** of the source of the source<br>** Palient has history of<br>** palient has history of<br>** palient has history of<br>** of the source<br>** of the source of the source<br>** of the source of the source of the source<br>** of the source of the source o | * Patient is on legal observation<br>status for Gravely Disabled<br>C Yes C No<br>Prior response:<br>Date/from where if known | * Patient lacks the cognitive abi<br>decisions (e.g. history of dement<br>or traumatic brain injury)<br>© Yes © No<br>Pitior response.<br>Pitior response. | ily to make relevant<br>Alzheimer's<br>Social Work Consult<br>Will Send<br>Social Work<br>consult mandatory |

RN Reassessment, Psychosocial Assessment (P/S) tab, P/S Page 3 window, Social work consult mandatory

c. P/S Page 3 contains the Alcohol use section.

| Chemical Dependency Issues                                                                                                    |                              |                                                |                                   |
|----------------------------------------------------------------------------------------------------|------------------------------|------------------------------------------------|-----------------------------------|
| Alcohol use                                                                                                    | * Date of last alcohol use   | Does patient use recreational drugs            | * Date of last drug use           |
| Patient declines to answer any questions about alcohol use     Patient has not used alcohol in the past 12 months     Patient is currently using alcohol or has within the past 12 months | * Amount of last alcohol use |                                                | * Amount of last drug use         |
| Prior response: Patient declines to answer any questions about alcohol us                                                                                                    | se                           |                                                |                                   |
| * Type of recreational drugs used Does patient have                                                                                                    |                              | Prior response: No                             |                                   |
| a medical marijuana                                                                                                    | card                         | If Yes to use of recreational drugs, notify pr | ovider                            |
|                                                                                                    | No                           |                                                | Possibility of alcohol withdrawal |
|                                                                                                    |                              |                                                | Notify provider                   |
| Prior response: No                                                                                                    |                              |                                                |                                   |
| Make Alcohol Treatment referral if patient is interested.                                                                                                    |                              |                                                |                                   |

Alcohol use section

- 7. If there is the possibility of alcohol withdrawal, select the **Possibility of alcohol withdrawal** check box to display the CIWA page.
  - a. Complete all the CIWA fields with asterisks; they are required fields.
  - b. Alert the physician of the possibility of alcohol withdrawal.

| RN Reassessment - ZMSHTSWLSDHYS,CHUUN                                                                                                    | (1110) Ward: PHX-A                                                                                                    | DMISSION SCH                                                                                                    |                                                                                                    |  |  |  |
|----------------------------------------------------------------------------------------------------|----------------------------------------------------------------------------------------------------|----------------------------------------------------------------------------------------------------|----------------------------------------------------------------------------------------------------|--|--|--|
| Citwa         Ask patient or ob           "Yeel tick to your stomach? Have you vonited?"         *TREMOR: A           C 0. No ause and no voniting         C 0. No ten           C 1. Multinussee and no voniting         C 1. No ten           C 2         Status                                                                                                    | ISERVE<br>rms extended and fingers spread apart<br>rors<br>ble, but can be felt fingertip to fingertip                                                                                                    | * PAROXYSMAL SWEATS<br>C 0- No sweat visible<br>C 1- Barely visible sweating, palms moist<br>C 2                                                                                                    |                                                                                                    |  |  |  |
| C     4 - Intermittent nausea with div heaves     C     4 - Modera       C     5     5     5       C     7 - Constant nausea, frequent div heaves and vomiting     C     5                                                                                                    | ite, with patient's arms extended                                                                                                    | C 3<br>4 - Beads of sweat obvious on forehead<br>C 5<br>C 6<br>C 7 - Drenching sweats                                                                                                    |                                                                                                    |  |  |  |
| ANGETY: "Do you feel nervous?"     O -Normail     AGITATION     O -Normail     I-Middenately anxious or guarded so anxiety is inferred     S     C - S     C - S     C     C - S     C - S     C     C - S     C | activity<br>hat more than normal activity<br>ally fidgety and restless<br>back and forth during most of the interview or                                                                                                    | * TACTILE DISTURBANCES<br>any burning, any numbress<br>C 0 - None<br>C 1 - Very mild tiching, pins<br>2 - Mild tiching, pins ner<br>C 3 - Moderately severe ha<br>C 5 - Severe hallucination<br>C 6 - Extremely severe ha<br>C 7 - Continuous hallucination | : "Have you any itching, pins/heedles,<br>or feel bugs crawling on or under skin'<br>s needles, burning, numbness<br>deles, burning, numbness<br>s needles, burning, numbness<br>allucinations<br>s<br>lucinations<br>lions |  |  |  |
| *AUDITORY DISTURBANCES: "Are you aware of sounds around you? Are they harsh or do the<br>you? Do you hear things that are disturbing to you or that you know are not there?"<br>0 • Not present<br>1 • Vey mild harshness or ability to frighten<br>2 • Mid harshness or ability to frighten<br>3 • Moderate harshness or ability to frighten<br>5 • Severe halucinations<br>5 • Severe halucinations<br>6 • Extremely severe halucinations                                                                                                    | ey lighten • VISUAL DISTURBANCES.*T<br>hut your eyes? Do you see things th<br>0. • Not present<br>1. • Vey mail sensitivity<br>2. • Moderale sensitivity<br>3. • Moderale sensitivity<br>5. • Noderale sensitivity<br>5. • Veys evere hallucinations<br>6. • Veys evere hallucinations<br>7. • Externely severe hallucinations | oes the light appear too bright<br>hat are disturbing to you or that<br>ons                                                                                                    | (? Is its' color different? Does it<br>you know are not there?"⊣                                                                                                    |  |  |  |
| *HEADACHE: "Does your head feel different? Does it feel like there's a band around your he<br>Do not rate for disziness or lightheadness. Dithewise, rate seventy.<br>C 0. Not preent<br>C 1. Very mid<br>C 2. Mode<br>C 4. Moderately sevene<br>C 5. Sevene<br>C 6. Very severe<br>C 7. Extremely severe                                                                                                    | *ORIENTATION AND CLOUDING DI<br>this? Where are you? Who am?<br>C 0 -0 intented and can do serial ad<br>C 1 - Carnot do serial additions and<br>C 2 - Disoriented by date by more th<br>C 3 - Disoriented by date by more th<br>C 4 - Disoriented by date by more th                                                           | SENSORIUM: "What day<br>ditions<br>d is uncertain about the date<br>te than 2 calendar days<br>han 2 calendar days<br>person                                                                                                    | CIWA Score: 0<br>CIWA score interpretations<br>8 or Less= Minimal to mild withdrawa<br>9-15= Moderate withdrawal<br>16 or greater= Severe withdrawal                                                                        |  |  |  |
| Gen Inf         Educ         Pain         IV         Resp         CV         Neuro         GI         GU         M/S         Skin           * Designates a require         * Designates a require         *         *         *         *         *         *         *         *         *         *         *         *         *         *         *         *         *         *         *         *         *         *         *         *         *         *         *         *         *         *         *         *         *         *         *         *         *         *         *         *         *         *         *         *         *         *         *         *         *         *         *         *         *         *         *         *         *         *         *         *         *         *         *         *         *         *         *         *         *         *         *         *         *         *         *         *         *         *         *         *         *         *         *         *         *         *         *         *         *                                                                                                    | P/S Page 1 P/S Page 2<br>CIW/A Rest MH Func DP<br>ed field Go to radiogroup: "Feel sick                                                                                                    | P/S Page 3 CIWA<br>PCE View Text<br>to your stomach? Hav v                                                                                                    | P/S Page 4 P/S CP                                                                                                    |  |  |  |
| Controlling descentant                                                                                                    |                                                                                                    |                                                                                                    |                                                                                                    |  |  |  |

RN Reassessment, Psychosocial Assessment (P/S) tab, CIWA window

# 8. Click **P/S Page 4**. P/S Page 4 displays.

| RN Reasses<br><u>File</u> Tabs <u>H</u> elp | sment - ZMSHTSWL    | SDHYS,CHUUN (1:               | L10) Ward: PHX-ADMISSI               | ON SCHEDULED  |
|---------------------------------------------|---------------------|-------------------------------|--------------------------------------|---------------|
| PSYCHOSOCIAL                                | ASSESSMENT          |                               |                                      |               |
| General observations/                       | comments            |                               |                                      |               |
|                                             |                     |                               |                                      |               |
|                                             |                     |                               |                                      |               |
|                                             |                     |                               |                                      |               |
|                                             |                     |                               |                                      |               |
|                                             |                     |                               |                                      |               |
|                                             |                     |                               |                                      |               |
|                                             |                     |                               |                                      |               |
|                                             |                     |                               |                                      |               |
|                                             |                     |                               |                                      |               |
|                                             |                     |                               |                                      |               |
|                                             |                     |                               |                                      |               |
|                                             |                     |                               |                                      |               |
|                                             |                     |                               |                                      |               |
|                                             |                     |                               |                                      |               |
|                                             |                     |                               |                                      |               |
|                                             |                     |                               |                                      |               |
|                                             |                     |                               |                                      |               |
|                                             |                     |                               |                                      |               |
|                                             |                     |                               | D/C Dana 1   D/C Dana 2   D/C Dana 2 | CINA DE Des A |
| Gen Inf Educ Pain                           | IV Resp CV Neuro GI | GU M/S Skin P/S               | Rest MH Func DP PCE View             | Text          |
|                                             |                     | * Designates a required field |                                      |               |
| Performing assessment                       |                     |                               |                                      |               |

RN Reassessment, Psychosocial Assessment (P/S) tab, P/S Page 4 window

#### 9. Populate P/S Page 4.

Use the General observations/comments text box for additional information.

10. Click **P/S CP**.

P/S CP displays.

| RI      | N Reas                                           | sessme         | ent -  | ZMS       | HTS          | NLSI      | DHY               | s,jlu      | XA        | (31        | 22)        | War       | d: PH)       | X-AD       | MISS       | ION       | SCHE      | DUL    | ED          | <u>_     ×</u> |
|---------|--------------------------------------------------|----------------|--------|-----------|--------------|-----------|-------------------|------------|-----------|------------|------------|-----------|--------------|------------|------------|-----------|-----------|--------|-------------|----------------|
| Lue     |                                                  | īeih           |        |           |              |           |                   |            |           |            |            |           |              |            |            |           |           |        |             |                |
| PSY     | снозосі                                          | AL ASSES:      | SMENT  | - PRO     | BLEMS        | /INTEF    | RVENT             | IONS/D     | ESIRE     | D OUT      | гсоме      | S (       | Click a ro   | w to up    | date its p | roblem    | evaluatio | on and | interventio | n status.      |
| TAB     | PROBLEM                                          |                | DA     | TE IDEN   | TIFIED       | DESIRED   | OUTCO             | DME PROF   | B EVAL    | PROB       | EVAL D     | ATE IN1   | FERVENTION   | ON         |            |           | INT STA   | RTED   | INT STATU   | S INT STAT     |
| NONE    |                                                  |                |        |           |              |           |                   |            |           |            |            |           |              |            |            |           |           |        |             |                |
|         |                                                  |                |        |           |              |           |                   |            |           |            |            |           |              |            |            |           |           |        |             |                |
|         |                                                  |                |        |           |              |           |                   |            |           |            |            |           |              |            |            |           |           |        |             |                |
|         |                                                  |                |        |           |              |           |                   |            |           |            |            |           |              |            |            |           |           |        |             |                |
|         |                                                  |                |        |           |              |           |                   |            |           |            |            |           |              |            |            |           |           |        |             |                |
|         |                                                  |                |        |           |              |           |                   |            |           |            |            |           |              |            |            |           |           |        |             |                |
|         |                                                  |                |        |           |              |           |                   |            |           |            |            |           |              |            |            |           |           |        |             |                |
| •       |                                                  |                |        |           |              |           |                   |            |           |            |            |           |              |            |            |           |           |        |             | Þ              |
|         | _                                                |                |        |           |              |           |                   |            |           |            |            |           | Problem/in   | nterventio | m detail   |           |           |        |             |                |
| E D     | o not display i                                  | resolved probl | ems    | Add N     | ew Proble    | em        |                   | View       | history f | or this pr | oblem      |           |              |            |            |           |           |        |             |                |
|         |                                                  |                |        | Add N     | ew Interv    | ention to | this prot         | blem       |           |            |            |           |              |            |            |           |           |        |             |                |
|         |                                                  |                |        |           |              |           |                   |            |           |            |            |           |              |            |            |           |           |        |             |                |
| -F      | Problem evalu                                    | ation          |        | Intervent | ion statu:   | s         |                   |            |           |            |            |           |              |            |            |           |           |        |             |                |
| İ       | 🔿 No chang                                       | e/Stable       |        | C Comp    | pleted       |           |                   | OK         |           |            |            |           |              |            |            |           |           |        |             |                |
|         | <ul> <li>Detenorat</li> <li>Improving</li> </ul> | ng             |        | C Conti   | inue         |           |                   |            |           |            |            |           |              |            |            |           |           |        |             |                |
|         | C Resolved                                       |                |        | C Disco   | ontinue<br>r |           |                   | Cano       | :el       |            |            |           |              |            |            |           |           |        |             |                |
|         | C Unresolve                                      | d at discharge |        | () Penc   | ling         |           |                   |            |           |            |            |           |              |            |            |           |           |        |             |                |
|         |                                                  |                |        |           |              |           |                   |            |           |            |            |           |              |            |            |           |           |        |             |                |
|         |                                                  |                |        |           |              |           |                   |            |           |            |            |           |              |            |            |           |           |        |             |                |
| Genlin  | € Educ   E                                       | Pain IV        | Been   | Inv       | Neuro        | G         | GU                | M/S        | Skin      |            | P/<br>Best | S Page 1  | Euro         | Page 2     | P/S Pag    | je 3      | CIWA      | P/9    | Page 4      | P/S CP         |
| Genin   |                                                  |                | J mesp | <u></u>   | <u></u>      | <u></u>   | <u>- 40</u><br>×r | )esignates | a requir  | ed field   |            | Go to rac | finaroun: Ti | nterventi  | on status  | ICHT / EM | -         | Go     | 1           |                |
| Perform | ing assess                                       | ment           |        |           |              |           |                   |            |           |            |            |           | 3 40- 10     |            |            |           |           |        |             |                |

RN Reassessment, Psychosocial Assessment –Problems, Interventions, Desired Outcomes (P/S) tab, P/S CP window

11. Update P/S CP, if necessary.

Refer to the instructions in Working in a Care Plan on page 12.

# **Restraints (Rest/Restr)**

There are two categories of restraints.

- Patient is pulling at lines/tubes used in their treatment or is unable to follow instructions, endangering their medical/surgical recovery. Patient is not violent or self-destructive
- Patient's behavior is aggressive or violent presenting an immediate, serious danger to his/her safety or that of others

| <b>Èile <u>T</u>abs <u>H</u>elp</b>                                                        | ent - \                      | VHLS                             | SJE,J                  | ELU/                  | AHT                     | ALR                    | UHY:                   | JH (                    | 532(                    | 5) W                 | /ard       | 4CT       |                     |                          |                   |        |             | _         |            |
|--------------------------------------------------------------------------------------------|------------------------------|----------------------------------|------------------------|-----------------------|-------------------------|------------------------|------------------------|-------------------------|-------------------------|----------------------|------------|-----------|---------------------|--------------------------|-------------------|--------|-------------|-----------|------------|
| RESTRAINTS                                                                                 | ed []                        | Date/time<br>) Known<br>) Unknos | e initiated<br>wn      |                       |                         | Initiated              | i dete/tin             | ne                      |                         |                      |            |           |                     |                          |                   |        |             |           |            |
| * Reason for restraint<br>C Patient is pulling at lines/t<br>C Patient's behavior is aggre | ubes used i<br>essive or vic | n their tre<br>dent presi        | atment or<br>enting an | is unable<br>immedial | e to follo<br>te seriou | w instruct<br>s danger | tions end<br>to his/he | angering<br>er safety o | their mea<br>or that of | ical /suŋ<br>others. | gical reco | overy. Pa | tient is r          | not violen               | t or self-destru  | uctive |             |           |            |
| * Justification for restraints                                                             | * Other ju                   | ustification                     |                        |                       | * Justific              | ation for r            | estraints              |                         | * Other                 | justificat           | ion        | Be<br>ter | haviora<br>minatior | l expecta<br>n of restra | tions for<br>ints |        | * Other br  | ehavioral | expectatio |
|                                                                                            |                              |                                  |                        |                       |                         |                        |                        |                         |                         |                      |            |           |                     |                          |                   |        |             |           |            |
| *Restraint Type                                                                            | * Other F                    | lestraint                        |                        | Inte                  | ervention               | s tried to             | avoid res              | straint use             | • * Other               | interven             | tion       |           |                     |                          |                   |        |             |           |            |
|                                                                                            |                              |                                  |                        |                       |                         |                        |                        |                         |                         |                      |            |           |                     |                          |                   |        |             |           |            |
|                                                                                            |                              |                                  |                        |                       |                         |                        |                        |                         |                         |                      |            |           |                     |                          |                   |        |             |           |            |
|                                                                                            |                              |                                  |                        |                       |                         |                        |                        |                         |                         |                      |            |           |                     | Disconti                 | nued date/tim     | e      |             |           |            |
|                                                                                            |                              |                                  |                        |                       |                         |                        |                        |                         |                         |                      |            |           |                     |                          |                   |        |             |           |            |
| Gen Inf Educ Pain IV                                                                       | Resp                         |                                  | Neuro                  | GI                    | GU                      | M/S                    | Skin                   | Skin                    | <u>P/S</u>              | Rest                 | MH         | Func      | DP                  | PCE                      | View Text         | R      | estr Page 1 | Re        | estr CP    |
| erforming assessment                                                                       |                              |                                  |                        |                       | * D                     | esignate:              | s a requir             | ed field                |                         |                      |            |           |                     |                          |                   |        |             |           |            |

RN Reassessment, Restraints (Rest) tab, Restr Page 1 window

1. Click **Rest**.

Restr Page 1 displays.

2. Select the **Restraints Initiated/maintained** check box. The reasons for restraint become available.

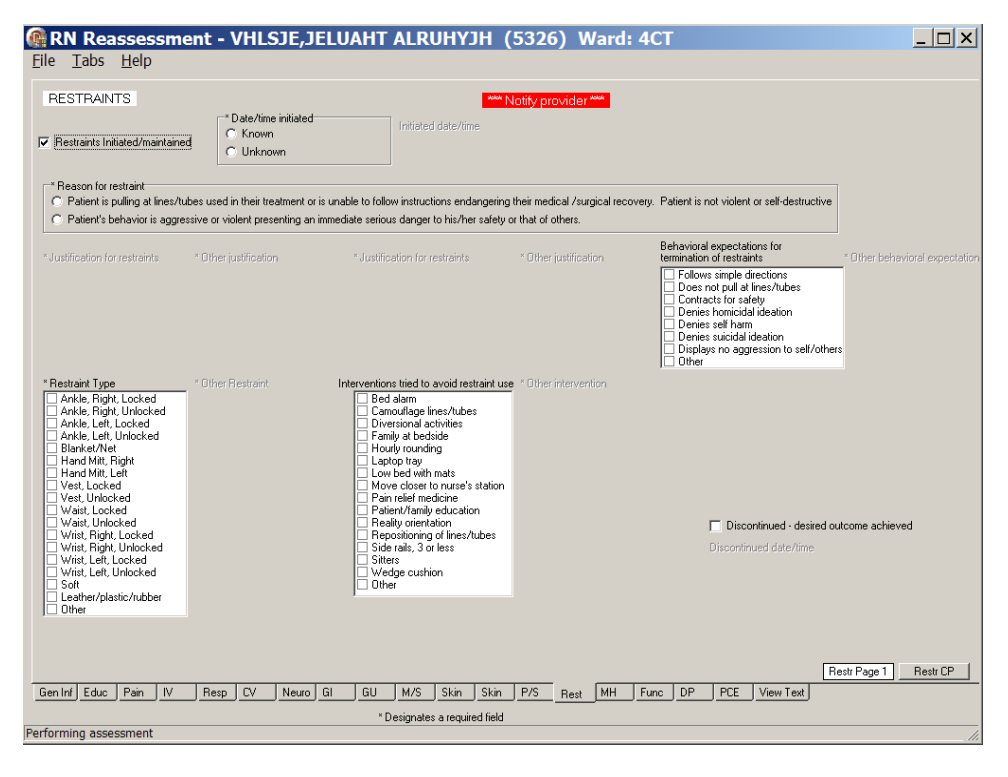

RN Reassessment, Restraints (Rest) tab, Restr Page 1 window with restraints initiated/maintained selected

a. When you select, **Patient is pulling at lines/tubes ...**, the following window displays.

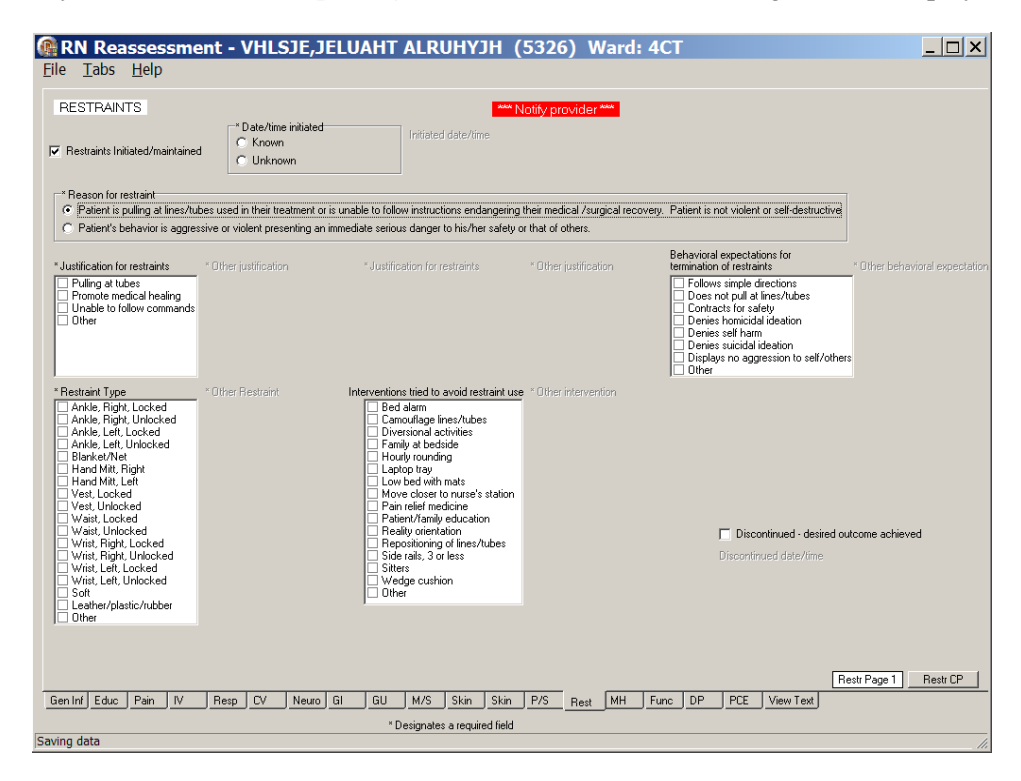

#### RN Reassessment, Restraints (Rest) tab, Restr Page 1 window

Patient is pulling at lines/tubes used in their treatment or is unable to follow instructions endangering their medical/surgical recovery. Patient is not violent or self-destructive
b. When you select, **Patient's behavior is aggressive or violent ...**, the following window displays.

| RN Reassessme                                                                                                    | ent - VHL                                    | SJE,JEL                             | UAHT ALR                                                                                                    | ИНҮЈН                                                                                                    | (5326                       | 5) W                   | /ard:                                                                                                    | 4CT       |                                                                                                    |                                                                                                    |                                                                                |            |                            | ×     |
|----------------------------------------------------------------------------------------------------|----------------------------------------------|-------------------------------------|----------------------------------------------------------------------------------------------------|----------------------------------------------------------------------------------------------------|-----------------------------|------------------------|----------------------------------------------------------------------------------------------------|-----------|----------------------------------------------------------------------------------------------------|----------------------------------------------------------------------------------------------------|--------------------------------------------------------------------------------|------------|----------------------------|-------|
|                                                                                                    |                                              |                                     |                                                                                                    |                                                                                                    |                             |                        |                                                                                                    |           |                                                                                                    |                                                                                                    |                                                                                |            |                            |       |
| RESTRAINTS                                                                                                    | d C Unkn                                     | ne initiated<br>n<br>own            | Initiate                                                                                                    | ed date/time                                                                                                    | Notify pr                   | ovider '               | in the second second second second second second second second second second second second second second second |           |                                                                                                    |                                                                                                    |                                                                                |            |                            |       |
| * Reason for restraint<br>Patient is pulling at lines/tu<br>Patient's behavior is aggre                                                                                                    | bes used in their tr<br>ssive or violent pre | reatment or is ur<br>senting an imm | nable to follow instru<br>ediate serious dange                                                                                                    | ctions endangerin<br>r to his/her safety                                                                                                    | g their mec<br>or that of ( | lical /surj<br>others. | gical reco                                                                                                    | overy. Pa | itient is n                                                                                           | ot violent                                                                                                    | or self-destri                                                                 | uctive     |                            |       |
| * Justification for restraints<br>Pulling at tubes<br>Promote medical healing<br>Unable to follow commands<br>Dither                                                                                                    | * Other justificati                          | on                                  | * Justification for                                                                                                    | restraints                                                                                                    | * Other                     | justificat             | ion                                                                                                    | Beter     | havioral<br>mination<br>Does n<br>Contrac<br>Denies<br>Denies<br>Denies<br>Denies<br>Display<br>Other | expectati<br>of restrain<br>s simple di<br>tot pull at l<br>cts for safe<br>homicida<br>self harm<br>suicidal in<br>s no aggr | ons for<br>ints<br>lines/tubes<br>ety<br>l ideation<br>deation<br>ession to se | lf/others  | " Other behavioral expecta | ition |
| * Restraint Type<br>Anibe, Right, Locked<br>Anibe, Right, Unlocked<br>Anibe, Lett, Locked<br>Anibe, Lett, Unlocked<br>Blanken/Net<br>Hand MK, Right<br>Vest, Locked<br>West, Locked<br>West, Locked<br>Wist, Enght, Locked<br>Wist, Enght, Unlocked<br>Wist, Enght, Unlocked<br>Wist, Lett, Unlocked<br>Wist, Lett, Unlocked | * Other Restraint                            |                                     | Interventions tried to<br>Bed alarm<br>Camoullage<br>Diversional 4<br>Family at bet<br>Houdy roum<br>Laptop tray<br>Low bed with<br>More closer<br>Pain refer<br>Repositionin<br>Side rafs, 3<br>Sitters<br>Wedge cut | a avoid restraint us<br>lines/tubes<br>activities<br>dside<br>fing<br>h mats<br>to nurse's station<br>edicine<br>edicine<br>y education<br>tation<br>g of lines/tubes<br>or less<br>nion | e *Other                    | interven               | tion                                                                                                    |           |                                                                                                    | Discontin                                                                                                    | ntinued - de                                                                   | sired outo | come achieved              |       |
| Gen Inf Educ Pain IV                                                                                                    | Resp CV                                      | Neuro GI                            | GU M/S                                                                                                    | Skin Skin                                                                                                    | <u>P/S</u>                  | Rest                   | MH                                                                                                    | Func      | DP                                                                                                    | PCE                                                                                                    | View Text                                                                      | Res        | tr Page 1 Restr CP         |       |
|                                                                                                    |                                              |                                     | * Designate                                                                                                    | es a required field                                                                                                    |                             |                        |                                                                                                    |           |                                                                                                    |                                                                                                    |                                                                                |            |                            |       |
| Saving data                                                                                                    |                                              |                                     |                                                                                                    |                                                                                                    |                             |                        |                                                                                                    |           |                                                                                                    |                                                                                                    |                                                                                |            |                            | 11.   |

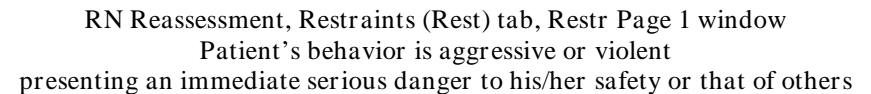

- 3. Populate Restr Page 1.
  - a. Select a **Reason for restraint**.
  - b. Complete all the fields with asterisks; they are required fields. Questions are based on standards for documenting seclusion or restraint.

### 4. Click **Restr CP**.

Restr CP displays.

| <b>@ RI</b><br><u>F</u> ile | N Rea<br>Tabs                                                           | sses:<br><u>H</u> elp                                  | smei          | nt - 2 | ZMSH                                                | HTS                                             | WLSI    | DHYS    | S,JLU       | XA         | (312        | 22)     | War       | d: PH     | IX-AD        | MISS       | ION       | SCHE        | DUI    | LED     | _        |          |
|-----------------------------|-------------------------------------------------------------------------|--------------------------------------------------------|---------------|--------|-----------------------------------------------------|-------------------------------------------------|---------|---------|-------------|------------|-------------|---------|-----------|-----------|--------------|------------|-----------|-------------|--------|---------|----------|----------|
| R                           | ESTRAI                                                                  | NTS-P                                                  | ROBLE         | MS/IN  | TERVE                                               | INTIO                                           | NS/DES  | SIRED ( | OUTCO       | MES        |             | Click e | ı row to  | update    | e its prob   | lem evalı  | uation a  | and interve | ention | status. |          |          |
| TAB                         | PROBI                                                                   | .EM                                                    |               | DA     | TE IDEN                                             | ITIFIED                                         | DESIRED | о оптсо | DME PROI    | B EVAL     | PROB        | EVAL D  | ATE IN    | ITERVEN   | ITION        |            |           | INT START   | ED I   | NT STAT | US INT : | STATUS   |
| NOM                         | IE                                                                      |                                                        |               |        |                                                     |                                                 |         |         |             |            |             |         |           |           |              |            |           |             |        |         |          |          |
| <                           | o not displ                                                             | ay resolve                                             | d probler     | ns     | Add Ne<br>Add Ne                                    | ew Proble                                       | em      |         | View        | history fo | or this pro | blem    | 1         |           | Vinterventid | on detail  |           |             |        |         |          | Þ        |
|                             | Problem ev<br>C No cha<br>C Deteric<br>C Improv<br>C Resolv<br>C Unresc | valuation-<br>inge/Stab<br>rating<br>ed<br>Ived at dis | le<br>scharge |        | Intervent<br>C Comp<br>C Conti<br>C Disco<br>C Pend | tion statu<br>pleted<br>inue<br>ontinue<br>ding | ş       |         | OK<br>Cance | el         |             |         |           |           |              |            |           |             |        |         |          |          |
| Gente                       | of Educ                                                                 | Pain                                                   | IV            | Besp   |                                                     | Neuro                                           | GI      | GU      | M/S         | Skin       | P/S         | Bart    | МН        | Euro      | DP           | PCE V      | /iew Tevt |             | Hestr  | Page 1  | Rest C   | <u>Р</u> |
|                             |                                                                         | <u>, an</u>                                            |               |        |                                                     |                                                 |         | * De    | esignates   | a requir   | ed field    | mest    | Go to rac | diogroup: | Problem (    | evaluation | 1011 1040 |             | Go     |         |          |          |
| Perform                     | ning asse                                                               | ssment                                                 |               |        |                                                     |                                                 |         |         |             |            |             |         |           |           |              |            |           |             |        |         |          |          |

RN Reassessment, Restraints – Problems/Interventions/Desired Outcomes (Rest) tab, Restr CP window

5. Update Restr CP, if necessary. Refer to the instructions in *Working in a Care Plan* on page 12.

# Mental Health (MH)

The Mental Health tab is completed for patients admitted to acute psychiatry, or when any patient reports a new mental health problem.

| RN Reassessme<br>Eile Tabs Help                                                                                                    | nt - 2    | ZMSI         | ITSV      | VLSDHY         | S,CHU                                                       | JUN                                                                     | (11                  | 10)     | War                                                                                                    | 'd: P                                                                                                    | HX-A                                                                                                    | DMI                                                                                                    | SSIC                                             | ON SC                | HED     | DULED                        | _             |             |
|----------------------------------------------------------------------------------------------------|-----------|--------------|-----------|----------------|-------------------------------------------------------------|-------------------------------------------------------------------------|----------------------|---------|----------------------------------------------------------------------------------------------------|----------------------------------------------------------------------------------------------------|----------------------------------------------------------------------------------------------------|----------------------------------------------------------------------------------------------------|--------------------------------------------------|----------------------|---------|------------------------------|---------------|-------------|
| MENTAL HEALTH ASSES                                                                                                    | SMEN      | г            |           |                |                                                             |                                                                         |                      |         |                                                                                                    |                                                                                                    |                                                                                                    |                                                                                                    |                                                  |                      |         |                              |               |             |
| Tab to be completed for pa                                                                                                    | atients e | dmitted      | l to acu  | te psychiatry, | or with a                                                   | a history                                                               | / of me              | ntal he | alth pro                                                                                                    | blems                                                                                                    |                                                                                                    |                                                                                                    |                                                  |                      |         |                              |               |             |
| * Patient/family/support person<br>able to respond to questions                                                                                                    | * Why     |              | ) one res | pond *         | Other reas                                                  | on no oni                                                               |                      |         |                                                                                                    |                                                                                                    | * In                                                                                                    | formation<br>Patient<br>Authoriz<br>Family/S<br>Medical<br>Other                                         | obtained<br>ed surrog<br>iupport P<br>Record     | from<br>ate<br>erson | * 01    | ter source o                 |               | ation       |
| Patent has a history of     None reported     Bipda     ECT     ECT     Homicidal intention     Migor depression     Graduate and the set of the set of the set | * Other   | gy<br>iol?'' |           |                | * Other H<br>* Ask p<br>r you<br>C Yo<br>C No<br>Phior resp | ristory<br>balient "W<br>u able to (<br>s<br>)<br>tient decli<br>ponse: | /hen you<br>calm you | Ask pa  | tient: "W men my signature argument argument arg | hat thing<br>soce gelt<br>to railer<br>soce gelt<br>to railer<br>soce soce<br>soce and<br>to due to<br>soce and<br>the due<br>soce and<br>the due<br>sociationin<br>to to a que<br>sociationin<br>so relax:<br>moke<br>ace<br>ray<br>editate | ps or situa<br>s invaded<br>cation wi<br>eath or br<br>a<br>to alcohol<br>a<br>to alcohol<br>a<br>to alcohol<br>a<br>catal I want<br>o power<br>at problem<br>cohers<br>g batiet o<br>cohers<br>g batiet o<br>cohers<br>g cohers<br>g cohers<br>g cohers<br>g cohers<br>g cohers<br>cohers<br>g cohers<br>cohers<br>coher | tions makes<br>th family, performed to the seakup)<br>or drugs<br>is solving of the seakup)<br>feel calm | e you up<br>partner, c<br>don't work<br>him/hers | set?"<br>file elf    | * Other | upsetting ite<br>Other calmi | m<br>ng thing | 75<br>74 CP |
| Gen Inf Educ Pain IV                                                                                                    | Resp      | CV           | Neuro     | GI GU          | M/S                                                         | Skin                                                                    | CIWA                 | P/S     | Rest                                                                                                    | мн                                                                                                    | Func                                                                                                    | DP                                                                                                    | PCE                                              | View Te:             | kt      |                              |               |             |
| Performing assessment                                                                                                    |           |              |           | × [            | lesignates                                                  | a require                                                               | d field              | (       | ào to radi                                                                                                    | ogroup:                                                                                                    | able to r                                                                                                    | espond to                                                                                                | question                                         | ns 💌                 | ] 0     | io                           |               | //          |

RN Reassessment, Mental Health Assessment (MH) tab, MH Page 1 window

1. Click MH.

MH Page 1 displays.

2. Populate MH Page 1. Complete all the fields with asterisks; they are required fields.

## 3. Click MH Page 2.

MH Page 2 displays.

| RN Reassess<br>File Tabs Help                                                                                                    | ment - ZM                                                                                    | ISHTSWLSDHY                                                                                                    | S,CHUUN   | (1110)       | Ward: P     | PHX-ADMISSIO                                                                                                    | N SCHEDU                                      |                 |
|----------------------------------------------------------------------------------------------------|----------------------------------------------------------------------------------------------|----------------------------------------------------------------------------------------------------|-----------|--------------|-------------|----------------------------------------------------------------------------------------------------|-----------------------------------------------|-----------------|
| MENTAL HEALTH A                                                                                                    | SSESSMENT                                                                                    |                                                                                                    |           |              |             |                                                                                                    |                                               |                 |
| Kood     Angy     Angy     Angy     Angu     Opticised     Untifyinic     Untifyinic     Untifyinic     Untifyinic     Untifyinic     Untificience     Untificience     Unt | * Other mood<br>Health Advance Dire<br>placed in restraints,<br>tify someone ?'              | * Alfect  Adjestreide  Adjestreide  Adjestreide  Baight  Ealwed  Choraguert  Sad  Other  Ctives  Who should be notified | with mood | Other affect | Bet         | navior<br>Vagressive<br>Vagressive<br>Vagressive<br>Vagressive<br>Vagressive<br>Social search<br>Combarive<br>Combarive<br>Comparitive<br>Combarive<br>Comparitive<br>Combarities<br>Combarities<br>Combarit | tention<br>/initiative<br>into major problems | (Other behavior |
| Prior response:<br>*Behavioral Health Ar                                                                                                    | dvance Directives                                                                            | -<br>                                                                                                    |           |              |             |                                                                                                    |                                               |                 |
| Behavioral Health Behavioral Health Declined Behavioral Requested & give Not Applicable                                                                                                    | Advance Directive of<br>Advance Directive of<br>ral Health Advance I<br>n information on Beh | copy on chart<br>copy not available<br>Directives<br>avioral Health Advance Direc                                       | ive       |              |             |                                                                                                    |                                               |                 |
|                                                                                                    |                                                                                              |                                                                                                    |           |              |             | _                                                                                                    | MH Page 1 MH                                  | Page 2 MH CP    |
| Gen Inf Educ Pain                                                                                                    | IV Resp CV                                                                                   | Neuro GI GU                                                                                                    | M/S Skin  | CIWA P/S     | Rest MH     | Func DP PCE                                                                                                    | View Text                                     | ]               |
| Performing assessment                                                                                                    |                                                                                              |                                                                                                    |           |              | rourogroup. | 1                                                                                                    |                                               | •               |

RN Reassessment, Mental Health Assessment (MH) tab, MH Page 2 window

- 4. Populate MH Page 2.

  - a. Complete all the fields with asterisks; they are required fields.b. Use the General observations/comments text box for additional information.
- 5. Click MH CP.

MH CP displays.

| <mark>@ RN</mark><br><u>F</u> ile | Reassessment<br>Tabs <u>H</u> elp                                                                         | - ZMSHTS                                                                      | WLSDHYS,       | JLUXA (                       | (3122) W                           | ard: PHX-AD         | MISSION SCH                       | EDULED      |                 |
|-----------------------------------|----------------------------------------------------------------------------------------------------|-------------------------------------------------------------------------------|----------------|-------------------------------|------------------------------------|---------------------|-----------------------------------|-------------|-----------------|
| MEN                               | ITAL HEALTH - PROBLE                                                                                      | MS/INTERVENT                                                                  | IONS/DESIRED   | OUTCOMES                      | Click a row to                     | update its problem  | evaluation and intervent          | ion status. |                 |
| TAB                               | PROBLEM                                                                                                   | DATE IDENTIFIED                                                               | DESIRED OUTCOM | E PROB EVAL                   | PROB EVAL DATE                     | INTERVENTION        | INT STARTED                       | INT STATUS  | INT STATUS DATE |
| NONE                              |                                                                                                    |                                                                               |                |                               |                                    |                     |                                   |             |                 |
| ▼<br>□ Do                         | not display resolved problems                                                                             | Add New Probl                                                                 | em             | View history for              | this problem                       | Problem/Interventio | n detail                          |             | Þ               |
|                                   | oblem evaluation<br>No change/Stable<br>Deteriorating<br>Improving<br>Resolved<br>Unresolved at discharge | Intervention statu<br>C Completed<br>C Continue<br>C Discontinue<br>C Pending |                | OK<br>Cancel                  |                                    |                     |                                   |             |                 |
| Gen Inf                           | ∫ <u>Educ Pain IV Re</u><br>ata                                                                           | sp <u>CV Neuro</u>                                                            | GI GU I        | M/S Skin<br>ignates a require | <u>P/S Rest</u> M<br>d field Go te | H Func DP           | MH Page 1 PCE View Text on status | MH Page 2   | MH CP           |

RN Reassessment, Mental Health Assessment (MH) tab, MH CP window

6. Update MH CP, if necessary.

Refer to the instructions in Working in a Care Plan on page 12.

# **Functional (Func)**

Document the functional (bathing, dressing, toileting, transferring, continence, and feeding) reassessment of a patient in the Functional tab.

Directions for the *Katz Index of Independence in Activities of Daily Living* are on Func Page 1. The **Total Score** for the patient is calculated automatically as you select Independence/Dependence for six activities.

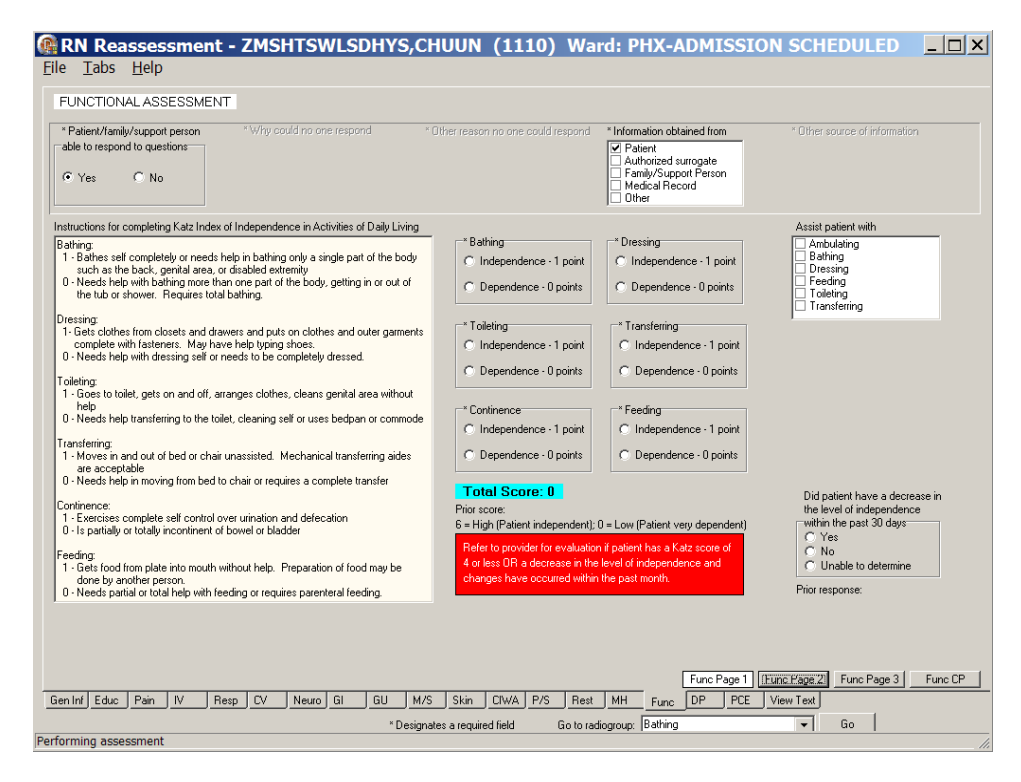

RN Reassessment, Functional Assessment (Func) tab, Func Page 1 window

#### 1. Click Func.

Func Page 1 displays.

- 2. Update Func Page 1, if necessary. The fields are optional.
  - **Note:** Refer to provider for evaluation, if patient has a Katz score of 4 or less, or a decrease in the level of independence and changes have occurred within the past month.

### 3. Click Func Page 2.

Func Page 2 displays.

• If the patient is independent and cooperative, no additional entries are necessary on Func Page 2.

| RN Reassessment - ZMSHTSWLSDF<br>File Tabs Help                                                                                                    | HYS,CHUUN (1110) W                                                                                                    | ard: PHX-ADMISSION SCHEDULED                                                                                                    |
|----------------------------------------------------------------------------------------------------|----------------------------------------------------------------------------------------------------|----------------------------------------------------------------------------------------------------|
| FUNCTIONAL ASSESSMENT                                                                                                    |                                                                                                    |                                                                                                    |
| Instructions for assessing the patient's level of assistance<br>Independent (Patient pedients task safe), which or without staff<br>assistance, with or without assistive devices)<br>Patial Assist (Patient requires no more help than stand-by, cueing, or<br>coasing, or caregiver is required to lift no more than 35 bits, of the<br>patient's weight, or is unpredictable in the amount of assistance offer<br>Instructions for assessing patient's level of cooperation and comprehe<br>Cooperative (may need prompting, able to follow simple<br>commands)<br>Unpredictable or varies (patient whose behavior charges<br>frequent) should be considered as "unpredictable"); not | "     "     "     "     "     "     "     "     "     "     "     "     "     "     "     "     "     "     "     "     "     "     "     "     "     "     "     "     "     "     "     "     "     "     "     "     "     "     "     "     "     "     "     "     "     "     "     "     "     "     "     "     "     "     "     "     "     "     "     "     "     "     "     "     "     "     "     "     "     "     "     "     "     "     "     "     "     "     "     "     "     "     "     "     "     "     "     "     "     "     "     "     "     "     "     "     "     "     "     "     "     "     "     "     "     "     "     "     "     "     "     "     "     "     "     "     "     "     "     "     "     "     "     "     "     "     "     "     "     "     "     "     "     "     "     "     "     "     "     "     "     "     "     "     "     "     "     "     "     "     "     "     "     "     "     "     "     "     "     "     "     "     "     "     "     "     "     "     "     "     "     "     "     "     "     "     "     "     "     "     "     "     "     "     "     "     "     "     "     "     "     "     "     "     "     "     "     "     "     "     "     "     "     "     "     "     "     "     "     "     "     "     "     "     "     "     "     "     "     "     "     "     "     "     "     "     "     "     "     "     "     "     "     "     "     "     "     "     "     "     "     "     "     "     "     "     "     "     "     "     "     "     "     "     "     "     "     "     "     "     "     "     "     "     "     "     "     "     "     "     "     "     "     "     "     "     "     "     "     "     "     "     "     "     "     "     "     "     "     "     "     "     "     "     "     "     "     "     "     "     "     "     "     "     "     "     "     "     "     "     "     "     "     "     "     "     "     "     "     "     "     "     "     "     "     "     "     "     "     "     "     "     "     "     "     "     "     "     "     "     " | Assessment ciretia and care plan to sale patient handing and movement<br>An assessment to hould be made point to each task if the patient has vaying<br>levels of ability to assist due to medical reasons, falgue, medications, etc.<br>When in double, assume the patient cannot assist with the transfer/<br>repositioning.<br>Height: 54 in [137.2 cm] (06/29/2009 10.43)<br>Weight: 165.35 b [75.2 kg] (12/16/2009 14.30)<br>BMI: DEC 16, 2009@14.30.21 |
| cooperative; or unable to follow simple commands                                                                                                    | Prior response:                                                                                                    | Prior response: Prior response:                                                                                                    |
| Population contractor framely to officer during the proposition in grant market.                                                                                                    | ng techniques comments                                                                                                    | bservations/comments                                                                                                    |
| Gen Inf Educ Pain IV Resp CV Neuro GI G                                                                                                    | 3U M/S Skin ClWA P/S Re                                                                                                    | Func Page 1         Func Page 2         Func Page 3         Func CP           st         MH         Func         DP         PCE         Vrew Text                                                                                                    |
| Performing assessment                                                                                                    | * Designates a required field Go to                                                                                                    | radiogroup: Patient's level of assistance 💌 Go                                                                                                    |

RN Reassessment, Functional Assessment (Func) tab, Func Page 2 window when the patient is independent

• If the patient is dependent and completely uncooperative, additional entries are necessary on Func Page 2.

| <b>№</b> RN R<br><u>File</u> <u>T</u> ab | <b>leasse</b><br>os <u>H</u> elp                                                                                                    | ssme                                                                                                    | nt - 2                                                                                                    | ZMSI                                                                                                    | HTSV                                                                                                    | VLSD                                               | HYS                                                                       | ,CH                                   | UUN                                                                                                    | (11                                                 | .10)      | Wa            | rd: P                                                                                                    | HX-A                                                                                                    | ADMI                                                                                      | SSIC                                                                              | N SCI                                                                                                    | HED                                                                 | JLED                                       | _ [    |          |
|------------------------------------------|----------------------------------------------------------------------------------------------------|----------------------------------------------------------------------------------------------------|----------------------------------------------------------------------------------------------------|----------------------------------------------------------------------------------------------------|----------------------------------------------------------------------------------------------------|----------------------------------------------------|---------------------------------------------------------------------------|---------------------------------------|----------------------------------------------------------------------------------------------------|-----------------------------------------------------|-----------|---------------|----------------------------------------------------------------------------------------------------|----------------------------------------------------------------------------------------------------|-------------------------------------------------------------------------------------------|-----------------------------------------------------------------------------------|----------------------------------------------------------------------------------------------------|---------------------------------------------------------------------|--------------------------------------------|--------|----------|
| File Jab                                 | Constructions of the second second se | SSIMIC SSIMIC SS | ENT<br>ENT<br>i task safe<br>sistive de<br>sistive de<br>to lift r<br>unde to lift r<br>unde to lift r | evel of as<br>eley, with<br>vices)<br>help than<br>to more the<br>to follow<br>behavioon<br>to follow<br>to follow | sistance<br>or without<br>non 35 lb<br>th of assist<br>eration an<br>simple<br>changes<br>changes<br>de'l; not<br>dialoning te | t staff<br>, cueing<br>. of a pati-<br>tance offet | or<br>ent's<br>ered].<br>erson<br>C Co<br>C Di<br>Prior ress<br>ning tech | Price<br>Price<br>Price<br>appredict. | Patient's<br>Patient's<br>Patial<br>Patial | level of a<br>andent<br>Assist<br>and com<br>arises | Gene Gene | m<br>ral obse | Assessm<br>An asse<br>levels of when in<br>repositio<br>Weight: BH!<br>C Full<br>C Full<br>C Full<br>C Full<br>Phior resp<br>Phior resp | ent citteri<br>ssment si<br>ability to<br>ability to | ia and carr<br>hould be a<br>sasiti dui-<br>sasiti dui-<br>(75.2 kg)<br>g capability<br>s | e plan for<br>vade priori<br>te medic<br>patient d<br>/23/2000:<br>(12/16/2<br>21 | safe palien<br>to each ta<br>each ta<br>ta<br>ta<br>ta<br>ta<br>ta<br>ta<br>ta<br>ta<br>ta<br>ta<br>ta<br>ta<br>t | t handling<br>sk if the p<br>fatigue, n<br>t with the<br>eral upper | g and move<br>attent has a<br>tended atoms | t      |          |
| Gen Inf Ed                               | duc Pain                                                                                                    | IV                                                                                                    | Resp                                                                                                    | CV                                                                                                    | Neuro                                                                                                    | GI                                                 | GU                                                                        | M/S                                   | Skin                                                                                                    | CIWA                                                | P/S       | Rest          | мн                                                                                                    | Func                                                                                                    | Func Pag                                                                                  | e 1 F                                                                             | unc Page 2<br>View Text                                                                                                    | Func                                                                | Page 3                                     | Func C | <u>P</u> |
|                                          |                                                                                                    |                                                                                                    |                                                                                                    |                                                                                                    |                                                                                                    |                                                    | * De                                                                      | esignate                              | s a requi                                                                                                    | red field                                           | (         | ão to rac     | liogroup:                                                                                                    | Patient's                                                                                                    | s level of a                                                                              | ssistance                                                                         | -                                                                                                    | Go                                                                  |                                            |        |          |
| Performing a                             | assessmen                                                                                                    | t                                                                                                    |                                                                                                    |                                                                                                    |                                                                                                    |                                                    |                                                                           |                                       |                                                                                                    |                                                     |           |               |                                                                                                    |                                                                                                    |                                                                                           |                                                                                   |                                                                                                    |                                                                     |                                            |        |          |

RN Reassessment, Functional Assessment (Func) tab, Func Page 2 window when the patient is dependent

- 4. Update Func Page 2, if necessary.
  - a. Complete all the fields with asterisks; they are required fields.
  - b. Use the General observations/comments text box for additional information.

### 5. Click Func Page 3.

Func Page 3 displays.

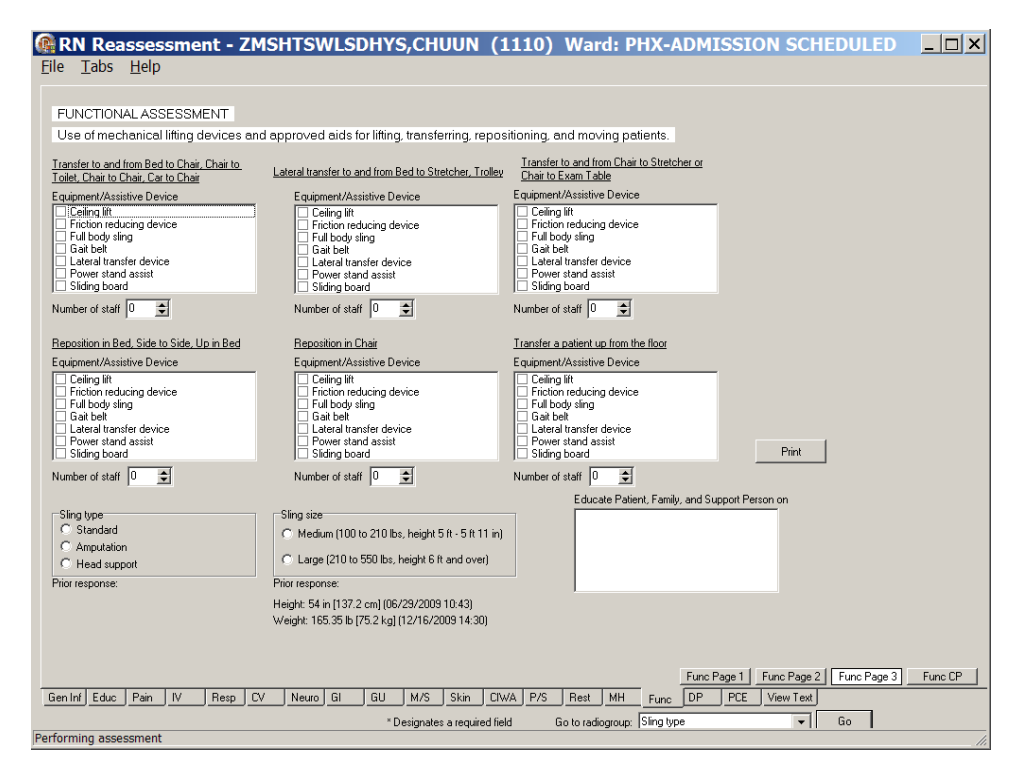

RN Reassessment, Functional Assessment (Func) tab, Func Page 3 window

- 6. Populate Func Page 3.
  - a. Complete the fields, if necessary.
  - b. Click Print.
  - c. Print Func Page 3 and give it to the staff handling the move of the patient.

### 7. Click Func CP.

Func CP page displays.

| <b>RN</b><br><u>F</u> ile | Reassessme<br>Tabs <u>H</u> elp                                                                           | nt - ZMS                                                                                                    | HTS                                                 | WLSI    | OHYS,        | JLUXA          | (312         | 22) \    | Nard    | i: PH      | IX-AI     | DMIS       | <b>SI</b> 0 | N SCHE         | DULED        | _ 🗆 ×         |
|---------------------------|----------------------------------------------------------------------------------------------------|----------------------------------------------------------------------------------------------------|-----------------------------------------------------|---------|--------------|----------------|--------------|----------|---------|------------|-----------|------------|-------------|----------------|--------------|---------------|
| FUN                       | CTIONAL - PROBLEI                                                                                         | VIS/INTERVE                                                                                                    | NTION                                               | S/DESIF | RED OUT      | COMES          | Click        | a row to | updat   | te its pro | oblem     | evaluati   | on and      | l intervention | status.      |               |
| TAB                       | PROBLEM                                                                                                   | DATE IDE                                                                                                    | NTIFIED                                             | DESIRED | OUTCOM       | E PROB EVAL    | L PROB       | BEVAL D  | ATE INT | TERVEN     | TION      |            |             | INT STARTE     | D INT STATUS | INT STATUS D. |
| NONE                      |                                                                                                    |                                                                                                    |                                                     |         |              |                |              |          |         |            |           |            |             |                |              |               |
| ↓<br>□ Do                 |                                                                                                    | ems Add N<br>Add 1                                                                                                    | lew Probl                                           | lem     | this problem | View history I | for this pro | oblem    | F       | Problem/I  | Intervent | ion detail |             |                |              | ×             |
|                           | oblem evaluation<br>No change/Stable<br>Deteriorating<br>Improving<br>Resolved<br>Unresolved at discharge | Con<br>Con<br>Con<br>Con<br>Con<br>So<br>Con<br>Con<br>So<br>Con<br>Con<br>So<br>Con<br>Con<br>So<br>Con<br>So<br>Con<br>So<br>Con<br>Con<br>So<br>Con<br>Con<br>Con<br>Con<br>Con<br>Con<br>Con<br>Con<br>Con<br>Co | ntion statu<br>npleted<br>tinue<br>continue<br>ding | 15      |              | OK<br>Cancel   |              |          |         |            |           |            |             |                |              |               |
|                           |                                                                                                    |                                                                                                    |                                                     |         |              |                |              |          |         |            |           | Func P     | age 1       | Func Page 2    | Func Page 3  | Func CP       |
| Gen Inf                   | Educ Pain IV                                                                                              | Resp CV                                                                                                    | Neuro                                               | GI      | GU           | 4/S Skin       | P/S          | Rest     | MH      | Func       | DP        | PCE        | View 1      | ext            |              |               |
| Performin                 | ng assessment                                                                                             |                                                                                                    |                                                     |         | * Des        | gnates a requi | ired field   |          |         |            |           |            |             |                |              |               |

RN Reassessment, Functional – Problems/Interventions/Desired Outcomes (Func) tab, Func CP window

8. Update Func CP, if necessary. Refer to the instructions in *Working in a Care Plan* on page 12.

# **Discharge Planning (DP)**

Document the discharge reassessment for a patient in the Discharge Planning tab.

| e Tanz Heib                                                                                                    |                                                                                                    |                                                                                                    |                                                                                                    |                                                                                                    |
|----------------------------------------------------------------------------------------------------|----------------------------------------------------------------------------------------------------|----------------------------------------------------------------------------------------------------|----------------------------------------------------------------------------------------------------|----------------------------------------------------------------------------------------------------|
| DISCHARGE PLANNING                                                                                                    |                                                                                                    |                                                                                                    |                                                                                                    |                                                                                                    |
| Patient/family/support person<br>able to respond to questions                                                                                                 | * Why could no one respond                                                                                                    | * Other reason no one could respond                                                                                             | * Information obtained from<br>V Patient<br>Authorized surrogate<br>Family/Support Person<br>Medical Record<br>Other          | * Other source of information                                                                                                    |
| * Does patient have a legal/<br>medical guardian (conservator)?<br>© Yes<br>© No<br>ulled from P/S Page 3                                                     | * Specify guardian (conservator)                                                                                                    | <sup>+</sup> Employment Status<br>C Presently employed<br>C Unemployed<br>C Retired<br>C Disabled<br>C Patient declines to answ | * Describe employment status                                                                                                  | Relationship status     Co-habitating     Divorced     Marined     Separated     Single     Widowed     Patient declines to answer |
| "With whom does patient live<br>C Alone<br>C Family<br>Significant Other<br>C Friend<br>Nursing Home<br>C Assisted Living<br>Homeless<br>C Homeless           | * Home environment No identified problems Stairs to enter home Stairs within home Bed on main level Bed a full bathroom on main level Ded & full bathroom on same floor Other architectural barries (e.g. na Patient declines to answer | * Other architectural barriers<br>(not main level)<br>arrow doorwaye)                                                           | * Special Equipment Needed at Ho<br>Decuipment needed<br>Specially bed<br>Parap<br>Raised toilet seat<br>Safety bars<br>Other | <b>me</b> * Other equipment needed                                                                                                 |
| * Transportation for Discharge<br>© Own car<br>© Friends/Tamily<br>© Bus<br>© VA Shuttle<br>© VA Travel<br>© Other<br>© Other<br>© Patient declines to answer | * Other transportation for discharge                                                                                                    | General observations/comme                                                                                                    | ents                                                                                                    |                                                                                                    |
|                                                                                                    |                                                                                                    |                                                                                                    |                                                                                                    | DP Page 1                                                                                                    |

RN Reassessment, Discharge Planning (DP) tab, DP Page 1 window

1. Click **DP**.

DP Page 1 displays.

- 2. Populate PD Page 1, if available.
  - a. If a DP Page 1 was completed during the admission assessment, none of the fields are active.
  - b. Use the General observations/comments for additional information.

**Note:** The presence of the guardian and name of the legal guardian are pulled forward and can be edited on P/S Tab, Page 3.

## 3. Click **DP CP**.

DP CP displays.

| RN Reassessment - ZMSHTSWLSDHYS,CHUUN (1110) Ward: PHX-AL<br>File <u>T</u> abs <u>H</u> elp                                                                                                    | DMISSION SCHEDULED                                       |
|----------------------------------------------------------------------------------------------------|----------------------------------------------------------|
| DISCHARGE PLANNING - PROBLEMS/INTERVENTIONS/DESIRED OUTCOMES                                                                                                    |                                                          |
| * Problems, interventions, and desired outcomes indentified in previous tabs have been discussed "Why hearh plan of care been dis<br>with the patient and/or family/support person and concurrence obtained.<br>C Yes C No                                                                                                    | scussed                                                  |
| Anticipated Discharge Plan Goals                                                                                                    | * Family/support person in discharge planning            |
| Patient is homeless **     Patient equires transportation assistance **     Discharge to home with support services (physiological needs e.g. 02, IV therapy, pain therapy and wound care) **     Discharge to home with support services (succional needs e.g. 02, IV therapy, pain therapy and wound care) **     Discharge to home with support services (social needs e.g. assistance, transportation, follow-up appointments, support groupe)     Discharge to home with support services (social needs e.g. classes, materials) **     Discharge to home with support services (social needs e.g. classes, materials) **     Discharge to home with support services (social equators remed) **     Discharge to home with support services (social equators remed) **     Discharge to home with support services (social equators remed) **     Discharge to home with support services (social equators remed) **     Discharge to home with support services (social equators remed) **     Discharge to home with support services (social equators remed) **     Discharge to home with support services (social equators remed) **     Discharge to home with support services (social equators remed) **     Discharge to home with support services (social equators remed) **     Discharge to home with support services (social equators remed) **     Discharge to home with support services (social equators remed) **     Patient identified as a file risk **     Patient identified as a file risk | **<br>Discharge Planning Consult / Social Work Consult / |
| If an item contains **, then a Social Work Consult or Discharge Planning Consult is required                                                                                                    | Telekeath Consult                                        |
|                                                                                                    |                                                          |
| Gen Inf Educ Pain IV Resp CV Neuro GI GU M/S Skin CTWA P/S Rest MH Func                                                                                                    | DP Page 1 DP CP                                          |
| * Designates a required field Go to radiogroup:   with the pa                                                                                                    | atient and/or family/sup  Go                             |

RN Reassessment, Discharge Planning – Problems/Interventions/Desired Outcomes (DP) tab, DP CP window

- 4. Populate DP CP.
  - a. Complete the fields as necessary. Refer to the instructions in *Working in a Care Plan* on page 12.
  - b. Complete a Social Work Consult or Discharge Planning Consult, if required. Refer to the instructions in *Working in the Consults* on page 24.

c. **Optional:** Complete a Telehealth Consult or a Home Care Consult, if set up by your medical center.

Note: If an item in the Anticipated Discharge Plan Goals list box contains \*\*, a Social Work Consult or Discharge Planning Consult is required.

| RN Reassessment - ZMSHTSWLSDHYS,CHUUN (1110) Ward: PHX-ADMISSION SCHEDULED                                                                                                    |
|----------------------------------------------------------------------------------------------------|
| IDISCHARGE PLANNING - PROBLEMS/INTERVENTIONS/DESIRED OUTCOMES         * Problems, interventions, and desired outcomes indervisitied in previous tabs have been discussed         * Why heavit plan of care been discussed         * Why heavit plan of care been discussed         * Why heavit plan of care been discussed         * Yes                                                                                                    |
| Anicipated Discharge Plan Goals  Charge to hone without additional services  Charge to hone without additional services  Charge to hone without additional services  Charge to hone with support services (dyusioplical needs e.g. assistance with home ADLs]**  Discharge to hone with support services (dyusioplical needs e.g. assistance with home ADLs]**  Discharge to hone with support services (dyusioplical needs e.g. class; materials)**  Discharge to hone with support services (dyusioplical needs e.g. class; materials)**  Discharge to hone with support services (dyusioplical needs e.g. class; materials)**  Discharge to hone with support services (dyusioplical needs e.g. class; materials)**  Discharge to hone with support services (spinual needs) =  Discharge to hone with support services (spinual needs) =  Discharge to hone with support services (spinual needs) =  Discharge to hone with support services (spinual needs) =  Discharge to hone with support services (spinual needs) =  Discharge to hone with support services (spinual needs) =  Discharge to hone with support services (spinual needs) =  Discharge to more with support services (spinual needs) =  Discharge to mere with support services (spinual needs) =  Discharge to mere with support services (spinual needs) =  Discharge to mere with support services (spinual needs) =  Discharge to mere with services (spinual needs) =  Discharge to mere with services (spinual needs) =  Discharge to extend the initiation assistance needs) =  Discharge to mere with services (spinual needs) =  Discharge to mere with services (spinual needs) =  Discharge to mere with services (spinual needs) =  Discharge to mere with services (spinual needs) =  Discharge to mere with services (spinual needs) =  Discharge to mere with services (spinual needs) =  Discharge to mere with services (spinual needs) =  Discharge to mere with services (spinual needs) =  Discharge Planning Consult Social Work Consult Discharge Planning Consult Social Work Consult Discharge Planning Consult Social Work Co |
| If an item contains ", then a Social Work Consult or Discharge Planning Consult is required                                                                                                    |
| * Designates a required field Go to radiogroup: [with the patient and/or family/sup +] Go                                                                                                    |

RN Reassessment, Discharge Planning – Problems/Interventions/Desired Outcomes (DP) tab, DP CP window, Consult Required

# PCE Data (PCE)

The PCE (Patient Care Encounter) Data tab is optional and may or may not be set up at your medical center. The PCE tab includes a list of all clinical reminders due for the patient, as well as specific nurse Clinical Reminders.

Use the PCE tab to document specific clinical reminders completed by the inpatient nurse.

Note: The clinical reminders must be set up by your facility.

| atient Nursing PCE Information                                                                                                    |                                                        |                       | -     |
|----------------------------------------------------------------------------------------------------|--------------------------------------------------------|-----------------------|-------|
| Venced Directives Education<br>smic Health Fractices And Safety<br>upt Plan of Care Tx & Services<br>itr Intervention, Diet, and Oral Healt<br>in Education | h                                                      | Resolve               |       |
|                                                                                                    |                                                        |                       | <br>) |
|                                                                                                    |                                                        |                       |       |
| eminders Due (Display Only)<br>Nuse Screen<br>WANCED DIRECTIVE EDUCATION<br>Cobol Use Screen (AUDIT-C)<br>Triers to Learning                                | Due Dote<br>DUE NO9<br>04/01/04<br>DUE NO9<br>04/01/04 | Topic del: None Jourd |       |

RN Reassessment, PCE Data (PCE) tab

## **Reminders Due (Display Only)**

The list of all clinical reminders due for the patient is for display only. You cannot take action on the reminders from within the reassessment template.

## **Clinical Maintenance**

1. Select a clinical reminder in the **Reminders Due** list box.

### 2. Click Clinical Maintenance.

Information displays in the **Maintenance Results** list box indicating when the reminder is due or was last done.

| CE DATA                                                                                                    |                                  | Text (will be added to note)              | -      |
|----------------------------------------------------------------------------------------------------|----------------------------------|-------------------------------------------|--------|
| npetent Nursing PCE Information<br>Advanced Directives Education<br>Basic Health Practices And Safety<br>Inpt Plan of Care Tx & Services<br>Nutr Intervention, Diet, and Oral He<br>Pain Education             | alth                             | Resolve                                   | ے<br>ا |
| Reminders Due (Display Only)                                                                                                    | Due Date                         | Topic det. CHF WEIGHT EDUCATION           |        |
| Diabetic Foot Exam Complete<br>Hemoglobin AlC                                                                                                    | 10/09/10<br>11/24/09<br>11/18/05 |                                           |        |
| Microalbuminuria<br>PPD<br>Skin Integrity Screen OPT                                                                                                    | 02/21/09<br>08/01/10<br>DUE NOU  | Clinical Maintenance<br>Reminder Inquiry  |        |
| Antienze vectore<br>Microslbusinuria<br>PPD<br>Skin Integrity Screen OPT<br>Mantenance Result                                                                                                    | 02/21/09<br>08/01/10<br>DUE NOV  | Clinical Maintenance<br>Rieminder Inquity |        |
| Initemente veccane<br>Nicrosolbusinuria<br>Sto<br>Kain Integrity Screen OPT<br>feriense Result<br>-STATUSDUE DATELAST DONE-<br>OUE NOW 72A/2010 72A/2000<br>Finguncy Due very 1 yes to 14 ges.                 | 02/21/09<br>08/01/10<br>DUE NOU  | Clinical Maintenance<br>Reminder Inquity  |        |
| An Lawesta Factane<br>Bicrosolbusinaria<br>Ego<br>Skin Integrity Screen OPT<br>Hardenance Result<br>-STATUSOUE DATELAST DDNE-<br>DUE NOW 724/2010 7/24/2009<br>Finguncy: Due wey 1 year for all ages.<br>Echot | 02/21/09<br>08/01/10<br>DUE NOU  | Clinical Maintenance<br>Reminder Inquity  |        |

Clinical Maintenance

## **Reminder Inquiry**

### Click Reminder Inquiry.

Information displays in the **Inquiry Results** list box about the logic of the selected reminder.

| CE DATA                                                                                                    |                                              | Text (will be added to note)             |  |
|----------------------------------------------------------------------------------------------------|----------------------------------------------|------------------------------------------|--|
| npotentNursing PCE Information<br>Advanced Directives Education<br>Basic Health Practices And Safety<br>Inpt Plan of Care Tx & Services<br>Nutr Intervention, Diet, and Oral He<br>Pain Education | 116                                          | Resolve                                  |  |
| Reminders Due (Display Only)<br><u>CHF Weight Education</u><br>Diabetic Foot Exas Complete<br>Henorichin ALC                                                                                      | Due Date<br>07/24/10<br>10/09/10<br>11/24/09 | Topic det. CHF WEIGHT EDUCATION          |  |
| Influenza Vaccine<br>Microalbuainuria<br>PPD<br>Skin Integrity Screen OPT                                                                                                    | 11/18/05<br>02/21/09<br>08/01/10<br>DOE NOW  | Clinical Mantenance<br>Reminder Inquity  |  |
| Influenza Vaccine<br>Microalbuminuria<br>PPD<br>Skin Integrity Screen OPT<br>Ngay Reads<br>Derweigert EDUCATION No. 1                                                                             | 11/18/05<br>02/21/09<br>09/01/10<br>DUE NOV  | Clinical Maintenance<br>Besinder Inquity |  |
| Influenza Vaccine<br>Microalbusinuria<br>PPD<br>Skin Integrity Screen OPT<br>Ingaig Result<br>DHF wEIGHT EDUCATION No 1<br>Pint Name DHF Weight Education                                         | 11/18/05<br>02/21/09<br>08/01/10<br>DUE NOU  | Clinical Maintenance<br>Reminder Inquity |  |

Reminder Inquiry

## **Resolve Inpatient Nursing Clinical Reminders**

1. Select an item in the **Inpatient Nursing PCE Information** list box.

| PCE DATA                                                                                                    |         | Text (will be added to note) |  |
|----------------------------------------------------------------------------------------------------|---------|------------------------------|--|
| Inpatient Nursing PCE Information<br>Advanced Directives Education<br>Basic Health Practices And Safety<br>Inpt Plan of Care Tx & Services<br>Nutr Intervention, Diet, and Oral Health<br>Pain Education | Resolve | ×<br>×                       |  |

Resolve Inpatient Nursing Clinical Reminders

### 2. Click **Resolve**.

The Resolve Reminder Pain Risk, Mgmt, and Assessment window displays with items appropriate for the selected item.

| Received?     Detiont had Pain Pick, Mar        | t and Associations at this enseranter  |  |  |
|-------------------------------------------------|----------------------------------------|--|--|
| <ul> <li>Fallerit nau Fairfrisk, mgi</li> </ul> | r, and Assessment at this encounter    |  |  |
| C Patient declined Pain Risk,                   | Mgmt, and Assessment at this encounter |  |  |
| O Pain Risk, Mgmt, and Asse                     | sment not applicable                   |  |  |
|                                                 |                                        |  |  |
| * Level of Understanding                        |                                        |  |  |
| C Poor                                          |                                        |  |  |
| 🔿 Fair                                          |                                        |  |  |
| C Good                                          |                                        |  |  |
| C Group - No Assessment                         | Comment                                |  |  |
| C Refused                                       |                                        |  |  |
|                                                 |                                        |  |  |
|                                                 |                                        |  |  |
|                                                 |                                        |  |  |
|                                                 |                                        |  |  |
|                                                 |                                        |  |  |
|                                                 |                                        |  |  |
|                                                 |                                        |  |  |
|                                                 |                                        |  |  |
|                                                 |                                        |  |  |
|                                                 |                                        |  |  |

Resolve Reminder Pain Risk, Mgmt, and Assessment window

- 3. Select an item from **Received**?
- 4. Select an item from Level of Understanding.

### 5. Click **Resolve**.

Information displays indicating the reminder is resolved.

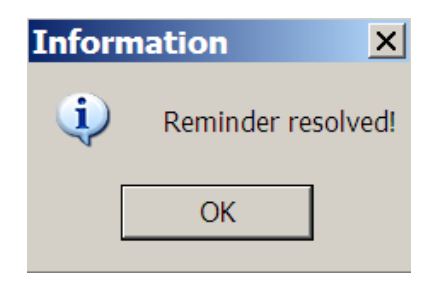

Information : Reminder resolved!

### 6. Click **OK**.

The text that is added to the Progress Note displays in the **Text (will be added to note)** text box.

| PCE DATA                                                           | Text (will be added to note)                                                               |
|--------------------------------------------------------------------|--------------------------------------------------------------------------------------------|
| Inpatient Nursing PCE Information                                  | Nutr Intervention, Diet, and Oral Health<br>Nutrition/Oral Health Education not applicable |
| Advanced Directives Education<br>Basic Health Practices And Safety |                                                                                            |
| Nutr Intervention, Diet, and Oral Health                           |                                                                                            |
|                                                                    | <b>*</b>                                                                                   |
|                                                                    |                                                                                            |

Text (will be added to note)

# View Text (View Text)

The View Text tab is a review of all the information added/updated for a patient during the reassessment.

| RN Reassessment - ZMSHTSWLSDHYS, CHUUN (1110) Ward: PHX-ADMISSION SCHEDULED                                                       | _ 🗆 X    |
|----------------------------------------------------------------------------------------------------|----------|
| <u>File Tabs Help</u>                                                                                                    |          |
|                                                                                                    |          |
|                                                                                                    | <b>^</b> |
| GENERAL INFORMATION<br>Patient/family/support person able to respond to questions: Ves                                            |          |
| Information obtained from: Patient                                                                                                |          |
|                                                                                                    |          |
| Does patient have an Advance Directive: No<br>Patient received info on Advance Directive: Yes                                     |          |
| Does patient wish to initiate or make changes to an Advance Directive: Yes<br>Infection Control Education: None                   |          |
| Frequency contact information:                                                                                                    |          |
| Contact: ZMSHTSWLSDHYS,CHUUN<br>Relationship:                                                                                     |          |
| Address:                                                                                                    |          |
| Phone:<br>Work Phone:                                                                                                    |          |
|                                                                                                    |          |
| RESTRAINTS<br>Reason for restraint: Patient's behavior is aggressive or violent presenting an immediate serious danger to his/her | r safeti |
| Justification for restraints: Agitated<br>Behavioral expectations for termination of restraints: Follows simple directions        |          |
| Restraint Type: Ankle, Right, Locked<br>Interventions tried to avoid restraint use: Bed alarm                                     |          |
| EDITORATIONAL RECEIPTION                                                                                                    |          |
| Patient/family/support person able to respond to questions: Yes                                                                   |          |
| 4                                                                                                    | •        |
|                                                                                                    |          |
|                                                                                                    |          |
|                                                                                                    |          |
|                                                                                                    |          |
| Gen Inf Educ Pain IV Resp CV Neuro GI GU M/S Skin CIWA P/S Rest MH Func DP PCE View Text                                          |          |
| * Designates a required field                                                                                                    |          |
| renorming assessment                                                                                                    |          |

RN Reassessment, View Text tab

1. Click View Text.

The View Text window scrolls through the admission reassessment for review.

2. Review the patient admission reassessment.

## Signing Note and Consults from within the Template

During the assessment, you may be prompted to enter mandatory consults that will be uploaded with the reassessment note.

**Note:** Manage consults according to medical center policy. If nurses at your site do not order consults, upload a mandatory consult, but do not sign it. The identified provider will be notified that there is a consult to sign.

Go to CPRS to sign your uploaded, unsigned notes and consults.

You can also sign *unsigned* notes after the upload from the View Text tab in the template.

1. Click View Text.

| RN Reassessment - ZMSHTSWLSDHYS,CHUUN (1110) Ward: PHX-ADMISSION SCHEDUL<br>File Tabs Help                                                                                                    |     |
|----------------------------------------------------------------------------------------------------|-----|
|                                                                                                    |     |
| GENERAL INFORMATION<br>Patient/family/support person able to respond to questions: Yes<br>Information obtained from: Patient<br>What does patient want to accomplish by this hospitalization": pain free<br>Preferred Healthcare Language: English                                                                                                    | _   |
| Medications                                                                                                    |     |
| Meds brought in by patient: No<br>Implanted medication pumps or devices: No<br>Is patient wearing any kind of medicinal patch: No                                                                                                    |     |
| Spiritual/Cultural Assessment - Patient's Religion: PROTESTANT, NO DENOMINATION<br>Are there religious practices or spiritual<br>concerns the patient vants the chaplain.<br>physician, and other health care team members to immediately know about: No<br>Patient requests an immediate visit from the Chaplain: No<br>Dees patient have any traditional, ethnic, or cultural practices that need to be part of care: No<br>Dees patient have any concerns or special considerations if a blood transfusion is needed: No<br>Dees patient have any econterior of care the should be notified of this hospitalization: No |     |
| Does patient have an Advance Directive: No<br>Patient received info on Advance Directive: Yes<br>Does patient vish to initiate or make changes to an Advance Directive: Yes<br>Testing for MKSA brochure/equivalent information given to the patient/authorized surrogate: No<br>Was the below Infection Control Education provided to the patient. No<br>Infection Control Education: None<br>Precoutions: None<br>MKSA Nares swab performed on transfer with patient's agreement: N/A<br>MKSA Nares swab performed on discharge with patient's agreement: N/A                                                            |     |
| Emergency contact information:<br>Contact: ZMSHTSULSDHYS CHUUN                                                                                                    |     |
|                                                                                                    | •   |
| Sign Note/Consult                                                                                                    |     |
| Gen Inf Educ Pain IV Resp CV Neuro GI GU M/S Skin P/S Rest MH Func DP PCE View Text                                                                                                    |     |
| * Designates a required field                                                                                                    | 00% |
| Performing assessment                                                                                                    |     |

RN Reassessments, View Text Tab after Upload

#### 2. Click Sign Note/Consult.

If the button does not display, upload again.

### Note: If there is only a note to sign, the button is Note.

If there is a consult to sign, the button is **Sign Note/Consult**.

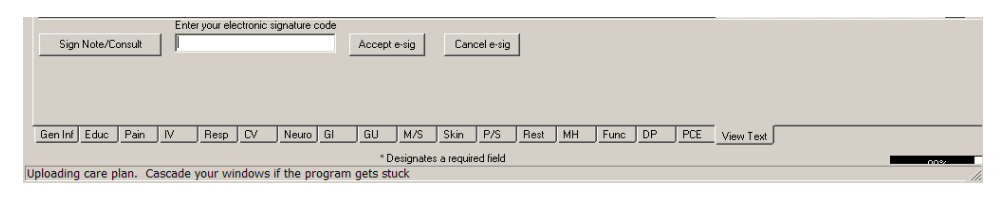

#### RN Reassessment, Sign Note/Consult Button

- 3. Enter your electronic signature and click **Accept e-sig**. Information displays, *Note signed!*.
- 4. Click **OK**.
- 5. To prevent the signing of an uploaded note, click **Cancel e-sig**.

Note: It is safer to go to CPRS, read the note in CPRS, and sign the note in CPRS.

- An unsigned note can be edited.
- A signed note cannot be edited.

# **Unable to Complete the Assessment**

An incomplete admission assessment is filed when the nurse is unable to complete an assessment because the patient cannot respond to admission assessment questions and there is no caregiver available to provide the necessary data. The reassessment that opens after the assessment is signed, allows you to enter the missing data.

- 1. Open RN Reassessment. Gen Inf tab, Gen I Page 1 displays,
- 2. Select Yes or No for Patient/family/support person able to respond to questions.

| RN Reassessment - VHLSJE,JELUA<br>File Tabs <u>H</u> elp                                                                                                    | HT ALRUHYJH (5326) Ward: 4CT                                                                  | <u>_   ×</u>          |
|----------------------------------------------------------------------------------------------------|-----------------------------------------------------------------------------------------------|-----------------------|
| GENERAL INFORMATION                                                                                                    |                                                                                               |                       |
| * Patient/family/support person * Wiry could no one respond<br>able to respond to questions<br>C Yes C No                                                                                                    | * Other reason no one could respond * Information obtained from * Other source of information | 1                     |
| Demographics<br>Name: VHLSJE JELUAHT ALRUHYJH<br>Age: 69 Sex: MALE Race: DECLINED TO ANSWER<br>Admitting diagnosis: CHEST PAIN<br>Prior patient response to "What does patient want to<br>according the york in properlation" |                                                                                               |                       |
|                                                                                                    | * Offner Language                                                                             |                       |
| What does patient want to<br>accomptish by this hospitalization"                                                                                                    | Prior patient response:                                                                       |                       |
|                                                                                                    |                                                                                               |                       |
|                                                                                                    |                                                                                               |                       |
| Gen Inf Educ Pain IV Resp. CV Neuro GI                                                                                                    | Gen IPage 1 Gen IPage 2<br>GU M/S Skin P/S Rest MH Func DP PCE View Text                      | Gen1Page 3 Gen1Page 4 |
|                                                                                                    | * Designates a required field Go to radiogroup: able to respond to questions                  | Go                    |
| rforming assessment                                                                                                    |                                                                                               |                       |

RN Reassessment, General Information (Gen Inf) tab, Gen I Page 1 window

# Patient still cannot respond

1. If the patient still cannot respond, select **No** and select a reason(s) **\*Why could no one respond**.

| RN Reassessment - VHLSJE,JELUA<br>File Tabs Help                                                                                                    | HT ALRUHYJH (5326) Ward: 4СТ                                                                  | _ 🗆 X        |
|----------------------------------------------------------------------------------------------------|-----------------------------------------------------------------------------------------------|--------------|
| GENERAL INFORMATION                                                                                                    |                                                                                               |              |
| * Patent/family/support person  * Why could no one respond ble to respond to questions  C Yes C Yes C No  * Bol pamily/support patient control to communic at C Yes C Yes C No  * Bol pamily/support patient costs  • Bol pamily/support patient costs  • Bol pamily/support patient costs  • Bol pamily/support patient costs  • Bol pamily/support patient costs  • Bol pamily/support patient costs  • Bol pamily/support patient costs  • Bol pamily/support patient costs  • Bol pamily/support patient costs  • Bol pamily/support patient costs  • Bol pamily/support patient costs  • Bol pamily/support patient costs  • Bol pamily/support patient costs  • Bol patient costs  • Bol patient | * Other reason no one could respond * Information obtained from * Other source of information |              |
| Demographics<br>Name: VHLSJEJELUAHT ALRUHYJH<br>Age: 69 Sex: MALE Race: DECLINED TO ANSWER<br>Admitting deposits: CHEST PAIN<br>Price patient: response to "What Addes patient want to<br>accomplish by this hospitalization"                                                                                                    |                                                                                               |              |
|                                                                                                    | * Other Language                                                                              |              |
| What does patient want to<br>accomplish by this hospitalization?                                                                                                    | Prior patient response:                                                                       |              |
|                                                                                                    |                                                                                               |              |
| Gen Inf Educ Pain IV Resp CV Neuro GI                                                                                                    | Gen I Page 1] Gen I Page 2] Gen I Page 3]<br>GU M/S Skin P/S Rest MH Func DP PCE View Text    | Gen I Page 4 |
| aving data                                                                                                    | * Designates a required field Go to radiogroup:  able to respond to questions 👻 Go            |              |

RN Reassessment, General Information (Gen Inf) tab, Gen I Page 1 window with \*Why could no one respond

- 2. Continue through the reassessment tabs and pages.
- 3. Complete all the fields with asterisks; they are required fields.
- 4. Upload the information.

The following screen captures are examples of the tabs when **No** is selected for **Patient/family/support person able to respond to questions**.

| ile <u>T</u> abs <u>H</u> elp                                                                                                    | BDYDXY,ILQ                                              | DI A (2902) Ward: Pl                                                                                         | IX-ADMISS               | ION SCHEDULED                                                                                        | >                                        |
|----------------------------------------------------------------------------------------------------|---------------------------------------------------------|----------------------------------------------------------------------------------------------------|-------------------------|----------------------------------------------------------------------------------------------------|------------------------------------------|
| GENERAL INFORMATION                                                                                                    |                                                         |                                                                                                    |                         |                                                                                                    |                                          |
| metucadur/regres<br>Current Meds (last day)<br>*** Outpatient ***<br>*** NONE FOUND ***<br>*** NONE FOUND ***<br>*** NONE FOUND ***                                                                      | ×                                                       | Allergies<br>INETOPROLOL<br>PEANUTS<br>Add Ne                                                                | Vestero<br>ORDE<br>SOCI | lay's and Today's Diders<br>RS YESTERDAY & TODAY -<br>AL WORK CONSULT IN                             | NONE FOUND                               |
| Spiritual/Cultural Assessment - Patier<br>Are these religious practices or spiritua<br>concerns the patient wants the cheate<br>physician, and other heath care team<br>members to minedately hraw about | vosuorriotimeds Uther L<br>xts Religion: ROMAN CATH<br> | HOLIC CHURCH<br>Patient requests an immediate<br>Visit from the Chaplain<br>C Yes C No                       | Type or device/pump     | Does patient have any traditional,<br>ethnic, or cultural practices<br>[that need to be part of care | <ul> <li>* Describe practices</li> </ul> |
| C Yes  No Prior patient response: NO Does patient have any concern- or special considerations if a                                                                                                    | * Describe concerns                                     | Prior patient response: ND<br>Does patient have a pastor or <sup>* Sp</sup><br>clergy who should be notified | ecify pastor or clergy  | C Yes C No<br>Prior patient response: ND                                                             |                                          |
| blood transfusion is needed     C Yes      Yes      No     Prior patient response: NO                                                                                                    |                                                         | Of this hospitalization<br>Of Yes O No<br>Prior patient response: ND                                         |                         |                                                                                                    |                                          |
| Gen Inf Educ Pain IV Resp                                                                                                    | · CV Neuro Gi                                           | GU M/S Skin P/S Rest                                                                                         | <u>MH</u> Func Df       | Gen i Page 1<br>9 PCE View Text                                                                      | Gen I Page 3 Gen I Page 4                |

RN Reassessment, General Information (Gen Inf) tab, Gen I Page 2 window

| <b>RN Rea</b><br><u>File</u> Tabs                           | sses<br><u>H</u> elp               | sme                    | nt - I                 | BDYI                             | DXY,                                             | [LQD]                                                                   | [A (29                                                                                                    | 02)                                                              | War                                                           | d: PH                                        | IX-A               | DMIS     | <b>SSI</b> 0            | N SC                                           | HEDU                                         | JLED                  |             |           | <u>_ 🗆 ×</u> |
|-------------------------------------------------------------|------------------------------------|------------------------|------------------------|----------------------------------|--------------------------------------------------|-------------------------------------------------------------------------|----------------------------------------------------------------------------------------------------|------------------------------------------------------------------|---------------------------------------------------------------|----------------------------------------------|--------------------|----------|-------------------------|------------------------------------------------|----------------------------------------------|-----------------------|-------------|-----------|--------------|
| GENERAL                                                     | INFOR                              | MATIC                  | N                      |                                  |                                                  |                                                                         |                                                                                                    |                                                                  |                                                               |                                              |                    |          |                         |                                                |                                              |                       |             |           |              |
| Advance Dir                                                 | ective                             |                        |                        |                                  |                                                  |                                                                         |                                                                                                    |                                                                  |                                                               |                                              |                    |          |                         |                                                |                                              |                       |             |           |              |
| Does patier<br>Advance<br>C Yes<br>© No<br>Prior patient re | nt have a<br>Directive<br>esponse: | n *Lo<br>NO            | ication o              | Advanc                           | e Directiv                                       | re  <br> <br> <br> <br>                                                 | Patient receive<br>Advance Dire<br>© Yes<br>© No<br>Prior patient resp                                          | d info on<br>ctive<br>ponse: YE                                  | * Expl<br>rece                                                | ain why p<br>ive info                        | atient dic         | í not    | Does<br>to<br>C<br>Prio | patient (<br>an Adva<br>Yes<br>No<br>patient ( | vish to initia<br>nce Directiv<br>esponse: N | te or make<br>re<br>O | changes<br> | Social Wo | rk Consult   |
| Testing for MR<br>given to the pat                          | SA broch<br>ient/auth              | iure/equ<br>orized su  | ivalent in<br>rrogate  | formation                        |                                                  | V<br>[                                                                  | Vas the below<br>provided to th<br>Yes                                                                          | nfection<br>le patient<br>C                                      | Control E<br>No                                               | ducation                                     |                    |          |                         |                                                |                                              |                       |             |           |              |
| • Yes C                                                     | NO                                 |                        |                        |                                  | In                                               | F<br>fection Cor                                                        | 'rior response: `<br>ntrol Education                                                                            | res                                                              |                                                               |                                              |                    |          |                         |                                                |                                              |                       |             |           |              |
| Did the patient<br>MRSA Nares s                             | YES<br>/authoriz<br>wab on a<br>No | ed surroş<br>admissior | jate agre<br>/transfer | e to<br>/discharg                |                                                  | Hand hy<br>Definition<br>Spread o<br>Contact I<br>Respirato<br>Surgical | giene practices<br>n of MRSA, VR<br>if resistant orga<br>Precautions (as<br>ory Precautions<br>site (as related | E, TB, an<br>nisms/pre<br>related ti<br>(as relate<br>to patient | d all resis<br>evention<br>patient<br>d to patie<br>condition | itant orgai<br>condition<br>ent condit<br>n) | nisms<br>I<br>ion) |          |                         |                                                |                                              |                       |             |           |              |
| Prior patient res                                           | ponse: Y                           | ES                     |                        |                                  | l evel of                                        | Uther                                                                   | fing Preca                                                                                                    | utions                                                           | Pri                                                           | or precau                                    | tions              |          |                         |                                                |                                              |                       |             |           |              |
| MRSA Nares s                                                | wab perf                           | ormed                  |                        |                                  | C Poor<br>Fair<br>C Goor                         | unuerstant                                                              | Airt                                                                                                    | orne<br>itact<br>plet                                            |                                                               | ontact                                       |                    |          |                         |                                                |                                              |                       |             |           |              |
| Swab performe                                               | ± YES                              |                        |                        |                                  | C Refu                                           | sed                                                                     |                                                                                                    | utropenic                                                        |                                                               |                                              |                    |          |                         |                                                |                                              |                       |             |           |              |
| * Why wasn't MF                                             | RSA. Nare                          | :s swab (              | performer              | MRS/<br>with p<br>© Ye<br>© No   | Prior resp<br>A Nares s<br>atient's a<br>es<br>p | onse: Fair<br>wab perfor<br>greement<br>C R<br>C N                      | med on transfe<br>efused<br>/A                                                                                  |                                                                  | vwasn't i                                                     | t performe                                   | d                  |          |                         |                                                |                                              |                       |             |           |              |
|                                                             |                                    |                        |                        | MRSA I<br>with p<br>I Ye<br>C No | Nares sw<br>atient's a<br>es C<br>p C            | ab perform<br>greement<br>'Refused<br>'N/A                              | ed on discharg                                                                                                  | e *\v/hj                                                         | ı wasn't if                                                   | t performe                                   | d                  |          |                         |                                                |                                              |                       |             |           |              |
|                                                             |                                    |                        |                        |                                  |                                                  |                                                                         |                                                                                                    |                                                                  |                                                               |                                              |                    |          |                         | Gen IP                                         | age 1   G                                    | en IPage 2            | Genl        | Page 3    | Gen I Page 4 |
| Gen Inf Educ                                                | Pain                               | IV                     | Resp                   | CV                               | Neuro                                            | GI                                                                      | GU M/S                                                                                                    | Skin                                                             | P/S                                                           | Rest                                         | мн                 | Func     | DP                      | PCE                                            | View Tex                                     | t                     |             |           |              |
|                                                             |                                    |                        |                        |                                  |                                                  |                                                                         | * Designate                                                                                                    | s a requi                                                        | ed field                                                      | - <u> </u>                                   | io to radi         | iogroup: | to an Ad                | vance Di                                       | rective                                      | -                     | Go          | 1         |              |
| Performing asses                                            | ssment                             |                        |                        |                                  |                                                  |                                                                         |                                                                                                    |                                                                  |                                                               |                                              |                    |          |                         |                                                |                                              |                       |             |           |              |

RN Reassessment, General Information (Gen Inf) tab, Gen I Page 3 window

| RN Reassessment - VHLSJE, JELUAHT A                                                                                                    | LRUHYJH (5326) W                                                             | ard: 4CT                                                                    |                                |
|----------------------------------------------------------------------------------------------------|------------------------------------------------------------------------------|-----------------------------------------------------------------------------|--------------------------------|
| EDUCATIONAL ASSESSMENT                                                                                                    |                                                                              |                                                                             |                                |
| Patient/Iamily/support person     Why could no one respond     able to respond to questions     Petern unable to communicate     No family/support person present     Dither | * Other reason no one could respond                                          | * Information obtained from                                                 | * Other source of information  |
|                                                                                                    | * Describe why                                                               | unable to read                                                              | * Describe why unable to write |
|                                                                                                    |                                                                              | * Has ability to write                                                      |                                |
| * Other education level                                                                                                    |                                                                              |                                                                             |                                |
| * Educational Level                                                                                                    | Prior patient response:                                                      | Prior patient response:                                                     |                                |
| Learns best by                                                                                                    | Prefera                                                                      | * Readiness to learn                                                        |                                |
| Prior patient response:                                                                                                    |                                                                              | Prior patient response:                                                     |                                |
| * Baniers to learning * Describe identified baniers * Other baniers                                                                                                    | *Knowledge of current illness, surgery,<br>reason for hospitalization etc as | * Information provided to patient/support person<br>on the following topics | * Other topic provided         |
|                                                                                                    | Prior patient response:                                                      | Joint Commission Phone Number: 1-800-994-6610                               |                                |
|                                                                                                    |                                                                              |                                                                             |                                |
|                                                                                                    |                                                                              | [                                                                           | Educ Page 1 Educ CP            |
| Gen Inf Educ Pain IV Resp CV Neuro GI GU I                                                                                                    | M/S Skin P/S Rest MH                                                         | Func DP PCE View Text                                                       |                                |
| * Desi                                                                                                    | ignates a required field Go to radio                                         | group: able to respond to questions 🔹                                       | Go                             |

RN Reassessment, Educational Assessment (Educ) tab, Educ Page 1 window

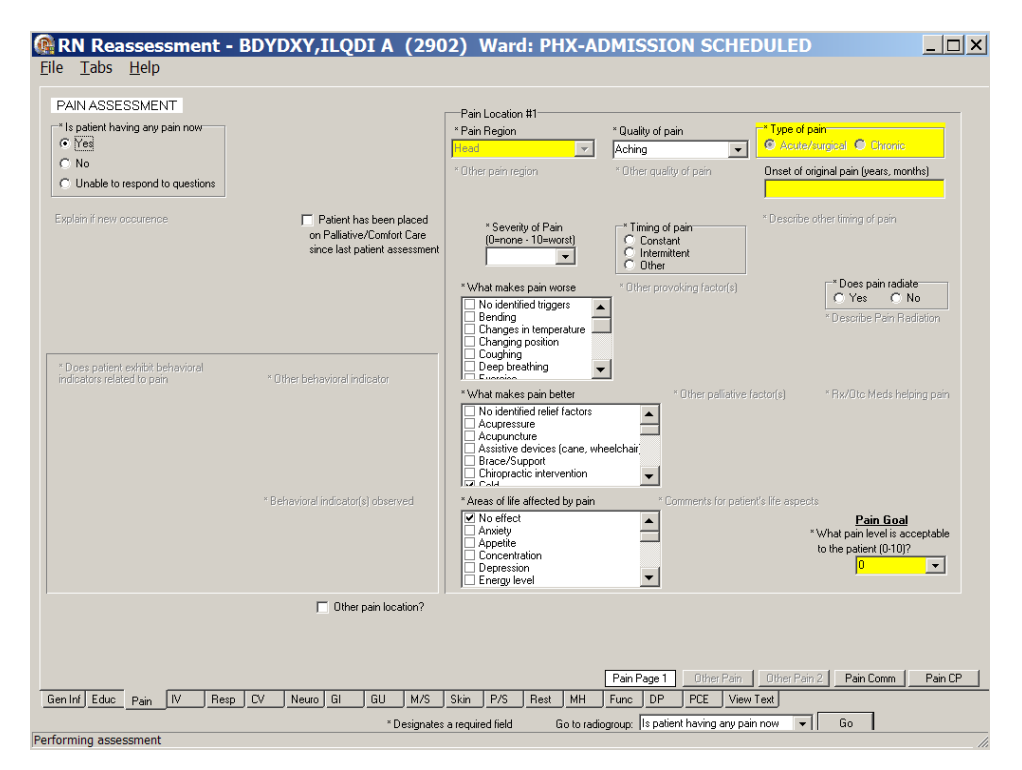

RN Reassessment, Pain Assessment (Pain) tab, Pain Page 1 window

| RN Rea          | assessment - BD<br>Help             | YDXY,ILQI                    | DIA (2902)                               | Ward: F  | HX-AI     | OMISSIO      | ON SCHE      | DULED          |                     | <u>_   ×</u> |
|-----------------|-------------------------------------|------------------------------|------------------------------------------|----------|-----------|--------------|--------------|----------------|---------------------|--------------|
|                 | No IV/vascular access device        |                              |                                          |          |           |              |              |                |                     |              |
| Colorit or      | nonvisional line. Numbers non net   | e<br>In a convential if your | ward shawing D /Cad D/a                  |          |           |              |              |                |                     |              |
| NUMBER          | R LOCATION                          | De sequential il you a       | TE INSERTED                              | SIZE     | DISCONTIN | NUED         | UPDATED      |                |                     |              |
| NONE            |                                     |                              |                                          |          |           |              |              |                | Add New IV Location | n            |
|                 |                                     |                              |                                          |          |           |              |              |                |                     |              |
|                 |                                     |                              |                                          |          |           |              |              |                |                     |              |
|                 |                                     |                              |                                          |          |           |              |              |                |                     |              |
|                 |                                     |                              |                                          |          |           |              |              |                |                     |              |
|                 |                                     |                              |                                          |          |           |              |              |                |                     |              |
| Show            | v discontinued IVs also             |                              |                                          |          |           |              |              |                |                     |              |
| Edit Peripheral | I Line Site                         | Ither location               |                                          |          |           |              | ther size    | -              |                     |              |
| * Location      | one 🔻                               |                              | * Date/time inserted                     |          |           |              |              |                | liscontinued        |              |
|                 |                                     |                              |                                          |          |           |              |              | IV disco       | intinue date/time   |              |
|                 | 🗖 Dressing chan                     | je                           | Tubing change                            |          |           |              |              |                |                     |              |
|                 | Last changed:<br>Dressing date/time | change                       | Last changed:<br>Tubing date/time change |          |           |              |              |                |                     |              |
|                 |                                     |                              |                                          |          |           |              |              |                |                     |              |
| * Other dressin | ng condition * Dressing type *      | Other dressing type          | * Site characteristics                   |          | inage     | * Other site | appearance * | Describe pater | ncy                 | ок           |
|                 |                                     |                              |                                          |          |           |              |              |                |                     |              |
|                 |                                     |                              |                                          |          |           |              |              |                | Car                 | cel edit     |
|                 |                                     |                              |                                          |          |           |              |              |                |                     |              |
|                 |                                     |                              |                                          |          |           |              |              |                |                     |              |
|                 |                                     |                              |                                          |          |           |              |              |                |                     |              |
|                 |                                     |                              |                                          |          |           |              |              |                | 1.000               |              |
| Gen Inf Educ    | Pain N/ Beso DV                     | Neuro GI                     | GIL M/S Skin                             | P/S Bes  | т мн      | IV Periph    | IV Central   | Text Text      | IV Comments         | IV UP        |
|                 |                                     |                              | * Designates a requir                    | ed field |           |              |              |                |                     |              |
| Performing asse | essment                             |                              | 2 2.1.ghadoo a roqui                     |          |           |              |              |                |                     |              |

RN Reassessment, IV (IV) tab, IV Periph window

| RESPIRAT<br>Patient/famil<br>able to respo<br>C Yes                                                                | ORY ASSI<br>y/support per<br>nd to question              | SSMENT     | y could no<br>Patient una<br>No family/s<br>Other | one resp<br>ble to cor<br>upport pe | ond<br>nmunicate<br>rson present           | * Other read                                                                                                    | ion no one d        | could respond                                          |                                              | * Information  | n obtained from * C                                                                                               | ther source of information   |
|----------------------------------------------------------------------------------------------------|----------------------------------------------------------|------------|---------------------------------------------------|-------------------------------------|--------------------------------------------|----------------------------------------------------------------------------------------------------|---------------------|--------------------------------------------------------|----------------------------------------------|----------------|----------------------------------------------------------------------------------------------------|------------------------------|
| 'atient has a l                                                                                                    | iistory of                                               | × 08       | er history                                        |                                     | * Resp<br>Re<br>Ine<br>Ine<br>Ine<br>* Res | iratory pattern<br>igular<br>igular - Agona<br>igular - Cheyn<br>igular - Kussm<br>igular - Other<br>spiratory rate | I<br>e-Stokes<br>al |                                                        | * Otherrespi                                 | ratory pattern | * Respiratory depth<br>C Normal<br>C Deep<br>C Shallow<br>* Chest movement<br>C Equal, bilateral, s<br>C Abnormal | ymmetrical                   |
| Vork of breat<br>No difficulty<br>Dyspnea (sl<br>Nasal flaring<br>Orthopnea<br>Pursed Lips<br>Use of acce<br>Other | ning<br>observed<br>nortness of br<br>g<br>essory muscle | eath)<br>s | er work of                                        | breathing                           |                                            |                                                                                                    |                     | × Cyanosis<br>⊂ None<br>⊂ Central - ti<br>⊂ Peripheral | ingue and lips<br>- earlobes, fingertips, ar | ound lips      | * Abnormal Chest Mov                                                                                              | ement                        |
| -* Breath so<br>C Clear<br>C Abnorm                                                                                | unds                                                     | Absent     |                                                   | Crackle                             | s/Rales                                    | Diminish                                                                                                    | ed/decreas          | ed Rhonchi                                             | Wheezin                                      | g - expiratory | Wheezing - inspiratory                                                                                            | Strider Bleural friction rub |

RN Reassessment, Respiratory Assessment (Resp) tab, Resp Page 1 window

| ESPIRATORY ASSESSMENT                                                             |                              |                 |                         |                     |                                                    |                               |
|-----------------------------------------------------------------------------------|------------------------------|-----------------|-------------------------|---------------------|----------------------------------------------------|-------------------------------|
| ☐ Productive cough present<br>Prior response:<br>Prior response:                  |                              | or * Other spi  | utum color              | * Sputum con        | sistency * Other sputum co                         |                               |
| Chest tubes<br>Chest tubes present "Location 1<br>ior response: NO                | * Suction                    | * Other suction | * Air Leak              | * Chest tube        | drainage * Dressing                                | * Other dressing              |
| Location 2                                                                        | * Suction                    | * Other suction | * Air Leak              | * Chest tube        | drainage * Dressing                                | * Other dressing              |
|                                                                                   |                              |                 |                         |                     |                                                    |                               |
| Cither chest tube locations                                                       |                              |                 |                         |                     |                                                    |                               |
| Other ohest tube locations     acility ordered oxygen     Facility ordered oxygen | * Other liter flow           |                 | * Other derivery method | Oxygen saturation % | Ventilator dependent<br>* Ventilator dependent - c | - chronic<br>chronic comments |
| C Other chest tube locations<br>actility ordered oxygen                           | * Other Ree flow<br>Respiral | ary Consult     | * Other delivery method | Oxygen seturation % | Ventilator dependent<br>* Ventilator dependent - C | chronic     comments          |

RN Reassessment, Respiratory Assessment (Resp) tab, Resp Page 2 window

| RN Reassessme                                    | ent - \    | /HLS     | SJE,J | ELUA      | HT A     | LRUH          | IYJH (        | (532                   | 5) V        | Vard: 4       | ICT               |                        |         |              |       |               | _        | s × |
|--------------------------------------------------|------------|----------|-------|-----------|----------|---------------|---------------|------------------------|-------------|---------------|-------------------|------------------------|---------|--------------|-------|---------------|----------|-----|
| <u>-</u> ile <u>T</u> abs <u>H</u> elp           |            |          |       |           |          |               |               |                        |             |               |                   |                        |         |              |       |               |          |     |
|                                                  | SMENT      |          |       |           |          |               |               |                        |             |               |                   |                        |         |              |       |               |          |     |
| -Tracheostomy                                    | DIVICIN    |          |       |           |          |               |               |                        |             |               |                   |                        |         |              |       |               |          |     |
| Tracheostomy present                             | * Other tr | ach type |       |           |          |               | a appearanc   | e                      |             | ther stoma ap | opearar           | nce                    |         |              | 2     | " Other dress | sing     |     |
|                                                  |            |          | ×Ţ    | racheost  | omy size |               |               |                        |             |               |                   |                        |         |              |       |               |          |     |
| Trach recently inserted<br>* Insertion date/time |            |          |       |           |          |               | Tra<br>* Remo | ch remove<br>ved date/ | ed<br>/time | Dr<br>* Dres  | essing<br>sing da | change?<br>ite/time cl | hange   | * Dressing t | ype ' | " Other dress | ing type |     |
|                                                  |            |          |       | ype of to | bacco us | ed            |               |                        |             |               |                   |                        |         |              |       |               |          |     |
|                                                  |            |          |       |           |          |               |               |                        |             |               | uctions           | for former             | r usage |              |       |               |          |     |
| Prior response:                                  |            |          |       |           |          |               |               |                        |             |               |                   |                        |         |              |       |               |          |     |
|                                                  |            |          |       |           |          |               |               |                        |             | Gene          | eral Ob:          | servations             | s/Comm  | ents         |       |               |          |     |
| * Approximate quit date:                         |            |          |       |           |          |               |               |                        |             |               |                   |                        |         |              |       |               |          | -   |
|                                                  |            |          |       |           |          |               |               |                        |             |               |                   |                        |         |              |       |               |          |     |
|                                                  |            |          |       |           |          |               |               |                        |             |               |                   |                        |         |              |       |               |          |     |
|                                                  |            |          |       |           |          |               |               |                        |             | ,             |                   |                        |         |              |       |               |          |     |
|                                                  |            |          |       |           |          |               |               |                        |             |               |                   |                        |         |              |       |               |          |     |
|                                                  | _          |          |       |           |          |               |               |                        |             | Resp Page     | 1 B               | esp Page               | 2       | Other CT Loc | Res   | p Page 3      | Resp CF  |     |
| Gen Inf Educ Pain IV                             | Resp       |          | Neuro | GI        | GU       | M/S Sk        | in P/S        | Rest                   | <u>  MH</u> | Func D        | P.                | PCE                    | View Te | ext          |       |               |          |     |
| rforming assessment                              |            |          |       |           | * Des    | signates a re | quired field  |                        |             |               |                   |                        |         |              |       |               |          |     |
| a second second                                  |            |          |       |           |          |               |               |                        |             |               |                   |                        |         |              |       |               |          |     |

RN Reassessment, Respiratory Assessment (Resp) tab, Resp Page 3 window

| 'atient/family/support person                                                                       | * Why could no a                               | one respond                              | * Other reason no                | o one could respond                | * Information obt                          | ained from                           | * Other source        | of information |
|----------------------------------------------------------------------------------------------------|------------------------------------------------|------------------------------------------|----------------------------------|------------------------------------|--------------------------------------------|--------------------------------------|-----------------------|----------------|
| le to respond to questions                                                                          | ✓ Patient unabl<br>✓ No family/sup<br>☐ Other  | e to communicate<br>aport person present |                                  |                                    |                                            |                                      |                       |                |
| ient has a history of C                                                                             | ) ther history                                 | Edema and I<br>* Edema<br>C Yes<br>C No  | Locations - Mark on<br>Right arm | ly the locations where<br>Left arm | edema is found<br>Right hand               | Left hand                            | Rightleg              | Left leg       |
|                                                                                                    |                                                |                                          | u<br>Prior resp:<br>Pedal right  | Prior resp:<br>Pedal left          | Prior resp:<br>Facial                      | Prior resp.<br>Periorbital           | Prior resp:<br>Secrel | Prior resp:    |
|                                                                                                    |                                                | Prior resp:                              | Prior resp:                      | Prior resp:                        | Prior resp:                                | Prior resp:                          | Prior resp:           | Prior resp:    |
| remities<br>Warm<br>Cool<br>Capillary Refill Less than 3 Seco<br>Capillary Refill Greater than 3 Se | Extremities co<br>nds<br>conds<br>Prior commen | mments<br>ts                             | Auscultation                     | B                                  | * Heart rhythm<br>C Regular<br>C Irregular | Heart sounds     Normal     Abnormal | * Describe abno       | rmal sound     |

RN Reassessment, Cardiovascular Assessment (CV) tab, CV Page 1 window

| RN Reassessment - VHLSJE,JELUAI<br>File Tabs Help                                             | HT ALRUHYJH (5326) Ward:                                                        | 4CT _ 공 X                                                                      |
|-----------------------------------------------------------------------------------------------|---------------------------------------------------------------------------------|--------------------------------------------------------------------------------|
| CARDIOVASCULAR ASSESSMENT Pulses Left Right Left                                              | a <u>lis Pedis Pulse</u><br>Right Left Rij<br>V V V                             | Pulse<br>ph                                                                    |
| * Describe venous distension<br>Yes No<br>Prior response:                                     | Fight Celf<br>Left Celf                                                         | Cardiac monitor<br>C Yes<br>C No                                               |
| Cardiac devices                                                                               | Prositive is call pain reported on flexion of foot Permanent pacemaker          |                                                                                |
| Implantable cardioverter/defibrillator (ICD)     Implantable cardioverter/defibrillator (ICD) | * Other cardiac device<br><b>Uther device</b>                                   | Prior cerdiec monitor response:<br>* Other cerdiec monitor rhythm              |
|                                                                                               |                                                                                 | T Wave:                                                                        |
| General observations/comments                                                                 | PR Interval:                                                                    | QT Interval:                                                                   |
|                                                                                               | QRS Dureton:                                                                    | ST Segment                                                                     |
| Gen Inf Educ Pain IV Resp CV Neuro GI C                                                       | M/S Skin P/S Rest MH Func     * Designates a required field Go to radiogroup: J | CV Page 1 CV Page 2 CV CP<br>DP PCE View Text<br>ugular Venous Distensión V Go |
| Performing assessment                                                                         |                                                                                 |                                                                                |

RN Reassessment, Cardiovascular Assessment (CV) tab, CV Page 2 window

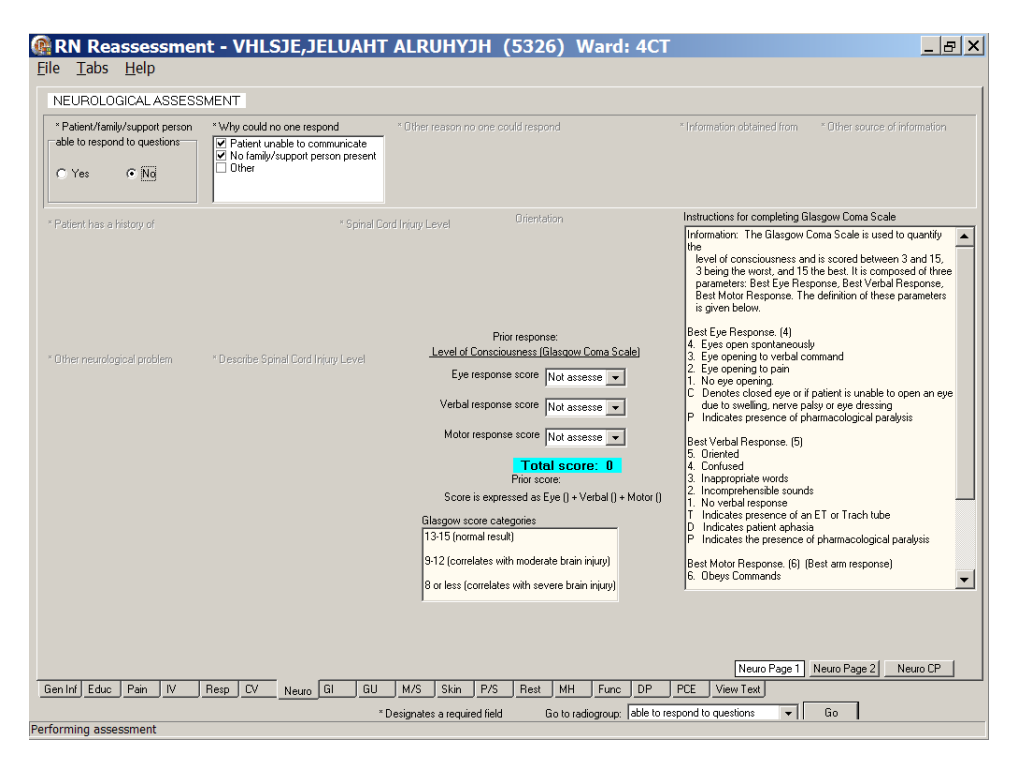

RN Reassessment, Neurological Assessment (Neuro) tab, Neuro Page 1 window

| RN Reassessment - VHLSJE, JELUAHT ALRUHYJH (5326) Ward: 4CT                                                                                                    | _ & ×    |
|----------------------------------------------------------------------------------------------------|----------|
| Eile Iabs Help                                                                                                    |          |
|                                                                                                    |          |
| Assess motor stroph bilated.<br>Assess motor stroph bilated.<br>Have the paint flaw, and extend arm against<br>your hand, squeeze your finger; it lies will see via extend arm against<br>hold ag atraph and it it against gavity, and the send extend foot against your<br>hand. Grade each externity using the scale below.<br>5 + Active movement of externity against gavity and maximal resistance<br>4 + Active movement of externity against gavity and maximal resistance<br>2 + Active movement of externity against gavity and maximal resistance<br>2 + Active movement of externity against gavity and maximal resistance<br>2 + Active movement of externity against gavity and maximal resistance<br>2 + Active movement of externity against gavity and the scientistance<br>2 + Active movement of externity against gavity and the scientistance<br>2 + Active movement of externity against gavity and the scientistance<br>2 + Active movement of externity against gavity and the scientistance<br>2 + Active movement of externity built of against gavity<br>1 + - Slight movement (licks of contraction)<br>0 - No movement<br>Prior resp: Prior resp: Prior resp: Prior resp:<br>Prior resp: Prior resp: Prior resp:<br>2 + Active movement of externity built of against gavity<br>3 + Active movement of externity built of against gavity<br>4 + - Slight movement (licks of contraction)<br>9 + Prior resp: Prior resp: Prior resp:<br>4 + - Active movement of externity built of against gavity<br>4 + - Slight movement (licks of contraction)<br>9 + Prior resp: Prior resp:<br>4 + - Active movement of externity built of against gavity<br>4 + - Slight movement<br>4 + - Active movement of externity built of against gavity<br>4 + - Slight movement (licks of contraction)<br>5 + - Active movement of externity built of against gavity<br>5 + |          |
| Pupts     Beachinty       Image: New lens implant/prosthesis     Size     * Other pupil size       Prior response:     C gual       * Describe new lens implant/prosthesis     C left greater than left       * Describe new lens implant/prosthesis     C left greater than left       * Describe new lens implant/prosthesis     C left greater than left       * Describe new lens implant/prosthesis     C left greater than left       * Describe new lens implant/prosthesis     C left greater than left       * Describe new lens implant/prosthesis     No reaction to light       * Describe new lens implant/prosthesis     No reaction to light       * Describe new lens implant/prosthesis     Phior response:                                                                                                    |          |
| "New sensations present     "New sensations present     "New comm device needed     General observations/comments     General observations/comments     General observations/comments     Device to meet basic needs     Prior response:                                                                                                    |          |
| Gen Inf Educ         Pain         IV         Resp. CV         Neuro         GGI         GU         M/S         Skin         P/S         Rest         MH         Func.         DP         PCE         View Text                                                                                                    | Neuro CP |
| = vesignares a required reid Go to radiogroup: jove ▼   GO ■                                                                                                    |          |

RN Reassessment, Neurological Assessment (Neuro) tab, Neuro Page 2 window

| SASTROINTESTINAL ASSESSMENT   Second and the commerce of the reason no one could respond in information detained from information in the commerce of the reason no one could respond in information detained from information information  Pedient has a history of information commerce of the reason no one could respond information detained from information  Pedient has a history of information commerce of the reason no one could respond information detained from information  Pedient has a history of information commerce of the reason no one could respond information detained from information  Pedient has a history of information commerce of the reason no one could respond information detained from information detained from information detai | RN Reassessment - VHLSJE,JEI<br>Ele <u>T</u> abs <u>H</u> elp                                                             | UAHT ALRUHYJH (5326) V                                                                                                    | Vard: 4CT                                                                                | _ & ×      |
|----------------------------------------------------------------------------------------------------|----------------------------------------------------------------------------------------------------|----------------------------------------------------------------------------------------------------|------------------------------------------------------------------------------------------|------------|
| * Petert/fenkly/seport person * Why could no one respond * Other rescor no one could respond * Information distinct from * Other source of information * Patert/fenkly/seport person present * Potert/fess a history of * Other has a history of * Other has a history of the has a history of history has a history of history has history of history has a history of history has history has a                                                                                                    | GASTROINTESTINAL ASSESSMENT                                                                                               |                                                                                                    |                                                                                          | 1          |
|                                                                                                    | Patient/lamily/support person     Able to respond to questions     Ves     Yes     No     Iamily/support person     Other | d * Other reason no one could respond * In<br>unicate<br>in present                                                                                                    | formation obtained from * Other source of information                                    |            |
| Bowel patern  * Other bowel patern  * Other bowel program schedule  Devel program schedule  * Bowel care - start time  Bowel care - concletion time  * Bowel care - concletion time  * Bowel program schedule   GI Page 1  GI Dev  GI Page 2  GI Page 3  GI CP  Server A  * Designates a required field  Go to radiogroup: Bowel sounds  Go                                                                                                    | * Patient has a history of * Other history                                                                                | Abdommal Assessment Abdomen Other abdominal assessment Firm Firm Guteranded Guterande Guterande Round Round Sott Firm Fireder Cuterande Cuterande | Bowel sounds Bowel sounds commen Present Absent Last Bowel Movement Date Known C Unknown | ts<br>ient |
| Bowel pattern Child David pattern Construction in the call of the pattern of the call of the pattern of the pattern of the pattern of the | Bowel regime  × Other bowel pattern                                                                                       | × Lavative name and frequency of rice                                                                                                    | * Enema time and frequency of use                                                        |            |
| Phior response:       * Other bowel program schedule:       * Bowel page - start time:       * Bowel page - completion time:       Medication/treatment.         Bowel program schedule:       * Bowel page - start time:       * Bowel page - completion time:       Medication/treatment.         * Bowel program schedule:       * Bowel page - start time:       * Bowel page - completion time:       Medication/treatment.         * Bowel program schedule:       * Bowel page - start time:       * Bowel page - start time:       Medication/treatment.         * Bowel program schedule:       * Bowel page - start time:       * Bowel page - start time:       Medication/treatment.         Git Page 1       Git Dev:       Git Dev:       Git Dev:       Git Page 2       Git Page 3       Git CP         an Int/       Educ:       Pain       IV       Resp. CV       Neuro:       Git Dev:       Bowel page 3       Git CP         feature:       * Designates a required field       Go to radiogroup:       Bowel page 3       Git CP                                                                                                    |                                                                                                    | Laxative use                                                                                                    | Enema use                                                                                |            |
| GIPage 1 GIDev 2 GIPage 2 GIPage 3 GICP<br>Den Inf Educ Pain IV Resp CV Neuro GI GU M/S Skin P/S Rest MH Func DP PCE View Text<br>* Designates a required field Go to radiogroup. Bowel sounds V Go                                                                                                    | Prior response:<br>Bowel program achedule Bowel program achedule                                                          | * Bowel care - start time * Bowel care - c                                                                                                    | completion time Medication/treatment                                                     |            |
| * Designates a required field Go to radiogroup: Bowel sounds 💌 Go                                                                                                    | Gen Inf ] Educ   Pain   IV   Resp   CV   Neuro   Gi                                                                       | GiPoge 1<br>GU M/S Skin P/S Rest MH                                                                                                    | GIDev GIDev 2 GIPage 2 GIPage 3<br>Func DP PCE View Text                                 | GICP       |
| torming assessment                                                                                                    | erforming assessment                                                                                                    | * Designates a required field Go to rad                                                                                                    | diogroup: Bowel sounds 🛛 🗸 Go                                                            |            |

RN Reassessment, Gastrointestinal Assessment (GI) tab, GI Page 1 window

| RN Reassessment - VILSJE, JELUARI A               | ALRUHYJH (5326) Ward: 4CT                  | _ 8 2      |
|---------------------------------------------------|--------------------------------------------|------------|
| CASTONITESTINAL ASSESSMENT                        |                                            |            |
| CAST TO REPORT AND A SESSIVERT                    |                                            |            |
| -GI Device #1                                     | - GI Device #2-                            |            |
| None                                              | None                                       |            |
| New since last assessment                         | New since last assessment                  |            |
| Date/ime                                          | Date/ime                                   |            |
| Removed since last assessment                     | Removed since last assessment              |            |
| Date/time                                         | Date/time                                  |            |
| GI Device #3                                      | GI Device #4                               |            |
| * Type GI device comments                         | * Type GI device comments                  |            |
| None                                              | None                                       |            |
| New since last assessment                         | New since last assessment                  |            |
| Dete/ime                                          | Date/ime                                   |            |
| <ul> <li>Removed since last assessment</li> </ul> | Removed since last assessment              |            |
| Date/ime                                          | Date/time                                  |            |
|                                                   |                                            |            |
|                                                   |                                            |            |
|                                                   |                                            |            |
|                                                   |                                            |            |
|                                                   |                                            |            |
|                                                   |                                            |            |
|                                                   |                                            |            |
|                                                   |                                            |            |
|                                                   | GIPage 1 GIDev GIDev 2 GIPage 2 GIPa       | age 3 GICP |
| Inf Educ Pain IV Resp LV Neuro GI GU              | M/S Skin P/S Hest MH Func DP PDE View Text |            |
|                                                   |                                            |            |

RN Reassessment, Gastrointestinal Assessment (GI) tab, GI Dev window

| RN Reassessment - VHLSJE, JELUAHT ALRUHYJH (5326)                                                                                                    | Ward: 4CT                                                                                                    |
|----------------------------------------------------------------------------------------------------|----------------------------------------------------------------------------------------------------|
| GASTROINTESTINALASSESSMENT                                                                                                    |                                                                                                    |
| Oral Screen     Assessment - Mucous Membrane       Assessment - General     Assessment - Mucous Membrane       Bleeding     Openotic       Difficulty chewing     Difficulty washowing       Difficulty washowing     Difficulty washowing       Al tech present     Pale       Pool Centrion     Pink       No dentition     Fink | Nutrition screen* Appetite * Other appetite * Other appetite * Other |
| Dietay Histoy<br>* Does pelient have any ethnic/cultural/ * Food preferences/Special diet needs.                                                                                                    | Height: 56.25 in [168.3 cm] (03/11/2011 03:14)<br>Weight: 229.94 lb [104.5 kg] (06/22/2011 12:30)<br>BMI: 36.9 IJUN 22, 2011@12:30.48)                                                                                                    |
| Phor response:<br>* Does patient have any                                                                                                    | Unintentional weight loss of Patientreopts wrintentional agin/<br>loss of weight in the past month                                                                                                    |
| Prior response: Prior food preferences                                                                                                    | Pilor response:<br>Nutrition consult guidelines<br>Patent on tube feeding of total parenteral nutrition<br>5% unienterional weight gain or loss in past 30 days<br>5% unienterional weight gain or loss in past 30 days<br>Less than 5% unaul rinks for greater than 3 days<br>Less than 5% unaul rinks for greater than 5 days<br>Dysphagia or dysphagia symptom                                                                                                    |
| Gen Ind Educ Pain IV Resp CV Neuro GI GU M/S Skin P/S Rest 1                                                                                                    | e 1 GI Dev GI Dev 2 GI Page 2 GI Page 3 GI CP 4<br>HH Func DP PCE View Text                                                                                                    |
| * Designates a required field Go I<br>erforming assessment                                                                                                    | to radiogroup: Description of patient 🔍 Go                                                                                                    |

RN Reassessment, Gastrointestinal Assessment (GI) tab, GI Page 2 window

| RN Reassessment - VHLSJE,JELUAH                                                                                          | T ALRUHYJH (5                                                                    | 326) Ward: 4                                                                                          | СТ                                                                   | _ & × |
|----------------------------------------------------------------------------------------------------|----------------------------------------------------------------------------------|----------------------------------------------------------------------------------------------------|----------------------------------------------------------------------|-------|
| GASTROINTESTINAL ASSESSMENT                                                                                              |                                                                                  |                                                                                                    |                                                                      |       |
| Dysphagia screen<br>Dysphagia screen<br>Able to screen<br>Unable - Patient un Ovenilator<br>Unable - Patient unconscious | * Diagnosis of new stroke,<br>head and neck cancer, or<br>traumatic brain injury | Dysphagia risk factors<br>* Modified texture diet/<br>eating maneuvers (e.g.<br>chin tuck; head turn) | * Unable to<br>follow commends                                       |       |
| Phior response:                                                                                                    | Prior response:<br>Wet gurgly voice                                              | Prior response:<br>Drooling while awake                                                               | Prior response:<br>* Tonque deviation<br>from midine Speech Consult) |       |
|                                                                                                    | Prior response:                                                                  | Prior response:                                                                                       | Prior response:                                                      |       |
|                                                                                                    |                                                                                  |                                                                                                    |                                                                      |       |
| Gentral Educ I Pain IV I Resn I TV I Neuro ci (Gil                                                                       |                                                                                  | GiPage1 GiDev                                                                                         | GIDev.2 GIPage 2 GIPage 3                                            | GICP  |
|                                                                                                    | Designates a required field                                                      | Go to radiogroup: Dyst                                                                                | shagia screen 🗸 Go                                                   |       |
| erforming assessment                                                                                                    |                                                                                  |                                                                                                    |                                                                      |       |

RN Reassessment, Gastrointestinal Assessment (GI) tab, GI Page 3 window

| <b>RN Reassessment</b><br><u>File T</u> abs <u>H</u> elp        | t - VHLSJE,JELUAHT ALRUHYJH (5326) Ward: 4CT                                                                                                    | BX |
|-----------------------------------------------------------------|----------------------------------------------------------------------------------------------------|----|
| GENITOURINARY ASSES                                             | SMENT                                                                                                    |    |
| * Patient/family/support person<br>able to respond to questions | * Why could no one respond * Other reason no one could respond * Information obtained fram * Other source of information<br>♥ Patient unable to communicate<br>♥ No family/support person present<br>Other                                                                                                    |    |
| * Patient has a history of                                      | Voiding       Line         "Voiding       "Intermittent catheterization frequency       "Other voiding         Color       Anber         Yellow       Bloody         Bloody       Bloody         Consistency       Normal         Consistency       Consistency         Normal       Date         Consistency       Consistency         Consistency       Consistency         Constency       Constency                                                                                                    |    |
| * Other History                                                 | Control of the sector of the sector of |    |
| Gen Inf Educ Pain IV F                                          | Resp. CV Neuro GI GU M/S Skin P/S Rest MH Func DP PCE View Text                                                                                                    |    |
| Performing assessment                                           | * Designates a required field Go to radiogroup: Color 👻 Go                                                                                                    |    |

RN Reassessment, Genitourinary Assessment (GU) tab, GU Page 1 window

| GENITOURINARY ASSESSI                                       | MENT               |                                                                                    |                      |              |                 |       |
|-------------------------------------------------------------|--------------------|------------------------------------------------------------------------------------|----------------------|--------------|-----------------|-------|
| GU Device #1<br>Type<br>None                                | GU device comments | GU Device #2<br>* Type<br>None<br>Inserted since last assess<br>Date/lime inserted | GU device or<br>ment | amments      |                 |       |
| Removed since last assessment<br>Date/time                  |                    | Removed since last asse<br>Date/time                                               | sment                |              |                 |       |
| -GU Device #3                                               |                    | <br>GU Device #4                                                                   |                      |              |                 |       |
| Type None Inserted since last assessment Date/time inserted | GU device comments | * Type<br>None<br>Inserted since last assess<br>Date/time inserted                 | GU device co<br>ment | omments      |                 |       |
| Removed since last assessment<br>Date/time                  |                    | Removed since last asse<br>Date/time                                               | isment               |              |                 |       |
|                                                             |                    |                                                                                    |                      |              |                 |       |
|                                                             |                    |                                                                                    |                      |              |                 |       |
|                                                             |                    |                                                                                    |                      | GU Page 1 GL | J Dev GU Page 2 | GU CP |
|                                                             |                    |                                                                                    |                      |              |                 |       |

RN Reassessment, Genitourinary Assessment (GU) tab, GU Dev window

| RN Reassessment - VHLSJE                                                                                                    | JELUAHT ALRUH             | IYJH (5326) Ward: 40          | CT                                                      | _ 8 × |
|----------------------------------------------------------------------------------------------------|---------------------------|-------------------------------|---------------------------------------------------------|-------|
| <u>File Labs Help</u>                                                                                                    |                           |                               |                                                         |       |
| GENITOURINARY ASSESSMENT                                                                                                    |                           |                               |                                                         |       |
| Current Devices     Current Devices                                                                                                    | * Indweling catheter size | * Other device                | Concerns voiced reparding                               |       |
| Continuous Ambulatory Peritoneal Dialysis     Continuous Bladder Irrigation     Continent Urinary Diversion (e.g.ileo-conduit)     External catheter (condom) | Prior repsonse            |                               | sexual functioning * Sexual Functioning concerns voiced |       |
| Indwelling urinary catheter     Nephrostomy bag     Suprapublic catheter     Ureterostomy bag     Other                                                       |                           | Indwelling removed            |                                                         |       |
| Female patients                                                                                                    |                           |                               |                                                         |       |
| * Pregnancy                                                                                                    |                           |                               |                                                         |       |
|                                                                                                    |                           |                               |                                                         |       |
|                                                                                                    |                           |                               |                                                         |       |
| Approxima                                                                                                    | e date                    | Approximate date              | Approximate date                                        |       |
| Male natients                                                                                                    |                           |                               |                                                         |       |
| Approximate da                                                                                                    | e                         | General observations/comments |                                                         |       |
|                                                                                                    |                           |                               |                                                         |       |
|                                                                                                    |                           |                               |                                                         |       |
|                                                                                                    |                           |                               |                                                         |       |
| Last PSA: 10/14/10 @ 0819 0.74                                                                                                    |                           |                               |                                                         |       |
|                                                                                                    |                           |                               |                                                         |       |
|                                                                                                    |                           |                               |                                                         |       |
|                                                                                                    |                           |                               |                                                         |       |
|                                                                                                    |                           |                               |                                                         |       |
|                                                                                                    |                           |                               | GU Page 1 GU Dev GU Page 2                              | GUCP  |
| Gen Inf Educ Pain IV Resp CV Neu                                                                                                    |                           | kin P/S Rest MH Func DP       | PCE View Text                                           |       |
| Performing assessment                                                                                                    | * Designates a ri         | equired held                  |                                                         |       |
|                                                                                                    |                           |                               |                                                         |       |

RN Reassessment, Genitourinary Assessment (GU) tab, GU Page 2 window

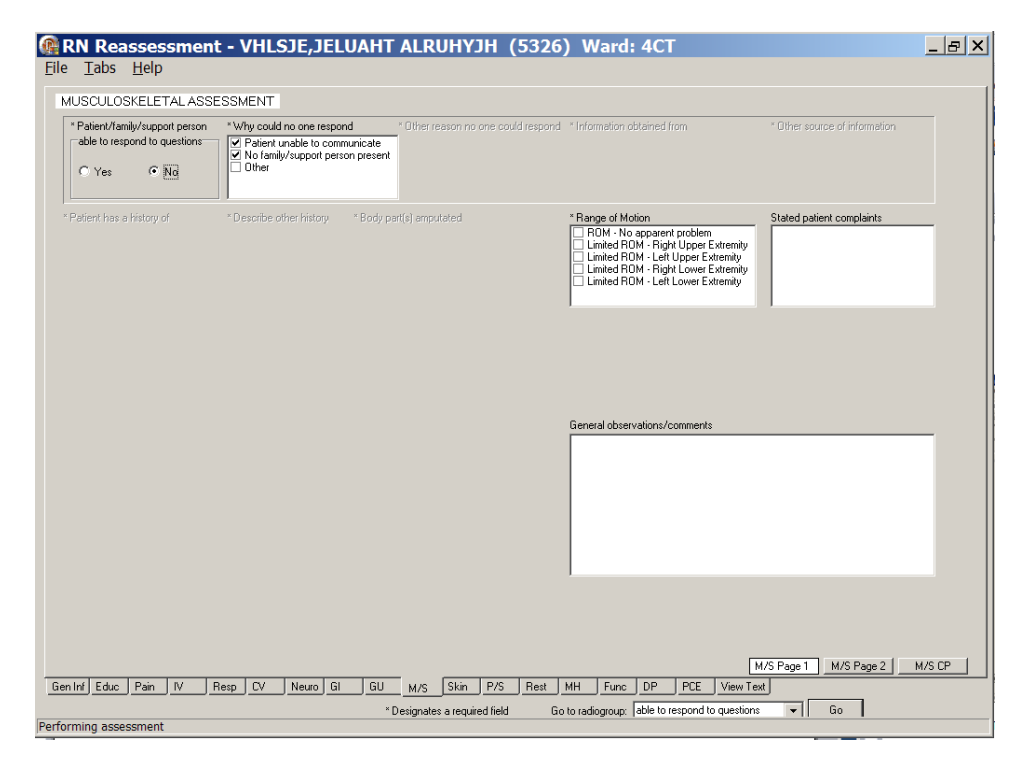

RN Reassessment, Musculoskeletal Assessment (M/S) tab, M/S Page 1 window

| Fall risk assessment in<br>Yes ONo                 | AL ASSESSMENT - MORSE F<br>dicated  | ALL SCALE                                                                                                    | Instructions for completing Morse Fall Scale<br>History of falling:                                                                                                    |
|----------------------------------------------------|-------------------------------------|----------------------------------------------------------------------------------------------------|----------------------------------------------------------------------------------------------------|
| * History of falling                               | Describe previous falls and history |                                                                                                    | Score as 0 if the patient has not tailen<br>Score as 2 if the patient has fallen during the past three months<br>before admission or if there was an immediate history of<br>physiological falls, such as from secures or an imparted galt pilor<br>to admission. Note: If a patient falls for the first time, then his<br>or her score immediately increases by 25. |
| Tracture Location                                  | * Other fracture location           | * Is patient on any meds that increase<br>risk for falling or risk for incury with falls<br>Other medication that increa                                                                               | Seconday diagnosis:<br>Scate as 0 if only one medical diagnosis is listed on the patient's<br>chart.<br>Scate 15 fit more than one medical diagnosis is listed on the<br>Use of multiple medications is implied in the scale as indicated by<br>the secondary diagnosis (co-mobidity score).                                                                         |
|                                                    | * Is patient on multiple meds to    |                                                                                                    | Ambulatory addr.<br>Score as 0 if the patient walks without a walking aid (even if<br>assisted by a nurse), uses a wheelchair, or is on a bed rest and<br>does no get out of bed at all.<br>Score as 15 if the patient uses clutches, a cane, or a walker.<br>Score as 30 if the patient ambulates clutching onto the furniture<br>for<br>support.                   |
|                                                    |                                     |                                                                                                    | Intravenous therapy:<br>Score as 0 is palient does not have an IV or Heparin/Saline Lock.<br>Score as 20 if the palient has an intravenous apparatus or a<br>heparin lock inserted.                                                                                                    |
|                                                    |                                     |                                                                                                    | Gait:<br>Score as 0 a normal gait which is characterized by the patient<br>walking with head erect, arms swinging freely at the side, and                                                                                                    |
| Total Morse sco<br>ior score: Not assessed<br>ate: | re for Fall Risk: N/A               | 0 - 24 - Patient is at low risk for falling. Implement Universa<br>25 - 44 - Patient is at moderate risk for falling. Implement Ur<br>45 and higher - Patient is at high risk for falling. Implement U | al Fail Precautions<br>niversal Fail Precautions and precautions based on identified area of risk<br>Universal Fail Precautions and precautions based on identified area of risk                                                                                                    |
|                                                    |                                     |                                                                                                    |                                                                                                    |

RN Reassessment, Musculoskeletal Assessment (M/S) tab, M/S Page 2 window

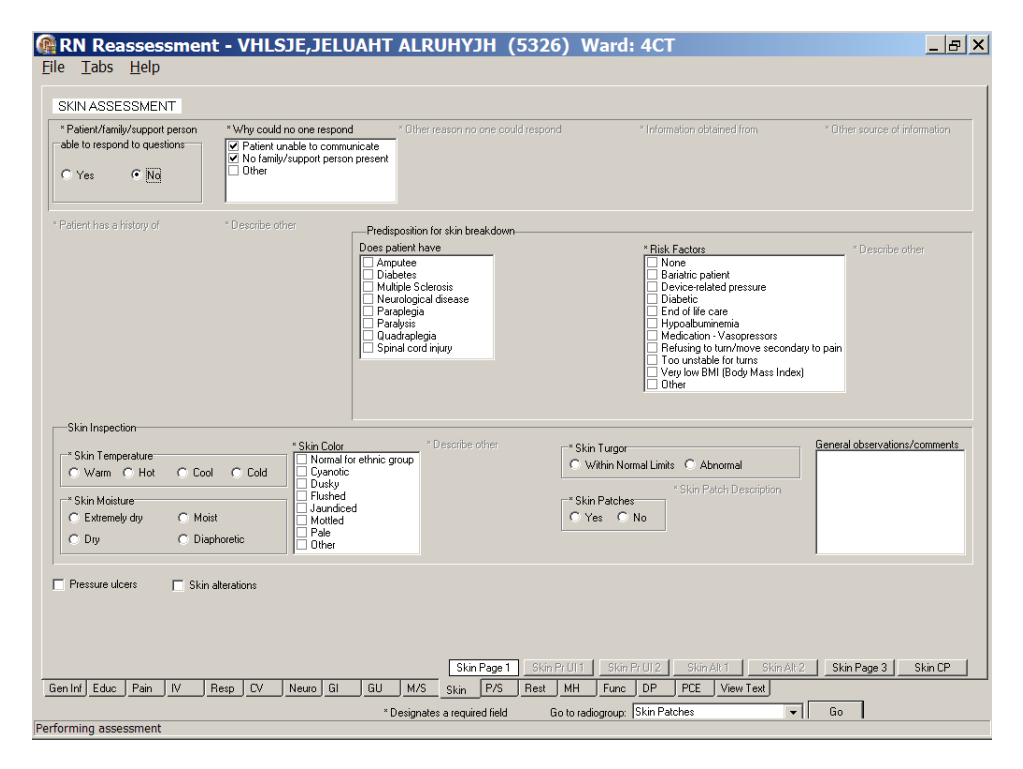

RN Reassessment, Skin Assessment (Skin) tab, Skin Page 1 window

| RN Reassessment - VHLSJE, JELUAHT ALRUHYJH (5326) Ward: 4CT                                                                                                    | 3 × |
|----------------------------------------------------------------------------------------------------|-----|
| SKIN ASSESSMENT BRADEN SCALE FOR PREDICTING PRESSURE SORE RISK                                                                                                    |     |
| SENSORY PERCEPTION Ability to respond meaningfully                                                                                                    |     |
| MOISTURE: Degree to which skin is exposed to moisture<br>1. CONSTANTLY MOIST: Skin is kept moist almost con-<br>by perspiration, urine, etc. Dampness is detected every time<br>patient is moved or turned.                                                                                                    |     |
| ACTIVITY: Degree of physical activity <ul> <li>ACTIVITY: Degree of physical activity</li> <li>BEDFAST: Patient is confined to bed.</li> <li>CHARFAST: Patient is confined to bed.</li> <li>CHARFAST: Patient's ability to valk is severely limited</li> <li>CHARFAST: Patient's ability to valk is severely limited</li></ul> |     |
| [Stim Page 1]         Skim Pr UII 1         Skim AP 1         Skim AP 1                                                                                                    |     |
| * Designates a required field Go to radiogroup: Skin assessment indicated 👻 Go                                                                                                    |     |

RN Reassessment, Skin Assessment (Skin) tab, Skin Page 3 window

| Part P         PSYCHOSOCIAL ASSESSMENT         **Other seguent and the respond       **Other secure of Promition         **Other secure of Promition         **Other secure of Promitin secure of Promition                                                                                                    | RN Reas                             | ssess<br>Holp                      | ment                             | VHL                         | SJE,J                                                 | ELUAH                                         | T ALF            | RUHY         | JH (       | 5326  | ) W       | /ard:                      | 4CT                                                                    |                                                         |                                            |                      |                                        |                                             | _ & >     |
|----------------------------------------------------------------------------------------------------|-------------------------------------|------------------------------------|----------------------------------|-----------------------------|-------------------------------------------------------|-----------------------------------------------|------------------|--------------|------------|-------|-----------|----------------------------|------------------------------------------------------------------------|---------------------------------------------------------|--------------------------------------------|----------------------|----------------------------------------|---------------------------------------------|-----------|
| **Patert/family/support person<br>adde to respond a questions                                                                                                    | PSYCHOSO                            | ICIAL AS                           | SESSME                           | νT                          |                                                       |                                               |                  |              |            |       |           |                            |                                                                        |                                                         |                                            |                      |                                        |                                             |           |
| Patient History       * Other History       * Other Johnson       * Other Johnson         Patient History of       Prior response:       Prior response:       Prior response:         Suspected Abure/Neglect Screen       Dest patient response:       Prior response:       Prior response:       * Explain about, others in household due to register by the patient?       * Explain about, others in household due to register by the patient?       * Explain about, others in household due to register by the patient?       * Explain about, others in household due to register by the patient?       * Explain about, others in household due to register by the patient?       * Explain about, others in household due to register by the patient?       * Explain about, other | * Patient/family.<br>able to respon | /support p<br>nd to quest<br>(* Na | erson<br>tions                   | * Wh                        | y could no (<br>'atient unab<br>lo family/su<br>Ither | one respond<br>le to commun<br>pport person j | icate<br>present | ther reason  | no one o   |       | nd        | * Inform                   |                                                                        | ined from                                               |                                            |                      | * Othe                                 | source of infor                             | mation    |
| Prior response:       Prior response:                                                                                           | * Patient has a hi                  | istory of                          |                                  |                             |                                                       | er history                                    |                  |              |            |       |           | )ther attit                | ude                                                                    |                                                         |                                            |                      |                                        | her behavior                                |           |
| Description response:       Pior response:       Based upon nursing assessment, is and of the following suspected?         Prior response:       Pior response:       Pior response:       Pior response:         Prior response:       Pior response:       * Explain suspicions         Prior response:       Pior response:       * Explain suspicions         Prior response:       Pior response:       * Explain suspicions         Prior response:       Pior response:       * Explain suspicions         Prior response:       Pior response:       * Explain suspicions         Prior response:       Pior response:       * Explain suspicions         Prior response:       Pior response:       * Explain statut others in household abuse or neglect by the pairs?         Prior response:       Pior response:       * Explain statut others in household abuse or neglect by the pairs?         Prior response:       Pior response:       * Explain statut others in household abuse or neglect by the pairs?         Prior response:       Pior response:       * Explain statut others in household abuse or neglect by the pairs?         Pior response:       Pior response:       * Explain about others in household abuse or neglect by the pairs?         Pior response:       Pior response:       * Explain about others in household abuse or neglect by the pairs?         Pior response:       Pior res                                                                                                    |                                     | hune Aleah                         | ect Screen                       |                             |                                                       |                                               |                  | I            | Prior resp | onse: |           |                            |                                                                        |                                                         | Prior                                      | response:            |                                        |                                             |           |
| Prior response: Pior response: Based on nursing assessment, are offners<br>in the household opsale within of<br>abure or neglect by the palent?<br>Social Work Consult<br>Social Work Consult<br>P/S Page 1 P/S Page 2 P/S Page 3 CIWA P/S Page 4 P/S CP<br>ninf Educ Pain IV Resp. CV Neuro GI GU M/S Skin P/S Rest. MH Func DP PCE View Text<br>"Designates a required field Go to radiogroup; Verbal abuse V Go                                                                                                    | Prior response                      | <u>Do</u> e                        | <u>es patient re</u><br>Prior re | <u>ort any of</u><br>ponse: | the followin                                          | <u>a?</u><br>Prior response                   | e:               |              |            |       |           |                            | Base<br>Verba<br>© Y<br>Prior re<br>* Expla                            | d upon nu<br>al abuse<br>es O<br>sponse:<br>in suspició | nsing asses<br>No                          | Physical             | ny of the fo<br>abuse<br>C No<br>onse: | Neglect<br>Veglect<br>Ves C<br>Prior respon | ed?<br>No |
| P/S Page 1 P/S Page 2 P/S Page 3 OWA P/S Page 4 P/S CP<br>m In/ Educ Pain IV Resp CV Neuro GI GU M/S Skin P/S Rest MH Func DP PCE View Text<br>*Designates a required field Go to radiogroup; Verbal abuse v Go                                                                                                    | Prior response                      | 8:                                 | Prior re                         | ponse:                      | ocial Work                                            | Consult                                       |                  |              |            |       |           | Ba<br>in<br>C<br>C<br>Priv | sed on nu<br>the house<br>buse or n<br>Yes<br>No<br>Unkno<br>or respon | ursing ass<br>shold pos<br>reglect by<br>wm<br>se:      | essment, ai<br>sible victim<br>the patient | re others<br>s of *1 | Explain ab                             | out others in ho                            | usehold   |
| *Designates a required field Go to radiogroup: Verbal abuse V Go                                                                                                    | en Inf Educ                         | Pain                               | IV Ret                           |                             | Neuro                                                 | 61 61                                         | M/S              | Skip         | - P/C      | P/S P | age 1     | P/S P                      | age 2                                                                  | P/S Pa                                                  | je 3                                       | CIWA                 | P/S Pa                                 | ige 4 P/1                                   | CP        |
|                                                                                                    |                                     |                                    |                                  |                             |                                                       | 0                                             | * Designa        | ites a requi | ed field   | G     | o to radi | group:                     | Verbal at                                                              | ouse                                                    |                                            | •                    | Go                                     |                                             |           |

RN Reassessment, Psychosocial Assessment (P/S) tab, P/S Page 1 window

| PSYCHOSOCIAL ASSESSMENT         Suicide Risk Screen         Ask Patient         *Here you recently had throughts about       * Do you have a plan for how to do this         Prior response:       Prior response:         *Here you referenced or practiced       * Have you head voices tellin how to kill yourseft         Prior response:       * Have you head voices tellin how to kill yourseft         Prior response:       * Have you head voices tellin how to kill yourseft         Prior response:       * Have you thied to host or kill         * Have you thied to host or kill       or kill yourseft in the past         * Have you thied to host or kill       or kill yourseft in the past         Prior response:       *         Prior response:       *         Prior response:       *         Prior response:       *         Prior response:       *         Prior response:       * | LRUHYJH (5326) Ward: 4CT                                                          | ×                 |
|----------------------------------------------------------------------------------------------------|-----------------------------------------------------------------------------------|-------------------|
| Subide Risk Screen         Ask Patient         * Have you recently had thoughts about       * Do you have a plan for how to do this         Prior response:       Prior response:         * Have you released or practiced how to kill yourself       * Have you head voices telling to hust or kill yourself         Prior response:       Prior response:         * Have you tried to hust or kill       Prior response:         Prior response:       Prior response:         * Have you tried to hust or kill       * How have you tried to hust or kill yourself in the past         Prior response:       Prior response:         * Have you tried to hust or kill       * How have you tried to hust or kill yourself in the past         Prior response:       Prior response:         Prior response:       Prior response:                                                                           |                                                                                   |                   |
| Ask Patient         * Have you recently had thoughts about       * Do you have a plan for how to do this         Prior response:       Prior response:         * Have you released or practiced how to kill yourself       * Have you head voices telling to hust or kill yourself         Prior response:       Prior response:         Prior response:       Prior response:         Prior response:       Prior response:         * Have you head to hust or kill       * How have you head to hust or kill yourself in the past         Prior response:       Prior response:         Prior response:       Prior response:         Prior response:       Prior response:         Prior response:       Prior response:                                                                                                    |                                                                                   |                   |
| " Have you recently had thoughts about * Do you have a plan for how to do this      Prior response: Pilor response:     * Have you reheased or practiced how to kill yourself      Prior response: Pilor response:     * Have you hied to hurt or kill      Prior response: * How have you hied to hurt or kill yourself in the past      Prior response: * How have you hied to hurt or kill yourself in the past      Prior response: * How have you hied to hurt or kill yourself in the past      Prior response: * How have you hied to hurt or kill yourself in the past      Prior response: * How have you hied to hurt or kill yourself in the past                                                                                                    |                                                                                   |                   |
| Prior response:     Prior response:       * Have you refeared or practiced<br>how to kill yourself     * Have you heard voices tellin<br>to hut or kill yourself       Prior response:     Prior response:       * Have you tried to hut or kill     * How have you tried to hut<br>or kill yourself       Prior response:     * How have you tried to hut<br>or kill yourself                                                                                                    | * Describe plan * Desc<br>Ave there means available                               | cribe means       |
| Prior response:     Prior response:       * Have you reheated or practiced<br>how to kill yourself     * Have you head voices telling<br>to hut or kill yourself       Prior response:     Prior response:       * Have you tried to hurt or kill     * How have you tried to hurt<br>or kill yourself in the past       Prior response:     * How have you tried to hurt       Prior response:     * How have you tried to hurt                                                                                                    | Prior plan Prior p                                                                | means             |
| " Have you reheased or practiced<br>how to kill yoursel?     " Have you head voices tellin<br>to hurt or kill yoursel?     Prior response:     " How have you tried to hurt<br>or kill yoursel? How have you tried to hurt<br>or kill yoursel? How have you tried to hurt<br>or kill yoursel? How have you tried to hurt<br>or kill yoursel? How have you tried to hurt<br>or kill yoursel? How have you tried to hurt<br>or kill yoursel? How have you tried to hurt<br>or kill yoursel? How have you tried to hurt<br>or kill yoursel? How have you tried to hurt<br>or kill yoursel? How have you tried to hurt<br>or kill yoursel? How have you tried to hurt<br>or kill yoursel? How have you tried to hurt<br>or kill yoursel? How have you tried to hurt<br>or kill yoursel? How have you tried to hurt or kill<br>or kill yoursel? How have you tried to hurt or kill yoursel?                         | Prior response:                                                                   |                   |
| Prior response:     Prior response:       * Have you tried to hurt or kill     * How have you tried to hurt or kill or kill you sell in the past       Prior response:     Prior response:                                                                                                    |                                                                                   |                   |
| * Have you tried to hurt or kill * Hove have you tried to hurt or kill or kill yourpell in the past                                                                                                    | Comments relative to suicide                                                      |                   |
| Prior response:                                                                                                    | * Are you feeling hopeless about the<br>present or lature e.g. feeling that there |                   |
| Senter Fabro Davin IV Beron IV Neuro GI GII                                                                                                    | Prior response:                                                                   |                   |
| Sen Inf Educ Pain IV Been DV Neuro GI GI                                                                                                    |                                                                                   |                   |
| Gen Inf Educ Pain IV Beso CV Neuro GL GL                                                                                                    | P/S Page 2 P/S Page 3 CIWA                                                        | P/S Page 4 P/S CP |
|                                                                                                    | M/S Skin P/S Rest MH Func DP PCE View Text                                        |                   |
| *De                                                                                                    | ignates a required field                                                          |                   |

RN Reassessment, Psychosocial Assessment (P/S) tab, P/S Page 2 window

| le <u>T</u> abs                                                                                                    | <u>H</u> elp                                                                                     | ent - VHL                                                                                    | SJE,JEL                                                                | UAHT ALRUHY                                                                                                    | JH (5326) Ward: 4C                                                                                                    |                                                                                                    |                                                                      |
|----------------------------------------------------------------------------------------------------|--------------------------------------------------------------------------------------------------|----------------------------------------------------------------------------------------------|------------------------------------------------------------------------|----------------------------------------------------------------------------------------------------|----------------------------------------------------------------------------------------------------|----------------------------------------------------------------------------------------------------|----------------------------------------------------------------------|
| PSYCHOS                                                                                                    | OCIAL ASSES                                                                                      | SMENT                                                                                        |                                                                        |                                                                                                    |                                                                                                    |                                                                                                    |                                                                      |
| Elopement S<br>* Patient has<br>appointed le<br>C Yes<br>Prior response<br>* Specify gual                                                                                                    | Screen - If any YE<br>is a court-<br>egal guardian<br>© No<br>e:<br>irdian                       | S answer, then p<br>* Patient ha:<br>legally comn<br>Yes<br>Prior response<br>Prior guardian | atient is a poten<br>s been<br>nitted<br>C No<br>c<br>response         | tial wandering/elopement risk- * Patient is considered a to him/herself or others- C Yes Unkno Prior response: * Patient has history of | danger "Patient is on legal observation<br>status for Gravely Disabled<br>"Yes No<br>Prior response:<br>Date/from where if known | * Patient lacks the cognitive ability<br>decisions (e.g. history of dementia<br>or traumatic brain injury)<br>Yes No<br>Prior response:<br>Prior escape/elopement response | to make relevant<br>"Alzheimer's<br>Social Work Consult)             |
|                                                                                                    |                                                                                                  |                                                                                              |                                                                        | Prior response:                                                                                                    |                                                                                                    |                                                                                                    |                                                                      |
| Chemical De                                                                                                    | ependency Issue                                                                                  | ;                                                                                            |                                                                        |                                                                                                    |                                                                                                    |                                                                                                    |                                                                      |
| "Alcohol use                                                                                                    | e                                                                                                |                                                                                              |                                                                        | * Date of last alcoho                                                                                                    | ol use * Does patient use recrea                                                                                                 | ational drugs * Date of last drug u                                                                                                    | se                                                                   |
|                                                                                                    |                                                                                                  |                                                                                              |                                                                        |                                                                                                    |                                                                                                    |                                                                                                    |                                                                      |
| Prior response<br>* Type of reor                                                                                                    | e:<br>reational drugs us                                                                         | ed                                                                                           | * Does pati<br>a medical n<br>C Yes<br>Prior respons                   | ent have<br>narijuana card<br>C No<br>e:                                                                                                | Prior response:<br>If Yes to use of recreations                                                                                  | l drugs, notify provider<br>□ Pos                                                                                                    | sibility of alcohol withdrawal                                       |
| Prior response<br>* Type of recr<br>Make Alcohol                                                                                                    | e:<br>reational drugs us<br>I Treatment referr                                                   | ed<br>al if patient is inte                                                                  | * Does pati<br>a medical n<br>C Yes<br>Prior respons<br>rested.        | ent have<br>narijuana card<br>Ĉ No<br>e:                                                                                                | Prior response:<br>If Yes to use of recreations                                                                                  | l drugs, notify provider 🗖 Pos                                                                                                    | sibility of alcohol withdrawal                                       |
| Prior response<br>* Type of reor<br>Make Alcohol<br>— Contraband-<br>* Contraband-<br>(in to/by) ti<br>— Yes<br>— No                                                                                                    | e:<br>reational drugs us<br>I Treatment referr<br>L<br>and brought<br>the patient                | ed<br>al <b>if patient is inte</b><br>* Describe co                                          | * Does pati<br>a medical n<br>C Yes<br>Prior respons<br>rested.        | ent have<br>narijuana card<br>C No<br>e:                                                                                                | Prior response:<br>If Yes to use of recreations<br>* Location of unremoved o                                                     | al druge, notify provider Pos                                                                                                    | sibility of alcohol withdrawal                                       |
| Prior response<br>* Type of reor<br>Make Alcohol<br>Contraband.<br>* Contraba<br>(in to/by) ti<br>C Yes<br>C No<br>Prior respon                                                                                                    | e:<br>reational drugs us<br>I Treatment referr<br>and brought<br>the patient                     | ed<br>al if patient is inte<br>*Describe co                                                  | * Does pati<br>a medical n<br>C Yes<br>Prior respons<br>ested.         | ent have<br>narijuana card<br>C No<br>e:                                                                                                | Prior response:<br>If Yes to use of recreations<br>* Location of unremoved o                                                     | al druge, notify provider Pos                                                                                                    | ibility of alcohol withdrawal                                        |
| Prior response<br>* Type of reor<br>Make Alcohol<br>Contraband<br>* Contraband<br>* Contraband<br>* Contraband<br>* Contraband<br>* Contraband<br>* Contraband<br>* Contraband<br>* Contraband<br>* Nor<br>Prior response<br>* Nor<br>Prior response<br>* Nor<br>* Nor<br>* N | e<br>reational drugs us<br>I Treatment referr<br>and brought<br>the patient                      | ed<br>I il patient is inte<br>* Describe co                                                  | * Does pati<br>endical n<br>Prior respons<br>ested.<br>traband         | ent have<br>nariyuana card<br>C No<br>e:                                                                                                | Prior response:<br>If Yes to use of recreations<br>* Location of unremoved of<br>P/S Page 1 P/S Page 2                           | il drugs, notity provider Pos<br>ontraband<br>Follow facility policy fo                                                                                                    | ibility of alcohol withdrawal r contraband removal P/S Page 4        |
| Prior response<br>* Type of recr<br>Make Alcohol<br>Contraband<br>* Contraband<br>* Contraband<br>* Contraband<br>* Contraband<br>* Contraband<br>* Contraband<br>* Contraband<br>* One<br>* No<br>Prior response<br>* No<br>Prior response<br>* No<br>* No                                                                                                    | e:<br>reational drugs us<br>I Treatment referr<br>and brought<br>the patient<br>nse:<br>Patin IV | ed<br>al if patient is inte<br>"Describe co                                                  | * Does pati<br>emedical n<br>Yes<br>Prior respons<br>ested.<br>traband | ent have<br>narijuana card<br>C No<br>e:<br>                                                                                            | Prior response:<br>If Yes to use of recreations<br>* Location of unremoved o<br>P/S Page 1 P/S Page 2<br>P/S Rest MH Func DP     | al druge, notify provider Pos<br>ontraband<br>Follow facility policy fo<br>P/S Page 3                                                                                      | ability of alcohol withdrawal  contraband removal  P/S Page 4 P/S CP |

RN Reassessment, Psychosocial Assessment (P/S) tab, P/S Page 3 window
| RN Reassessmer<br>File Tabs Help                                                                                                    | nt - BDYDXY,IL                                                       | QDIA (2902) Ware                                                                                                    | i: PHX-ADMISS                                        | SION SCHEDULED                                                                                                    |                                           |
|----------------------------------------------------------------------------------------------------|----------------------------------------------------------------------|----------------------------------------------------------------------------------------------------|------------------------------------------------------|----------------------------------------------------------------------------------------------------|-------------------------------------------|
| RESTRAINTS                                                                                                    | * Date/time initiated<br>C Known<br>C Unknown                        | Initiated date/time                                                                                                    | lotify provider ***                                  |                                                                                                    |                                           |
| * Reason for restraint<br>C Patient is pulling at lines/tube<br>C Patient's behavior is aggressi                                                                                                    | s used in their treatment or is u<br>ve or violent presenting an imm | nable to follow instructions endangering<br>ediate serious danger to his/her safety o                                                                                                    | their medical /surgical recove<br>or that of others. | ry. Patient is not violent or self-destructive                                                                                                    |                                           |
| * Justification for restraints *                                                                                                    | Other justification                                                  | * Justrication for restraints                                                                                                    | * Other justification                                | Behavioral expectations for<br>termination of restraints<br>Does not pall at lines/tubes<br>Orntracts for safety<br>Derries self harm<br>Derries self harm<br>Derries self harm<br>Displays no aggression to self/othe<br>Other | <sup>•</sup> Other behavioral expectation |
| Restraint Type     Ankle, Right, Locked     Ankle, Right, Unlocked     Ankle, Lett, Locked     Ankle, Lett, Unlocked     Blanket/Net     Hand Mit, Left     Yest, Locked     West, Unlocked     West, Unlocked     West, Unlocked     West, Unlocked     West, Unlocked     West, Unlocked     Witt, Left, Locked     Witt, Left, Unlocked     Witt, Left, Unlocked     Witt, Left, Unlocked     Witt, Left, Unlocked     Witt, Left, Unlocked     Witt, Left, Unlocked     Witt, Left, Unlocked | Other Restraint                                                      | Interventions tried to avoid restraint use<br>Bed alarn<br>Cancollage ines/tubes<br>Diversional activities<br>Family at bedide<br>Hourly rounding<br>Laptop trie<br>Conv bed with mater<br>Move closen to russe's station<br>Pain relief medicine<br>Painer (Tamily education<br>Painer (Tamily education<br>Painer), go prine/tubes<br>Side rail, go thes<br>Side rail, go thes<br>Side rail, go thes | • Other intervention                                 | Discontinued - desired o Discontinued date/time                                                                                                    | utcome achieved                           |
| Gen Inf Educ Pain IV                                                                                                    | Resp CV Neuro Gi                                                     | GU M/S Skin P/S<br>*Designates a required field                                                                                                    | Rest MH Func [                                       | P PCE View Text                                                                                                    | iestr Page 1 Restr CP                     |

RN Reassessment, Restraints (Rest) tab, Restr Page 1 window

| * Patient/Tamily/support person       * W         * Patient/Tamily/support person       * W         * Dable to respond to questions       W         © Yes       • No | NT<br>admitted to acute psychiatry<br>hy could no one respond<br>Patient unable to communicate | , or with a history of men<br>Other reason no one could re | tal health problems          |                             |                               |
|----------------------------------------------------------------------------------------------------|------------------------------------------------------------------------------------------------|------------------------------------------------------------|------------------------------|-----------------------------|-------------------------------|
| Tab to be completed for patients *Patient/family/support person able to respond to questions C Yes  No                                                               | admitted to acute psychiatry<br>hy could no one respond<br>Patient unable to communicate       | , or with a history of men<br>Other reason no one could re | tal health problems          |                             |                               |
| *Patient/family/support person *W<br>able to respond to questions                                                                                                    | hy could no one respond<br>Patient unable to communicate                                       | Other reason no one could re                               |                              |                             |                               |
|                                                                                                    | No ramiy/support person present<br>Other                                                       |                                                            |                              | * Information obtained from | * Other source of information |
| " Patient has a history of                                                                                                    |                                                                                                | * Other history                                            | Ask patient: "What things or | situations make you upset?" | * Other upsetting item        |
| " Ask patient "Have you ever been so a                                                                                                    | angry                                                                                          |                                                            |                              |                             |                               |
| Prior response:<br>"How does patient act when * OI<br>he/she loses control                                                                                           | her actions                                                                                    | " Ask patient "When you                                    | get upset, ≚What does pat    | ient do to calm him/herself | " Other calming things        |
|                                                                                                    |                                                                                                | Prior response:                                            |                              |                             |                               |
| Gen Inf Educ Pain IV Resp                                                                                                    | CV Neuro GI GU                                                                                 | M/S Skin P/S                                               | Rest MH Func D               | MH Pag                      | e1 MH Page 2 MHILP            |
| rforming accordment                                                                                                    | *                                                                                              | Designates a required field                                | Go to radiogroup: abl        | e to respond to questions   | - Go                          |

RN Reassessment, Mental Health Assessment (MH) tab, MH Page 1 window

| RN Reassessment - VHLSJE, JELUAHT ALF                                                                                                    | RUHYJH (5326) Ward: 4CT                                                                                                    | _ & ×                                                       |
|----------------------------------------------------------------------------------------------------|----------------------------------------------------------------------------------------------------|-------------------------------------------------------------|
| <u>File Tabs H</u> elp                                                                                                    |                                                                                                    |                                                             |
| FUNCTIONAL ASSESSMENT                                                                                                    |                                                                                                    |                                                             |
| * Palent/lamily/support person       *'Why could no one respond         rable to respond to questions       Image: Palent unable to communicate         Image: Palent unable to communicate       Image: Palent unable to communicate         Image: Palent unable to communicate       Image: Palent unable to communicate </th <th>Other reason no one could respond * Information obtained from</th> <th>* Other source of information</th> | Other reason no one could respond * Information obtained from                                                                                                    | * Other source of information                               |
| Instructions for completing Katz Index of Independence in Activities of Daily Living                                                                                                    |                                                                                                    | Assist patient with                                         |
| Bathing:<br>1: Bathes self completely or needs help in bathing only a single part of the body<br>such as the back, gential area, or disabled extremity<br>0: Needs help with bathing more than one part of the body, getting in or out of<br>the tub or shower. Requires total bathing.                                                                                                    |                                                                                                    | Ambulating Bathing Dressing Feeding Toineting Transfermon   |
| Dressing:<br>1 - Gets clothes from closets and drawers and puts on clothes and outer garments<br>complete with lasteners. May have help typing shoes.<br>0 - Needs help with dressing self or needs to be completely dressed.                                                                                                    |                                                                                                    |                                                             |
| Toileing:<br>1 - Goes to toilet, gets on and off, arranges clothes, cleans genital area without<br>help<br>0 - Needs help transferring to the toilet, cleaning self or uses bedpan or commode                                                                                                    |                                                                                                    |                                                             |
| Transferring:<br>1 - Moves in and out of bed or chair unassisted. Mechanical transferring aides<br>are acceptable<br>0 - Needs help in moving from bed to chair or requires a complete transfer                                                                                                    | T                                                                                                    |                                                             |
| Continence:<br>1 - Exercises complete self control over urination and defecation<br>0 - Is partially or totally incontinent of bowel or bladder                                                                                                    | Prior score: 0<br>Prior score:<br>6 = High (Patient independent); 0 = Low (Patient very dependent)                                                                         | Did patient have a decrease in<br>the level of independence |
| Feeding:<br>1 - Gets food from plate into mouth without help. Preparation of food may be<br>done by another person.<br>0 - Needs partial or total help with feeding or requires parenteral feeding.                                                                                                    | Heter to provider for evaluation if patient has a har score of<br>4 or less DR a decrease in the level of independence and<br>changes have occurred within the past month. | Prior response:                                             |
|                                                                                                    | Less David Them                                                                                                    | Ware 72 Euro Page 2 Euro PD                                 |
| Gen Inf Educ Pain IV Resp CV Neuro GI GII M/S                                                                                                    | Skin P/S Best MH Func DP PCF View Text                                                                                                    | et.age.e. renerage.o rune ci                                |
| * Designa                                                                                                    | ates a required field Go to radiogroup: able to respond to questions                                                                                                    | ▼ Go                                                        |
| erforming assessment                                                                                                    |                                                                                                    |                                                             |

RN Reassessment, Functional Assessment (Func) tab, Func Page 1 window

| RN Reassessment - VHLSJE,JELU                                                                                                    | AHT ALRUHYJH (5326)                                                                | Ward: 4CT                                                                                                    | _ 8   |
|----------------------------------------------------------------------------------------------------|------------------------------------------------------------------------------------|----------------------------------------------------------------------------------------------------|-------|
| e <u>T</u> abs <u>H</u> elp                                                                                                    |                                                                                    |                                                                                                    |       |
| UNCTIONAL ASSESSMENT                                                                                                    |                                                                                    |                                                                                                    |       |
| Instructions for assessing the patient's level of assistance                                                                                                    |                                                                                    | Assessment criteria and care plan for safe patient handling and movement                                                                                                    |       |
| Independent (Patient performs task safely, with or without staff<br>assistance, with or without assistive devices)<br>Partial Assist (Patient requires no more help than stand-by, cuein                                                       | C Independent                                                                      | An assessment should be made prior to each task if the patient has varying<br>levels of ability to assist due to medical reasons, fatigue, medications, etc.<br>When in doubt, assume the patient cannot assist with the transfer/<br>repositioning. | g     |
| coaxing, or caregiver is required to lift no more than 35 lbs. of a p                                                                                                    | atient's C Partial Assist                                                          |                                                                                                    |       |
| weignij                                                                                                    | C Description                                                                      | Height: 66.25 in [168.3 cm] (03/11/2011 09:14)                                                                                                    |       |
| Dependent - Patient requires nurse to lift more than 35 lbs. of the<br>patient's weight, or is unpredictable in the amount of assistance of                                                                                                    | offered).                                                                          | Weight: 229.94 lb [104.5 kg] (06/22/2011 12:30)                                                                                                    |       |
| ·                                                                                                    | Prior response:                                                                    | BMI: 36.9 (JUN 22, 2011@12:30:48)                                                                                                    |       |
| Cooperative (may need prompting; able to follow simple<br>commands)<br>Unpredictable or varies (patient whose behavior changes<br>frequently should be considered as "unpredictable"); not<br>cooperative; or unable to follow simple commands | Level of cooperation and comprehension     Cooperative     Unpredictable or varies | 0                                                                                                    |       |
| pplicable conditions likely to affect transfer/repositioning techniqu                                                                                                    | es Prior response:                                                                 | Prior response: Prior response:                                                                                                    |       |
| Transter/reposi                                                                                                    | aning rearing as comments                                                          |                                                                                                    |       |
| n Inf Educ Pain IV Resp CV Neuro Gi                                                                                                    | GU M/S Skin P/S Rest Mi                                                            | Func Page 1         Func Page 2         Func Page 3         Func           H         Func         DP         PCE         View Text                                                                                                    | nc CP |
|                                                                                                    | * Designates a required field Go to                                                | radiogroup: Patient's level of assistance  Go                                                                                                    |       |
| ming assessment                                                                                                    |                                                                                    |                                                                                                    |       |

RN Reassessment, Functional Assessment (Func) tab, Func Page 2 window

| RN Reassessment - VH                                                                                                    | ILSJE, JELUAHT ALRUHYJH                                                                                                    | (5326) Ward: 4CT                                                                                                    | _ & ×   |
|----------------------------------------------------------------------------------------------------|----------------------------------------------------------------------------------------------------|----------------------------------------------------------------------------------------------------|---------|
| <u>F</u> ile <u>T</u> abs <u>H</u> elp                                                                                                    |                                                                                                    |                                                                                                    |         |
|                                                                                                    |                                                                                                    |                                                                                                    | 1       |
| FUNCTIONAL ASSESSMENT                                                                                                    |                                                                                                    |                                                                                                    |         |
| Use of mechanical lifting devices an                                                                                                    | d approved aids for lifting, transferring, repos                                                                                                    | sitioning, and moving patients.                                                                                                    |         |
| Transfer to and from Bed to Chair, Chair to<br>Toilet, Chair to Chair, Car to Chair<br>Equipment/Assistive Device                                                                                                    | Lateral transfer to and from Bed to Stretcher, Trolley<br>Equipment/Assistive Device                                                                                                    | <u>Transfer to and from Chair to Stretcher or</u><br><u>Chair to Exam Table</u><br>Equipment/Assistive Device                                                                                                    |         |
| Ceiling lift<br>Friction reducing device<br>Full body sting<br>Cast belt<br>Lateral transfer device<br>Power stand assist<br>Stiding board                                                                                                    | Ceiling lift<br>Frietion reducing device<br>Full body sing<br>Gait belt<br>Lateat lansfer device<br>Power stand assist<br>Stidip board                                                                                                    | Callerg lift<br>Friction reducing device<br>Galt body sing<br>Jate It conster device<br>Over stand assist<br>Stang board                                                                                                    |         |
| Number of staff 0                                                                                                    | Number of staff 0                                                                                                    | Number of staff 0                                                                                                    |         |
| Reposition in Red, Side to Side, Up in Red         Equipment/Assistive Device         Celling fith         Friction reducing device         Full body sing         Gat belt         Devier stand assist         Silding board         Number of staff         Silning board | Besosition in Chail<br>Couptment Assistive Device<br>Performance of the second second seco | Irander a patient up from the floor Equipment/Assistive Device Ceining fit Friction reducing device Full body sing Gat belt Lateral transfer device Cover stand assist Vumber of staf Caucate Patient, Family, and Support Person on |         |
| C Standard<br>C Amputation<br>C Head support                                                                                                    | Medium (100 to 210 lbs, height 5 ft - 5 ft 11 in)     Large (210 to 550 lbs, height 6 ft and over)  Prior response:                                                                                                    |                                                                                                    |         |
|                                                                                                    | Height: 5625 in (1683 cm) (03/11/2011 09:14)<br>Weight: 223.94 lb (104.5 kg) (06/22/2011 12:30)                                                                                                    | Func Page 1 Func Page 2 Func Page 3                                                                                                    | Func CP |
| Gen Inf Educ Pain IV Resp C                                                                                                    | / Neuro GI GU M/S Skin P/S                                                                                                    | B Rest MH Func DP PCE View Text                                                                                                    |         |
|                                                                                                    | * Designates a required fie                                                                                                    | ld Go to radiogroup: Sling type 🗾 Go                                                                                                    |         |
| Performing assessment                                                                                                    |                                                                                                    |                                                                                                    |         |

RN Reassessment, Functional Assessment (Func) tab, Func Page 3 window

| DISCHARGE PLANNING                                                                                        |                                                                |                                               |             |     |          |           |            |            |       |           |              |            |                     |             |            |       |   |
|----------------------------------------------------------------------------------------------------|----------------------------------------------------------------|-----------------------------------------------|-------------|-----|----------|-----------|------------|------------|-------|-----------|--------------|------------|---------------------|-------------|------------|-------|---|
|                                                                                                    |                                                                |                                               |             |     |          |           |            |            |       |           |              |            |                     |             |            |       |   |
| * Patient/family/support person<br>able to respond to questions<br>C Yes C No                             | * Why could no or<br>Patient unable<br>No family/supp<br>Other | ne respond<br>to communica<br>iort person pre | ite<br>sent |     | her reas |           | e could re | spond      |       |           | ation obtain | ed from    | * Other             | source of i | nformation |       |   |
| *Does patient have a legal/<br>medical guardian (conservator)?<br>© Yes<br>© Ho<br>Pulled from P/S Page 3 | * Specify guardian                                             | (conservator)                                 |             |     |          |           |            |            |       | * Descrit | e employm    | ent status |                     |             |            |       |   |
|                                                                                                    | * Home environme                                               | nt                                            |             |     |          | * Other a | rchitectur | al barrier | s ×S  | pecial Ec | quipment N   | eeded at H | ome <sub>* Ot</sub> | ner equipri | ient neede |       |   |
|                                                                                                    | * Other transporta                                             | ion for dischar                               | ge          |     |          | General   | observati  | ons/com    | ments |           |              |            |                     |             |            |       |   |
|                                                                                                    |                                                                |                                               |             |     |          |           |            |            |       |           |              |            |                     |             |            |       |   |
|                                                                                                    |                                                                |                                               |             |     |          |           |            |            |       |           |              |            |                     | DP Pag      | pe 1       | DP CP | 1 |
| en Inf Educ Pain IV                                                                                       | Resp CV Ne                                                     | euro Gi                                       | GU          | M/S | Skin     | P/S       | Rest       | MH         | Func  | DP        | PCE          | View Text  |                     |             |            |       | _ |

RN Reassessment, Discharge Planning (DP) tab, DP Page 1 window

| RN Reassessment - VHLSJE, JELUAHT ALRUHYJH (5326) Ward: 4CT                                                                                                    | _ 8                                            | × |
|----------------------------------------------------------------------------------------------------|------------------------------------------------|---|
| <u>File Tabs Help</u>                                                                                                    |                                                |   |
| DISCHARGE PLANNING - PROBLEMS/INTERVENTIONS/DESIRED OUTCOMES                                                                                                    |                                                |   |
| * Problems, interventions, and desired outcomes indentified in previous tabs have been discussed * Why hasn't plan of oare been discuss                                                                                                    | ed                                             |   |
|                                                                                                    |                                                |   |
| Anticipated Discharge Man Goals                                                                                                    | * Hamiy/support person in discharge planning   |   |
| Involve family tupport periods in discharge planning     Patient requires transportation assistance "     Discharge to home with support services (physiological needs e.g. 02, IV therapy, pain therapy and wound care) "     Discharge to home with support services (physiological needs e.g. 02, IV therapy, pain therapy and wound care) "     Discharge to home with support services (post-off needs e.g. 02, IV therapy, pain therapy and wound care) "     Discharge to home with support services (post-off needs e.g. 02, IV therapy, pain therapy and wound care) "     Discharge to home with support services (post-off needs e.g. assistance with home ADLs) "     Discharge to home with support services (post-off needs e.g. classes, material) "     Discharge to home with support services (post-off needs e.g. assistance with support services (post-off needs e.g. assistance with services (post-off needs e.g. assistance with services (post-off needs e.g. assistance with services (post-off needs e.g. assistance with services (post-off needs e.g. assistance with services (post-off needs e.g. assistance with services (post-off needs e.g. assistance with services (post-off needs e.g. assistance with services (post-off needs e.g. assi | Discharge Planning Consult Social Work Consult |   |
| If an item contains **, then a Social Work Consult or Discharge Planning Consult is required                                                                                                    |                                                |   |
|                                                                                                    | Telehealth Consult Home Care Consult           |   |
|                                                                                                    |                                                |   |
|                                                                                                    |                                                |   |
| Gen Inf Educ Pain IV Resp CV Neuro GI GU M/S Skin P/S Rest MH Func DP PCE                                                                                                    | View Text                                      |   |
| * Designates a required field                                                                                                    |                                                |   |
| Performing assessment                                                                                                    |                                                |   |

RN Reassessment, Discharge Planning (DP) tab, DP CP window

#### Patient can respond

1. If the patient can respond, select **Yes** and select where the **\*Information obtained from**.

| RN Reassessment - VHLSJE, JELU                                                                                                    | AHT ALRUHYJH (5326) Ward: 4CT                                                                                                    | <u>_ &amp; ×</u>            |
|----------------------------------------------------------------------------------------------------|----------------------------------------------------------------------------------------------------|-----------------------------|
| GENERAL INFORMATION                                                                                                    |                                                                                                    |                             |
| * Patient/Tamily/support person * Why could no one respond<br>able to respond to questions<br>• Yes • No                                                                                                    | * Other reason no one could respond * Information obtained from                                                                                        | ation                       |
| Demographics<br>Name: VHLSIEJIELUAHT ALRUHYJH<br>Age: 63 Sex: MALE Race: DECLINED TO ANSWER<br>Admiting diagnosis: CHEST PAIN<br>Prior patient response to "What does patient went to<br>accomplish by this hosphalization" | <ul> <li><sup>→</sup> Preferred Healthcare Language</li> <li><sup>→</sup> English</li> <li><sup>→</sup> Spanish</li> <li><sup>→</sup> Other</li> </ul> |                             |
| " What does patient want to<br>accomplish by this hospitalization"                                                                                                    | * Uther Language<br>Prior patient response:                                                                                                    |                             |
| Gen Inf Educ Pain IV Resp CV Neuro Gi                                                                                                    | Gen i Page 1 Gen i Page<br>GU M/S Skin P/S Rest MH Func DP PCE View Text                                                                               | 2 Gen I Page 3 Gen I Page 4 |
| Performing assessment                                                                                                    | * Designates a required field Go to radiogroup: able to respond to questions 🗸                                                                         | Go                          |

RN Reassessment, General Information (Gen Inf) tab, Gen I Page 1 window

- 2. Continue through the reassessment tabs and pages.
- 3. Complete all the fields with asterisks; they are required fields.

**Note:** For the content of the template, refer to the User Manual for *Admission – RN Assessment*.

4. Upload the information.

# **Updating the Reassessment Note**

PADP provides you with the ability to document simple updates during a tour of duty. You do not have to re-enter a completed reassessment every time you document. For another tour of duty, just return to the reassessment template and update information.

- 1. In CPRS, open the Tools menu and select **RN Reassessment**. RN Reassessment opens to the CPRS patient.
- 2. If the patient had a reassessment completed within the last 24 hours, the following screen displays providing several choices for **initial reassessment for shift** and **update reassessment (full reassessment completed previously on current shift)**.

| na dela C |
|-----------|
|           |
|           |

RN Reassessment window with Assessment Types

**Note:** The template that opens is identical to the initial RN Reassessment with one exception-there are no required fields.

- 3. Move to the tab that requires updating. For example, to document that an IV was discontinued:
  - a. Click IV.
  - b. Select an IV to discontinue.
  - c. Select the **IV discontinued** check box.
- 4. Open the File menu and select **Upload Data**. Data is uploaded.
- 5. Sign note in CPRS or from the View Text tab.

## Glossary

| Term         | Definition                                                                                                    |
|--------------|----------------------------------------------------------------------------------------------------|
| ADPAC        | Automated Data Processing Application Coordinator                                                                                                |
| ART          | Adverse Reactions Tracking                                                                                                    |
| BCE          | Bar Code Expansion                                                                                                    |
| BCE-PPI      | Bar Code Expansion-Positive Patient Identification                                                                                               |
| BCMA         | Bar Code Medication Administration                                                                                                    |
| Belong       | Belongings                                                                                                    |
| CAC          | Clinical Application Coordinator                                                                                                    |
| CIWA         | Clinical Institute Withdrawal AssessmentCIWA                                                                                                    |
| Class 1 (C1) | Software produced inside of the Office of Enterprise Development (PD) organization                                                               |
| Class 3 (C3) | Also known as Field Developed Software                                                                                                    |
|              | Refers to all VHA software produced outside of the Office of Enterprise<br>Development (PD) organization                                         |
| CMS          | Centers for Medicaid and Medicare Services                                                                                                    |
| COTS         | Commercial Off the Shelf                                                                                                    |
| СР           | Care Plan                                                                                                    |
| CPRS         | Computerized Patient Record System                                                                                                    |
| CV           | Cardiovascular Assessment                                                                                                    |
| Delphi       | Programming language used to develop the CPRS chart                                                                                              |
| DFN          | Data File Number                                                                                                    |
| DP           | Discharge Planning                                                                                                    |
| Educ         | Educational Assessment                                                                                                    |
| Func         | Functional Assessment                                                                                                    |
| Gen Inf      | General Information tab                                                                                                    |
| GI           | Gastrointestinal Assessment                                                                                                    |
| GU           | Genitourinary Assessment                                                                                                    |
| GUI          | Graphical User Interface                                                                                                    |
| ICD          | International Classification of Diseases                                                                                                    |
| ICN          | The patient's national identifier, Integration Control Number                                                                                    |
| IDPA         | Interdisciplinary Patient Assessment - involves multiple disciplines responsible for assessing the patient from their perspective and expertise. |
| IDPC         | Interdisciplinary Plan of Care - The entry of treatment plans by multiple disciplines to meet JCAHO requirements                                 |
| IV           | Intravenous                                                                                                    |
| IV Central   | Central IV lines                                                                                                    |

| Term            | Definition                                                                                                    |
|-----------------|----------------------------------------------------------------------------------------------------|
| IV Dialysis     | IV Dialysis ports                                                                                                    |
| IV Periph       | IV Peripheral lines                                                                                                    |
| JCAHO           | Joint Commission on Accreditation of Healthcare Organizations                                                                                                    |
| LPN             | Licensed Practical Nurse                                                                                                    |
| M/S             | Musculoskeletal Assessment                                                                                                    |
| MAS             | Medical Administration Service                                                                                                    |
| МН              | Mental Health Assessment                                                                                                    |
| MRSA            | Methicillin-Resistant Staphylococcus Aureus                                                                                                    |
| NAA             | Nursing Admission Assessment                                                                                                    |
| Neuro           | Neurological Assessment                                                                                                    |
| NHIA            | Nursing Healthcare Informatics Alliance                                                                                                    |
| NPAT            | National Patient Assessment Templates                                                                                                    |
| NUPA            | Namespace assigned to the Patient Assessment Documentation Package (PADP) by Database Administrator                                                                                                    |
| OED             | Office of Enterprise Development                                                                                                    |
| OERR            | Order Entry Results Reporting                                                                                                    |
| OIT             | Office of Information and Technology                                                                                                    |
| ONS             | Office of Nursing Services                                                                                                    |
| Orient          | Orientation to Unit                                                                                                    |
| P/S             | Psychosocial Assessment                                                                                                    |
| PADP            | Patient Assessment Documentation Package                                                                                                    |
| Pain            | Pain Assessment                                                                                                    |
| PC              | Plan of Care                                                                                                    |
| PCE             | Patient Care Encounter                                                                                                    |
| PD              | Product Development                                                                                                    |
| PHR             | Patient Health Record                                                                                                    |
| Prob            | Problems/Interventions/Desired Outcomes tab in the RN Reassessment                                                                                                    |
| Resp            | Respiratory Assessment                                                                                                    |
| Rest (or Restr) | Restraints                                                                                                    |
| RN              | Registered Nurse                                                                                                    |
| RPC             | Remote Procedure Call                                                                                                    |
| RSD             | Requirements Specification Document                                                                                                    |
| Section 508     | Under Section 508 of the Rehabilitation Act, as amended (29 U.S.C. 794d)<br>Public Law 106-246 (http://va.gov/accessible) agencies must provide employees<br>and members of the public who have disabilities access to electronic and<br>information technology that is comparable to the access available to employees<br>and members of the public who are not individuals with disabilities |
| Skin            | Skin Assessment                                                                                                    |

| Term             | Definition                                                                                                    |
|------------------|----------------------------------------------------------------------------------------------------|
| SNOMED – CT      | Systemized Nomenclature of Medicine Clinical Terms                                                                                                   |
| TIU              | Text Integration Utilities Program<br>All text in CPRS is stored in TIU                                                                              |
| TJC              | The Joint Commission                                                                                                    |
| V/S              | Vital Signs                                                                                                    |
| VA               | Department of Veterans Affairs                                                                                                    |
| VAMC             | Department of Veterans Affairs Medical Center                                                                                                    |
| VANOD            | VA Nursing Outcomes Database                                                                                                    |
| VHA              | Veterans Health Administration                                                                                                    |
| VistA            | Veterans Health Information Systems and Technology Architecture                                                                                      |
|                  | An enterprise-wide information system built around an electronic health record<br>used throughout the Department of Veterans Affairs medical system. |
| Vital Qualifiers | Provide detail in to the unit of measurement used with the vital signs.                                                                              |
|                  | Height in inches or centimeters?                                                                                                    |
|                  | Weight in pounds or kilograms?                                                                                                    |

For additional PADP information, refer to the user manuals for Admission – RN Assessment, Admission – Nursing Data Collection, and Interdisciplinary Plan of Care.

#### Documentation for NUPA Version 1.0 is also available on

- VA Software Documentation Library in the Clinical Section http://www4.va.gov/vdl/
- PADP SharePoint for NUPA Version 1.0 http://vaww.oed.portal.va.gov/programs/class3\_to\_class1/padp/field\_development

### Appendix A Reassessment Contingency Note

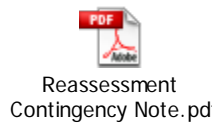

During system downtimes, print a copy of the attached *Reassessment Contingency Note* and use it to perform an *RN Reassessment*.